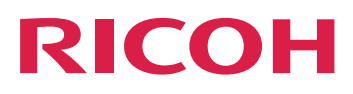

# スタートガイド

# Version 4.14.1

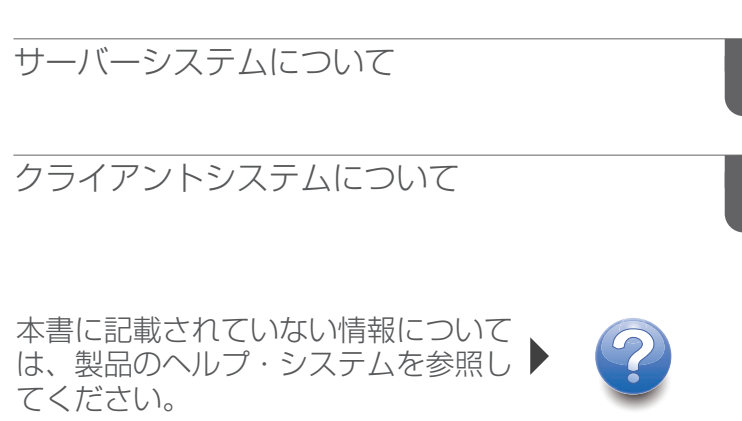

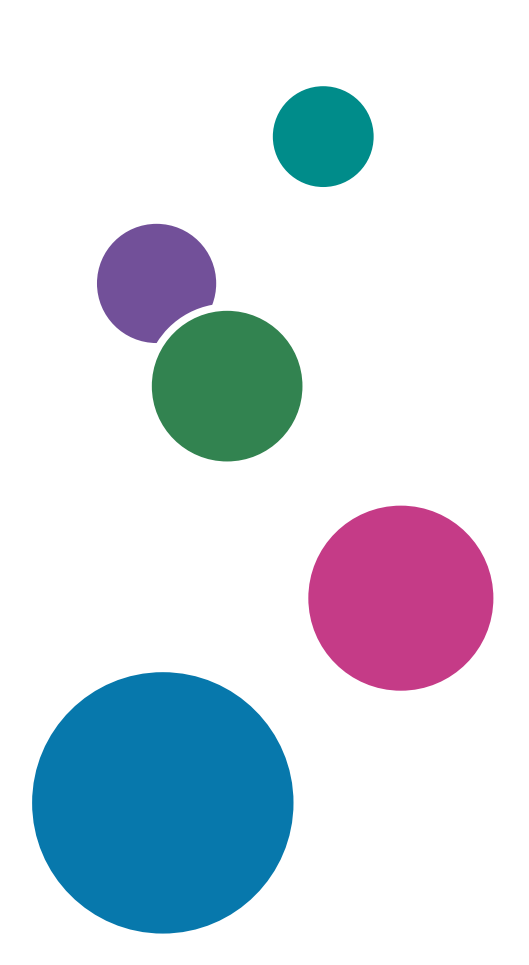

2

1

# 目次

| はじめに           | 6 |
|----------------|---|
| 重要             | 6 |
| 本書に関する注意事項     | 6 |
| 使用説明書とヘルプの紹介   | 6 |
| 使用説明書とヘルプの読み方  | 7 |
| 略語             |   |
| 商標             |   |
| 1 サーバーシステムについて |   |

# TCP/IPを構成する......13 InfoPrint Manager 4.14に移行する前に......16 最新バージョンの InfoPrint Manager に移行した後で......17 インストールの前に......19 InfoPrint Managerをインストールする......21 InfoPrint Transform Manager機能をインストールする......27 InfoPrint Manager システムでのオプション機能のインストール......27 最新情報と修正情報にアクセスする......27 InfoPrint Managerのサービス更新とオプション機能をインストールする......27 LKMA (License Key Management Application)を使用して試用版および永久ライセンスを InfoPrint Managerアドミニストレーションインターフェースを使用して実行するタス

| InfoPrint Managerオペレーションインターフェースを使用して実行するタスク            | 42  |
|---------------------------------------------------------|-----|
| InfoPrint Manager Webインターフェースを使用して実行するタスク               | 45  |
| InfoPrint Manager Web管理インターフェースを使用して実行するタスク             | 48  |
| マネージメントコンソールを使用して実行するタスク                                | 49  |
| プリンタードライバー、ポートモニター、Windowsゲートウェイプリンター、パス                | スルー |
|                                                         | 51  |
| Windowsゲートウェイブリンター                                      |     |
| パススループリンター                                              |     |
| InfoPrint Managerセキュリティーについて埋解する                        | 55  |
| 宛先サポートシステム(DSS)について                                     | 59  |
| InfoPrint Manager for WindowsがサポートするDSS                 | 59  |
| DSSを選択する                                                | 61  |
| PSF 実宛先の接続タイプについて                                       | 64  |
| 実宛先を作成する                                                |     |
| InfoPrint Managerによって駆動される宛先を作成する                       | 72  |
| 2 GBを超えるファイルを操作する                                       |     |
| サポートされているジョブ実行依頼クライアント                                  | 87  |
| サポートされている出力方式                                           | 87  |
| 2 GBを超えるファイル用のInfoPrint Manager文書形式サポート                 | 87  |
| 2 ギガバイトを超えるファイル用の InfoPrint Manager 出力形式サポート            | 88  |
| InfoPrint Managerをホストシステムに接続するために準備する                   | 88  |
| ホストレシーバーのトラブルシューティング                                    | 89  |
| DPFホストレシーバーを作成する前に                                      | 89  |
| DPFホストレシーバーを作成する                                        | 90  |
| ホストシステムを設定する                                            |     |
| MVS Downloadホストレシーバーを作成する前に                             |     |
| MVS Downloadレシーバーを作成する                                  |     |
| InfoPrint ManagerをInfoPrint 4000またはInfoPrint 4100と同期化する |     |
| テストジョブを印刷する                                             |     |
| InfoPrint Manager LPD経由で印刷ジョブを実行依頼する                    |     |
| Webからlprafp for Windowsをインストールおよび構成する                   |     |
| 印刷ジョブの実行依頼を準備する                                         |     |
| 印刷ジョブを実行依頼する                                            |     |
| HTTPSプロトコル用WebサーバーでSSLを有効にする                            |     |
| すべてのHTTPリクエストをHTTPSにリダイレクトするようにTomcatを設定す               |     |
| 3                                                       | 100 |

# 2 クライアントシステムについて

| InfoPrint Manager GUIソフトウェア                          |           |
|------------------------------------------------------|-----------|
| 。<br>GUI の基本ビューを使用する                                 |           |
| オペレーションGUIをインストールする                                  |           |
| WindowsでアドミニストレーションGUIをインストールする                      |           |
| WindowsでアドミニストレーションとオペレーションGUIを起動する                  |           |
| LinuxでアドミニストレーションとオペレーションGUIをインストールする                |           |
| LinuxでアドミニストレーションとオペレーションGUIを起動する                    |           |
| AIX、Linux、またはWindowsでオペレーションGUIの特殊バージョンを起動す<br>る     |           |
| InfoPrint Manager Web アドミニストレーションインターフェースをセットアッ<br>る | プす<br>109 |
| InfoPrint Manager Webインターフェースでジョブを表示する               | 115       |
| InfoPrint Manager Web Managementインターフェースをセットアップする    | 117       |
| GUIをアンインストールする                                       | 119       |
| InfoPrint Select for Windowsを使用する                    | 120       |
| InfoPrint Select for Windowsをインストールする                | 120       |
| InfoPrint Select for Windowsをアンインストールする              |           |
| InfoPrint Select for WindowsでカスタムLDAPジョブ認証を使用する      |           |
| InfoPrint Selectを操作できるようInfoPrint Managerサーバーを構成する   | 131       |
| WindowsサーバーバージョンのInfoPrint Selectサポート                | 131       |
| InfoPrint Select通知を操作する                              | 133       |
| WindowsでInfoPrint Selectプリンターを作成する                   | 134       |
| InfoPrint Managerのターゲットプリンターを変更する                    |           |
| アプリケーションから印刷する                                       |           |
| InfoPrint Select for Windowsで使用できるコマンド               | 141       |
| Anyplace印刷でInfoPrint Select for Windowsを使用する         | 144       |
| サーバーレス印刷でInfoPrint Select for Windowsを使用する           | 145       |
| InfoPrint Select for Linuxを使用する                      | 146       |
| InfoPrint Select for Linuxをインストール/アップグレードする          | 147       |
| InfoPrint Select for Linuxをアンインストールする                | 150       |
| 強制モードでSELinuxを設定してInfoPrint Selectを使用する(RHELのみ)      | 150       |
| InfoPrint Select for LinuxでLDAPジョブ認証を使用する            | 151       |
| LinuxでInfoPrint Selectプリンターを作成する                     |           |
| アプリケーションから印刷する                                       |           |
| InfoPrint Select通知を操作する                              |           |
| 構成ファイル                                               |           |

| InfoPrint Select for Linuxで使用できるコマンド       |     |
|--------------------------------------------|-----|
| Anyplace印刷でInfoPrint Select for Linuxを使用する |     |
| Windows ゲートウェイプリンター                        |     |
| ワークステーションにWindows ゲートウェイプリンターを追加する         |     |
| IPP ゲートウェイプリンター                            |     |
| ワークステーションにIPPゲートウェイプリンターを追加する              |     |
| InfoPrint Manager AIXクライアントを使用する           | 171 |
| InfoPrint Manager AIXクライアントをインストールする       |     |
| InfoPrint AIXクライアントから使用できるコマンド             |     |
| InfoPrint AIXクライアントを使用する例                  |     |
| InfoPrint Manager Linuxクライアントを使用する         |     |
| InfoPrint Manager Linuxクライアントをインストールする     |     |
| InfoPrint Manager Linuxクライアントをアンインストールする   |     |
| InfoPrint Linuxクライアントから使用できるコマンド           | 179 |
| InfoPrint Linuxクライアントを使用する例                |     |
| InfoPrint Submit Expressクライアントを使用する        |     |
| InfoPrint Submit Expressをセットアップする          |     |
| Submit Expressを使用してジョブを処理する                |     |
| Submit Expressを使用して連続用紙プリンターにジョブを送信する      |     |
| InfoPrint Manager Windowsクライアントを使用する       |     |
| Windows用コマンドラインクライアントをインストールする             |     |
| Windows用コマンドラインクライアントをアップグレードする            |     |
| Windows用コマンドラインクライアントをアンインストールする           |     |
| Windows用コマンド行クライアントで使用できるコマンド              |     |
| InfoPrint Manager ホットフォルダー                 | 210 |
| ホットフォルダーと連携するようにシステムを構成する                  | 211 |
| ネットワークドライブを割り当てる                           | 212 |
| ホットフォルダーを使用してジョブを実行依頼する                    | 212 |
| AFPドライバーをインストールして構成する                      | 215 |
| AFPドライバーファイルをインストールする                      | 216 |
| AFPドライバーを構成する                              | 216 |
| 自動更新を受信するようにクライアントシステムを構成する                | 217 |
| WindowsシステムにUpdate Serverをインストール/構成する      | 217 |
| LinuxシステムにUpdate Serverをインストール/構成する        |     |
| InfoPrint Managerの更新をインストールする              |     |

# アクセシビリティー

用語集

# はじめに

#### 重要

適用される法律で認められる最大限の範囲において、本製品の故障、文書やデータの損 失、本製品および付属の使用説明書の使用または不使用に起因するいかなる損害に対して も、メーカーは責任を負いません。

必ず、重要な文書やデータは、常にコピーするか、バックアップを作成してください。お 客様の操作ミスや本ソフトウェアの不具合により、文書やデータが消去される場合があり ます。また、コンピューターウィルス、ワーム、その他の有害なソフトウェアに対する保 護対策は、お客様の責任において講じてください。

本製品を使用してお客様が作成した文書や、お客様が実行したデータの結果については、 いかなる場合もメーカーは責任を負いません。

#### 本書に関する注意事項

- 本書に掲載されているイラストや説明は、製品の改良や変更により、お客様の製品の ものとは異なる場合があります。
- 本書の内容は、予告なく変更されることがあります。
- 本書のいかなる部分も、供給者の事前の同意なしに、いかなる形式においても複製、 複製、複製、修正、または引用することはできません。
- 本書では、ディレクトリーパスの参照は、デフォルトパスのみが示されています。 RICOH InfoPrint Manager™やその一部のコンポーネントを別のドライブなど別の場所 にインストールした場合、それに応じてパスを調整する必要があります。 たとえば、Windows®オペレーティングシステムを実行しているコンピューターのD:ド ライブにInfoPrint Managerをインストールする場合は、ディレクトリーパスのC:をD: に置き換えてください。

#### 使用説明書とヘルプの紹介

本書には、AIX、Linux、Windows用RICOH InfoPrint Manager™バージョン4.14(プログラ ム番号5648-F40)に関する情報が記載されています。

本書には、InfoPrint Managerの概要と製品に関するインストールと構成の情報が記載されています。

#### 使用説明書

以下の取扱説明書があります。

InfoPrint Managerについては、以下の文書を参照してください。

- 「RICOH InfoPrint Manager for Windows: プランニングガイド」、G550-1071
- 「RICOH InfoPrint Manager for Windows:スタートガイド」、G550-1072
- 「RICOH InfoPrint Manager for Windows:操作ガイド」、G550-1073
- 「RICOH InfoPrint Manager for Linux: プランニングガイド」、G550-20262
- 「RICOH InfoPrint Manager for Linux:スタートガイド」、G550-20263

- 「RICOH InfoPrint Manager for Linux:操作ガイド」、G550-20264
- 「RICOH InfoPrint Manager for AIX and Linux:構成および調整ガイド」、S550-1062
- 「RICOH InfoPrint Manager for AIX: プランニングガイド」、G550-1060
- 「RICOH InfoPrint Manager for AIX:スタートガイド」、G550-1061
- 「RICOH InfoPrint Manager for AIX:操作ガイド」、G550-1066
- 「RICOH InfoPrint Manager:高可用性ガイドライン」、G550-20261
- 「RICOH InfoPrint Manager: Reference」、S550-1052
- 「RICOH InfoPrint Manager: PSF、サーバー、および変換メッセージ」、G550-1053
- 「RICOH InfoPrint Manager:安全な印刷:インストールおよび構成する」、G550-20129
- 「RICOH InfoPrint Manager: SAPプランニングおよび構成ガイド」、S550-1051
- 「RICOH InfoPrint Manager:キーワードの辞書」、S550-1188
- 「AFP Conversion and Indexing Facility:ユーザーズガイド」、G550-1342
- 「Page Printer Formatting Aid for Windows:ユーザーズガイドおよびリファレンス」、 S550-0801
- 「RICOH InfoPrint Manager AFP2PDF Transform機能:インストールと使用方法」、 G550-1057
- 「RICOH InfoPrint Manager: InfoPrint Manager Transform機能をインストールする」、 G550-20160

# ヘルプ

多くの画面でプロパティーヘルプが用意されており、特定の作業や設定に関する情報を提 供しています。

また、 [ヘルプ] メニューでは、ユーザーインターフェースから直接HTMLバージョンの 取扱説明書にアクセスすることができます。

↓ 補足

• PDF文書をご覧いただくには、Adobe® Acrobat® Reader®などのPDFリーダーがインストールされている必要があります。

RICOHの印刷製品については、以下を参照してください。

https://www.ricoh-usa.com/en/products/commercial-industrial-printingのRICOH 商業および工業用印刷Webサイト。

https://help.ricohsoftware.com/swinfocenterのRICOHソフトウェア情報センター。

## 使用説明書とヘルプの読み方

## 使用説明書を表示する

この手順で使用説明書を表示することができます。

#### PDF形式の使用説明書を表示する

InfoPrint Managerでは、製品に同梱されるDVD-ROMの中にPDF形式で資料が提供されています。

#### HTML形式で使用説明書を表示する

 使用説明書のHTMLバージョンは、ユーザーインターフェースから直接入手できます。
アプリケーションを起動して、バナーの右にある
ボタンをクリックして、 [ヘル プ]を選択します。

#### プロパティーヘルプを表示する

操作画面上のプロパティーの横にある<sup>®</sup>ボタンをクリックすると、その項目のプロパ ティーヘルプが表示されます。

#### マークについて

本説明書では、内容を素早く確認するために、以下のような記号を使用しています。 ☆ 重要

この記号は、製品を使用する際に注意すべき点を示しています。この説明を必ずお読みください。

↓ 補足

この記号は、タスクを完了するために必須ではないが役立つ補足情報を示します。

太字

[太字]は、ダイアログ、メニュー、メニュー項目、設定、フィールドラベル、ボタン、キーの名称を表します。

#### 斜体

*斜体*は、各自の情報に置き換える必要があるマニュアルや変数のタイトルを表します。

#### モノスペース

モノスペース体は、コンピューターの入出力を示します。

#### 略語

#### ACIF

AFP Conversion and Indexing Facility (AFP変換およびインデックス作成機能)

#### AFP

Advanced Function Presentation (高機能プレゼンテーション)

#### AIX®

Advanced Interface Exective (拡張対話式エグゼクティブ)

#### **ANSI®**

American National Standards Institute (米国国家規格協会)

## ASCII

American National Standard Code for Information Exchange (情報交換用米国標準コード)

# BCOCA

Bar Code Object Content Architecture (バーコードオブジェクトコンテンツアーキテクチャー)

## CCSID

Coded Character Set Identifier (コード化文字セット ID)

## CMR

Color Management Resource (カラー管理リソース)

## EBCDIC

Extended Binary Coded Decimal Interchange Code(拡張二進化十進コード)

## FOCA

```
Font Object Content Architecture (フォントオブジェクトコンテンツアーキテクチャー)
```

## GIF

Graphics Interchange Format (グラフィック交換形式)

## GOCA

Graphics Object Content Architecture (グラフィックスオブジェクトコンテンツアーキ テクチャー)

# IOCA

Image Object Content Architecture (イメージオブジェクトコンテンツアーキテクチャー)

## IP

Internet Protocol (インターネットプロトコル)

## IPDS

Intelligent Printer Data Stream (インテリジェントプリンターデータストリーム)

# JCL

Job Control Language (ジョブ制御言語)

# JES

Job Entry Subsystem (ジョブ入力サブシステム)

# JPEG

Joint Photographic Experts Group(ジョイントフォトグラフィックエキスパーツグルー プ)

## MO:DCA

Mixed Object Document Content Architecture (混合オブジェクトドキュメントコンテン ツアーキテクチャー)

#### MO:DCA-P

Mixed Object Document Content Architecture for Presentation (プレゼンテーション用混 合オブジェクトドキュメントコンテンツアーキテクチャー)

#### MVS™

Multiple Virtual Storage(多重仮想記憶)

## PCL

Printer Command Language (プリンターコマンド言語)

## PDF

Portable Document Format (ポータブル文書形式)

## PTOCA

Presentation Text Object Content Architecture(プレゼンテーションテキストオブジェク トコンテンツアーキテクチャー)

## RAT

Resource Access Table (リソースアクセステーブル)

## TIFF

Tagged Image File Format(タグ付き画像ファイル形式)

## XML

Extensible Markup Language (拡張可能なマークアップ言語)

## 商標

RICOH InfoPrint Manager™およびRICOH ProcessDirector™は、Ricoh Company, Ltd.の米国およびその他の国における商標です。

以下は、International Business Machines Corporationの米国およびその他の国における商標または登録商標です。

- AFP Font Collection for S/390®
- AIX®
- IBM®
- MVS<sup>™</sup>
- OS/390®
- POWER®
- PowerHA®
- PowerVM®
- S/390®
- Semeru Runtime®

- Tivoli®
- z/OS®

Adobe<sup>®</sup>、Adobe<sup>®</sup> Illustrator<sup>®</sup>、Adobe<sup>®</sup> PDF、Adobe<sup>®</sup> PDF Print Engine、Adobe<sup>®</sup> RGB (1998)、Acrobat<sup>®</sup> Reader<sup>®</sup>、PostScript<sup>®</sup>は、Adobe Systems Incorporated の米国およびその 他の国における商標または登録商標です。

AlmaLinux OS™は、AlmaLinux OS Foundationの商標です。

ANSI®および "ANSI "を含むその他多数の識別子は、米国国家規格協会 (ANSI) の登録商標、 サービスマーク、および認定マークです。

Apache®およびTomcat®は、Apache Software Foundationの米国およびその他の国における 登録商標です。

Artifex®およびGhostscript<sup>®</sup>は、 Artifex Software, Inc.の 登録 商標 です。

Citrix®およびCitrix Virtual Apps and Desktops™は、Cloud Software Group, Inc.および/また はその子会社の米国およびその他の国における登録商標または商標です。

CUPS™およびTrueType<sup>®</sup>は、Apple, Inc.の米国または他の国における商標または登録商標です。

Docker®は、Docker, Inc.の米国およびその他の国における登録商標です。

eDirectory®、NetIQ®、およびNovell®は、Micro Focus International plcおよび/またはそのグ ループ会社または関連会社の英国、米国、およびその他の国における登録商標または商標 です。

Epson®は、セイコーエプソン株式会社の米国およびその他の国における登録商標です。

Fiery®は、Fiery, LLCの米国およびその他の特定の国における登録商標です。

GNOME®およびGTK®は、GNOME Foundationの登録商標です。

HP®は、HP Inc.の登録商標です。

Intel®は、Intel Corporationの米国およびその他の国における登録商標です。

Kodak<sup>®</sup>は、Eastman Kodak Companyの登録商標です。

Lexmark®は、Lexmark International, Inc.の米国およびその他の国における登録商標です。

Linux®は、Linus Torvalds氏の米国およびその他の国における登録商標です。

OpenSSL®は、OpenSSL Software Foundationが所有する登録商標です。

Oracle<sup>®</sup>、Java<sup>®</sup>、およびOpenJDK<sup>®</sup>は、Oracleおよび/またはその関連会社の登録商標です。

Microsoft<sup>®</sup>、Microsoft Edge<sup>®</sup>、Windows<sup>®</sup>、Windows Server<sup>®</sup>、Active Directory<sup>®</sup>、Hyper-V<sup>®</sup>、OpenType<sup>®</sup>、Visual C++<sup>®</sup>、Visual Studio<sup>®</sup>は、Microsoft Corporationの米国およびその 他の国における商標です。

Mozilla®およびFirefox®は、Mozilla Foundationの米国およびその他の国における登録商標です。

Okta®は、Okta, Inc.の米国およびその他の国における登録商標です。

Red Hat<sup>®</sup>、RHEL<sup>®</sup>、Red Hat Enterprise Linux<sup>®</sup> は、Red Hat, Inc. またはその子会社の米国およびその他の国における登録商標です。

Rocky<sup>®</sup> Linux<sup>®</sup>は、Rocky Enterprise Software Foundationの米国およびその他の国における 登録商標です。

Samba<sup>®</sup>は、Software Freedom Conservancy, Inc.の登録商標です。

SAP®、SAP S/4HANA®、SAP® R/3®、SAP® NetWeaver®、ABAP®は、ドイツおよびその他の 国におけるSAP SEまたはその関連会社の登録商標です。

SUSE<sup>®</sup>、openSUSE<sup>®</sup>、SUSE Linux Enterprise Server<sup>®</sup>は、SUSE LLCまたはその子会社もし くは関連会社の登録商標です。

Sentinel<sup>®</sup>は、Thales DIS CPL USA, Inc.の登録商標です。

Unicode®は、Unicode, Inc.の米国およびその他の国における登録商標です。

UNIX®は、The Open Groupの米国およびその他の国における登録商標です。

VMware®は、VMware, Inc.の米国およびその他の地域における登録商標です。

Xerox®は、Xerox Corporationの米国およびその他の国における登録商標です。

本書に使用されているその他の製品名は、識別を目的としたものであり、各社の商標であ る可能性があります。当社は、それらの商標に対する一切の権利を放棄します。

# 1. サーバーシステムについて

- •InfoPrint Manager ソフトウェアのインストールを準備する
- •InfoPrint Managerソフトウェアサーバーをインストールする
- •InfoPrint Managerライセンスを管理する
- •Windowsファイアウォール
- •ウイルス対策ソフトウェアが原因の問題を解決する
- •InfoPrint Managerユーザーインターフェース
- •プリンタードライバー、ポートモニター、Windowsゲートウェイプリンター、パスス ループリンター
- •InfoPrint Managerセキュリティーについて理解する
- •宛先サポートシステム(DSS)について
- •実宛先を作成する
- •2 GBを超えるファイルを操作する
- •InfoPrint Managerをホストシステムに接続するために準備する
- •InfoPrint ManagerをInfoPrint 4000またはInfoPrint 4100と同期化する
- •テストジョブを印刷する
- •InfoPrint Manager LPD経由で印刷ジョブを実行依頼する
- •HTTPSプロトコル用WebサーバーでSSLを有効にする
- ・すべてのHTTPリクエストをHTTPSにリダイレクトするようにTomcatを設定する

# InfoPrint Manager ソフトウェアのインストールを準備 する

本書に記載されている手順を実行する前に、InfoPrint Manager for Windowsの一般的な機能 と要件を理解する必要があります。この情報は、 「RICOH InfoPrint Manager for Windows:プランニングガイド」で確認できます。このマニュアルを読んでからインス トールを進めてください。

InfoPrint Managerをインストールして構成する前に、すべてのネットワーク構成を行う必要があります。TCP/IP構成の手順については、P.13 「TCP/IPを構成する」を参照してください。

↓ 補足

InfoPrint Manager for Windowsを使用して1台または複数台の高速プリンターを接続すると きは、別のパーティション、別のハードディスク、またはSCSIドライブにInfoPrint Managerをインストールすると、性能を向上することができます。

## TCP/IPを構成する

ネットワーク上の他のコンピューターやプリンターと通信するために、使用している Windowsシステムを構成してください。以下のワークシートは、この構成に役立つように 設計されています。

## LAN接続を計画する

まず、Windowsシステムをローカルエリアネットワーク(LAN)に接続します。このタスク は、Windowsのインストール時またはインストールの終了後に実行できます。いずれの場 合でも、LANに新たに接続するシステムごとに、事前に以下のワークシート完成させてお くことを推奨します。

#### LAN TCP/IP構成ワークシート

| コントロール パネルの指示                             | 説明                                                                                                    | 值                                                          |
|-------------------------------------------|----------------------------------------------------------------------------------------------------|------------------------------------------------------------|
| コンピューター名                                  | Windowsネットワークのコン<br>ピューターの(NetBIOS)名です。                                                                       |                                                            |
| ドメイン/ワークグループ                              | このコンピューターが属する<br>Windowsコンピューターのグルー<br>プです。                                                                   |                                                            |
| アダプター                                     | このシステムをネットワークに接<br>続するのに使用される物理カード<br>です。このカード用の該当ドライ<br>バーの追加が必要です。                                          |                                                            |
| IPアドレスをDHCPサーバーから入<br>手しますか?              | 動的ホスト構成プロトコル(DHCP)<br>は、再起動されるたびに、このシ<br>ステムに新しいIPアドレスを提供<br>します。DHCPが使用されていない<br>場合は、静的IPアドレスを割り当<br>ててください。 | はい いいえ<br>◆ <sup>補足</sup><br><b>いいえ</b> を指定することを推奨<br>します。 |
| IPアドレス                                    | このシステムに静的に割り当てら<br>れるIPv4アドレス(例:<br>9.99.178.17)。DHCP が使用され<br>ている場合は、必要ありません。                                |                                                            |
| サブネットマスク(IPv4)<br>サブネットプリフィックス長<br>(IPv6) | 同じネットワーク上にあるIPアド<br>レスの範囲を識別します。DHCP<br>が使用されている場合は、必要あ<br>りません。                                              |                                                            |
| デフォルトゲートウェイ                               | このネットワークが他のネット<br>ワークと通信できるようにする、<br>デフォルトで使用されるシステム<br>です。DHCPが使用されている場合<br>は必要ありません。                        |                                                            |
| DNSホスト名                                   | ドメインネームシステム(DNS)に<br>よって認識される、このシステム<br>の(インターネット)名です。可<br>能な場合、この名前はWindowsコ<br>ンピューター名と同じにしてくだ<br>さい。       |                                                            |
| DNSドメイン                                   | このコンピューターが属するイン<br>ターネットドメインです。                                                                               |                                                            |
| DNSサービス検索順序                               | DNSサーバーのIPアドレスの配列<br>リストです。これらのシステム<br>は、インターネット名のIPアドレ<br>ス変換に照会されます。                                        |                                                            |
| ドメイン接尾部検索順序                               | 所定のホスト名を検索するための<br>TCP/IPドメインの配列リストで<br>す。                                                                    |                                                            |
| 1次WINSサーバー                                | Windows (NetBIOS)システム名をIP<br>アドレスに変換するために照会す                                                                  |                                                            |

| コントロール パネルの指示                 | 説明                                                  | 値      |
|-------------------------------|-----------------------------------------------------|--------|
|                               | る最初のWindows Internet Name<br>Service (WINS)システムです。  |        |
| 2次WINSサーバー                    | 照会する2番目のWINSシステムで<br>す。                             |        |
| Windowsの変換にDNSを使用可能<br>にしますか? | DNSを使用し、Windows (NetBIOS)<br>名をIPアドレスに変換できます。       | はいいいえ  |
| LMHOSTSルックアップを使用可能<br>にしますか?  | LMHOSTSファイルは、Windowsシ<br>ステム名をIPアドレスに静的に関<br>連付けます。 | はいいいえ  |
| スコープ ID                       | Windowsドメインに割り当て可能<br>なこの一連のIPアドレスは、ス<br>コープと呼ばれます。 |        |
| IP 転送を使用可能にしますか?              | IP転送を使用すると、データをマ<br>ルチホームシステムに転送できま<br>す。           | はい いいえ |

# プリンターネットワーク接続を計画する

より高い帯域幅接続性を持つ、別個のプリンターネットワークを作成したい場合がありま す。この場合、独立したプリンターネットワークでプリンターを制御するInfoPrint Managerサーバーシステムごとに追加のネットワークアダプターを構成してください。以 下のワークシートをこの構成に役立ててください。別のプリンターネットワークのセット アップについては、RICOH InfoPrint Manager for Windows:操作ガイドの「複数の ネットワークアダプターカードを使用する」を参照してください。

#### プリンターネットワークTCP/IP構成ワークシート

| コントロール パネルの指示 | 説明                                                                                                    | 値  |
|---------------|----------------------------------------------------------------------------------------------------|----|
| アダプター         | このシステムのプリンターネット<br>ワーク接続に使用される物理カー<br>ドです。このカード用の該当ドラ<br>イバーの追加が必要です。                                     |    |
| IPアドレス        | プリンターネットワーク上のこの<br>システムに静的に割り当てられる<br>ドット付き10進数アドレスです<br>(例:9.99.178.17)。プリンター<br>ネットワークが関係する場合に必<br>要です。 |    |
| サブネットマスク      | IPアドレスのネットワークとシス<br>テムの部分を識別するドット付き<br>10進数です(例:<br>255.255.255.0)。プリンターネッ<br>トワークが関係する場合に必要で<br>す。       |    |
| デフォルトゲートウェイ   | プリンターネットワークは、別の<br>ネットワークと通信する必要はあ<br>りません。プリンターとのすべて<br>の通信には、InfoPrint Managerが<br>介在します。               | なし |

## サーバーソフトウェア前提条件

サーバーソフトウェア前提条件に関する情報は、RICOH InfoPrint Manager for Windows: プランニングガイドの「前提条件を確認する」の章で確認できます。

#### ↓ 補足

InfoPrint Managerでは、英語、フランス語、ドイツ語、イタリア語、スペイン語、日本語 がサポートされています。

### InfoPrint Manager 4.14に移行する前に

前バージョンのInfoPrint Managerから移行を行う場合は、InfoPrint Manager for Windowsイ ンストールディレクトリー、製品の初期インストール以降にインストールディレクトリー から移動されたディレクトリー、Windowsレジストリーをバックアップすることを**強く**推 奨します。インストールディレクトリーから外に移動したディレクトリーは、InfoPrint Manager マネージメントコンソール(スタート→プログラム→InfoPrint Manager→マネージメントコンソール)を使用して識別できます。マネージメントコン ソールから、編集→サービス構成に進みます。表示されたパネルにリストされているす べてのパスを調べ、基本インストールディレクトリー内に存在しないパスを書き留めておきま す。

このバックアップは、システムから新しいバージョンを削除してInfoPrint Managerをその 状態に復元するために必要です。

#### 🗸 補足

移行を商用環境にインストールする前に、それを非商用システム上でテストすることをお 勧めします。

## InfoPrint Manager for Windowsインストールディレクトリーのバックアップ を作成する

システムをバックアップするには、以下の手順に従います。

- 1. すべてのロケーションからInfoPrint Manager サーバーへのジョブ実行依頼を停止します。
- すべてのジョブの印刷を完了する (可能ならば) か、またはすべてのジョブを削除します。
- リモートシステム上にあるものを含め、InfoPrint ManagerアドミニストレーションGUI とオペレーションGUIが開いている場合は閉じます。
- 4. InfoPrint Managerサーバーをシャットダウンします。InfoPrint Manager マネージメント コンソールを使用し、ファイル→サーバーの停止に進みます。
- セグメントファイルをクリーンアップします。InfoPrint Manager マネージメントコン ソールを使用し、デバッグ→不要なInput Managerファイルをクリーンアップする に進み、マネージメントコンソールを閉じます。

 ローカルバックアップ手順を使用し、インストールディレクトリー、インストール ディレクトリーから移動されたディレクトリー、Windowsレジストリーをバックアッ プします。次のキーとサブキーは復元可能であることが必要です。HKEY\_LOCAL\_ MACHINE¥SOFTWARE¥RICOH¥Infoprint Manager

↓ 補足

マルチサーバー環境では、AIX サーバーを含む、すべてのサーバーを一度にバックアップ およびアップグレードする必要があります。

#### 最新バージョンの InfoPrint Manager に移行した後で

インストールを完了したら、変換構成ファイルを更新したり、必要なオプション機能を移 行したりできます。

#### 組み込み lpdmap.txt ファイル

現在、InfoPrint Manager for Windowsには、1pdmap.txtファイルが組み込まれており、こ のファイルは *instal1\_path*¥var¥pd¥1pdにインストールされます。ファイルをインス トールする前に、InfoPrint Manager は既存の 1pdmap.txt ファイルのバックアップコ ピーを作成します。1pdmap.txt ファイルのご使用のバージョンを変更した場合は、バッ クアップコピーからの変更内容を 1pdmap.txt ファイルにマージする必要があります。

#### 変換構成ファイルを更新する

インストールプロセスの一部として、既存の変換構成ファイルおよびユーザー出口が自動 的に ZIP され、パス <install path>¥var¥pdbk¥ipm.bak\_MM-DD-YYYY.zip にバッ クアップされます。

- C: ¥ Program Files ¥ RICOH ¥ Infoprint Manager ¥ pcl2afp ¥ pcl2afp.cfg
- C:¥Program Files¥RICOH¥Infoprint Manager¥pcl2afp¥pcl2afpd.cfg
- C: ¥ Program Files ¥ RICOH ¥ Infoprint Manager ¥ ps2afp ¥ ps2afp.cfg
- C:¥Program Files¥RICOH¥Infoprint Manager¥ps2afp¥ps2afpd.cfg
- C: ¥ Program Files ¥ RICOH ¥ Infoprint Manager ¥ ps2afp ¥ 3160 d.cfg

最新の InfoPrint Manager バージョンをインストールした後で、新たにインストールされた ファイルを編集して、カスタマイズした変更内容を、インストールディレクトリーにある 新しい構成ファイルに追加できます。

#### ↓ 補足

新しい構成ファイルは構造が異なることがあるため、バックアップしたファイルを新しい 構成ファイルにコピーしないでください。 1

#### オプションのInfoPrint Manager機能を移行する

システムにインストールされている旧バージョンのInfoPrint Managerのオプション機能 は、基本サーバーソフトウェアをバージョン4.14に移行するときに削除されます。これ は、旧バージョンのオプション機能がバージョン4.14のサーバーとは互換性がないためで す。バージョン4.14のサーバーでは、旧バージョンのオプションは使用できません。バー ジョン4.14のオプションをロードするには、インストールしたい機能があるDVD-ROMを 挿入してください。

#### 🗘 重要

InfoPrint Manager for Windowsの旧バージョンでは、ユーザーアカウント制御(UAC)をオフ にしてください。最新バージョンの InfoPrint Manager に移行済みで、UAC をオンにして InfoPrint Manager ソフトウェアを使用する場合は、地域のサービス担当者にお問い合わせ ください。

## 再インストールを準備する

InfoPrint Managerの再インストールが必要になる場合があります。新しいバージョンに アップグレードする、または問題を解決するために現行バージョンを再インストールする 場合などです。構成情報を失わないように、最初に、アンインストール*せずに*インストー ルを試みます。インストールが正常に完了できなかった場合は、アンインストールし、同 じインストールディレクトリーを使用して再インストールします。この場合、作成したオ ブジェクトは引き続き存在しますが、特にマルチサーバー環境のインストール後の構成は 失われます。

#### ↓ 補足

InfoPrint Manager for Windows のインストールまたはアンインストールを行うには、管理特権が必要です。管理特権を持たずに製品をアンインストールする場合は、以下のメッセージが出されます。

Setup Installation Error: Setup has detected Uninstallshield is in use, please close Uninstallshield and restart setup (Error 432).

管理特権を持っていない場合は、インストール時にも同様のメッセージが出されま す。

- InfoPrint Manager for Windowsを再インストールするには、最初にインストールしたときに使用したユーザーIDと同じユーザーIDを使用してください。
- 置換が必要なファイルに関して問題が発生しないように、サービス更新のインストー ル前またはInfoPrint Manager アドミニストレーション GUIの再インストール前には、必 ずInfoPrint Manager マネージメントコンソール、InfoPrint Managerオペレーション GUI、InfoPrint Managerを閉じてください。

# InfoPrint Managerソフトウェアサーバーをインストー ルする

## インストールの前に

このセクションでは、InfoPrint Manager製品のインストールを実行する方法について説明 します。以前のバージョンのInfoPrint Managerからアップグレードする場合は、まず次の 手順を実行します。P. 16 「InfoPrint Manager 4.14に移行する前に」その手順を完了した後 で、このセクションに戻ってください。

InfoPrintインストーラーを使用すると、InfoPrint Manager for Windowsと、印刷環境に応じた機能の組み合わせをインストールできます。

選択した製品と機能ライセンスを購入すると、注文したときに入力したメールアドレスに 「EMS - エンタイトルメント証書」という件名でリコーからEメールが送信されます。こ のメールには、エンタイトルメントID(EID)が記載されています。実行するInfoPrint Managerマシンの EID と認証文字列を使用して、製品登録(https://dl.ricohsoftware.com) に必要なライセンスキーを生成します。EID は、購入した製品を識別する目的でのみ使用 されます。購入したInfoPrint Managerコンポーネントの EID が記載されたメールを受信す るたびに、製品のライセンスキーを登録してください。

InfoPrint Managerは、お使いのサーバーに**試用版モード**で自動的にインストールされま す。LKMA (License Key Management Application)を使用してInfoPrint Managerがインストー ルされているサーバーの認証文字列を取得し、セルフサービス Web サイト (https://dl. ricohsoftware.com) で認証文字列を使用してライセンスキーを生成します。セルフサービ ス Web サイトからライセンスキーをダウンロードし、LKMA を使用して製品を登録しま す。LKMA の詳細については、P.30 「ライセンスキー管理アプリケーション (LKMA) を使 用して体験版ライセンスと無期限ライセンスを管理する」を参照してください。

InfoPrint Managerをインストールするシステムの認証文字列を取得するには、インストールを開始する前に、基本製品DVD-ROMまたはISOのrootにあるgetfingerprint.exeというユーティリティーを実行します。

セルフサービスWebサイトからライセンスキーをダウンロードし、InfoPrint Managerをイ ンストールするサーバーにそのライセンスキーをコピーします。インストール処理を開始 して、インストールパネルに進みます。ライセンスキーを要求されたら、サーバー上のコ ピー先のパスを入力します。インストールを続行し、登録とインストールの処理を完了し ます。

## 製品ライセンスキーの生成/ダウンロード方法

- 1. InfoPrint Manager をインストールするマシンの認証文字列を取得するには、管理者 ユーザー情報を使用してサーバーにログインしてください。
- 製品のDVD-ROMまたはISOに収録されているgetfingerprint.exeをダブルク リックすると、システム認証文字列が表示されます。
- 3. EMS 資格証明書のメールを開き、EID を見つけます。

- 4. Ricohプロダクション印刷ソフトウェアのWebサイト (https://dl.ricohsoftware.com) に アクセスし、**ソフトウェアのアクティベーション**をクリックします。
- 5. EID を入力フィールドに EID を入力するか、ペーストします。
- 6. **システム認証文字列を入力**フィールドにサーバー認証文字列を入力するか、ペーストします。システム認証文字列の最初にアスタリスク(\*)が含まれていることを確認してください。
- 7. 内容の確認をクリックします。アクティベーションの内容の確認ダイアログが表示 されます。
- アクティベートをクリックします。アクティベーションが確認されましたダイア ログが表示されます。ライセンスキーが生成され、注文時に入力されたメールアド レスにファイルとして送信されます。

#### ↓ 補足

チェックサム検査に失敗したためにライセンスを生成できなかったことを示すエ ラーメッセージが表示された場合は、入力したシステム認証文字列が間違っていま す。

- 9. ライセンスキーファイルを別のメールアドレスに送信する場合は、**ライセンスキー** をメール送信をクリックします。メールアドレスを入力し、送信をクリックしま す。
- 10. ライセンスキーファイルをコンピューターにダウンロードする場合は、**ライセンス キーをダウンロード**をクリックします。
- 11. ライセンスキーをコピーしたい場合は、**ライセンスキーをクリップボードにコピー** をクリックします。
- 12. Eメール(または使用しているコンピューター)からライセンスキーファイルを取得 し、サーバーに転送します。
- 13. ライセンスキーファイルには、このサーバーを識別する名前を付けます。
- ライセンスキーファイルを、サーバー上の便利な場所に保存します。インストー ラーまたはLKMAからライセンスキーのパスを求められたら、このファイルを選択し ます。

InfoPrint Manager の本リリースの更新に関する情報は、オンラインで参照できます。この 情報は適宜更新されます。「RICOH InfoPrint Manager for Windows: Base Server」 DVD-ROMには本書が含まれていますが、InfoPrint Managerの最新情報については、RICOHソフ トウェア情報センター(https://help.ricohsoftware.com/swinfocenter)をご覧ください。 😪 重要

- ダウンロードするライセンスキーが現在のサーバーバージョンおよびリリースと一致していることを常に確認してください。たとえば、古いバージョンをインストールしているにもかかわらず、新しいライセンスコードが最新バージョンで利用できる場合、新しいライセンスコードは、すでにインストールされている古いバージョンには適用されません。
- 所有する EID と、これらの EID に対応するサーバーのリストを保持していることを確認してください。
- すべてのキーが実際に特定機能のロックを解除するわけではありません。多くのキーは、他の目的で使用される供給命令機能です。
- 初期ソフトウェアメンテナンスの1年間が満了後に購入したメンテナンスアップグレードライセンスは、基本バージョンのロックを解除するキーなしで出荷されます。メンテナンスライセンスを延長するには、すべてのシステムに両方のEIDからキーをインストールしてください。

InfoPrint Managerインストーラーの使用を準備する

DVD-ROMをマウントする前に、InfoPrint Manager for Windowsをインストールするときに 以下の情報が使用できることを確認してください。

- 1. 次のような重要な構成情報。
  - 使用可能なディスク領域の概算値。多くの大容量印刷ジョブを処理する場合は、インストール中に割り当てられたディスク領域のサイズを増やすことを検討してください。
  - インストールする機能。
  - 2次サーバーをインストールする場合は、1次サーバーの名前が必要になります。
  - この構成でサポートするプリンターの数。
  - この構成でサポートするプリンターの速度は、高速、中速、低速のどれですか?
- 2. ソフトウェアまたはパッケージリストに同梱の送り状。
- Eメールで受信またはダウンロードしたエンタイトルメントID、認証文字列、ライセン スキーファイル。ライセンスキーファイルは、セルフサービスWebサイトでも生成で きます。エンタイトルメントIDとライセンスキーについては、P.19「製品ライセンス キーの生成/ダウンロード方法」を参照してください。
- 4. サービス担当者から受け取った完全な通信ワークシート。

InfoPrint Managerをインストールする

サーバーにInfoPrint Manager for Windowsを初めてインストールするためのステップを以下 に示します。サービスの適用に関する説明については、P.28 「InfoPrint Manager クライア ントのサービス更新のインストール」を参照してください。

- **1.** Administratorとしてログインします。InfoPrint Manager for Windows のインストールまたはアンインストールを行うには、**管理特権**が必要です。
- 使用しているウイルス対策ソフトウェアを無効にします。ウイルス対策ソフトウェア を実行しているシステムにInfoPrint Manager for Windowsをインストールすることは推 奨しません。

IT部門からウイルス対策ソフトウェアを無効にする許可が出ない場合は、ウイルス対策 ソフトウェア内に次のパスに対する例外をセットアップします。

- C:\Program Files\Ricoh\InfoPrint Manager
- C:\ProgramData\RICOH
- インストールDVD-ROMを使用する場合は、「InfoPrint Manager for Windows Base Server」 DVD-ROM (LCD4-5659)をDVD-ROMドライブに挿入します。インストールプロ グラムが自動的に開始されます。インストールを始める前に、READMEファイルを表 示するよう選択できます。

インストール.isoファイルを使用する場合は、.isoファイルをダブルクリックしてから、setup.htmlファイルをダブルクリックします。

↓ 補足

インストールプログラムが自動的に開始されない場合や、ブラウザーが応答しなく なった場合は、以下の操作を行います。

- 1. スタート→実行を選択します。
- 2. E:¥setup.htmlと入力します。EはDVD-ROMドライブを意味します。
- **3. 0K**をクリックします。
- RICOH InfoPrint Manager™サーバーのインストールをクリックし、 InfoPrintManager.exeのインストール先を選択します。
- 5. InfoPrintManager.exeの場所に移動し、ダブルクリックします。
- InstallShieldWizard for InfoPrint Managerダイアログで、次へをクリックします。
- 7. ライセンス契約ダイアログで、使用許諾契約書の条項に同意しますを選択し、次へ をクリックします。
- 8. ソフトウェア保守契約ダイアログで、使用許諾契約書の条項に同意しますを選択し、次へをクリックします。
- 9. オプションの選択ダイアログで、標準またはHAインストールから選択し、次へをクリックします。
  - 標準インストールを選択した場合は、InfoPrint ManagerはスタンドアロンWindows サーバーにインストールされます。
  - HAインストールを選択した場合は、InfoPrint Managerは高可用性用Windowsサー バークラスターにインストールされます。
    - HA 1次を選択した場合は、InfoPrint Managerは1次ノードにインストールされます。
    - HAフェイルオーバーを選択した場合は、InfoPrint Managerは2次ノードにインストールされます。

詳しくは、「RICOH InfoPrint Manager:高可用性ガイドライン」を参照してください。

- **10. インストール先を選択**ダイアログで、ファイルがインストールされるフォルダーを選択し、次へをクリックします。
- **11. プログラムフォルダーの選択**ダイアログで、次へをクリックします。License Key Management Applicationがインストールされます。
- **12.** InfoPrint Manager基本サーバーとともにインストールする機能を選択し、次へをクリックします。

これらの機能は、InfoPrint Manager基本サーバーインストーラーでインストールできます。

- InfoPrint Manager AFP2PDF機能
- InfoPrint Manager SAP 印刷機能
- InfoPrint Manager プル印刷機能

◆ 補足

以下の機能は、個別のCD-ROMで入手でき、機能ライセンスを購入した場合にインス トールできます。

- InfoPrint Manager PPFA 機能
- InfoPrint Manager 4247機能
- 13. プログラムをインストールする準備ができましたダイアログで、インストールを開始する準備ができている場合はインストールをクリックします。インストールプログラムが作動しない場合は、他のアプリケーションをすべて閉じてシステムを再起動し、再度プログラムをインストールします。

↓ 補足

宛先ディレクトリー名には、特殊文字を使用しないでください。

- 14. InfoPrint Manager for Windowsをインストールした後に、システムをリブートするよう にインストールプログラムから要求されます。システムのリブートが行われるまで InfoPrint Managerは正しく機能しないため、デフォルトははいにしてください。完了を クリックするか、Enterを押すと、システムがリブートされ、InfoPrint Managerサービ スが自動的に開始されます。
- **15.** オプション機能をインストールする場合、その手順については、P.27 「InfoPrint Manager システムでのオプション機能のインストール」を参照してください。
- 16. 該当する場合は、最新のサービスアップデートをインストールします。製品の更新 ファイルがある場所についての情報と更新の手順については、P.27 「最新情報と修正 情報にアクセスする」を参照してください。続いて、P.28 「InfoPrint Manager クライ アントのサービス更新のインストール」に記載されているインストールステップを実 行してください。

以下のソフトウェアコンポーネントが、使用しているシステムにインストールされていま す。

- InfoPrint Managerサーバー
- InfoPrint Manager マネージメントコンソール
- InfoPrint Manager アドミニストレーション GUI

1

- InfoPrint Manager オペレーション GUI
- InfoPrint通知サーバー
- InfoPrint TCP/IP ネットワークポートモニター
- InfoPrint Manager LPDサービス
- InfoPrint Manager Webインターフェース
- InfoPrint Manager Web Server
- MVS Download

#### 文 重要

InfoPrint Managerインストールプログラムによって、サービスアカウントログインに使用 される新しいローカルユーザーアカウントが作成されます。InfoPrint Managerを起動する デフォルトユーザーは、InfoPrint Managerインストールプログラムで設定された次のユー ザー権限を持つipm1です。オペレーティングシステムの一部として機能、永続共用オ ブジェクトの作成、サービスとしてログオン。ipm1ユーザーアカウントは管理者グ ループの一部であり、デフォルトパスワードはInf0PrintManagerです。

InfoPrint Manager for Windowsサーバーシステムから実宛先への接続を確認することを強く 推奨します。この確認を行うためには、P.72 「実宛先を作成する」で説明されているよ うに、最初に実宛先を作成してください。

## 英語以外のオペレーティングシステムでインストールする

InfoPrint Manager for Windowsは、システムの地域設定を確認することにより、オペレー ティングシステムで稼動している言語を検出します。可能な場合は、サーバーや宛先のロ グメッセージおよびエラーメッセージのようなメッセージファイルをその言語に合った形 でロードします。その言語でのメッセージがない場合は、英語のメッセージファイルがイ ンストールされます。ただし、英語以外のメッセージファイルがインストールされている 場合に、地域設定をEnglish (U.S.)に変更すると、一部のメッセージが英語で表示されま す。InfoPrint Managerをインストールした後には、地域設定を変更しないよう推奨しま す。

#### 🖖 補足

サポートされている西ヨーロッパ言語(フランス語、イタリア語、ドイツ語、スペイン語)の正しい文字をWindowsコマンドプロンプトターミナルで表示するには、コードページ850をコードページ1252に変更します。コマンドプロンプトから現在のコードページを決定するには、chcpコマンド(パラメーターなし)を使用します。ターミナルコードページを1252に変更するには、コマンドchcp 1252を実行します。

### 2 バイト言語での InfoPrint Manager の実行

InfoPrint Manager を 2 バイト言語で実行する場合、2 バイト言語がデフォルト言語となる ようにマルチリンガルシステムを構成する必要があります。

#### Windows多言語版システムのInfoPrint Managerサーバーに言語を指定する

Windows多言語版(MLV)システムを使用しているときに、InfoPrint Managerサーバーに 各国の言語を指定する手順は、以下のとおりです。

1. InfoPrint Managerサーバーが稼働するシステムで、InfoPrint Manager マネージメント コンソールを開き、ファイル → サーバーの停止を選択します。

#### ↓ 補足

InfoPrint Manager マネージメントコンソールを起動するには、 [スタート] メ ニューを開き、プログラム → InfoPrint Manager → の順にクリックします。マネージ メントコンソール

- InfoPrint Managerのサービスが稼働する新しいドメインのユーザーアカウントをセットアップするには、以下の操作を行います。
  - **1.** ドメイン管理者としてInfoPrint Managerが稼働しているドメインにログオンします。
  - 2. ドメインのユーザーマネージャーを使用し、InfoPrint Managerがそのもとで稼働 するドメインユーザーアカウントを作成します。

😪 重要

ユーザーをドメイン管理者グループのメンバーにし、ユーザーの1次グループ を、ドメインユーザーからドメインアドミニストレーターに変更します。定期 的にパスワードを変更したり、サーバーのすべてのパスワードを更新しなくても いいように、パスワードを無期限にするを選択することを推奨します。

- ドメインユーザーに次のユーザー権限を付与します。オペレーティングシステムの一部として機能、永続共用オブジェクトの作成、サービスとしてログオン。
- 3. ドメインからログオフします。
- 4. InfoPrint Managerがインストールされているシステム上の新しいドメインユーザー に、同じユーザー権限を付与します。
  - **1. ドメイン管理者**グループのメンバーであるユーザーとし、InfoPrint Managerがインストールされているシステムにログオンします。
  - ローカルのユーザーマネージャーを使用し、ステップ2で作成したドメインユー ザーにそのシステムの次のユーザー権限を付与します。オペレーティングシス テムの一部として機能、永続共用オブジェクトの作成、サービスとしてログ オン。
- 5. システムからログオフします。
- 6. 新しいドメインユーザーの地域設定を適切な言語に変更します。
  - 1. 上記で作成したドメインユーザーとし、システムにログオンします。
  - 2. スタート → 設定 → コントロールパネルを選択します。
  - 3. [地域のオプション] をダブルクリックします。
  - 4. 適切な言語を選択します。
  - **5.** [OK] をクリックします。

1

- 7. システムからログオフします。
- そのシステムのAdministratorsグループのメンバーになっているユーザーでログオンし、以下の手順を実行します。
  - 1. InfoPrint Manager マネージメントコンソールを開き、編集 → サービスアカウン ト/ドメインを選択します。
  - 2. InfoPrint Managerがインストールされているドメインの名前と上記のユーザー名 とパスワードを入力します。
  - **3.** [OK] をクリックします。
- 9. InfoPrint Managerサーバーが稼働するシステム上で、InfoPrint Manager マネージメン トコンソールを開き、ファイル → サーバーの開始を選択します。

InfoPrint Manager for Windows のアンインストール

InfoPrint Managerをシステムから除去するには、以下の操作を行います。

- 1. 製品がインストールされているすべてのディレクトリーパスを確認します。
  - Windowsのスタートボタンをクリックし、プログラム → InfoPrint Manager→マネージメントコンソールを選択し、InfoPrint Manager マネージメ ントコンソールを開始します。
  - 2. マネージメントコンソールで [編集] → [サービス構成] をクリックします。
  - 表示されたパネルにリストされたすべてのパスを書き留め、製品がインストール されているすべてのパスを確認します。
  - IJT作業ディレクトリーが配置されているパスを見つけるには、% ALLUSERSPROFILE%¥RICOH¥Infoprint Manager¥ipmws¥に移動し、テキス トエディターを使用してsetenv.batファイルを開きます。パスは IJT\_ WORKDIRECTORY 変数に関連付けられています。
  - 5. %ALLUSERSPROFILE%¥RICOH¥Infoprint Manager¥ ディレクトリーも書き留 めます。
  - 6. 上記の手順で示されたすべてのパスのリストを作成します。
- 2. 本製品をアンインストールします。
  - 1. Windows の [スタート] ボタンをクリックし、 [設定] → [コントロール パネ ル] を選択します。
  - 2. アプリケーションの追加と削除をダブルクリックします。
  - 3. InfoPrint Manager for Windowsを選択します。
  - 4. [削除]をクリックして、指図どおりにすべての指示に従います。
- 3. コンピューターを再始動します。
- 4. 手順 1.6) でリストしたパスからすべてのディレクトリーを削除します。

## InfoPrint Transform Manager機能をインストールする

インストール手順については、「InfoPrint Managerの変換機能をインストールする(G550-20160)」の「InfoPrint Manager変換機能のインストールとログイン」を参照してください。

## InfoPrint Manager システムでのオプション機能のインストール

InfoPrint Managerをサーバーにインストールした後に、PPFA機能などの追加のオプション 機能をインストールできます。それぞれの機能DVDには、InfoPrint Manager サーバーイン ストーラーと同様のインストールプログラムが入っています。該当するInfoPrint Manager for Windows機能DVDをDVD-ROMドライブに挿入します。インストールプログラムが自動 的に開始されます。指示にしたがって、インストールを行います。

InfoPrint Managerにサービス更新をすでにインストールしてあり、試すことができないオ プション機能をインストールする場合は、まずそのオプション機能のDVD-ROMから機能 をインストールしてから、DVD-ROMからその機能のサービス更新をインストールしま す。

## 最新情報と修正情報にアクセスする

RICOHのWebサイト(https://dl.ricohsoftware.com/)からInfoPrint Manager for Windowsの 修正版をダウンロードできます。

InfoPrint Manager for Windowsの更新されたドキュメントは、https://help.ricohsoftware. com/swinfocenter(RICOHソフトウェア情報センター)を参照してください。

InfoPrint Manager for Windowsの追加サポートを受けるには、サポート契約を購入してくだ さい。このサポートの利用方法は、担当営業チームにご連絡ください。このサポートの契 約条件は国や地域で異なります。

# InfoPrint Managerのサービス更新とオプション機能をインストールする

サービス更新をインストールする前に、InfoPrint Manager for Windowsインストールディレ クトリー、製品の初期インストール以降にインストールディレクトリーから移動された ディレクトリー、Windowsレジストリーをバックアップすることを**強く**推奨します。シス テムのバックアップに関連するステップの説明については、「P. 16 「InfoPrint Manager for Windowsインストールディレクトリーのバックアップを作成する」」を参照してくださ い。

InfoPrint Managerサーバーにサービス更新をインストールするには、以下のステップに従います。

1. Administratorとしてログインします。

- 2. 「InfoPrint Manager for Windows」サービス更新DVD-ROMをDVD-ROMドライブに挿入します。インストールプログラムが自動的に開始されます。
- 3. Install InfoPrint Manager Serverをクリックします。
- 4. 使用条件が表示されます。使用快諾契約をよく読んでから、Acceptをクリックしま す。
- インストール画面の手順に従って、更新をインストールします。宛先ディレクト リーとその他の必要な設定値は、初期インストールに基づいて自動的に取得されま す。

#### ◆ 補足

この時点で、追加の機能を更新するようにサービス更新インストールプログラムから要求される場合があります。Yesをクリックして続行する場合は、ウインドウのプロンプトに従って更新をインストールできます。機能のインストールが完了すると、InfoPrint Managerサービス更新インストールが再開されます。今回はこの更新をインストールしないことを選択した場合、後でDVDのメインインストールメニューから更新をインストールできます。

InfoPrint Manager for Windowsをインストールした後に、システムをリブートするようにインストールプログラムから要求されます。システムのリブートが行われるまでInfoPrint Managerは正しく機能しないため、この質問に対するデフォルトの応答ははいにしてください。OKをクリックするか、Enterを押すと、システムがリブートされ、InfoPrint Managerサービスが自動的に開始されます。

サービス更新でリリースされたすべての変更内容にアクセスするには、InfoPrint Manager サーバーがInfoPrint ManagerアドミニストレーションGUIとInfoPrint Managerオペレーショ ンGUIと同等以上のサービスレベルであることを確認してください。同等以上のレベルで ない場合は、5010-625 Cannot recognize attribute...のようなエラーメッセージを受け取 る可能性があります。このエラーが発生する場合は、InfoPrint Manager アドミニストレー ション GUIまたはInfoPrint ManagerオペレーションGUIがInfoPrint Managerサーバーではな いワークステーションで実行されています。ワークステーションに新しいバージョンの GUIをインストールし、下位レベルのInfoPrint Managerサーバーを指示した場合に上記のよ うなことが起きる場合があります。

PPFA機能やSAP印刷/Pad 機能に対するサービス更新をインストールするには、以下の操作を行います。

- 1. Administratorとしてログインします。
- 2. 「InfoPrint Manager for Windows」サービス更新DVD-ROMをDVD-ROMドライブに挿入します。インストールプログラムが自動的に開始されます。
- 3. Product Feature Updatesボタンを選択します。
- 4. 更新する機能を選択し、インストール画面の指示に従います。宛先ディレクトリーと その他の必要な設定値は、初期インストールに基づいて自動的に取得されます。

# InfoPrint Manager クライアントのサービス更新のインストール

InfoPrint Managerクライアントコンポーネントへのサービス更新をインストールするに は、以下の操作を行います。

1

- 1. 「InfoPrint Manager for Windows Common Clients」のサービス更新DVD-ROMをDVD-ROMドライブに挿入します。インストールプログラムが自動的に開始されます。
- 2. 更新するクライアントプログラムを選択します。
- インストール画面の手順に従って、更新をインストールします。宛先ディレクト リーおよびその他の必要な設定値は、初期インストールに基づいて自動的に取得されます。

## サービス更新をアンインストールする

システムからサービス更新を除去し、InfoPrint Managerを解除された状態に復元するに は、以下のステップを実行します。

- 初期インストール以降にインストールディレクトリーから移動されたディレクト リーがあるかどうかを判断します。この判断は、InfoPrint Manager マネージメント コンソール(スタート→プログラム→InfoPrint Manager→マネージメントコ ンソール)から行うことができます。マネージメントコンソールから、[編 集]→[サービス構成]に進みます。表示されたパネルにリストされているすべて のパスを調べ、基本インストールディレクトリー内に存在しないパスがあるかどう かを判断します。基本インストールディレクトリー内に存在しないパスがあれば、 それを書き留めます。
- 本製品をアンインストールします。スタート→プログラム→InfoPrint Manager→InfoPrint Managerのアンインストールを選択してください。画面 のすべての指示に従って操作します。
- 3. コンピューターを再起動します。
- インストールディレクトリーを削除します。InfoPrint Managerインストールディレクトリーから移動されたディレクトリーがある場合は(ステップ1で判断)、それらのディレクトリーも削除します。
- 5. InfoPrint Manager製品をインストールします。示された手順に従います。
- 6. 必要なサービス更新をインストールして、製品を必要なレベルにします。

# InfoPrint Managerライセンスを管理する

InfoPrint Managerにはいくつかのライセンスのタイプがあります。

試用版

試用版ライセンスは、InfoPrint Managerのインストールから60日後に期限切れになりま す。

永久

永久ライセンスの使用期間は無制限です。

サブスクリプション

サブスクリプションライセンスでは、使用期間が定められています。

保守

保守ライセンスは、購入したライセンスに応じて、1年、2年、3年、4年、または5年で 期限切れになります。

#### エンタープライズ

エンタープライズライセンスでは、同じライセンスキーを使用して別のマシンへの複 数のインストールを行うことができます。エンタープライズライセンスの対象である かどうかを確認するには、リコーの担当者担当者に連絡してください。

◆ 補足

- InfoPrint Manager製品を最初に購入すると、1年間無料の保守ライセンスが提供されま す。ご購入いただいた製品では、通常の場合、永久ライセンスと1年間の保守ライセン スが提供されます。
- 2. 永久ライセンスをお持ちで、ライセンスキーを生成するために使用されるシステム認証文字列が変更された場合、InfoPrint Managerソフトウェアは、7日間猶予モードで実行を続けます。この期間が過ぎる前に地域の担当者に連絡し、新しいライセンスキーを受け取ってください。ライセンスキーを受け取らなかった場合、猶予期間が終了すると、InfoPrint Managerソフトウェアはこのシステムで実行されなくなります。
- 3. システム認証文字列に影響することがあるInfoPrint Managerホストのシステム構成を変更する場合は、すべてのInfoPrint関連プロセスを事前に停止してください。
- 4. InfoPrint Managerは、実行中に機能メンテナンスキーを確認しません。

## LKMA (License Key Management Application)を使用して試用版および永久ラ イセンスを管理する

License Key Management Application (LKMA)はInfoPrint Manager基本のインストールに含ま れており、InfoPrint Managerサーバーソフトウェアのライセンスタイプを操作します。 License Key Management Applicationを使用すると、使用可能なライセンスタイプ間で選択 または切り替えることができます。

#### 🔁 重要 📃 📃

UACが有効な場合は、管理者として実行オプションを使用した場合にのみLicense Key Management Applicationを使用して新しいライセンスを追加できます。これを行うには、 アプリケーションアイコンを右クリックし、[管理者として実行]を選択します。

#### License Key Management Applicationを使用する

アプリケーションを起動するには、次の手順を実行します。

- 1. デスクトップでアイコンをダブルクリックして、License Key Management Application を起動します。
- InfoPrint Manager ライセンスメインウインドウで、追加...をクリックして登録プロセスに進みます。
  - 1. インストールで使用するライセンスタイプを選択して、次へをクリックします。

- 製品を試用するオプションを選択した場合は、表示されている期間 (60 日間)試 用モードで実行されます。製品を引き続き使用するには、試用期間が終了する 前に購入してください。
- セルフサービスのWebサイトを使用し、製品を手動で登録することもできます。

↓ 補足

すでにインストールされている同じタイプのライセンスが追加された場合、ア プリケーションは以前インストールしたライセンスを削除して新しいライセン スをインストールします。これにより、以前インストールしたライセンスを手 動で削除することなく、更新された保守ライセンスをインストールできます。 必ず製品に有効なライセンスをインストールしてください。

次の画面には [ライセンス契約] が表示されます。 [ライセンス契約に同意する] を選択し、 [次へ] をクリックします。

選択されたライセンスタイプに応じて、次のいずれかのオプションが表示されま す。

- 試用版ライセンス インストールする試用ライセンスファイルを選択します。
- 2. 永久ライセンス
  - セルフサービスWebサイトを使用して手動登録するウインドウで、次の項目を入力します。

エンタイトルメントID

エンタイトルメントIDは、購入した製品を識別する目的でのみ使用され ます。

システム認証文字列

システム認証文字列は、ライセンスキーを生成するために使用されま す。これは自動的に生成されます。

↓ 補足

ライセンスキーを生成するために使用されるシステム認証文字列が変更 された場合、InfoPrint Managerソフトウェアは、7日間猶予モードで実行 を続けます。ライセンスキーを受け取らなかった場合、猶予期間が終了 すると、InfoPrint Managerソフトウェアはこのシステムで実行されなくな ります。

ライセンスキー

ライセンスキーをEメールで受け取るか、セルフサービスWebサイトから ダウンロードした後、**参照**をクリックし、ライセンスキーが保存されて いるフォルダーを選択します。

- 3. 次の画面を表示するには、次へまたは登録をクリックします。
- 4. 登録を選択した場合は、以下のメッセージが表示されます。
  - [登録に成功しました] (登録プロセスが成功した場合)。
  - **[登録に失敗しました]** (登録プロセスが失敗した場合)。

登録プロセスが失敗した場合は、登録が失敗した理由を示すポップアップメッ セージが表示されます。

◆ 補足

ライセンス管理アプリケーションでライセンスのインストールに失敗した場合、InfoPrint Managerインストーラーではインストールを続行しません。

3. InfoPrint Manager ライセンスメインウインドウで、削除...をクリックしてダ イアログボックスを開きます。

以下を確認するダイアログボックスが画面に表示されます。ライセンスを削除します か?

- 次のいずれかを選択します。
  - **[はい]**を選択すると、ライセンスが削除されます。
  - [いいえ]を選択すると、ライセンスは削除されません。

ライセンス管理アプリケーションのグラフィカルインターフェースには、現在インス トールされているライセンスが、ライセンスを削除および追加するオプションと共に 表示されます。

#### コマンド行からLicense Key Management Applicationを使用する

pdlicmgmを使用すると、コマンド行からLicense Keys Management Application (LKMA)に アクセスできます。詳しくは、「RICOH InfoPrint Manager: Reference」を参照してください。

## ライセンスキーを取り消す

セルフサービスライセンスキー取り消しシステム(SSR)は、リコーのお客様がシステム 間でライセンスキーを移動し、システム障害から回復する方法を許可するように設計され ています。同じEIDから3個以上のキーを取り消す必要がある場合は、最寄りのリコーサ ポートチームにお問い合わせください。

ライセンスキーを取り消すには、以下の操作を行います。

- 1. https://dl.ricohsoftware.com/にアクセスします。
- 2. **セルフサービス取り消し**ボタンをクリックします。
- 3. 取り消し方法リストから、次の3つの取消方法のいずれかを選択します。

エンタイトルメントID (EID)

ライセンス違反状態を報告するソフトウェアに対して取り消す必要のあるEID。

アクティベーションID (AID)

AIDは、1つのEIDに対してキーのセットを1つだけ取り消す必要がある場合に必要 です。たとえば、間違ったシステムフィンガープリントを使用して誤ってアク ティベーションを行い、AIDストリングを使用可能にした場合です。

ライセンスキーファイルアップロード(license.keyファイルまたはlservrcファイル)

特定のサーバー上の特定の製品にインストールされているすべてのEIDをリセッ トするために最適な汎用オプションです。license.keyファイルまたは lservrcファイルを選択できます。

- 取り消し方法リストから選択した内容に応じて、EIDをEIDを入力フィールドに入力、またはAIDをAIDを入力フィールドに入力、もしくはキーファイルをライセンスファイルをアップロード(最大ファイルサイズ2MB)フィールドにアップロードします。
- 5. **会社名**フィールドに会社名を入力します。元のEIDメールで使用されている会社名と 同じものを使用してください。
- 6. 取り消しの詳細を受信するには、**勤務先の電子メールアドレス**フィールドに有効な 勤務先のメールアドレスを入力します。
- 7. 侵害するソフトウェアのコピーをすべて削除し、製品ライセンス条項に準拠してい ることに同意します。
- 8. 実行依頼をクリックします。

30秒後、Webサイトに通知が届きます。リクエストが自動的に承認されず見直しが必要な 場合は、数営業日以内にレビューワーからメールが届きます。

↓ 補足

 ネットワークの速度や処理時間によっては、通知を受け取るまで最長90秒かかる場合 があります。

## サブスクリプションライセンスを管理する

サブスクリプション はライセンスの1つのタイプで、一定期間中、RICOH InfoPrint Managerおよびその機能へのアクセスおよび使用を料金と引き換えに維持することができ ます。

◆ 補足

 サブスクリプションライセンスをインストールする前に行う必要があることの詳細に ついては、https://help.ricohsoftware.com/accountadministration/ricoh-accountadministration/en-us/raa\_AccountAdminstration\_project.ditamap/\$/raa\_HelpTitleを参照し てください。

サブスクリプションライセンスをインストールするには、以下の操作を行います。

- 1. InfoPrint Manager の体験版ページ(https://dl.ricohsoftware.com/trial\_request)にアク セスし、体験版を申し込みます。
- 2. 体験版が承認されたら、最新バージョンのInfoPrint Managerをダウンロードし、イン ストールします。

↓ 補足

- 60日間お試しいただけますが、それ以降は機能が停止します。
- InfoPrint Manager ベースサーバーと以下の機能を評価することができます。
  - InfoPrint Manager AFP2PDF機能
  - InfoPrint Manager プル印刷機能
  - InfoPrint Manager SAP 印刷機能
  - InfoPrint Transform Manager機能
- 試用版で提供されていない機能で、サブスクリプションライセンスを利用して購入したものについては、リコーの営業担当者にお問い合わせください。
- 3. サブスクリプションライセンスを初めて使用する場合:
  - 1. LKMA (License Key Management Application)を開き、すべての試用版ライセンス を削除します。License Key Management Applicationの詳細については、P. 30 「 License Key Management Applicationを使用する」を参照してください。
  - 2. InfoPrint Managerシステムを再起動します。
- Webブラウザーを開き、http://localhost:14080/wmiと入力してWebマネージメントインターフェースを開きます。 [RICOH Cloud Connectorのセットアップ] ダイアログが表示されます。
- 5. **Cloud Connectorのセットアップ**ボタンをクリックします。
- RICOH Cloud Connectorをセットアップし、サブスクリプションライセンスをインストールするには、https://help.ricohsoftware.com/accountadministration/ricoh-account-administration/en-us/raa\_AccountAdminstration\_project.ditamap/\$/rcc\_Setupの手順に従ってください。
- 7. InfoPrint Managerシステムを再起動します。

#### ↓ 補足

- RICOH Account Administrationにログインするには、RICOH Cloud Connector SetupページでRICOH Account Administrationのリンクをクリックします。
- ユーザーの管理の詳細については、https://help.ricohsoftware.com/ accountadministration/en-us/raa\_AccountAdministration\_project.ditamap/\$/raa\_ AddingAUserおよびhttps://help.ricohsoftware.com/accountadministration/en-us/raa\_ AccountAdministration\_project.ditamap/\$/raa\_ModifyingUserInformationを参照してくだ さい。
- アカウントとサブスクリプションの管理の詳細については、https://help.ricohsoftware. com/accountadministration/en-us/raa\_AccountAdministration\_project.ditamap/\$/raa\_ ViewingSubscriptionsおよびhttps://help.ricohsoftware.com/accountadministration/en-us/ raa\_AccountAdministration\_project.ditamap/\$/raa\_ManagingAccountDetailsを参照してく ださい。

# Windowsファイアウォール

Windowsオペレーティングシステムには、コンピューターとネットワーク/インターネット 間を通る情報をモニターし、制限するための保護境界を提供するWindowsファイアウォー ルが用意されています。許可なしでWindowsファイアウォールの外からコンピューターに
アクセスしようと試みるユーザーに対する防御ラインを提供します。Windowsファイア ウォールは、あるユーザーがインターネットまたはネットワークからコンピューターに接 続しようと試みるときの「予期されない接続」を考慮します。コンピューターが「予期さ れない接続」を受け取るたび、Windowsファイアウォールはその接続をブロックします。 接続をブロックしないように選択すると、Windowsファイアウォールは例外を作成するこ とによってその接続を追跡するため、接続について今後通知されることはありません。

Windowsがシステムにインストールされていて、Windowsファイアウォールがオンになっていると、大部分のプログラムは(例外としてリストしたプログラムを除いて)予期されない接続による通信を受け入れることを許可されません。ファイアウォールはコンピューターとネットワークの間の通信を制限するため、オープンな接続を要求する他の一部のプログラムでは、設定を調整しなければならない場合があります。プログラムまたはサービスが Windows ファイアウォールを通して通信できるよう、それらのプログラムまたはサービスを例外として指定できます。

WindowsオペレーティングシステムでInfoPrint Managerサーバーを稼働している場合、次のいずれかの方法でWindowsファイアウォールを構成できます。

- Windows ファイアウォールをオフにする。
- プログラムまたはサービス(ここでは、サポートされているInfoPrint Managerコンポー ネントの1つ)に例外を定義する。

#### ↓ 補足

- Windowsファイアウォールをオフにすると、ネットワークでセキュリティーの問題を 引き起こすことがあります。
- ポートをオープン状態にしておく際には、プログラムまたはサービスの例外を定義するようお勧めします。

## Windowsファイアウォールを操作する

Windows ファイアウォールを InfoPrint Manager for Windows サーバーで操作するには、次の手順を実行します。

1. [スタート] → [コントロール パネル] → [Windows ファイアウォール] と進み、 [Windows ファイアウォール] ダイアログを表示します。

◆ 補足

- Windowsファイアウォールダイアログが表示されます。Windowsファイアウォール が有効になっていると、コンピューターが許可されない接続をネットワークまたは インターネットから受け取るたびにファイアウォール確認画面が表示されます。こ れらのポップアップウィンドウは、例外リストにないプログラムまたはサービスに アクセスを許可するかどうかを確認します。アクセスを許可するよう選択すると、 例外が例外リストに保管されるため、それ以降、そのプログラムまたはサービスか らのすべての要求が受け入れられるようになります。
- 2. Microsoft では、ポートをオープンするのではなく、プログラムやサービスの例外を 定義することを推奨しています。

- Windows ファイアウォールを使用するには、「有効(推奨)] ラジオボタンを選択したままにしておいてください。Windows ファイアウォールをオフにするには、「無効(推奨されません)] をクリックしてください。
- インターネットまたはネットワーク経由でのコンピューターへのアクセスを変更した いプログラムおよびサービスを追加または除去するには、【例外】をクリックしま す。【例外を許可しない】を選択解除してください。
  - Windows ファイアウォールポップアップウインドウまたは [Windows ファイア ウォールの例外] タブのいずれかを使用すると、以下のプログラムまたはサービス にアクセスを許可できます。
    - InfoPrint Managerサーバーを実行している場合は、pdserver.exeと notifyd.exeを例外として定義します。
    - InfoPrint Manager IPPゲートウェイを実行している場合は、ippgw.exeを例外 として定義します。
    - InfoPrint Manager LPDサービスを実行している場合は、1pd.exeを例外として 定義します。
    - InfoPrint Manager MVS Downloadレシーバーを実行している場合は、mvsprsd. exeを例外として定義します。
    - DPFホストレシーバーを実行している場合、aindpfhr.exeを例外として定義します。
    - InfoPrint Manager SAP Print機能をインストールし、SAP コールバックプロセス を実行している場合、sapcbd.exe を例外として定義します。
  - 2. 以下の状況では、 [ファイルとプリンターの共有]を例外として定義します。
    - ジョブを他のマシンから受け入れるためにホットフォルダーおよび Windows ゲートウェイを使用している
    - InfoPrint Manager Common Client DVDからSubmit Expressクライアントを使用している場合
    - 相互操作InfoPrint Managerサーバーを使用している
- 4. プログラムまたはサービスが [例外] リストに追加された後、例外がIP トラストを使用する有効範囲を編集または変更することができ、さらに該当するラジオボタンをクリックすることによって、どのコンピューター、サブネットネットワーク、または特定の IP/マスクからでもクライアントがサーバーに接続できるように許可できます。
- Windows ファイアウォールでセキュリティーログを作成するには、Windows ファイア ウォールの[詳細設定] タブの [セキュリティのログ] セクションで [設定] をク リックします。
- 6. [ログの設定] ダイアログが表示されます。 デフォルトログはC:Windowspfirewall.logで、これは、選択されているカスタム 設定に基づいて、ドロップされた接続または完了した接続を識別します。
- ファイアウォールのデフォルト設定を復元するには、[Windows ファイアウォー ル]ダイアログの[詳細設定]タブに進み、[既定値に戻す]をクリックしてください。

## ウイルス対策ソフトウェアが原因の問題を解決する

ウイルス対策製品など、ファイルをスキャンしてロックするプログラムは、インストー ル、機能、パフォーマンスの問題を引き起こすことがよくあります。

一部の状況では、ウイルス対策ソフトウェアがInfoPrint Managerに以下の問題を引き起こ します 。

- インストールの失敗。
- ステップの実行中のエラーの発生。
- パフォーマンスの低下。
- 一部のポートのネットワークトラフィックをブロック。

これらの結果を回避するために、スキャンから一部のディレクトリーを除外する必要があ る場合があります。

次のディレクトリーが推奨されます。

- C:\Program Files\Ricoh\InfoPrint Manager
- C:\ProgramData\RICOH

ウイルス対策ソフトウェアがインストールされたサーバーでInfoPrint Manager を実行中に これらの症状が発生した場合は、リコーサポート担当者にお問い合わせください。

## InfoPrint Managerユーザーインターフェース

このセクションでは、InfoPrint ManagerアドミニストレーションとオペレーションGUIや InfoPrint Manager マネージメントコンソールを使用して完了できるタスクが示されていま す。InfoPrint ManagerのアドミニストレーションGUIとオペレーションGUIは、日々の InfoPrint Managerタスクに多く使用しますが、InfoPrint Manager マネージメントコンソー ルはInfoPrint Manager サーバーシステムで行う必要のあるタスクに使用します。

ここに示された作業については、InfoPrint ManagerアドミニストレーションGUIとオペレー ションGUIやInfoPrint Manager マネージメントコンソールのオンラインヘルプシステムを 参照してください。InfoPrint Manager アドミニストレーション GUIとInfoPrint Manager オ ペレーション GUIのヘルプシステムには、GUIや必要な作業に慣れるためのチュートリア ルも含まれています。チュートリアルにアクセスするには、InfoPrint Manager GUIのいず れかを起動し、**ヘルプ→チュートリアル**を選択します。

InfoPrint ManagerアドミニストレーションとオペレーションGUIのインストールまたは開始 については、P. 103 「InfoPrint Manager GUIソフトウェア」を参照してください。

## InfoPrint Managerアドミニストレーションインターフェースを使用して実行 するタスク

プリンタータスク:

- プリンター (Windows Gateway プリンターを除く) を作成またはコピーする
- プリンターを移動する

- プリンターを削除する
- ジョブおよび文書デフォルトを作成、コピー、および変更する
- 論理宛先を変更する
- プリンターの状態の確認
- プリンターのWebページを表示する
- プリンターを使用可能にする
- プリンターを使用不可にする
- PSFプリンターを前送りおよび後送りする
- プリンターを再開する
- PSFまたはInfoprint Colorプリンターを停止または一時停止する
- PSF、BSD、InfoPrint Color、またはパススループリンターメディアを変更する
- AFPリソース情報を変更する
- AFPカラーオプションを変更する
- 現在のジョブの印刷を中断する
- ジョブバッチを変更する
- ジョブルーティングを変更する
- 調整を変更する
- プリンターのプロパティーを表示または変更する
- サーバーでサポートされるメディアを決定する
- メディアを物理プリンターに関連付ける
- 実宛先の通知を設定または変更する
- デフォルトジョブの通知を設定または変更する
- PSFプリンターのデフォルト書式定義を指定する
- PSFプリンターのデフォルト給紙トレイおよび出力ビンを指定する
- 出力ビン名を出力ビン番号にマッピングする
- プリンターからのメッセージを強制する
- -ZフラグをサポートしないBSDプリンターを構成する
- 実宛先をフィルター操作する
- 実宛先を表示する
- プリンターをモニターする
- プリンターに使用可能なジョブバッチを指定する
- リソースコンテキストオブジェクトを実宛先に関連付ける
- 補助シートをPSFプリンターに関連付ける
- アカウンティングまたは監査情報のための補助シートを有効にする
- 入力および出力データユーザー出口プログラムを実宛先に関連付ける
- プリンターが受け入れられるジョブクラスを変更する

1

• プリンターが使用できるジョブ用紙を変更する<sup>2</sup>

## その他の宛先タスク:

- 実宛先 (E メール) を作成する
- 宛先を移動する
- 宛先を削除する
- ジョブおよび文書デフォルトを作成、コピー、および変更する
- 論理宛先を変更する
- 宛先の状態を確認する
- 宛先を使用可能にする
- 宛先を使用不可にする
- 宛先を再開する
- 宛先を停止または一時停止する
- AFPリソース情報を変更する
- ジョブバッチを変更する
- ジョブルーティングを変更する
- 宛先のプロパティーを表示または変更する
- 宛先に対する通知を設定または変更する
- デフォルトジョブの通知を設定または変更する
- 宛先からのメッセージを強制する
- 実宛先をフィルター操作する
- 実宛先を表示する
- 実宛先をモニターする
- 宛先に対して作動可能なジョブバッチを指定する
- リソースコンテキストオブジェクトを実宛先に関連付ける
- アカウンティングまたは監査情報のための補助シートを有効にする
- 入力および出力データユーザー出口プログラムを実宛先に関連付ける
- 宛先が受け入れられるジョブクラスを変更する
- 宛先が使用できるジョブ用紙を変更する<sup>2</sup>

## ジョブタスク:

- キューに入っているまたは保留状態のジョブの状態を確認する
- ジョブを保留にする
- ジョブをリリースする<sup>1</sup>
- ジョブを一時停止する
- ジョブを再開する
- ジョブのメディアを変更する

• 印刷部数を変更する

1

- ジョブの優先順位を変更する
- ジョブの要求宛先を変更する
- 印刷するジョブのシートを選択する
- ジョブの保持時間を変更する
- 最優先ジョブにする(ジョブをプロモート)
- ジョブを宛先に移動する(ジョブをリオーダー)
- ジョブを実宛先に移動する
- デフォルトのオブジェクト値を無視してジョブを移動する
- ジョブを削除する(キャンセル)
- ジョブを削除および保持する
- ジョブログを表示する
- ジョブチケットを表示する
- ジョブを検索する
- ジョブのプロパティーを表示または変更する
- サーバーの中でキューに入っているまたは保持状態のジョブを表示する
- ジョブの特定の実宛先を要求する
- ジョブの通知を設定または変更する
- ジョブをモニターする
- 1つの実宛先またはキューについてすべてのジョブをリストする
- ジョブの印刷品質を調整する
- ジョブのジョブバッチ値を設定する
- 保持ジョブを再実行依頼する
- 印刷するジョブのページを選択する
- AFPリソース情報を変更する
- AFPカラーオプションを変更する
- ジョブクラスを変更する
- ジョブで使用される用紙を変更する<sup>2</sup>

キュータスク:

- キューを作成する
- キューを削除する
- キューの状態を確認する
- キューをフィルター操作する
- キューをモニターする
- キューを一時停止または再開する

1

- 失敗したジョブを保存する
- キュープロパティーを表示または変更する

#### 論理宛先タスク:

- 論理宛先を作成またはコピーする
- 論理宛先を移動する
- 論理宛先を削除する
- ジョブおよび文書デフォルトをコピーおよび変更する
- 論理宛先によりフィードされた実宛先を変更する
- 論理宛先を使用可能にする
- 論理宛先を使用不可にする
- 論理宛先のプロパティーを表示または変更する
- 論理宛先をフィルター操作する
- 論理宛先を表示する
- デフォルトジョブまたはデフォルト文書を関連付ける
- 論理宛先をモニターする
- リソースの位置を指定する
- プリンタードライバー名を指定する
- デフォルト文書の印刷品質を調整する
- デフォルトジョブの通知を設定または変更する

#### サーバータスク:

- 現在ネームスペースで稼働中のすべてのサーバーを表示する
- サーバーのプロパティーを表示または変更する
- サーバーの通知を設定または変更する

## 変換タスク:

- 変換を作成する
- 変換をコピーする
- モニターされているすべてのサーバーの変換を表示する
- 変換を削除する
- 変換のプロパティーを表示または変更する
- 実宛先に変換シーケンスを関連付ける

### その他のタスク:

- ウインドウ([メイン] ウインドウ、[プリンター] ウインドウ、[その他の宛先] ウ インドウ、[論理宛先] ウインドウ、[ジョブ] ウインドウ、[保持ジョブ] ウイン ドウ、[キュー] ウインドウ)を開く
- エラーメッセージを確認する

- インターフェースウィンドウを更新する
- インターフェースの外観をカスタマイズする
- メニュー項目とツールバーボタンを追加/削除する
- 詳細およびツリービューをソートする
- 1次InfoPrintサーバー接続を変更する
- 表示 (宛先、キュー、サーバー) をフィルターに掛ける
- ヘルプトピックおよびチュートリアルにアクセスする

#### 🔱 補足

- 関連付けられた初期値ジョブおよび初期値文書がない論理宛先をコピーする場合は、 InfoPrint Manager アドミニストレーション GUI の [論理] メニューから Copy コマンド を選択します。新しい論理宛先が新しい初期値ジョブオブジェクトに関連付けられ、 すべての属性がデフォルト値に設定されます。論理宛先を関連付けられたすべてのオ ブジェクトとともにコピーする場合は、 [論理] → [ジョブおよび文書デフォル ト] → [コピー] を選択します。新しい論理宛先オブジェクトには、元の論理宛先と 同じジョブおよび文書のデフォルトが含まれます。
- 選択されたジョブは、インターフェースでのリスト順と同じ順序でリリースされます。
- インターフェースで用紙を追加すると、ジョブがその特定の用紙で実行された後にのみ、その用紙は使用可能な用紙のリストに表示されます。
   例えば、用紙 Letter を Job 1 に関連付けている場合、Letter が [プリンター] → [用紙の変更] または [ジョブ] → [用紙の変更] ドロップダウンリストに表示されるのは、Job 1 が完了した後です。

# InfoPrint Managerオペレーションインターフェースを使用して実行するタスク

## プリンタータスク:

- プリンターの状態を確認する
- プリンターのWebページを表示する
- プリンターに使用可能なジョブバッチを指定する
- プリンターを使用可能にする
- プリンターを使用不可にする
- PSFプリンターを前送りおよび後送りする
- プリンターを再開する
- PSFまたはInfoPrint Colorプリンターを停止/一時停止する
- PSF、BSD、またはInfoPrint Colorプリンターのメディアを変更する
- ジョブルーティングの変更
- 現在のジョブの印刷を中断する

1

- プリンターをモニターする
- プリンターが受け入れられるジョブクラスを変更する
- プリンターが使用できるジョブ用紙を変更する<sup>2</sup>

## その他の宛先タスク:

- 宛先の状態を確認する
- 宛先を使用可能にする
- 宛先を使用不可にする
- 宛先を再開する
- 宛先を停止または一時停止する
- ジョブルーティングを変更する
- 実宛先を表示する
- 宛先をモニターする
- 宛先が受け入れられるジョブクラスを変更する
- 宛先が使用できるジョブ用紙を変更する<sup>2</sup>

## ジョブタスク:

- キューに入っているまたは保留状態のジョブの状態を確認する
- ジョブを保留にする
- ジョブをリリースする<sup>1</sup>
- ジョブを一時停止する
- ジョブを再開する
- ジョブのメディアを変更する
- 印刷部数を変更する
- ジョブの優先順位を変更する
- ジョブの要求宛先を変更する
- 印刷するジョブのシートを選択する
- ジョブの保持時間を変更する
- 最優先ジョブにする(ジョブをプロモート)
- ジョブを宛先に移動する(ジョブをリオーダー)
- ジョブを実宛先に移動する
- デフォルトのオブジェクト値を無視してジョブを移動する
- ジョブを削除する(キャンセル)
- ジョブを削除および保持する
- ジョブログを表示する
- ジョブチケットを表示する
- ジョブを検索する

- ジョブのプロパティーを表示または変更する
- サーバーの中でキューに入っているまたは保持状態のジョブを表示する
- サーバー内の保持ジョブを表示する
- ジョブの特定の実宛先を要求する
- ジョブの通知を設定または変更する
- ジョブをモニターする
- 1つの実宛先またはキューについてすべてのジョブをリストする
- ジョブの印刷品質を調整する
- ジョブのジョブバッチ値を設定する
- 保持ジョブを再実行依頼する
- 印刷するジョブのページを選択する
- AFPリソース情報を変更する
- AFPカラーオプションを変更する
- ジョブクラスを変更する
- ジョブで使用される用紙を変更する<sup>2</sup>

#### キュータスク:

- キューをフィルター操作する
- キューをモニターする
- キューを一時停止または再開する

サーバータスク:

• 現在ネームスペースで稼働中のすべてのサーバーを表示する

その他のタスク:

- ウインドウ([メイン] ウインドウ、 [プリンター] ウインドウ、 [その他の宛先] ウ インドウ、 [ジョブ] ウインドウ、 [保持ジョブ] ウインドウ、 [キュー] ウインド ウ) を開く
- エラーメッセージを確認する
- インターフェースウィンドウを更新する
- インターフェースの外観をカスタマイズする
- メニュー項目とツールバーボタンを追加/削除する
- 詳細およびツリービューをソートする
- 基本のInfoPrintサーバー接続を変更する
- 表示 (宛先、キュー、サーバー) をフィルターに掛ける
- ヘルプトピックおよびチュートリアルにアクセスする

П

↓ 補足

- 選択されたジョブは、インターフェースでのリスト順と同じ順序でリリースされます。
- インターフェースで用紙を追加すると、ジョブがその特定の用紙で実行された後にのみ、その用紙は使用可能な用紙のリストに表示されます。
   例えば、用紙 Letter を Job 1 に関連付けている場合、Letter が [プリンター] → [用紙の変更] または [ジョブ] → [用紙の変更] ドロップダウンリストに表示されるのは、Job 1 が完了した後です。

## InfoPrint Manager Webインターフェースを使用して実行するタスク

## プリンタータスク:

- メディアを物理プリンターに関連付ける
- プリンターの状態を確認する
- プリンターのWebページを表示する
- プリンターに使用可能なジョブバッチを指定する
- プリンターを使用可能にする
- プリンターを使用不可にする
- PSFプリンターを前送りおよび後送りする
- プリンターを再開する
- PSFまたはInfoPrint Colorプリンターを停止/一時停止する
- PSF、BSD、またはパススループリンターのメディアを変更する
- ジョブルーティングを変更する
- 現在のジョブの印刷を中断する
- プリンターをモニターする
- お気に入りのプリンター
- プリンターが受け入れられるジョブクラスを変更する
- プリンターが使用できるジョブ用紙を変更する

### その他の宛先タスク:

- 宛先の状態を確認する
- 宛先を使用可能にする
- 宛先を使用不可にする
- 宛先を再開する
- 宛先を停止または一時停止する
- ジョブルーティングを変更する
- プリンターを表示する

- 宛先をモニターする
- 宛先が受け入れられるジョブクラスの変更を変更する
- 宛先が使用できるジョブ用紙を変更する
- ジョブタスク:
- キューに入っているまたは保留状態のジョブの状態を確認する
- ジョブを保留にする
- ジョブをリリースする<sup>1</sup>
- ジョブを一時停止する
- ジョブを再開する
- ジョブのメディアを変更する
- 印刷部数を変更する
- ジョブの優先順位を変更する
- ジョブの要求宛先を変更する
- 印刷するジョブのシートを選択する
- ジョブの保持時間を変更する
- 最優先ジョブにする(ジョブをプロモート)
- ジョブを宛先に移動する(ジョブをリオーダー)
- ジョブをプリンターに移動する
- デフォルトのオブジェクト値を無視してジョブを移動する
- ジョブを削除する(キャンセル)
- ジョブログを表示する
- ジョブチケットを表示する
- ジョブを表示する
- ジョブを検索する
- ジョブのプロパティーを表示または変更する
- サーバーの中でキューに入っているまたは保持状態のジョブを表示する
- サーバー内の保持ジョブを表示する
- ジョブの特定のプリンターを要求する
- ジョブの通知を設定または変更する
- ジョブをモニターする
- プリンターまたはキューのすべてのジョブをリストする
- ジョブの印刷品質を調整する
- ジョブのジョブバッチ値を設定する
- 保持ジョブを再実行依頼する
- 印刷するジョブのページを選択する

- AFPリソース情報を変更する
- AFPカラーオプションを変更する
- ジョブクラスを変更する
- ジョブで使用される用紙を変更する

### キュータスク:

- キューをフィルター操作する
- キューをモニターする
- キューを一時停止または再開する

#### サーバータスク:

• 現在ネームスペースで稼働中のすべてのサーバーを表示する

## その他のタスク:

- LDAPおよびフェデレーション認証ログイン
- パネルを開く:オブジェクトパネル、ジョブパネル、メインパネル
- インターフェース表示をカスタマイズする
- テーブルとパネルをソートする
- 表示 (宛先、キュー、サーバー)をフィルター操作する
- ヘルプトピックへのアクセスする
- 接続を追加/修正/削除する
- 接続をアクティブ/非アクティブにする
- オブジェクトにフィルターをかける
- オブジェクトを表示する
- お気に入りのオブジェクトを追加する
- 用紙リストを表示する
- メディアオブジェクトを作成/コピー/修正/削除する
- ジョブ文書を表示する
- ユーザー管理: ユーザーを作成/修正/削除する
- InfoPrint Manager Web インターフェースのログインおよびログアウトする

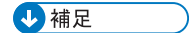

- 選択されたジョブは、インターフェースでのリスト順と同じ順序でリリースされます。
- インターフェースで用紙を追加すると、ジョブがその特定の用紙で実行された後にのみ、その用紙は使用可能な用紙のリストに表示されます。
   例えば、用紙 Letter を Job 1 に関連付けている場合、Letter が [プリンター] → [用紙の変更] または [ジョブ] → [用紙の変更] ドロップダウンリストに表示されるのは、Job 1 が完了した後です。
- InfoPrint Managerオブジェクトの読み取りアクセスを特定のユーザーまたはグループ に制限する場合、wsClientユーザーをオブジェクトアクセスが許可されたユーザー のリストに追加し、Webインターフェースに表示する必要があります。

## InfoPrint Manager Web管理インターフェースを使用して実行するタスク

- pdserverを新規作成または既存のpdserverを起動/停止する
- IPPゲートウェイサービスを新規作成または既存のIPPゲートウェイサービスを開始/停 止する
- MVS Downloadデーモンを新規作成または既存のMVS Downloadデーモンを開始/停止する
- SAPコールバックデーモンを新規作成または既存のSAPコールバックデーモンを開始/ 停止する
- SAPプリンターを作成し管理する
- Webサーバーを再起動する
- Webサーバー設定を構成する
- Web GUI設定を構成する
- プル印刷機能の設定を構成する
- サーバーログを表示する
- サーバーログ情報を制御する
- オブジェクト、操作、ユーザー、またはグループのACLセキュリティーを制御する
- LDAPセキュリティーを構成する
- LDAPセキュリティーを有効/無効にする
- フェデレーション認証を構成する
- フェデレーション認証を有効/無効にする
- ソフトウェアサポートに送信するシステム情報を取得します。このタスクは、サービス担当者が指示した場合にのみ実行してください

## マネージメントコンソールを使用して実行するタスク

## サーバータスク:

- InfoPrint Manager サーバーの作成、削除、起動、停止
- サーバー状態を確認する
- サーバーログを表示またはフィルター操作する
- 現在テキストファイルとして表示されているサーバーログの表示を保存する
- 使用するサーバーファイルスペースの割合(%)を確認する
- システムがリブートすると自動的に起動するようにInfoPrint Managerサーバーを設定する

#### サーバー構成タスク:

- サーバーが実行するユーザーアカウントを変更する
- サーバーが実行するユーザーアカウントに関連するパスワードを変更する
- InfoPrint Managerサーバーが操作するドメインを変更する
- InfoPrint Managerディレクトリー構造、リソース検索のパス情報、共通ファイルフォル ダーの場所を表示または修正する
- サーバーが通信するポートを表示または修正する

#### Webサーバータスク

InfoPrint ManagerWebサーバーを起動または停止する

## **DPFタスク:**

- DPFホストレシーバーを作成、表示、修正する
- DPFホストレシーバーを起動、停止、一時停止または再開する
- 現在ダウンロード中のDPF印刷ジョブをキャンセルする
- プリンター特性を取得する
- DPFリソースデータベースから特殊なDPFリソースを見つける
- DPFリソースを削除する

## 宛先タスク:

- InfoPrint宛先のステータスと属性を表示する
- WindowsプリンターをInfoPrint宛先に移行する
- Windowsゲートウェイプリンターを作成、表示、修正または削除する
- ユーザーとグループに特有の宛先にジョブの実行依頼をさせないようにする

## MVS Downloadタスク:

- MVS Download受信者情報を表示する
- MVS Download受信者を作成または削除する

- MVS Download受信者を起動または停止する
- 孤立ファイルを削除する
- 宛先制御ファイルを開いて編集できるようにする

#### SAPコールバックプロセスタスク:

- SAPコールバックプロセスを表示する
- SAPコールバックプロセスを追加する
- SAPコールバックプロセスを変更する
- SAPコールバックプロセスを削除する
- SAPコールバックプロセスを開始する
- SAPコールバックプロセスを停止する

## トラブルシューティングタスク

- システム情報を取り込みInfoPrintサービスに提供します。このタスクは、サービス担当 者の指導の下でのみ実行してください。
- サーバートレースを管理する
- PSF宛先トレースを管理する
- PSF宛先ログを表示する
- InfoPrint Managerサーバーと他のサーバー間の通信をリセットする
- ネームスペース作成または消去
- DPFホストレシーバートレースの管理
- DPFホストレシーバードライブ情報の表示
- DPFリソースデータベースを再作成する
- MVS Downloadトレースを制御する
- エクスポート構成
- インポート構成

## セキュリティータスク:

- InfoPrintアクセスコントロールリスト(ACL)とInfoPrintそのリストに関連する許可を持つ ユーザーとグループを表示する
- ACLのInfoPrintメンバー/グループInfoPrintを追加または削除する
- ACLのInfoPrintメンバー/グループ許可InfoPrintを修正する
- InfoPrintセキュリティーグループとそのメンバーを作成、表示、または削除する
- LDAPセキュリティーを有効/無効にする
- LDAPセキュリティーを構成する
- LDAPキャッシュをクリアする

### **Input Manager**タスク:

Input Manager設定を変更する

• 不要なInput Managerファイルをクリーンアップする

## Pull印刷機能タスク:

- プル印刷機能の設定を追加または変更する
- プル印刷機能の設定を構成する

#### その他のタスク:

- 他のInfoPrint Manager GUIの1つを起動する
- InfoPrint Manager GUIの表示を指定してマネージメントコンソールから起動する
- テストジョブを印刷する
- IPPゲートウェイを有効または無効にする
- 通知サーバーを有効または無効にする
- Windowsポートを追加する
- マネージメントコンソールに表示される更新情報を取得する頻度を指定する
- マネージメントコンソールに表示される現在の情報を更新する
- エラーと情報メッセージのヘルプを表示する
- InfoPrint Manager LPDを有効または無効にする
- エクスポート構成
- インポート構成

#### ◆ 補足

- エクスポートおよびインポートできる構成設定については、「RICOH InfoPrint Manager for Windows:操作ガイド」の「InfoPrint Managerシステム移行(ISMU)ユー ティリティーを使用する」を参照してください。
- マネージメントコンソールのインポート / エクスポートダイアログのフォルダー名には、~!@#\$%^&\*\_-+=` | ¥() { }[]:;""' <>,.? / などの複数バイトの文字または特殊文字を使用できません。

## InfoPrint Manager マネージメントコンソールを開始する

InfoPrint Manager マネージメントコンソールを起動するには、Windowsのスタートボタン をクリックし、プログラム →InfoPrint Manager →マネージメントコンソールの順 に選択します。

## プリンタードライバー、ポートモニター、Windows ゲートウェイプリンター、パススループリンター

作成するInfoPrint実宛先のタイプを決める前に、まず次の用語と概念を理解する必要があ ります。P. 53 「図1:InfoPrint Managerの印刷データストリームの流れ」は、これらの項 目がInfoPrint Managerシステムにどのように組み込まれているかを示しています。

プリンタードライバー

アプリケーションの出力を受け入れ、プリンターが理解できるデータストリームに変換するソフトウェアです。多くのプリンターには、インストールして使用できるドライバーが搭載されています。ドライバーの機能に関するさらに詳しい情報は、プリンターの使用説明書に記載されています。使用するドライバーは、プリンターにどのデータストリームが送られるかを決定します。InfoPrint Managerでは、ドライバーはデータを処理してからそれを印刷スプールに入れることができます。

#### ポートモニター

プリンタードライバーによって生成されるデータストリームがどのようにしてプリン ターに到達するかを制御するソフトウェア。プリンターがシステムにローカル接続ま たはパラレル接続されている場合は、ローカルポートモニターを使用します。プリン ターがTCP/IPを介して接続されている場合は、TCP/IPポートモニターを使用できま す。InfoPrint Managerには、次のポートモニターが含まれています。

InfoPrint ポートモニター

印刷データをInfoPrint Managerスプールに送信するには、このポートモニターを 使用します。

InfoPrint TCP/IP ネットワークポートモニター

PJLを含む印刷データをWindowsスプールに送信するには、このポートモニター を使用します。

InfoPrint TCP/IPネットワークポートモニターを使用するには、プリンターでPJL USTATUSコマンドがサポートされている必要があります。

InfoPrint TCP/IPネットワークポートモニターは、InfoPrint Managerサーバーとともに提供されます。

InfoPrint TCP/IPネットワークポートモニターをパススルーDSSとともに使用すると、InfoPrint Managerにより正確なページ完了情報が提供されます。

InfoPrint TCP/IPネットワークポートモニターを使用しているときに、ジョブの印 刷中にそれとは別のジョブが異なるマシンから同じプリンターに送信される と、サーバーアカウンティングログに正確でないページカウントが表示される ことがあります。この状況は、プリンターでのPJL実装によって発生します。こ れは、同じマシンから送信されるジョブでは発生しません。

◆ 補足

クラスドライバー(タイプ4プリンタードライバー)を使用するときには、 InfoPrintポートモニターとInfoPrint TCP/IPネットワークポートモニ ターはサポートされません。Windowsインストールベースに付属しているか メーカーのWebサイトからダウンロードされたV3プリントドライバーを使用し ます。

ポート

特定の出力装置またはターゲットを表すWindowsエンティティーです。ドライバーが 作成するデータストリームは、ポートを通じてプリンターに送られます。ポートは常 に特定のポートモニターで作成され、それによって制御されます。InfoPrint Managerは 必要に応じてInfoPrintポートモニターを使用するポートを作成します。InfoPrint TCP/IP ネットワークポートモニターを使用するポートなどの一部のポートの作成が必要な場 合がありますが、InfoPrintポートの作成は不要です。

Windowsプリンター

プリンタードライバーとポートの組み合わせです。Windowsプリンターは、Windows のプリンターの追加ウィザードを使用して作成できます。Windowsプリンターは印刷 データを受信し、プリンタードライバーを通じてそれを送信し、使用するデータスト リームを作成してから、ポートを通じてデータストリームを出力装置(プリンター) または対象機器に送ります。場合によって、InfoPrint Managerは代替となるWindowsプ リンターを作成し、それらにIPM-<actual destination name>と名前を付けま す。これらのプリンターをWindowsの[プリンタ] ウインドウで見ることができます が、そこからプリンターをオープンしたり、変更したりしないでください。

#### Windows共用プリンター

リモートWindowsユーザーが印刷ジョブを送信できるように定義されているWindows プリンターです。ネットワーク上のユーザーがWindowsのプリンターの追加ウィザー ドを使用して自分のデスクトップにネットワークプリンターを作成すると、ウィザー ドは、選択可能なWindows共用プリンターのリストを提供します。InfoPrint Managerで は、Windows ゲートウェイプリンターは、Windows共用プリンターの1つのタイプで す。

InfoPrint Managerの印刷データストリームの流れ

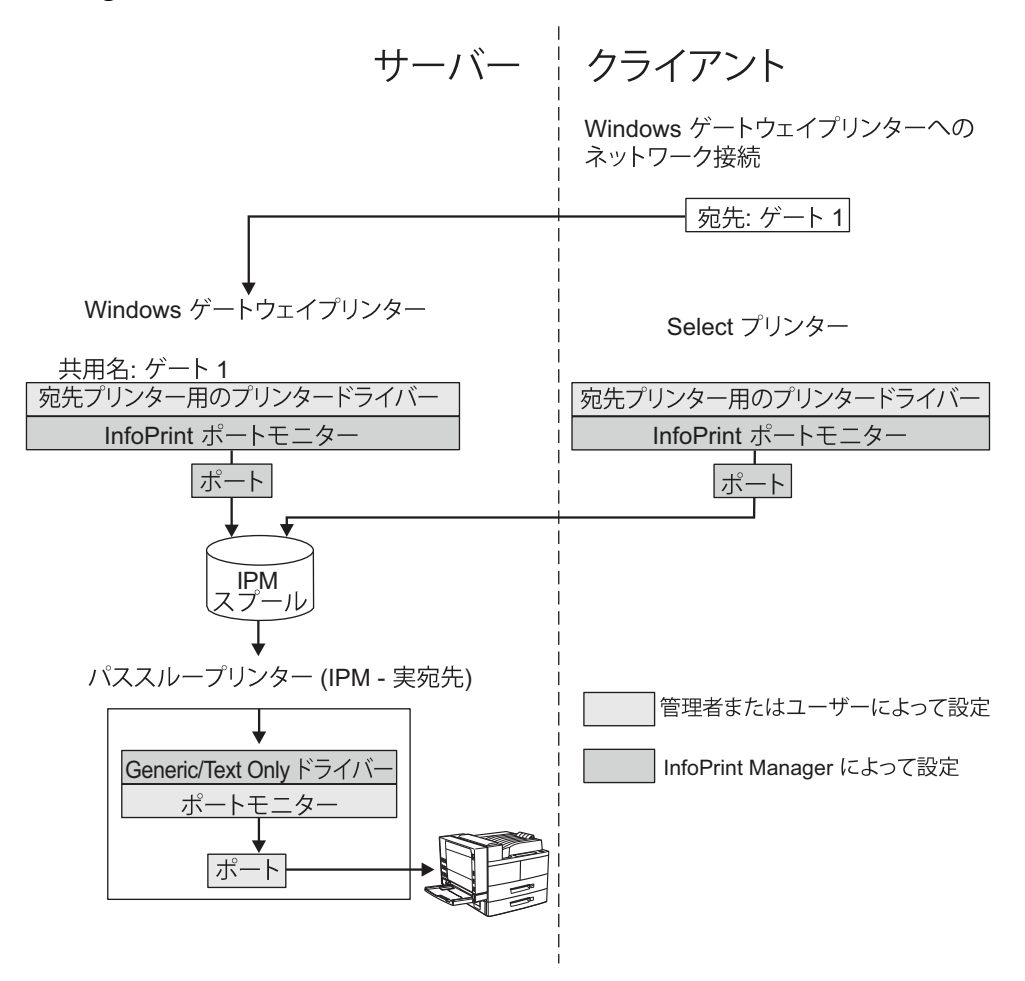

## Windowsゲートウェイプリンター

Windows ゲートウェイプリンターは、Windowsシステム上に作成するInfoPrint Manager共 用プリンターです。プリンターが作成されていると、ユーザーはそのプリンターをデスク トップに追加し、それに対してジョブを実行依頼できます。ゲートウェイは、ジョブ印刷 するために、指定されたInfoPrint Manager宛先に実行依頼します。

#### 🔀 重要

InfoPrint Managerは、このWindows共用プリンターをユーザーに代わって管理します。 こ のプリンターのポートモニターまたはポート構成は、スタート→設定→プリンターウィ ンドウを開くことによって変更しないでください。

InfoPrint Manager サーバーシステム上のWindows ゲートウェイプリンターは、マネージメ ントコンソールを使用して作成します。**編集→新規→Windows ゲートウェイプリン** ターの順に選択し、ゲートウェイプリンターの作成ダイアログを開きます。このダイア ログで、以下の操作を行います。

- Windows ゲートウェイプリンターの共用名を指定します。共用名とは、ユーザーがプリンターを探すときにプリンタの追加ウィザードで確認する名前です。
- ゲートウェイがジョブを送信するInfoPrint Manager宛先を選択します。

#### ◆ 補足

Windows ゲートウェイプリンターを作成する前に、この宛先を作成してください。宛 先の作成については、P.59 「宛先サポートシステム(DSS)について」とP.72 「実宛先 を作成する」を参照してください。

 ジョブを印刷できる宛先に対応するデータストリームを生成するプリンタードライ バーを選択します。

InfoPrint Managerは、選択されたドライバーをInfoPrint Managerポートモニターと関連付け、Windowsプリンターを作成します。

## パススループリンター

パススループリンターを作成するときは、最初にマネージメントコンソールを使用し、パ ススループリンターが使用するポートを作成します。このポートを作成する場合、プリン ター用の接続タイプをサポートするポートモニターを選択する必要があります。たとえ ば、プリンターがローカル接続またはパラレル接続されている場合は、[ローカルポー ト]を選択します。プリンターが TCP/IP 接続されている場合は、そのプリンター用に設 計されている TCP/IP ポートモニターを使用します。

#### ↓ 補足

多くのTCP/IP接続プリンターでは、InfoPrint TCP/IPネットワークポートモニターを使用で きます。ただし、PDF データストリームを受け入れるプリンターに PDF ジョブを送信す るには、別のポートモニターを使用する必要があります。

次に、InfoPrint Manager アドミニストレーション GUIを使用し、作成したばかりのポート を指定してパススループリンターを作成します。 システム上で使用可能なポートのリストを確認するには、次の手順を実行します。

- 1. Windows の [スタート] ボタンをクリックして、 [設定] → [プリンター] を選択 します。
- [プリンター] ウインドウで、[ファイル] → [サーバーのプロパティー] を選択し、[プリント サーバーのプロパティー] ウインドウで [ポート] タブをクリックします。

InfoPrint Manager は、ユーザーが名前を付けたポートを Generic/Text Only プリン タードライバーで使用する Windows プリンター (IPM-<actual destination name> という名前のもの) を自動的に作成します。Generic/Text Only ドライバーは、受け 取ったデータストリームを変更しないため、パススルードライバーと見なされます。この ドライバーにPostScriptを送ると、ドライバーは同じPostScriptをプリンターに送信しま す。

#### 文 重要

InfoPrint Managerは、このWindowsプリンターをユーザーに代わって管理します。スター ト→設定→プリンターウィンドウを開いてこのプリンターを直接変更することは絶対に しないでください。

## InfoPrint Managerセキュリティーについて理解する

InfoPrint Manager マネージメントコンソール (MMC)経由で管理する機能のInfoPrint Manager セキュリティーを使用すると、アクセス制御リスト (ACL) とInfoPrint Managerオ ブジェクトまたは操作を関連付けることで、印刷システムを保護できます。ACLには、操 作の実行権限またはオブジェクトで権限を持つユーザーとグループが一覧表示されていま す。ACLは権限のタイプも参照します。

許可のタイプ

InfoPrint Managerでは、ユーザーは3つのレベルの**読み取り、書き込み、削除**の許可を 与えることができます。レベルごとに、次のタイプのアクセスがあります。

読み取り

ユーザーは操作を実行できます。サーバーとキューの場合は、ユーザーは属性を表示できます。サーバーやキューへのアクセスを制限すると、そのサーバーやキュー に含まれるすべてのオブジェクトへのアクセスが、たとえオブジェクトが明示的に 保護されていない場合でも、自動的に制限されます。宛先の場合は、ユーザーは属 性を表示し、その宛先にジョブを実行依頼できます。

➡ 補足

サーバやキューに含まれるオブジェクトにアクセスするには、少なくとも上位のオブジェクトに対する読み取り権限が必要です。

書き込み

全オブジェクトにユーザーは属性を表示または変更ができます。

削除

全オブジェクトにユーザーは属性を表示または変更ができ、オブジェクトを削除で きます。

FSTユーザーとグループ

55

1

InfoPrint ManagerがFSTモードで実行中のときは、印刷システムのセキュリティーを管理するためにFSTユーザーまたはFSTグループを追加することが必要です。

InfoPrint Managerが最初にインストールされるときには、デフォルトで acl\_admin、 admin、operという3つのグループが作成されます。InfoPrint Managerインストール 中に許可ユーザーに選択されたユーザーはacl\_adminグループに入れられます。セ キュリティー特性の変更に必要なアクセス権を取得するには、ユーザーは acl\_ admin グループのメンバーでなければなりません。

**admin**グループのユーザーには、InfoPrint Managerオブジェクトの作成と削除、 InfoPrint Managerオブジェクトに関連付けられたすべてのジョブのクリアなど、**oper** グループのユーザーより多くのデフォルト権限があります。

フェデレーション認証の概要

フェデレーション認証は、外部のIDプロバイダー (IdP) に依存することで、InfoPrint Manager WebマネージメントインターフェースおよびInfoPrint Manager Web アドミニ ストレーションインターフェースへのセキュアなアクセスをユーザーに付与する方法 です。当社のシステム内でユーザー認証情報を個別に管理する代わりに、フェデレー ション認証を使用すると、ユーザーは信頼できるサードパーティーサービスの既存の アカウントを使ってログインできます。

#### 🔁 重要

- InfoPrint Manager フェデレーション認証実装は、既存のFSTセキュリティーグループにマッピングされます。
- フェデレーション認証を使用可能にする場合は、FSTまたはLDAPのセキュリ ティーは以前と同様に機能し続けます。
- フェデレーション認証は、WebマネージメントインターフェースまたはWebアド ミニストレーションインターフェースでのみ使用できます。
- フェデレーション認証は、InfoPrint Manager Web アプリケーションでhttpsを有効にした場合にのみ機能します。

InfoPrint Managerは以下のフェデレーション認証サーバーをサポートしています。

- Active Directory フェデレーションサービス (AD FS)
- Common Approach to Identity Assurance (CAIA)
- Okta

フェデレーション認証グループをFSTグループにマッピングする

フェデレーション認証経由でログインする場合、フェデレーション認証サーバーが ユーザーに渡すグループは、既存のInfoPrint Manager FST グループと一致する必要があ ります。これらのグループは、ユーザーがシステム内で持つアクセス権を特定しま す。

🔂 重要

 Webアプリケーションの標準(FSTまたはLDAP)ログインをバイパスする場合は、 少なくとも1人のユーザーがフェデレーション認証サーバーでacl\_adminグループ をアタッチしていることを確認してください。この設定により、ユーザーはWebマ ネージメントインターフェースにログインできます。

LDAPセキュリティー概要

Lightweight Directory Access Protocol (LDAP)は分散ユーザーのセキュアな使用と管理を可能にするアプリケーションです。LDAP管理者は特定の権限を持つグループを作成します。

🚼 重要

 InfoPrint ManagerのLDAP実装はFSTセキュリティーの拡張です。LDAPセキュリ ティーを使用可能にする場合は、FSTセキュリティーは以前と同様に機能し続けま す。LDAPセキュリティーのみを使用するには、「FSTセキュリティーをLDAPセ キュリティーに変換する」を参照してください。

InfoPrint ManagerはLDAP実装をサポートします。

- Active Directory
- IBM Tivoli Directory Server
- OpenLDAP
- NetIQ eDirectory 8.8 SP8 (Novell eDirectory)

LDAPシステムとの通信は、StartTLS暗号化またはSSL暗号化を使用すると、暗号化せず に実行できます。LDAPの実装によっては、柔軟性が実現されます。

LDAPセキュリティー機能を最大限に活用するために、InfoPrint Managerは**簡易とダイ** ジェストの2つの認証方法を許可します。また、LDAPシステムで匿名または認証済み 検索を実行できます。認証済み検索を実行するには、InfoPrint ManagerにバインドDN と、LDAPシステムで検索を実行できるLDAPユーザーのパスワードを提供する必要が あります。

クライアント側では、InfoPrint Managerは2つの認証方法をサポートします。

- LDAP (PAM)/Active Directoryシステム認証セッションで実行し、他の資格情報確認が 実行されないかどうかをクライアントが決定します。LDAP(PAM)/Active Directoryシ ステム認証セッションから取り込まれるLDAPユーザーは、InfoPrint Managerユー ザー関連の属性に使用されます。 この方法を使用するクライアント:LDAPなしのInfoPrint Select、Java GUI、SAPク ライアント、コマンドラインクライアント。
- クライアントはLDAP資格情報を要求し、そのLDAP視覚情報を使用してLDAPサーバーへの検証を行います。認証の後、クライアントはInfoPrint Managerユーザー関連属性のLDAPを使用します。
   スの本社を使用します。

この方法を使用するクライアント:Web GUIとLDAPを使用したInfoPrint Select。

LDAP認証を使用しないクライアント: Submit Express、MVS Download、DPF Receiver、LPD、ホットフォルダー。

1

#### ↓ 補足

- デフォルトのWindowsログインは、LDAPをサポートせず、Active Directoryのみをサポートします。つまり、InfoPrint Select、CLC、JAVA GUI、SAPクライアントは、LDAPのActive Directory実装を使用している場合にのみ、WindowsでLDAP対応クライアントとして動作します。
- InfoPrint Managerクライアントが認証でLDAPを使用する場合、次のInfoPrint Manager属性にはusername@computername情報の代わりにLDAPログイン属性が 含まれます。
  - user-name
  - job-owner
  - job-originator
  - name-of-last-accessor
  - results-profile

LDAPセキュリティー設定の構成方法については、「RICOH InfoPrint Manager for Windows:操作ガイド」の「InfoPrint Manager for Windowsのセキュリティーを管理 する」を参照してください。

#### LDAPユーザーとグループ

InfoPrint ManagerがLDAPモードで実行中のときには、印刷システムのセキュリティーを管理するためにLDAPユーザーまたはLDAPグループを追加することが必要です。

LDAPユーザー/グループは、セキュリティー強化のため任意のFETグループに追加する か、直接ACLに追加できます。ユーザー/グループがInfoPrint Managerセキュリティーで 定義されると、LDAP認証を使用したクライアントがLDAPシステムに対して検証され ます。つまり、同じ名前の2つのユーザーがあります。1つはFSTセキュリティーを使 用し、もう1つはLDAPセキュリティーを使用します。LDAPグループをIPMセキュリ ティーに追加する場合、LDAPシステムでグループメンバーシップのLDAPクライアン トログインが確認されます。

### LDAPキャッシュメカニズム

LDAPクエリ実行数を最小化するために、InfoPrint ManagerにはLDAPキャッシュメカニ ズムがあります。このキャッシュはコンピューター固有であり、ユーザー、グルー プ、LDAPログイン属性の情報があります。ユーザーが最初にInfoPrint Manager サー バーに接続するときには、サーバーがキャッシュに対してユーザー資格情報を確認し ます。ユーザーがキャッシュに存在する場合、サーバーはセキュリティー目的でロー カル情報を使用します。ユーザーが存在しない場合、LDAPシステムが問い合わせら れ、ユーザー情報が今後の使用のためキャッシュに保存されます。

キャッシュメカニズムの使用には2つの重要な利点があります。

- LDAP検索数が最小化されるため、InfoPrint Managerのパフォーマンスに影響しません。
- LDAP接続は機能を失わずに少し中断できます(ユーザーはシステムを操作できます)。

MMC ( $\vec{r}$ , $\vec{r}$ , $\vec{r}$ ) → LDAP +  $\vec{r}$  +  $\vec{r}$  →  $\vec{r}$ ) 。

#### 🚼 重要

LDAPキャッシュメカニズムを手動で有効にするには、/etc/rc.lcdを編集します。

1

↓ 補足

- 複数のInfoPrint Manager サーバーがクリーンアップコマンドが実行されるシステム で開始する場合は、すべてのサーバーのキャッシュがクリアされます。
- サーバーが相互運用可能な場合は、クリーンアップコマンドがすべてのサーバー キャッシュをクリアします。

FSTセキュリティーをLDAPセキュリティーに変換する

FSTセキュリティーをLDAPのみのセキュリティーに変換するには、pd\_adminとpd\_ operator の2つのLDAPグループを作成し、これらのグループをadminとoperのFST グループにマッピングすることを推奨します。必要に応じて既存のLDAPグループを使 用できます。pd\_adminグループとpd\_operatorグループは必要条件を十分に満た しています。これらの2つのグループのメンバーはシステムのすべての管理者タスクと オペレータータスクを実行できます。各グループに必要なアクセス権に応じて、別の 権限を持つ他のLDAPグループを作成し、対応するInfoPrint Manager FSTグループまた は直接InfoPrint Manager ACLにマッピングする必要があります。LDAPグループを作成 し、InfoPrint Managerセキュリティーシステムにマッピングすると、InfoPrint Manager のLDAPセキュリティーを使用可能にします。FSTからLDAPへのセキュリティー変換の 最後のステップは、FSTグループまたはInfoPrint Manager ACLからFSTユーザーを削除 することです。この処理はFSTユーザーのアクセスをInfoPrint Managerオブジェクトに 制限します。

LDAPセキュリティーをFSTセキュリティーに変換する

LDAPセキュリティーをFSTのみのセキュリティーに変換するには、FSTユーザー (*username@hostname*の形式)をadminおよびoperのFSTグループに追加する必要 があります。アクセスレベルを制限するには、特定のユーザーを直接InfoPrint Manager ACLに追加できます。すべてのFSTユーザーをInfoPrint Managerセキュリティーシステ ムに追加すると、InfoPrint ManagerのLDAPセキュリティーを無効にします。LDAPから FSTへの変換の最後のステップは、FSTグループまたはInfoPrint Manager ACLからLDAP ユーザーまたはグループを削除することです。この処理はLDAPユーザーのアクセスを InfoPrint Managerオブジェクトに制限します。

## 宛先サポートシステム(DSS)について

実宛先が出力装置にジョブを送信するために使用するソフトウェアは、宛先サポートシス テム(DSS)と呼ばれます。実宛先用のDSSを選択する場合、さまざまな基準を考慮する必 要があります。このような基準には、宛先のタイプ(Eメールサーバーやプリンターな ど)、宛先が受け入れる文書フォーマット(ipds、pcl、psなど)、使用しているプリ ンターに配送するためにInfoPrint Managerに送信する予定の文書フォーマット、場合に よっては実宛先が表すプリンターモデルが含まれます。各DSSがサポートする属性につい ては、「RICOH InfoPrint Manager:Reference」を参照してください。

## InfoPrint Manager for WindowsがサポートするDSS

InfoPrint Manager for Windows は、以下のDSSをサポートしています。

**PSF DSS** 

PSF DSSでは、InfoPrint ManagerはPrint Services Facility (PSF)印刷サブシステムを使用 できます。PSF DSSを使用すると、インテリジェントプリンターデータストリーム (IPDS)またはPCLデータストリームを受け入れる出力装置に印刷ジョブを実行依頼でき ます。PSF DSSは、多様なデータストリームの印刷ジョブを受け入れ、それらをIPDS またはPCLに変換してから、出力装置に送信します。PSF DSS は最も柔軟性のある DSS です。これは、印刷ジョブの単一の制御点とトラッキングを提供します。

InfoPrint Managerが出力装置と通信を行う方法は、実宛先のタイプによって異なりま す。また PSF DSS の実宛先も接続タイプによって異なります。(P. 64 「 PSF 実宛先 の接続タイプについて」を参照してください。)

#### パススルー DSS

パススルー DSSはInfoPrint Manager for WindowsがWindows印刷スプールサブシステム を使用できるようにします。このDSSは、標準Windowsポートとポートモニターを使用 し、IPDS以外の(PostScriptまたはPCLなど)プリンターをサポートします。

InfoPrint Managerパススループリンター(パススルー*実宛先*とも呼ばれます)を作成する前に、以下のタスクを実行してください。

- プリンターの使用説明書の指示どおりにプリンターを接続する
- InfoPrint Manager マネージメントコンソールを使用し、プリンターと通信するためのWindowsポートを作成する(詳しくは、P.79「パススループリンター」を参照してください)
- Windows CDからWindows Generic/Text Onlyドライバーをインストールする

#### **IPP DSS**

InfoPrint Managerは、IPP DSSを使用し、Internet Print Protocol (IPP)が使用可能になって いるプリンターと通信します。InfoPrint Managerは、URI (Uniform Resource Indicator) ストリングによってプリンターにアクセスできます。

### ◆ 補足

InfoPrint Managerは、IPP DSSを使用したSSL/TLS暗号化をサポートしていません。

#### **BSD DSS**

BSD DSSでは、InfoPrint Managerはリモートのプリンターまたは印刷サブシステムを使用できます。InfoPrint ManagerはBSD物理プリンターに実行依頼されたジョブを、個別の印刷要求としてリモート印刷キューに送信します。

一般に、InfoPrint Manager は lpr コマンドを使用して、ジョブをプリンター装置または別のシステムに送信します。そのターゲットは、lpdプロトコルをサポートし、 TCP/IPを使用してネットワークに接続する任意の装置またはシステムになることができます。

リモートキューをセットアップする方法についての詳細は、リモートの装置またはシ ステムのプリンター構成の説明書を参照してください。

#### EメールDSS

InfoPrint Managerは、EメールDSSを使用し、ジョブをEメールとして Eメールシステム に送信します。InfoPrint Manager サーバーインスタンスごとに、EメールDSSが1つの みサポートされます。

#### **Anyplace DSS**

InfoPrint Managerは、Anyplace DSSを使用してプリンターから安全にプリントジョブを プルします。プリンターの操作画面で要求された場合、印刷ジョブはAnyplace DSSで 処理されてから、Streamline NXに渡されます。処理の論理宛先に実宛先を設定し、 ジョブフローを制御する必要があります。Anyplace DSS印刷ジョブは、処理の論理宛 先からではなくAnyplace論理宛先から属性を取得します。Anyplace実宛先の全てに同 じ構成を設定しますが、特にデータストリームに反映される属性は同じである必要が あります。

InfoPrint Managerは、Anyplace宛先に送信されたジョブを、Streamline NXに送信する前にPCLに変換します。

Anyplace DSSを使用すると、Anyplace実宛先でジョブを印刷するAnyplaceキューに割り当てられているInfoPrint Managerの論理宛先にジョブを送信できます。

#### DFE DSS

DFE DSSは、InfoPrint ManagerがDFE (Digital Front End) プリントサーバーを通して Ricohのカラーエンジンにジョブを送信できるようにし、その追加されたパフォーマン スと高度なワークフローツールを使用できます。

## DSSを選択する

どのDSSを選択すればよいのかがはっきりしている場合があります。たとえば、Eメール DSSを作成する場合は明らかです。他のプリンターを駆動するためにDSSを選択するの は、さらに複雑であり、InfoPrint Manager DSSへの理解が必要です。

1つの重要な要因は、プリンターが受け入れる文書フォーマットと実行依頼する予定の ジョブの文書フォーマットです。BSD DSSは、PS、PCL5E、PCL6を含む任意のデータス トリームをパススルーします。DFE DSSはRicohのエンジンを駆動するDFEプリントサー バーにジョブを実行依頼します。PSF DSSには、理解する必要があるさまざまな接続タイ プがあり、以下の入力データストリームをIPDS、PCL4、PCL5、PCL5C、PCL6、または PPDSに変換できます。

- AFPDS
- ASCII
- DBCS ASCII
- GIF
- EBCDIC
- JPEG
- PCL (PCL6以前)
- PDF (1.7以前)
- PS (レベル3以前)
- PPDS
- SAP (ABAPとOTF)
- TIFF

1

プリンターにインテリジェントプリンターデーターストリーム(IPDS)を送信する場合は、 PSFプリンターを作成してください。どの接続タイプを作成するかを調べるには、「P.65 「PSF実宛先用の接続タイプを選択する」」をチェックしてください。プリンターにイン テリジェントプリンターデーターストリームを送信しない場合は、作成する宛先のタイプ は、主に印刷ジョブがどこから来るかに依存します。該当するDSSは、次のジョブ実行依 頼者ごとに異なります。

- PCベースのアプリケーション
- PCベースのアプリケーションとホストシステムの両方(DPFまたはMVS Download経 由)

## PCベースのアプリケーション/IP PrintWayを使用するホストシステムから印 刷用DSSを選択する

ジョブを実行依頼するためにDPFまたはMVS Downloadを使用しない場合は、P.62 「 PC ベースのアプリケーションから印刷するための DSS の選択」を使用し、必要な宛先を確 認します。

| アプリケーショ<br>ンが<br>InfoPrint<br>Managerに送<br>信するデータス<br>トリーム | PostScript、PCL、<br>ストリーム                       | または、任意のIPI                  | DS以外のデータ                              | PostScript、PCL(バージョン<br>4、5、5c、6)、または任意の<br>IPDS以外のデータストリーム                  |
|------------------------------------------------------------|------------------------------------------------|-----------------------------|---------------------------------------|------------------------------------------------------------------------------|
| ユーザーがこの<br>プリンターに送<br>信するデータス<br>トリーム                      | アプリケーションがInfoPrint Managerに送信するデー<br>タストリームと同じ |                             |                                       | PCL4、PCL5、PCL5c、<br>PCL6、PPDS <sup>1</sup> 、IPDS                             |
| ジョブがプリン<br>ターに送信され<br>る方法                                  | Windows 定義<br>ポートを通して<br>送られる                  | lprなどのコマン<br>ドを使用して送<br>られる | ジョブが送られ<br>る先のプリン<br>ターが IPP 使用<br>可能 | InfoPrint Managerに示されたい<br>ずれかの方法でP. 65 「 PSF実<br>宛先用の接続タイプを選択す<br>る」システムに接続 |
| 作成する実宛先<br>の種類                                             | パススルー2                                         | BSD                         | IPP                                   | PSF                                                                          |

#### PC ベースのアプリケーションから印刷するための DSS の選択

↓ 補足

- 1. たとえば、AIXシステムへPPDSデータストリームを送信することによってWindows以外のシステムで行 えるのは、PPDSの印刷のみです。
- PCL データを Windows で定義されたプリンターに印刷する場合は、代わりに、PSF(その他のドライ バーまたはコマンド)宛先の作成の検討が必要となることがあります。パススルー宛先では使用する 処理リソースは少ないですが、PSF宛先ではアカウンティングやデータストリームの自動変換など、よ り多くの機能を備えています。

## MVS Download/DPFを使用し、またはPCベースのアプリケーションとホスト システムの組み合わせから印刷用DSSを選択する

DPF または MVS Downloadを使用して PC ベースのアプリケーションとホストシステムの 両方からこの宛先にジョブを送る場合、P.63 「MVS Download/DPFを使用する/PCベース のアプリケーションとホストシステムの組み合わせから印刷用DSSを選択する」を使用し て、どのタイプの宛先がご自分のニーズに合っているか調べます。

## MVS Download/DPFを使用する/PCベースのアプリケーションとホストシステムの組み合わせから印刷用DSSを選択する

| ホストシステムと<br>アプリケーション<br>がInfoPrint<br>Managerに送信す<br>るデータストリー<br>ム | AFP、ASCII、DBCS ASCII、行データ、<br>PCL4、PCL5、PCL5c、PCL6、PS、<br>PDF、IPDS (DPF を通して) <sup>1</sup> |                                                     | PCL4、PCL5、<br>PCL5c、および<br>PCL6                                                                                        | PS のみ                                                                        |
|--------------------------------------------------------------------|--------------------------------------------------------------------------------------------|-----------------------------------------------------|----------------------------------------------------------------------------------------------------|------------------------------------------------------------------------------|
| ユーザーがこのプ<br>リンターに送信す<br>るデータストリー<br>ム                              | IPDS                                                                                       | PCL4、PCL5、ま<br>たはPCL5c、PCL6<br>またはPPDS <sup>2</sup> | PCL                                                                                                    | PS                                                                           |
| 作成する実宛先の<br>種類                                                     | PSF (TCP/IP)                                                                               | PSF(その他のド<br>ライバーまたはコ<br>マンド)                       | PSF(その他のド<br>ライバーまたはコ<br>マンド) <b>または</b> P<br>62 「PC ベースの<br>アプリケーション<br>から印刷するため<br>のDSS の選択」に<br>示された宛先タイ<br>プのいずれか。 | P. 62 「 PC ベース<br>のアプリケーショ<br>ンから印刷するた<br>めの DSS の選択」<br>に示された宛先タ<br>イプのいずれか |

#### ↓ 補足

- 1. DPFがジョブを実行依頼できるのはPSFプリンターに対してのみです。 MVS Downloadは、リストされて いる任意のプリンタータイプにジョブを実行依頼できます。
- 2. たとえば、AIXシステムへPPDSデータストリームを送信することによってWindows以外のシステムで行えるのは、PPDSの印刷のみです。

## DFE DSSを選択する

デジタルフロントエンド (DFE) は、高品質で正確な出力を迅速かつ効率的に行うことがで きます。DFE DSSを使用すると、Ricohのエンジンを駆動するDFEプリントサーバーに ジョブを実行依頼できます。

プリントサーバーを搭載したDFEをInfoPrint Manager DSSと統合することで、文書処理だ けでなく、管理および印刷機能も強化されます。

InfoPrint Managerは、dfe-user属性とdfe-password属性で指定された資格情報を使用して、プリンターを駆動するDFEサーバーと認証します。

DFEプリントサーバーによって変換される他のすべてをバイパスしながら、InfoPrint Managerで一部の文書形式を変換するように設定できます。デフォルトでは、DFE DSS は、ASCII、PDF、PostScript、PCL、およびTIFFの受信文書形式をPDFに変換します。

特定の入力データ形式を変換しないようにDFE DSSプリンターを設定するには、InfoPrint Manager アドミニストレーション GUIを使用します。 [プリンターの作成ウィザード] によりDFEプリンターを作成後、そのプリンターの [プリンタープロパティー] ノート ブックに進んで、 [宛先で RIP 処理するフォーマット] フィールドを変更して、実宛先 をパススルージョブ用に構成する必要があります。 [宛先で RIP 処理するフォーマッ ト] フィールドは、すべての使用可能なプロパティーが表示されているときに、 [プリン タープロパティー] ノートブックの [文書] タブにあります。すべて表示をクリック し、すべてのプリンタープロパティーを表示する必要があります。

#### ↓ 補足

ジョブが変換されないように、特定のInfoPrint Manager属性は指定しないでください。

DFE DSSは、正確なジョブ完了とジョブアカウンティング(カラーモードで印刷された ページ数を含む)もサポートしており、これはwait-for-job-completion宛先属性 を使用して制御できます。

## PSF 実宛先の接続タイプについて

実宛先用の接続タイプは、Windowsシステムにプリンターを接続し、InfoPrint Manager for Windowsと通信する方法を定義します。接続タイプはプリンターに基づいており、以下の いずれかになります。

### TCP/IP

プリンターはIPDSを使用して通信を行い、TCP/IPネットワーク経由でWindowsシステムに接続します。InfoPrint Manager実宛先を作成するには、プリンターのインターネットプロトコル(IP)アドレスとTCP/IP 接続プリンター用のポート番号は5001~65535の整数です。

#### コマンド

PSFコマンドの実宛先を作成する前に、その文書で指定されたとおりにプリンターを接 続してください。PCLプリンターでの印刷用にデータをPCLに変換するためにこの装置 を使用する場合は、必ずP\_68 「 PCL Secondary使用時の処理に関する考慮事項」を確 認してください。

その他のドライバー

PCL プリンターは、TCP/IPを使用して通信するか、パラレルまたはシリアルポート経由でWindowsシステムに直接接続します。実宛先を作成するには、PCL プリンターを操作するために必要なポートモニターに関連付けられたポートを指定してください。 PCLプリンターでの印刷用にデータをPCLに変換するためにこの装置を使用する場合は、必ずP.68 「PCL Secondary使用時の処理に関する考慮事項」を確認してください。

P.65 「PSF実宛先用の接続タイプを選択する」を使用し、PSFの実宛先用の該当する接続 タイプを判別してください。 PSF実宛先用の接続タイプを選択する

| プリンターに送信するデータストリー<br>ム                     | IPDS                 | PCL4、PCL5、<br>PCL5c、PCL6また<br>はPPDS                                              | PCL4、PCL5、<br>PCL5c、PCL6また<br>はPPDS                            |
|--------------------------------------------|----------------------|----------------------------------------------------------------------------------|----------------------------------------------------------------|
| プリンターを接続するシステムでの<br>InfoPrint Managerの実行方法 | TCP/IP ネットワー<br>クを使用 | TCP/IPネットワー<br>クを使用、 <b>あるい</b><br><b>は</b> 、パラレルまた<br>はシリアルポート<br>を使用して直接接<br>続 | ジョブを実行依頼<br>するのに lpr などの<br>コマンドを使用し<br>て TCP/IP ネット<br>ワークを使用 |
| 接続タイプを選択する                                 | TCP/IP               | その他のドライ<br>バー                                                                    | コマンド                                                           |

特定の入力データフォーマットを変換しないようにPSFその他のドライバープリンターを 構成するには、InfoPrint ManagerアドミニストレーションGUIを使用し、次の構成 タスクを実行します。プリンターの作成ウィザードによりPSFその他の接続プリンターを 作成後、そのプリンターのプリンタープロパティーに進み、宛先でRIP処理するフォー マットフィールドを変更し、実宛先をパススルーPCLとPostScriptジョブ用に構成してくだ さい。[宛先で RIP 処理するフォーマット]フィールドは、すべての使用可能なプロパ ティーが表示されているときに、[プリンタープロパティー]ノートブックの[文書] タブにあります。すべて表示をクリックし、すべてのプリンタープロパティーを表示する 必要があります。

PCLとPostScriptの両方(または、実宛先が最初からどのデータタイプをサポートして いるかに応じて2つのうち一方のみ)を、考えられる値の**宛先でRIP処理するフォーマッ** トリストから強調表示し、**追加>>**ボタンをクリックします。

PCLとPostScript以外の値を直接受け入れられる宛先がある場合もあるため、PCLと PostScript以外の値を指定できます。たとえば、プリンターで PDFまたはASCIIを使用で きる場合があります。

◆ 補足

ジョブが変換されないように、特定のInfoPrint Manager属性は指定しないでください。

## ジョブを変換させる文書属性

以下の文書属性は、**[宛先で RIP 処理される文書フォーマット]**設定を否定し、ジョブ を強制的に変換します。

- base-printer
- carriage-control-type
- chars
- color-mapping-table
- convert-to-ebcdic
- data-fidelity-problem-reported
- default-printer-resolution
- document-finishing
- explicit-page-placement
- font-fidelity-action

- font-processing-messages
- font-resolution
- form-definition
- halftone
- image-fit
- image-length
- image-out-format
- image-width
- input-exit
- input-tray-select
- job-terminate-message-count
- jog-between-job-copies
- maximum-messages-printed
- maximum-transform-pages-ahead
- mvs-segment-id
- new-line-option
- new-line-option-data-encoding
- number-up
- other-transform-options
- output-appearance
- output-bin
- output-format
- overlay
- overlay-back
- overlay-front
- page-definition
- page-media-select
- page-select
- plex
- resource-context
- resource-context-font
- resource-context-form-definition
- resource-context-overlay
- resource-context-page-definition
- resource-context-page-segment
- resource-context-user
- resource-exit
- reverse-page-order
- scanner-correction
- screen-frequency
- segment-file-size
- shared-formdef

- shift-out-shift-in
- sides
- start-on-new-sheet
- table-reference-characters
- transform-message-file-name
- transform-output-file-name
- x-image-shift
- x-image-shift-back
- y-image-shift
- y-image-shift-back

詳しくは、「RICOH InfoPrint Manager:Reference」を参照してください。

### ジョブを変換させるジョブ属性

以下のジョブ属性は、**宛先でRIP処理される文書フォーマット**設定を拒否し、ジョブを 強制的に変換します。詳しくは、「RICOH InfoPrint Manager:Reference」を参照してくだ さい。

- delete-segment-list
- job-finishing
- job-rip-action
- optimize-for-multiple-copies

## ジョブを変換させるPSFヘッダー用紙属性

以下の属性は、ヘッダー用紙生成に影響を与えることがあるため、これらも**宛先でRIP処 理される文書フォーマット**設定を拒否し、ジョブを強制的に変換します。詳しくは、 「RICOH InfoPrint Manager:Reference」を参照してください。

- account-text
- address1-text
- address2-text
- address3-text
- address4-text
- building-text
- department-text
- mvs-class
- mvs-destination
- mvs-forms
- name-text
- node-id-text
- programmer-text
- room-text
- subject-text

- title-text
- user-id-text
- PCL Secondary使用時の処理に関する考慮事項

InfoPrint Managerは、PSFがデータを受信し、PCLプリンターで印刷するためにそのデータ をPCLに変換するときにPCL Secondaryを使用します。document-formats-rippedat-destination 属性を設定しない PSF その他のドライバープリンターか、PSF コマ ンドプリンターからジョブを実行依頼するときは、PCL Secondaryを使用します。このセ クションでは、PCL Secondaryを使用して送信されたジョブ固有の考慮事項について説明 しています。

PCL Secondary を介してジョブを送信するときに注意する必要がある特定の制限事項があ ります。

- InfoPrint Managerは、PCL Secondaryの出力として以下のデータストリームのみの印刷 をサポートします。
  - PPDS
  - PCL4
  - PCL5
  - PCL5c
  - PCL6
- PCLセカンダリーのみ
  - PCLに送信されたデータにイメージが含まれているときはPCLイメージデータを作 成する。
  - ジョブ単位で変換を行い、PCLプリンター上の直前のジョブからのAFPリソース (フォント、オーバーレイ、またはページセグメント)を保存しない。
- インテリジェントプリンターデータストリームリファレンスに基づくPCL Secondaryの サポートレベルは、以下のとおりです。
  - バーコードサポート(BCOCA):方向角度を除くほとんどのバーコードコマンドが サポートされます。ただし、次の方向角度はサポートされます:0、90、180、 270。
  - カラーマネージメントサポート (CMOCA): サポートされません。
  - グラフィックサポート(GOCA):マッピングオプションと方向角度を除くほとん どのグラフィックコマンドがサポートされます。ただし、一部のマッピングオプ ションposition-and-trimと次の方向角度はサポートされます:0、90、180、 270。
  - - 画像サポート(IOCA): Bi-levelカラー、JBIG2 圧縮アルゴリズム、方向角度 を除くほとんどの画像コマンドがサポートされます。ただし、次の方向角度はサ ポートされます: 0、90、180、270。色に関連する機能はPCL6でのみサポートさ れます。
  - オブジェクトコンテナーサポート:Bi-levelカラー、グレースケール、方向角 度を除くほとんどのオブジェクトコンテナーコマンドがサポートされます。ただ し、次の方向角度はサポートされます:0、90、180、270。PCL Secondaryは変換

に依存し、画像をAFPに変換します。このため、変換の制限はPCL Secondaryにも 適用されます。

- テキストサポート (PTOCA): グリフレイアウトコントロール、Unicode複合テキスト、テキスト書き込みコントロール、方向角度を除くほとんどのテキストコマンドがサポートされます。ただし、次の方向角度はサポートされます:0、90、180、270。
- PCL Secondary は以下をサポートしません。
  - 仕上げ処理。
  - 保存されたページ。
  - 代替オフセットスタッカー。
  - エッジマークを制御する。
  - さまざまな実宛先を作成して、その宛先へ印刷しない場合に、ジョブを PCL フォー マットに変換するためにパラレル PCL Secondary を実行する。
  - プリンター常駐リソースを使用する(P.71 「PCL Secondaryがフォントを使用する 方法」を参照してください)。
  - 後続のジョブでプリンターリソース (フォントを含む) を再利用する
  - BCOCA BCD2サブセットの単位/単位ベース追加機能の全範囲。
  - ページ間で出力ビンを切り替える。最初に印刷された出力ビンがすべてのページに
     使用されます。
  - 完全な IS/3。
- 2バイトフォントで印刷するときは、printer-memory 実宛先属性の値は 65535 キ ロバイトにする必要があります。

#### PCL Secondary プリンターのトレイを構成する

PCL Secondaryとプリンターの間での給紙トレイ番号のマッピングは、IPDSプリンターと プリンターの間での給紙トレイのマッピングとは異なります。IPDSプリンターの場合、 InfoPrint Managerは使用可能なトレイをプリンターから取得します。PCL Secondaryの場 合、使用するトレイを構成する必要があります。これは、InfoPrint Managerがプリンター の照会を行うことができず、フォーマット情報を取り込むためにIPDSプリンターをまねる 必要があるためです。

#### 給紙トレイマッピングのサンプル

| AFPDSトレイ#1 | トレイ#1 |
|------------|-------|
| AFPDSトレイ#2 | トレイ#4 |

#### PCL6 の給紙トレイマッピングのサンプル

| トレイ# | 位置            |
|------|---------------|
| 1    | 用紙サイズに基づく自動選択 |
| 2    | 手差しトレイ        |
| 3    | 多目的トレイ        |

| 4 | 上部カセット |
|---|--------|
| 5 | 下部カセット |
| 6 | 封筒トレイ  |
| 7 | 第3カセット |

PCL Secondary には、給紙トレイに適用される制限があります。これにより、特定のタス クを実行する機能が制限されることがあります。PCL Secondary では、古いバージョンの IPDS Load Copy Control (LCC) コマンドがサポートされるため、コピーに対して行うこと ができる処理が制限されます。プリンターが古いバージョンの LCC コマンドをサポート するときは、メディアマップが変更されるたびに、IPDS は Execute Order Homestate Select Input Media Source (XOH - SIMS) コマンドを使用します。PCL Secondary の古い バージョンの LCC コマンドでは、各 LCC コマンドごとに 1 つの給紙トレイを指定するよ うに制限されます。各 XOH - SIMS コマンドは直前のコマンドを指定変更するため、PCL プリンター上の別のトレイから各ページの複数のコピーを指定することはできません。こ れがどのように機能するかについて詳しくは、「RICOH InfoPrint Manager : Reference」の psf-tray-characteristics実宛先属性の説明を参照してください。

たとえば、ページごとに複数の給紙トレイを指定する書式定義を持つジョブを印刷しよう とする場合は、これらの指定をサポートするIPDSプリンターを使用すると正常に印刷でき ますが、これと同じジョブをPCL Secondaryを使用してもPCL プリンターに印刷できませ ん。PCL Secondary を使用するプリンターの場合、書式定義でメディアマップが変更され るたびに、InfoPrint Manager は XOH-SIMS コマンドを使用します。

#### PCL Secondaryの出力ビンを構成する

[プリンタープロパティー] ウインドウの [InfoPrint Manager GUI] の [メディ ア/ビン/トレイ] ラベルで、プリンターのデフォルト出力ビンを選択し、 [出力ビンか ら番号へのマッピング] テーブルを変更できます。 [ビン名] は AFP データストリーム で指定された出力ビン番号に対応し、 [ビン番号] は PCL 出力ビン番号に対応します。 テーブルの項目の最大数は 6 です。

PCL Secondaryは**ビン番号**の値を取得し、適切な出力ビンを選択するためのPCLコマンド でその値を指定します。PCLプリンター製造メーカーでは、出力ビンを選択するための PCLコマンドで指定される値と、実際の出力ビンを1対1で一致させているわけではないた め、PCLコマンドで指定される出力ビン番号の値が、実際にはどの出力ビンに対応してい るかを知っておく必要があります。

#### ↓ 補足

正しく対応付けるには、プリンターメーカーの仕様で、プリンターの実際の各給紙トレイ の番号を確認してください。

#### 高機能のIPDS給紙トレイ

AFPデータストリームでは、メディアの名前を使用してメディアソースを選択できます。 MO:DCAの資料で、使用する標準のメディア名が定義されます。これは、後でジョブを印 刷するために使用される特定のFORMDEFを作成することで行われます。新しく定義した カスタムメディアタイプにこの機能を使用するには、新しいカスタムメディアを作成した ときに指定した名前を、FORMDEFの適切な場所で設定してください。

#### 給紙トレイのメディアサイズ

PCL Secondaryプロセスでは、以下のメディアサイズがサポートされます。
- 3.87 x 7.50 Env-Mon、HP
- 3.87 x 8.87 Com-9
- 3.94 x 5.83 JPOST
- 4.14 x 5.83 A6
- 4.12 x 9.50 Com-10
- 4.33 x 8.66 Int-DL
- 5.04 x 7.17 JIS B6
- 5.50 x 8.50 Invoice
- 5.85 x 8.27 A5
- 5.83 x 7.87 JPOSTD
- 6.38 x 9.02 Int-C5
- 6.93 x 9.85 Int-B5
- 7.16 x 10.12 JIS B5
- 7.25 x 10.50 Executive
- 8.27 x 11.70 A4
- 8.50 x 11.00 Letter
- 8.50 x 13.00 Folio
- 8.50 x 14.00 Legal
- 10.12 x 14.33 JIS B4
- 11.00 x 17.00 Ledger
- 11.69 x 16.54 A3

これらの他に、GUI内でカスタムメディアサイズを定義し、追加のメディアサイズを指定 できます。サポートされていないPCLメディアサイズが指定された場合(カスタムサイズ を除く)、InfoPrint Managerでは常にメディアをLetterに設定します。サポートされていな い(上記に示されていない)PCLメディアサイズが選択され、そのサイズがカスタムとし て定義されていない場合にのみ、メディアはデフォルトでLetterに設定されます。

カスタムメディアサイズの作成方法については、RICOH InfoPrint Manager for Windows:操作ガイドの「メディアを構成する」を参照してください。

#### PCL Secondaryがフォントを使用する方法

PCL Secondaryは、以下のタイプのフォントのみをサポートします。

- 1. 300 pel AFP fonts
- 2. Relative-Metric AFP fonts
- 3. AFP Outline fonts
- 4. TrueType/OpenTypeフォント

PCL Secondaryで使用できるように、上記のフォントタイプのいずれかをシステムにイン ストールしてください。 PCL Secondaryはジョブの処理中にPCLプリンターに1文字ずつデータを転送するため、標 準テキストやPCLデータを確認するときと同じ方法ではこのPCLデータを確認できませ ん。その結果として一定のテキスト文字列の出力データをスキャンできません。

また、PCL Secondaryでは、ジョブが印刷を完了したかどうかを確認するためにプリン ターと通信したり、印刷コマンドが実行された後にプリンター上のフォントを照会したり することもできません。

TrueType、Type1、および CID-Key の各フォントがディスクに書き込まれるため、充分な ディスクスペースが使用できることを確認してください。充分なスペースがない場合、 ジョブは印刷に失敗します。Install Path/var/psf/Printer Name/TempFont

#### PCL Secondaryへの印刷のトラブルシューティング

InfoPrint ManagerからPCL Secondaryを使用した結果として発生することがある問題への回答例は、以下のとおりです。

PCLファイルのグラフィックスが印刷されません。出力に関するエラーを受信します。

グラフィックスを含むファイルをPCL4またはPPDS出力として実行依頼した可能性が あります。これらのデータストリームはどちらもグラフィックスをサポートしませ ん。PCL Secondary が作成したセンスタイプモデル (STM) IPDS コマンドで Graphics Command-Set Vector が生成されるようにするには、出力を PCL5、PCL5c、または PCL6 データとして印刷する必要があります。

# 実宛先を作成する

作成する実宛先のタイプを選択するには、P.59 「 宛先サポートシステム(DSS)について」 を参照してください。

InfoPrint ManagerアドミニストレーションGUIとInfoPrint ManagerオペレーションGUIは、 InfoPrintオブジェクトを容易に管理できるようにするアプリケーションです。 これらの GUIは両方とも、InfoPrint Managerサーバーと一緒にインストールされるもので、Windows オペレーティングシステムを使用するリモートシステムにもインストールできます。

P. 107 「InfoPrint Manager アドミニストレーション GUI」によって駆動されるプリンター にはウィザードが用意されており、P. 72 「InfoPrint Manager」によって駆動されるいくつ かのタイプの実宛先を作成する場合に役立ちます。 ウィザードには、InfoPrintゲートウェ イを作成するサポートもあります。 このサポートによって、InfoPrint Selectがインストー ルされていない場合でも、ユーザーはInfoPrint Managerにジョブを実行依頼できます。

この章では、InfoPrint Managerインターフェースをすでに開始していると想定しています。InfoPrint Managerインターフェースで実施するタスクについては、P. 37 「InfoPrint Managerユーザーインターフェース」を参照してください。

## InfoPrint Managerによって駆動される宛先を作成する

InfoPrint Manager アドミニストレーション GUIを使用し、次のタイプの実宛先を作成します。InfoPrint Manager アドミニストレーション GUIには、次のタイプの実宛先の作成をサポートするウィザードがあります。

• P. 74 「 PSF TCP/IP プリンター」

- P.75 「PSFコマンドプリンター」
- P.77 「PSFその他のドライバープリンター」
- P.79 「パススループリンター」
- P.82 「BSDプリンター」
- P.84 「IPPプリンター」
- P.85 「DFEプリンター」

ウィザードを使用していずれかのPSFプリンター (PSF TCP/IP、PSFコマンド、またはPSF その他) を作成する場合は、ウィザードは、プリンターの一部の属性にデフォルト値を設 定します。属性とそれぞれの関連付けられたデフォルト値は、以下のとおりです。

#### media-supported

プリンターがSNMPプリンターでないときにのみ設定されます。デフォルト値は、選択 されたプリンターのモデルによって異なります。

| プリンター        | 值                                                                                                    |
|--------------|----------------------------------------------------------------------------------------------------|
| すべてのプリンターモデル | <ul> <li>letter (8.5 x 11 inch)</li> <li>legal (8.5 x 14 inch)</li> <li>tabloid (11 x 17 inch)</li> <li>ledger (11 x 17 inch)</li> <li>A3 (297 x 419 mm)</li> <li>A4 (8.27 x 11.69 inch)</li> <li>jis-b4-white (257 x 364 mm)</li> <li>jis-b5-white (182 x 257 mm)</li> </ul> |

## ウィザードを使用したデフォルトプリンター値

#### sides-supported

プリンターがSNMPプリンターでないときにのみ設定されます。1と2に設定されます。

#### plexes-supported

プリンターがSNMPプリンターでないときにのみ設定されます。**片面**と**反転**に設定されます。

#### printer-resolutions-supported

240、300、480、 600 に設定されます。

**基本InfoPrint Manager GUI**を実行している場合は、InfoPrint Managerは、次の表に 示されるデフォルトも設定します。

PSFプリンター用の基本InfoPrint Manager アドミニストレーション GUIのデフォルト

| 属性                                        | デフォルト値 |
|-------------------------------------------|--------|
| printer-resolutions-ready                 | 600    |
| <b>booklet-fold</b> (InfoPrint 4000にのみ設定) | down   |

| 属性                                                     | デフォルト値         |
|--------------------------------------------------------|----------------|
| <b>optimize-for-multiple-copies</b> (対応プリ<br>ンターにのみ設定) | true           |
| start-sheets-supported                                 | job-ticket     |
| printer-start-sheet                                    | job-ticket     |
| form-definition                                        | F100D          |
| accounting-exit                                        | accounting-log |

# PSF TCP/IPプリンター

インテリジェントプリンターデータストリーム(IPDS)プリンターを意味するPSF実宛先を 作成します。PSFがTCP/IPを使用して直接制御するIPDSプリンターのTCP/IP接続タイプを 使用します。

PSF TCP/IPプリンターを作成する前に、以下のワークシートを完成させてください。

#### PSF TCP/IPプリンターワークシート

| ウィザードプロンプト  | 概要                                                                                                    | 値 |
|-------------|----------------------------------------------------------------------------------------------------|---|
| 名前          | 実宛先オブジェクトの名前です<br>(64文字以内)。                                                                                                    |   |
|             | →補足                                                                                                    |   |
|             | この名前では大文字小文字が区別<br>されます。                                                                                                    |   |
| サーバー        | InfoPrintこの実宛先を制御する<br>サーバーです。デフォルトで、<br>サーバー名は、サーバーがインス<br>トールされているシステムの名前<br>と同じです。                                                     |   |
|             | ◆補足                                                                                                    |   |
|             | この名前では大文字小文字が区別<br>されます。                                                                                                    |   |
| モデル         | InfoPrint Manager アドミニスト<br>レーション GUIのドロップダウン<br>リストからプリンターモデルを選<br>択します。作業しているプリン<br>ターがプルダウンリストにない場<br>合は、プリンター上に表示される<br>とおりに名前を入力します。 |   |
| TCP/IP アドレス | このプリンターへのアクセスに使<br>用されるIPアドレス。                                                                                                    |   |
| TCP/IPポート   | プリンターが使用する通信用の<br>ポートです。多くのIPDSプリン<br>ターは、デフォルトとしてポート<br>5001を使用します。ここで設定<br>する値は、プリンターに設定され<br>ている値と同じにしてください。                           |   |

| ウィザードプロンプト | 概要                              | 值          |
|------------|---------------------------------|------------|
| 論理宛先       | ジョブをこの実宛先に送信する論<br>理宛先です。       | デフォルトその他:  |
|            | ◆ 補足                            |            |
|            | この名前では大文字小文字が区別<br>されます。        |            |
| 論理宛先のサーバー  | 論理宛先を含むInfoPrintサーバー<br>です。     |            |
|            | <ul><li>◆ 補足</li></ul>          |            |
|            | この名前では大文字小文字が区別<br>されます。        |            |
| +          | この実宛先に割り当てられるジョ<br>ブを保留するキューです。 | デフォルト その他: |
|            | ◆ 補足                            |            |
|            | この名前では大文字小文字が区別<br>されます。        |            |

このプリンターのタイプを作成するには、InfoPrint Manager アドミニストレーション GUI の [プリンターの作成ウィザード] を使用します。(メニューバーで、プリンター→作 成→PSF→TCP/IPをクリックします。)

#### ◆ 補足

[プリンター→作成→PSF] メニューに [TCP/IP] が表示されていない場合、 [プリン ター] → [メニュー項目の追加/除去] を使用して追加してください。

P. 74 「 PSF TCP/IPプリンターワークシート」には、ウィザードのプロンプトで要求され る情報が示されています。援助が必要な場合には、InfoPrint Manager アドミニストレー ション GUIのオンラインヘルプを参照してください。

[プリンターの作成ウィザード] でプリンターを使用可能にしなかった場合は、InfoPrint Manager アドミニストレーション GUIでプリンターを使用可能にします。

# PSFコマンドプリンター

印刷コマンドからPSFが変換したデータストリームを受信するPCLプリンターのコマンド 接続タイプを使用します。

PSFコマンドプリンターを作成する前に、以下のワークシートを完成させてください。

1

# PSFコマンドプリンターワークシート

| ウィザードプロンプト      | 概要                                                                                                    | 値            |
|-----------------|----------------------------------------------------------------------------------------------------|--------------|
| 名前              | 実宛先オブジェクトの名前です<br>(64文字以内)。                                                                                                    |              |
|                 | ◆補足                                                                                                    |              |
|                 | この名前では大文字小文字が区別<br>されます。                                                                                                    |              |
| サーバー            | この実宛先を制御するInfoPrint<br>サーバーです。サーバー名は、<br>サーバーがインストールされてい<br>るシステムの名前と同じです。                                                                |              |
|                 | ◆ 補足                                                                                                    |              |
|                 | この名前では大文字小文字が区別<br>されます。                                                                                                    |              |
| モデル             | InfoPrint Manager アドミニスト<br>レーション GUIのドロップダウン<br>リストからプリンターモデルを選<br>択します。作業しているプリン<br>ターがプルダウンリストにない場<br>合は、プリンター上に表示される<br>とおりに名前を入力します。 |              |
| SNMP TCP/IPアドレス | このプリンターへのアクセスに使<br>用されるIPアドレス。この値は、<br>SNMP プリンターにのみ使用され<br>ます。                                                                           |              |
| 装置              | AIX 装置名。これはWindowsには<br>適用されません。                                                                                                    | ブランクのまま残します。 |
| プリンターコマンド       | ジョブを適切なWindowsプリン<br>ターに送信するために使用される<br>コマンド文字列です。たとえば、<br>lpr -S serverName -P<br>printerName。                                           |              |
|                 | ◆ 補足                                                                                                    |              |
|                 | このコマンドでは大文字小文字が<br>区別されます。                                                                                                    |              |
| データストリーム        | プリンターによってサポートされ<br>ているデータストリームです<br>(例: PCL5またはPCL 6)。                                                                                    |              |
| 論理宛先            | ジョブをこの実宛先に送信する論<br>理宛先です。                                                                                                    | デフォルトその他:    |
|                 | ◆補足                                                                                                    |              |
|                 | この名前では大文字小文字が区別<br>されます。                                                                                                    |              |
| 論理宛先のサーバー       | 論理宛先を含むInfoPrintサーバー<br>です。                                                                                                    |              |

| ウィザードプロンプト | 概要                               | 值          |
|------------|----------------------------------|------------|
|            | ◆ 補足<br>この名前では大文字小文字が区別<br>されます。 |            |
| キュー        | この実宛先に割り当てられるジョ<br>ブを保留するキューです。  | デフォルト その他: |
|            | ◆補足                              |            |
|            | この名前では大文字小文字が区別<br>されます。         |            |

↓ 補足

このワークシートを使用してInfoPrint Managerの実宛先を作成する前に、標準のWindowsプリンターの追加 ウィザードでプリンターを使用可能にできます。

このプリンターのタイプを作成するには、InfoPrint Manager アドミニストレーション GUI の [プリンターの作成ウィザード] を使用します。(メニューバーで、プリンター→作 成→PSF→コマンドをクリックします。)

#### ↓ 補足

[プリンター→作成→PSF] メニューに [コマンド] が表示されていない場合、プリン ター→メニュー項目の追加/除去を使用して追加してください。

P. 76 「 PSFコマンドプリンターワークシート」には、ウィザードのプロンプトで要求され る情報が示されています。援助が必要な場合には、InfoPrint Manager アドミニストレー ション GUIのオンラインヘルプを参照してください。

[プリンターの作成ウィザード] でプリンターを使用可能にしなかった場合は、InfoPrint Manager アドミニストレーション GUIでプリンターを使用可能にします。

#### PSFその他のドライバープリンター

Windowsポートモニターを使用し、PSFが変換したデータストリームを受信するPCLプリンターを表すPSFその他のドライバーの実宛先を作成します。

#### ↓ 補足

InfoPrint Manager アドミニストレーション GUIでは、PSFその他のドライバーの実宛先ま たはプリンターをPSFその他のプリンターと呼びます。

PSFその他のドライバープリンターを作成する前に、InfoPrint Managerがそのプリンター と通信するのに使用するWindowsポートを作成してください。InfoPrint Manager マネージ メントコンソールを使用し、以下の手順でWindowsポートを作成します。

- Windows のスタートボタンをクリックして、プログラム→InfoPrint Manager→マネージメントコンソールを選択します。
- 2. 編集→新規→Windows ポートを選択します。
- Windowsポートの作成ダイアログで、ドロップダウンリストから印刷環境に対する適切なポートモニターを選択し、OKをクリックします。

たとえば、InfoPrintネットワークに接続したワークグループプリンターをIPDS以外のプリンターとして使用している場合は、InfoPrint TCP/IPネットワークポートモニターを使用する必要があります。

↓ 補足

選択したポートモニターは次に表示されるダイアログを決定します。

PSFその他のドライバープリンターを作成する前に、以下のワークシートを完成させてく ださい。

#### PSFその他のドライバープリンターワークシート

| ウィザードプロンプト        | 概要                                                                                                    | 値                                     |
|-------------------|----------------------------------------------------------------------------------------------------|---------------------------------------|
| 名前                | 実宛先オブジェクトの名前です<br>(64文字以内)。                                                                                               |                                       |
|                   | →補足                                                                                                    |                                       |
|                   | この名前では大文字小文字が区別<br>されます。                                                                                                  |                                       |
| サーバー              | この実宛先を制御するサーバーで<br>す。サーバー名は、サーバーがイ<br>ンストールされているシステムの<br>名前と同じです。                                                         |                                       |
|                   | →補足                                                                                                    |                                       |
|                   | この名前では大文字小文字が区別<br>されます。                                                                                                  |                                       |
| モデル               | WindowsまたはAIXサーバーで、<br>InfoPrint Manager アドミニスト<br>レーション GUIのドロップダウン<br>リストからプリンターモデルを選<br>択します。                          |                                       |
|                   | 作業しているプリンターがプルダ<br>ウンリストにない場合は、プリン<br>ター上に表示されるとおりに名前<br>を入力します。また、プリンター<br>が SNMP 対応の場合は、SNMP プ<br>リンターによる設定を選択でき<br>ます。 |                                       |
| SNMP TCP/IP アドレス  | このプリンターへのアクセスに使<br>用されるIPアドレス。この値は、<br>SNMP プリンターにのみ使用され<br>ます。                                                           |                                       |
| 装置名またはWindowsポート名 | 選択された実宛先が表す出力装置<br>の名前です。                                                                                                 |                                       |
| プリンターコマンド         | このリモート宛先にジョブを実行<br>依頼するプリンターコマンドで<br>す。                                                                                   | Windowsシステムでは、この列は<br>ブランクのままにしてください。 |
| データストリーム          | ジョブの変換時にPSFによって出<br>力されるデータストリームです。                                                                                       |                                       |
| 論理宛先              | ジョブをこの実宛先に送信する論<br>理宛先です。                                                                                                 | デフォルトその他:                             |

| ウィザードプロンプト | 概要                                                                                      | 值          |
|------------|-----------------------------------------------------------------------------------------|------------|
|            | <ul> <li>◆ <sup>補足</sup></li> <li>この名前では大文字小文字が区別<br/>されます。</li> </ul>                  |            |
| 論理宛先のサーバー  | <ul> <li>論理宛先を含むInfoPrintサーバーです。</li> <li>◆ 補足</li> <li>この名前では大文字小文字が区別されます。</li> </ul> |            |
| キュー        | この実宛先に割り当てられるジョ<br>ブを保留するキューです。<br>◆ 補足<br>この名前では大文字小文字が区別<br>されます。                     | デフォルト その他: |

このプリンターのタイプを作成するには、InfoPrint Manager アドミニストレーション GUI の [プリンターの作成ウィザード] を使用します。(メニューバーで、プリンター→作 成→PSF→その他をクリックします。)

#### ◆ 補足

[プリンター→作成→PSF] メニューに [その他] が表示されていない場合、プリン ター→メニュー項目の追加/除去を使用して追加してください。

P.78 「PSFその他のドライバープリンターワークシート」には、ウィザードのプロンプト で要求される情報が示されています。PSFその他のドライバープリンターが作成される と、Windowsパススループリンターが自動的に作成されます。そのため、Windows Generic/Textプリンタードライバーが必要となります。Windows Generic/Textプリンタード ライバーを以前にインストールしたことがない場合は、「パススループリンター」のイン ストール指示に従って、このプリンタードライバーをインストールする必要があります。

詳しくは、InfoPrint Manager アドミニストレーション GUIオンラインヘルプを参照してく ださい。

[プリンターの作成ウィザード] でプリンターを使用可能にしなかった場合は、InfoPrint Manager アドミニストレーション GUIでプリンターを使用可能にします。

## パススループリンター

Windowsポートモニターを使用して非変換データストリームを受信し、たとえば、 PostScriptデータをPostScriptプリンターに、またはPCLデータをPCLプリンターにデータ を変換せずに送信するプリンターを表す、パススルーの実宛先を作成します。パススルー プリンターを作成するとき、面の実宛先属性は、プリンターで設定されているデフォルト の両面印刷値に設定する必要があります。 ↓ 補足

デフォルトでは、パススルーDSSは、以下のデータストリームのみをサポートします。

- ASCII
- iso-6429
- PCL
- PostScript
- PPDS
- シンプルテキスト(テキスト)

パススルー実宛先を作成するには、以下のステップをすべて行います。

- 1. Windows Generic/Text Onlyプリンタードライバーをインストールします。
  - Windows のプリンターの追加ウィザードを使用してローカルプリンターを作成します。
  - 2. ポートを選択する必要があるときは、FILE:を選択します。
  - プリンターのメーカーおよびモデルを選択しなければならない場合は、メーカーの リストからGenericを、モデルのリストからGeneric/Text Onlyを選択しま す。
  - ウィザードを完了し、プリンターの共用、テストページの印刷を行わないよう選択します。
  - 作業が完了すると、プリンターを削除できます。ドライバーはインストールされた ままです。
- 2. プリンターの使用説明書の指示どおりにプリンターを接続します。

Windowsポートを定義します。
 Windowsポートがすでに定義されている場合は、パススループリンター作成の準備が
 できています。Windowsポートを作成する必要がある場合に、InfoPrint Manager マネー
 ジメントコンソールを使用してプリンターと通信するためのWindowsポートを作成す
 るには、以下の操作を行います。

- スタートメニューをオープンし、プログラム→InfoPrint Manager→マネージ メントコンソールをクリックします。
- 2. 編集→新規→Windows ポートを選択します。
- Windowsポートの作成ダイアログで、ドロップダウンリストから印刷環境に対す る適切なポートモニターを選択し、OKをクリックします。
   別のInfoPrintネットワーク接続ワークグループプリンターを使用する場合は、 InfoPrint TCP/IPネットワークポートモニターを使用します。

◆ 補足

選択したポートモニターは次に表示されるダイアログを決定します。

- 4. ダイアログに必要な情報を記入して、OKをクリックします。
- **4.** パススループリンターを作成するには、P.81 「パススルー宛先ワークシート」のワー クシートに記入し、InfoPrint Manager アドミニストレーション GUI で [プリンターの

作成ウィザード]を使用します。(メニューバーで、**プリンター→作成→パススルー** をクリックします。)

#### ◆ 補足

[プリンター→作成] メニューに [パススルー] が表示されていない場合、プリン ター→メニュー項目の追加/除去を使用して追加してください。

P.81 「パススルー宛先ワークシート」には、ウィザードのプロンプトで要求される情報が示されています。援助が必要な場合には、InfoPrint Manager アドミニストレーション GUIのオンラインヘルプを参照してください。

[プリンターの作成ウィザード] でプリンターを使用可能にしなかった場合は、 InfoPrint Manager アドミニストレーション GUIでプリンターを使用可能にします。 テストページを印刷するには、P.96 「テストジョブを印刷する」を参照してください。

| ウィザードプロンプト  | 概要                                                                                                    | 値 |
|-------------|----------------------------------------------------------------------------------------------------|---|
| 名前          | 実宛先オブジェクトの名前です。<br>たとえば、接続したばかりのパス<br>スループリンターに使用する名前<br>です。<br>◆ 補足<br>この名前では大文字小文字が区別<br>されます。                                                                                                    |   |
| サーバー        | この実宛先を制御するサーバーで<br>す。サーバー名は、サーバーがイ<br>ンストールされているシステムの<br>名前と同じです。<br>・<br>補足<br>この名前では大文字小文字が区別<br>されます。                                                                                                    |   |
| Windowsポート名 | この宛先に割り当てるWindows<br>ポートの名前です。使用する<br>Windowsポート名を、Windowsで<br>表示されるのとまったく同じよう<br>に入力してください。サーバーに<br>どのポートが存在しているかを判<br>別するには、スタートメニューを<br>オープンし、設定→プリンターを<br>クリックします。プリンターダイ<br>アログで、ファイルをクリック<br>し、サーバーのプロパティーを<br>クリックします。ポートをクリッ<br>クすると、プリントサーバーの<br>プロパティーダイアログボックス<br>が表示されるので、使用可能な<br>ポートのリストを表示させます。 |   |
| TCP/IP アドレス | このプリンターへのアクセスに使<br>用されるIPアドレス。この値は、<br>SNMP プリンターにのみ使用され<br>ます。                                                                                                    |   |

パススルー宛先ワークシート

| ウィザードプロンプト | 概要                              | 値         |
|------------|---------------------------------|-----------|
| 論理宛先       | ジョブをこの実宛先に送信する論<br>理宛先です。       | デフォルトその他: |
|            | →補足                             |           |
|            | この名前では大文字小文字が区別<br>されます。        |           |
| 論理宛先のサーバー  | 論理宛先を含むInfoPrintサーバー<br>です。     |           |
|            | ◆補足                             |           |
|            | この名前では大文字小文字が区別<br>されます。        |           |
| キュー        | この実宛先に割り当てられるジョ<br>ブを保留するキューです。 | デフォルトその他: |
|            | →補足                             |           |
|            | この名前では大文字小文字が区別<br>されます。        |           |

# BSDプリンター

実宛先で変換を終了するための構成が必要なとき、または他のDSSが適合しないときに BSDの実宛先を作成します。BSD DSSは、他のDSSと比べるとプリンターの制御や正確な ジョブ状態の報告が困難です。

BSDプリンターを作成する前に、以下のワークシートを完成させてください。

#### BSDプリンターワークシート

| ウィザードプロンプト      | 概要                                                                         | 値 |
|-----------------|----------------------------------------------------------------------------|---|
| 名前              | 実宛先オブジェクトの名前です。                                                            |   |
|                 | ◆ 補足                                                                       |   |
|                 | この名前では大文字小文字が区別<br>されます。                                                   |   |
| サーバー            | この実宛先を制御するInfoPrint<br>サーバーです。サーバー名は、<br>サーバーがインストールされてい<br>るシステムの名前と同じです。 |   |
|                 | ◆補足                                                                        |   |
|                 | この名前では大文字小文字が区別<br>されます。                                                   |   |
| SNMP TCP/IPアドレス | このプリンターへのアクセスに使<br>用されるIPアドレス。この値は、<br>SNMP プリンターにのみ使用され<br>ます。            |   |
| プリンターコマンド       | このリモート宛先にジョブを実行<br>依頼するために出すコマンド。一                                         |   |

| ウィザードプロンプト | 概要                                                                                             | 值         |
|------------|------------------------------------------------------------------------------------------------|-----------|
|            | 般に、これは <b>lpr</b> コマンドへの<br>呼び出しです。たとえば、lpr<br>-S <i>serverName</i> -P<br><i>printerName</i> 。 |           |
|            | ◆ 補足                                                                                           |           |
|            | このコマンドでは大文字小文字が<br>区別されます。                                                                     |           |
| データストリーム   | プリンターによって予期される<br>データストリーム (たとえば、<br>PCL5 または PCL6)。                                           |           |
| 論理宛先       | ジョブをこの実宛先に送信する論<br>理宛先です。                                                                      | デフォルトその他: |
|            | ◆補足                                                                                            |           |
|            | この名前では大文字小文字が区別<br>されます。                                                                       |           |
| 論理宛先のサーバー  | 論理宛先を含むInfoPrintサーバー<br>です。                                                                    |           |
|            | ◆補足                                                                                            |           |
|            | この名前では大文字小文字が区別<br>されます。                                                                       |           |
| +          | この実宛先に割り当てられるジョ<br>ブを保留するキューです。                                                                | デフォルトその他: |
|            | ◆補足                                                                                            |           |
|            | この名前では大文字小文字が区別<br>されます。                                                                       |           |

このプリンターのタイプを作成するには、InfoPrint Manager アドミニストレーション GUI の [プリンターの作成ウィザード] を使用します。(メニューバーで、プリンター→作 成→BSDをクリックします。)

#### ↓ 補足

[プリンター→作成] メニューに [BSD] が表示されていない場合、プリンター→メ ニュー項目の追加/除去を使用して追加してください。

P.82 「BSDプリンターワークシート」には、ウィザードのプロンプトで要求される情報 が示されています。援助が必要な場合には、InfoPrint Manager アドミニストレーション GUIのオンラインヘルプを参照してください。

#### ↓ 補足

BSD の実宛先に関して **1pr** コマンドを使用すると、プリンターは**単一文書**ジョブしか印 刷しません。BSD の実宛先に複数文書ジョブを送った場合、ジョブ中の最後の文書だけ印 刷されます。

[プリンターの作成ウィザード] でプリンターを使用可能にしなかった場合は、InfoPrint Manager アドミニストレーション GUIでプリンターを使用可能にします。

# IPPプリンター

Internet Printing Protocol (IPP)をサポートするプリンターを表すIPP実宛先を作成します。プリンターには、Uniform Resource Indicator (URI) が割り当てられていなければなりません。パススループリンターを作成するとき、面の実宛先属性は、プリンターで設定されているデフォルトの両面印刷値に設定する必要があります。

IPP プリンターを作成する前に、次のワークシートに記入してください。

#### IPP宛先ワークシート

| ウィザードプロンプト  | 概要                                                                            | 值         |
|-------------|-------------------------------------------------------------------------------|-----------|
| 名前          | 実宛先オブジェクトの名前です。こ<br>れは、プリンターのURL(例:<br>np17.prtrm4.bldr.infoprint.com)で<br>す。 |           |
|             | ◆補足                                                                           |           |
|             | この名前では大文字小文字が区別さ<br>れます。                                                      |           |
| サーバー        | この実宛先を制御するサーバーで<br>す。サーバー名は、サーバーがイン<br>ストールされているシステムの名前<br>と同じです。             |           |
|             | ◆ 補足                                                                          |           |
|             | この名前では大文字小文字が区別さ<br>れます。                                                      |           |
| URL         | この宛先に対するURLです。                                                                |           |
| TCP/IP アドレス | このプリンターへのアクセスに使用<br>されるIPアドレス。この値は、<br>SNMP プリンターにのみ使用されま<br>す。               |           |
| IPアドレス      | このシステムに静的に割り当てられ<br>るIPv4アドレスまたはIPv6アドレ<br>ス。DHCP が使用されている場合<br>は、必要ありません。    |           |
| 論理宛先        | ジョブをこの実宛先に送信する論理<br>宛先です。                                                     | デフォルトその他: |
|             | →補足                                                                           |           |
|             | この名前では大文字小文字が区別さ<br>れます。                                                      |           |

| ウィザードプロンプト | 概要                              | 値          |
|------------|---------------------------------|------------|
| 論理宛先のサーバー  | 論理宛先を含むInfoPrintサーバーで<br>す。     |            |
|            | ◆ 補足                            |            |
|            | この名前では大文字小文字が区別さ<br>れます。        |            |
| キュー        | この実宛先に割り当てられるジョブ<br>を保留するキューです。 | デフォルト その他: |
|            | ◆ 補足                            |            |
|            | この名前では大文字小文字が区別さ<br>れます。        |            |

このプリンターのタイプを作成するには、InfoPrint Manager アドミニストレーション GUI の [プリンターの作成ウィザード] を使用します。(メニューバーで、プリンター→作 成→IPPをクリックします。)

#### ◆ 補足

[プリンター→作成] メニューに [IPP] が表示されていない場合、プリンター→メ ニュー項目の追加/除去を使用して追加してください。

P.84 「IPP宛先ワークシート」には、ウィザードのプロンプトで要求される情報が示されています。援助が必要な場合には、InfoPrint Manager アドミニストレーション GUIのオンラインヘルプを参照してください。

[プリンターの作成ウィザード] でプリンターを使用可能にしなかった場合は、InfoPrint Manager アドミニストレーション GUIでプリンターを使用可能にします。

# DFEプリンター

Ricohのプリンターを駆動するDFEプリントサーバーを表すDFE実宛先を作成します。 DFEプリンターを作成する前に、以下のワークシートを完成させてください。

#### DFEプリンターワークシート

| ウィザードプロンプト | 概要                             | 値 |
|------------|--------------------------------|---|
| 名前         | 実宛先オブジェクトの名前です<br>(64文字以内)。    |   |
|            | ◆ 補足                           |   |
|            | この名前では大文字小文字が区別<br>されます。       |   |
| サーバー       | この実宛先を制御するInfoPrint<br>サーバーです。 |   |
|            | ◆ 補足                           |   |
|            | この名前では大文字小文字が区別<br>されます。       |   |

| ウィザードプロンプト | 概要                                                                                      | 値           |
|------------|-----------------------------------------------------------------------------------------|-------------|
| モデル        | DFEプリントサーバーがこの情報<br>を設定できるようにするか、プリ<br>ンターに表示される名前を入力し<br>ます。                           | DFEプリンターで設定 |
| TCP/IPアドレス | DFEプリントサーバーへのアクセ<br>スに使用されるIPアドレス。                                                      |             |
| ユーザー       | DFE DSSの実宛先がFiery DFEな<br>どのデジタルフロントエンド<br>(DFE) サーバーに接続するために<br>使用するユーザー名。             |             |
| パスワード      | Fiery DFEなどのデジタルフロン<br>トエンド (DFE) サーバーへの認証<br>アクセスを確立するためにDFE<br>DSSの実宛先が使用するパスワー<br>ド。 |             |

このプリンターのタイプを作成するには、InfoPrint Manager アドミニストレーション GUI の [プリンターの作成ウィザード] を使用します。(メニューバーで、プリンター→作 成→DFEをクリックします。)

◆ 補足

[プリンター→作成→PSF] メニューに [TCP/IP] が表示されていない場合、プリン ター→メニュー項目の追加/除去を使用して追加してください。

P.85 「DFEプリンターワークシート」には、ウィザードのプロンプトで要求される情報が 示されています。援助が必要な場合には、InfoPrint Manager アドミニストレーション GUI のオンラインヘルプを参照してください。

[プリンターの作成ウィザード] でプリンターを使用可能にしなかった場合は、InfoPrint Manager アドミニストレーション GUIでプリンターを使用可能にします。

# 2GBを超えるファイルを操作する

InfoPrint Manager では、2 ギガバイトを超えるファイルをラージファイルであると想定します。

このセクションの内容は、以下のとおりです。

- サポートされているジョブ実行依頼クライアント
- サポートされている出力方式
- サポートされている文書形式
- サポートされている出力フォーマット

| クライアント                     | Windows | AIX    | Linux  |
|----------------------------|---------|--------|--------|
| AIX、Linux、Windowsの<br>pdpr | サポート    | サポート   | サポート済み |
| Download for z/OS          | サポート済み  | サポート   | サポート済み |
| ホットフォルダー                   | サポート済み  | サポート   | サポート済み |
| InfoPrint Select           | サポートなし  | サポートなし | サポートなし |
| Submit Express             | サポートなし  | サポートなし | サポートなし |
| IPPゲートウェイ                  | サポートなし  | サポートなし | サポートなし |
| Windowsゲートウェイ              | サポートなし  | サポートなし | サポートなし |

# サポートされているジョブ実行依頼クライアント

# サポートされている出力方式

ラージファイルをサポートしているDSSはPSF DSSだけです。ラージファイルをサポート しているPSF DSS接続は以下の通りです。

| クライアント | Windows | AIX    | Linux  |
|--------|---------|--------|--------|
| TCP/IP | サポート済み  | サポート済み | サポート済み |
| コマンド   | サポート済み  | サポートなし | サポートなし |
| その他    | サポート済み  | サポートなし | サポートなし |

◆ 補足

- 1. reverse-page-order 実宛先および文書またはデフォルト文書属性は、ラージファ イル用にサポートされていません。
- 2. 変換サブシステムによって処理されるジョブは、呼び出されるコマンドがサポートしていれば、2 ギガバイトを超えるサイズのファイルをサポートします。

# 2 GBを超えるファイル用のInfoPrint Manager文書形式サポート

| 文書形式                       | Windows | AIX    | Linux  |
|----------------------------|---------|--------|--------|
| MOD:CA                     | サポート済み  | サポート済み | サポート済み |
| PostScript(注1および注<br>2を参照) | サポート済み  | サポート済み | サポート済み |
| PCL(注1を参照)                 | サポート済み  | サポート済み | サポート済み |
| PDF                        | サポート済み  | サポート済み | サポート済み |
| 行データ                       | サポート済み  | サポート済み | サポート済み |

| 文書形式          | Windows | AIX    | Linux  |
|---------------|---------|--------|--------|
| XML           | サポートなし  | サポートなし | サポートなし |
| Xerox         | サポートなし  | サポートなし | サポートなし |
| SAP           | サポート済み  | サポート済み | サポート済み |
| TIFF、JPEG、GIF | サポートなし  | サポートなし | サポートなし |
| ASCII         | サポートなし  | サポートなし | サポートなし |

#### ↓ 補足

**1. ps2afp**または**pc12afp**変換機能が2 GBを超えるAFP出力を生成する場合は、AFPDSに組み込まれているPostScriptとPCLオブジェクトはサポートされません。

# 2 ギガバイトを超えるファイル用の InfoPrint Manager 出力形式サポート

| 出力形式                | Windows | AIX    | Linux  |
|---------------------|---------|--------|--------|
| ブックレット印刷            | サポートなし  | サポートなし | サポートなし |
| 内蔵カバー付きブック<br>レット印刷 | サポートなし  | サポートなし | サポートなし |
| 部数コピー               | サポートなし  | サポートなし | サポートなし |
| 切断とマージ              | サポート済み  | サポート済み | サポート済み |
| シンプルNアップ            | サポート済み  | サポート済み | サポート済み |

# InfoPrint Managerをホストシステムに接続するために 準備する

InfoPrint Managerでは、ホストシステムから印刷を構成する方式が各種用意されていま す。最も機能性の高い方式は、分散印刷機能(DPF)とMVS Downloadです。操作に最適な方 法が判断できない場合は、それぞれの方式の手順と比較について、「InfoPrint Manager for Windows:プランニングガイド」を参照してください。InfoPrint Managerとホスト間の接続 を作成するには、使用方法を知っておく必要があります。

InfoPrint Managerホスト印刷オプションは両方ともホストレシーバーを使用し、サーバー をホストにリンクします。ホストレシーバーは、各ホスト印刷方式ごとに1つずつ、全部 で2タイプあります。各タイプのレシーバーは、異なる機能を実行します。

## • DPFホストレシーバー

印刷ジョブとそのリソースをホストシステムのPSFからダウンロードし、InfoPrint Manager PSFプリンターに実行依頼して印刷します。ホストPSFでは、DPFホストレ シーバーはTCP/IPで接続されたIPDSプリンターに類似しています。TCP/IP接続された IPDSプリンターにジョブを送信するときに使用する方法を使用すると、DPFホストレ シーバーにジョブを実行依頼できます。

<sup>2.</sup> ps2afp 変換スタンドアロン (-o オプション付きのコマンド行) は、2 ギガバイトを超えるサイズの ファイルをサポートしていません。

ホストのオペレーティングシステムがMVSまたはVSEの場合は、DPFホストレシーバー は受信したDPFリソースをすべてDPFリソースデータベースに保管します。レシーバー の**リソースの保管**機能をオンにした場合は、ホスト上で**共通**というマークが付けられ たすべてのリソースがマネージメントコンソールのDPFリソースビューに表示されま す。**リソースの保管**機能についての追加情報は、マネージメントコンソールのオンラ インヘルプと「RICOH InfoPrint Manager for Windows:プランニングガイド」で確認で きます。ration

#### MVS Downloadレシーバー

印刷ファイルとJCLパラメーターをMVSホストから受け取ります。レシーバーは、宛先 制御ファイル(DCF)をJCLパラメーターに適用し、InfoPrintパラメーターの対応するリス トを生成します。InfoPrintパラメーターのリストがMVS Downloadの出口プログラム (または*Exit*)に渡され、InfoPrint Managerはジョブを処理できます。

Exit は、受信されたファイルに対してアクションを実行します。InfoPrint Managerに、 Microsoft Visual C++バージョン6.0で作成されたサンプル出口が用意されています。こ のサンプルは、pdprを使用してファイルをInfoPrint Managerに実行依頼し、エラーを ログに記録します。pdprに障害が発生すると、サンプルのExitもMVS Downloadレシー バーを停止します。

#### ◆ 補足

MVS Downloadレシーバーは、印刷ジョブとともにAFPリソースをダウンロードしません。AFPリソースは、InfoPrint Managerで使用できるようにしておいてください。

実宛先を作成した後は、以下に示されている手順により、InfoPrint Managerサーバーに正 しいタイプのホストレシーバーを作成してください。

- P.89 「DPFホストレシーバーを作成する前に」
- P.94 「MVS Downloadホストレシーバーを作成する前に」

# ホストレシーバーのトラブルシューティング

すべてのホストレシーバーは、それぞれのエラーメッセージをサーバーメッセージログに 書き込みます。ホスト印刷に関して問題が発生し始めたら、まず最初に、ホストレシー バーに問題がないか、サーバーエラーログを調べてください。サーバーメッセージログを 表示するには、マネージメントコンソールを開き、左のペインにある**サーバーログ**をク リックします。

## DPFホストレシーバーを作成する前に

DPFホストレシーバーを作成するときは、そのホストレシーバーがジョブを送信する InfoPrint Manager実宛先を指定してください。必要な実宛先をまだ作成していない場合 は、P.72 「実宛先を作成する」を参照してください。

↓ 補足

- 1. DPFでPSF DSSを使用してください。
- 2. 相互運用するInfoPrint Managerサーバーを装備している場合は、ホストレシーバーが ジョブを実行依頼する実宛先と実宛先が関連付けられる論理宛先は、同じサーバーに 配置してください。
- PSF for OS/2で現在DPFを使用している場合は、使用しているOS/2システムから情報を 収集する手順について、「RICOH InfoPrint Manager for Windows: プランニングガイ ド」を参照してください。収集したプリンターとスプール情報を使用すると、InfoPrint Managerの実宛先を構成できます。

#### DPF 作業ディレクトリー

各DPFホストレシーバーには、2つの**作業ディレクトリ**ーを関連付けてください。1つは ジョブ用で、もう1つはリソース用です。これらのディレクトリーは1つのホストレシー バーでのみ使用することができ、そのホストレシーバー専用に予約済みにする必要があり ます。他のプログラムが使用したり、その他の目的に使用してはなりません。

DPFホストレシーバーを作成すると、InfoPrint Managerは、作業ディレクトリー用にデ フォルトのディレクトリーパスを記入します。それらのディレクトリーを受け入れると、 InfoPrint Managerはそれらのディレクトリーをユーザーに代わって作成します。ただし、 どこか別の場所 (たとえば、別のハードディスクまたは別のパーティション) にリソースを 保管するには、ホストレシーバーを作成する前に、ご自分でそのディレクトリーを作成す る必要があります。

独自のディレクトリーを作成する場合は、レシーバーの名前をとって命名したディレクト リーを1つ作成し、次に、その中に2つのサブディレクトリーを作成して、一方に Jobs、他方に Resources という名前を付けるようお勧めします。たとえば、ホストレ シーバーに hr\_ip4000 という名前を付けるには、hr\_ip4000 という名前のディレクト リーを作成し、次に、その下に、Jobs および Resources というサブディレクトリーを 作成します。ホストレシーバーを作成する場合は、JobsディレクトリーにはE:¥hr\_ ip4000¥Jobsと入力し、ResourcesディレクトリーにはE:¥ hr\_ip4000 ¥Resourcesと入力してください。

# DPFホストレシーバーを作成する

 以下の構成ワークシートを記入します。レシーバーの作成には、PSF実宛先とポート 番号のみが必要です。その他の項目について何を記入すればよいかはっきり分からない場合は、デフォルトを受け入れておき、後でレシーバーの値を変更できます。

↓ 補足

現在PSF for OS/2のDPFを使用している場合は、必要な情報を使用しているOS/2システムから収集する手順について、「RICOH InfoPrint Manager for Windows:プランニングガイド」を参照してください。

1

# DPFホストレシーバーワークシート

| マネージメントコンソールプロ<br>ンプト | 説明                                                                                                    | 値           |
|-----------------------|----------------------------------------------------------------------------------------------------|-------------|
| 論理裝置別名                | DPFは、TCP/IPを使用して<br>InfoPrint Managerに接続するた<br>め、LU別名は使用しませんが、<br>TCP/IP接続への理解に役立ちま<br>す。                                                                                                    |             |
| PSF 実宛先               | このレシーバーがジョブを送信<br>する実宛先オブジェクトの名前<br>です。<br>◆ 補足<br>この名前では大文字小文字が区<br>別されます。                                                                                                    |             |
| ポート番号                 | ホストレシーバーがホストシス<br>テムとの通信に使用するポート<br>です。                                                                                                    |             |
| 概要                    | このレシーバーを記述するテキ<br>ストです(オプション)。                                                                                                    |             |
| 実行依頼の優先順位             | このレシーバーによって実行依<br>頼されるジョブの相対的な重要<br>性です。1が最高の優先順位<br>で、100が最低の優先順位で<br>す。                                                                                                    | デフォルト: 50   |
| 非アクティブ限度              | 切断する前に、接続ホストから<br>のジョブを待つ秒数です。非ア<br>クティブタイマーが切れると、<br>レシーバーはホストシステムと<br>の接続を打ち切ります。タイ<br>マーが9999に設定されている<br>と、タイマーが切れることはあ<br>りません。                                                                                                    | デフォルト: 9999 |
| リソースの保管               | リソースの保管が選択された場<br>合は、DPFホストレシーバーは<br>印刷ジョブと一緒にダウンロー<br>ドされたDPFリソースの公用/専<br>用設定を確認します。ホストで<br>publicのマークが付けられたリ<br>ソースは、後で再利用できるよ<br>うにDPFリソースデータベース<br>に保管されます。専用とマーク<br>されたリソースは再利用できま<br>せん。リソースの保管が選択さ<br>れない場合は、ダウンロードさ<br>れたすべてのDPFリソースは、<br>privateであると見なされます。 | はいいいえ       |
| 起動時にプリンター特性を取得        | 選択すると、レシーバーがホス<br>トPSFに接続し、ホストシステ<br>ムへの変更を通信するたびに、<br>プリンター設定を検査します。                                                                                                    | はいいいえ       |
| SSL/TLSを有効にする         | 選択すると、DPFレシーバーは<br>SSL/TLSプロトコルを介してメ<br>インフレームと通信します。                                                                                                    |             |

| マネージメントコンソールプロ<br>ンプト | 説明                                                                                          | 值     |
|-----------------------|---------------------------------------------------------------------------------------------|-------|
| スタートシートの抑制            | 選択すると、InfoPrint Manager<br>が生成するスタートシートをオ<br>フにします。                                         | はいいいえ |
| エンドシートの抑制             | 選択すると、InfoPrint Manager<br>が生成するエンドシートをオフ<br>にします。                                          | はいいいえ |
| セパレーターシートの抑制          | 選択すると、InfoPrint Manager<br>が生成するセパレーターシート<br>をオフにします。                                       | はいいいえ |
| ジョブディレクトリー            | 印刷ジョブが印刷されるまでホ<br>ストレシーバーがそれを保管し<br>ておくディレクトリー。詳しく<br>は、P.90 「 DPF 作業ディレク<br>トリー」を参照してください。 |       |
| リソースディレクトリー           | ホストレシーバーがジョブリ<br>ソースを保管しておくディレク<br>トリーです。詳しくは、P.90「<br>DPF 作業ディレクトリー」を参<br>照してください。         |       |

DPF ホストレシーバークラスセットアップワークシート

| レシーバー |    |       |                                                      |                                                  |
|-------|----|-------|------------------------------------------------------|--------------------------------------------------|
| クラス   | 部数 | 開始ページ | 後処理                                                  | 保持期間                                             |
|       |    |       | <ul> <li>印刷</li> <li>保存</li> <li>印刷してから保存</li> </ul> | <ul> <li>…永久</li> <li>…日</li> <li>…時間</li> </ul> |
|       |    |       | <ul><li> 印刷</li><li> 保存</li><li> 印刷してから保存</li></ul>  | <ul> <li>…永久</li> <li>…日</li> <li>…時間</li> </ul> |
|       |    |       | <ul> <li>印刷</li> <li>保存</li> <li>印刷してから保存</li> </ul> | <ul> <li>…永久</li> <li>…日</li> <li>…時間</li> </ul> |
|       |    |       | <ul> <li>印刷</li> <li>保存</li> <li>印刷してから保存</li> </ul> | <ul> <li>…永久</li> <li>…日</li> <li>…時間</li> </ul> |
|       |    |       | <ul> <li>印刷</li> <li>保存</li> <li>印刷してから保存</li> </ul> | <ul> <li>…永久</li> <li>…日</li> <li>…時間</li> </ul> |

2. InfoPrint Manager マネージメントコンソールを開き、編集→新規→DPFホストレシー バーを選択します。  ワークシートからの情報を使用して、ダイアログを完成します。必ず、クラスセット アップをクリックして、「P.92「DPFホストレシーバークラスセットアップワーク シート」」からの情報を使ってレシーバークラスを構成してください。作業が完了したら、OKをクリックします。

詳しくは、マネージメントコンソールヘルプシステムを参照してください。

🔁 重要

初めてこのレシーバーを始動し、ホストシステムに接続しようとする場合は、ジョブ を実行依頼するプリンターの電源が**オン**になっており、使用できることを確認してく ださい。

「P.93 「ホストシステムを設定する」」を参照して、ご使用のホストシステムからこのホストレシーバーに対してジョブを実行依頼するプリンターを作成します。

# ホストシステムを設定する

使用しているホストシステムには、DPFホストレシーバーはPSF TCP/IPプリンターのよう に見えます。以下に示す該当するガイドラインに従って、ホストPSFにTCP/IPプリンター を定義します。作業を始める前に、以下のものを確実に承知しておいてください。

- InfoPrint ManagerサーバーがインストールされているシステムのIPアドレス
- DPF ホストレシーバーを作成した時点で割り当てたポート番号。

印刷システムの性能には、さまざまなPSFとTCP/IP設定が影響することに注意してくださ い。ご使用のホスト PSF の資料を参照して、使用可能なパラメーターおよび設定について 詳しく理解しておきます。

## PSF for z/OS

TCP/IPプリンターの定義に関する情報と手順については、「Print Services Facility for z/OS: Customization」 (S544-5622)を参照してください。プリンターのIPアドレスを入力する場合は、代わりに、使用しているInfoPrint ManagerサーバーのIPアドレスを入力します。プリンターを定義した場合、ポートはデフォルトの 5001 がとられます。ホストレシーバーがポート 5001 を使用する場合、ホストシステム上でそれを変更する必要はありません。

## PSF/VM

IPADDR キーワード値に InfoPrint Manager サーバーの IP アドレスを、PORTNO キーワード値に DPF ホストレシーバーのポート番号を使用して、Group 4 プリンターを定義します。

TCP/IPサポートとグループ4プリンターの定義に関する追加情報は、https://www-01.ibm. com/servers/resourcelink/svc00100.nsf/pages/zOSV2R3S5500427/\$file/apss000\_v4r6.pdfを ご覧ください。

# **PSF** for VSE

IPADDR パラメーターに InfoPrint Manager サーバーの IP アドレスを、PORTNO パラメー ターに DPF ホストレシーバーのポート番号を使用できるように、PSF 開始ジョブを編集 します。DPFホストレシーバーが5001 (PSF for VSEでのデフォルトポート)を使用する場 合は、PORTNOパラメーターに値を指定する必要はありません。

PSF for VSEのTCP/IPサポートの追加情報については、https://www-01.ibm.com/servers/ resourcelink/svc00100.nsf/pages/zOSV2R3S5500427/\$file/apss000\_v4r6.pdfをご覧ください。

# **PSF** for iSeries

CRTDEVPRT(装置記述/プリンター作成)コマンドを使用し、iSeriesシステム上でTCP/IP プリンターを定義します。RMTLOCNAME値にInfoPrint ManagerサーバーのIPアドレスを使 用し、PORT値にDPFホストレシーバーが使用するポートを使用します。たとえば、以下 のコマンドではTCP/IPプロトコルを使用してIPDSデータをDPFホストレシーバーに送信で きるプリンターを定義します。この場合、DPFホストレシーバーはポート5005を使用し、 InfoPrint ManagerサーバーのIPアドレスは9.34.946.882であると想定されています。

CRTDEVPRT DEVD(IPMDPF) DEVCLS(\*LAN) TYPE(\*IPDS) MODEL(0) LANATTACH(\*IP) AFP(\*YES) PORT(5005) FONT(11) RMTLOCNAME('9.34.946.882') TEXT('Sample InfoPrint Manager DPF printer writer')

# MVS Downloadホストレシーバーを作成する前に

MVS Downloadホストレシーバーを作成するときは、そのホストレシーバーがジョブを送信するInfoPrint Manager実宛先を指定してください。実宛先をまだ作成していない場合は、「P. 72 「実宛先を作成する」」を参照してください。

# MVS Downloadレシーバーを作成する

1. 次の構成ワークシートに記入します。

#### ◆ 補足

ー度MVS Downloadレシーバーを作成すると、その属性はどれも変更できません。どの オプションを選択すればよいか、またどの DCF および Exit を使用すればよいのかはっ きり分からない場合、ステップ P.95 「4」をスキップしてください。その他のMVS Download構成情報を検討した後で、MVS Downloadレシーバーを作成します。

## MVS Downloadホストレシーバーワークシート

| マネージメントコンソールプロ<br>ンプト | 説明                                                                                                    | 値      |
|-----------------------|----------------------------------------------------------------------------------------------------|--------|
| ポート番号                 | z/OSまたはMVSとの通信用に割<br>り当てられたポートです。この<br>値は、ホストシステムの構成時<br>に割り当てられたポートと同じ<br>である必要があります。                                                                                                    |        |
| ターゲット宛先名              | デフォルトでこのレシーバーか<br>ら送信されるジョブのInfoPrint<br>Managerの論理宛先です。この<br>デフォルトは、該当するz/OSま<br>たはMVSジョブパラメーターと<br>プリンター制御ファイル設定値<br>を使用して上書きできます。<br>InfoPrint Managerによって提供<br>されるサンプルの宛先制御ファ<br>イルで、MVSキーワードDEST<br>の値は、ここに指定されたすべ<br>ての値を上書きします。 |        |
|                       | この名前では大文字小文字が区<br>別されます。                                                                                                    |        |
| 印刷制御ファイル              | このレシーバーに実行依頼され<br>たジョブの該当する属性を含む<br>ファイル。デフォルトファイル<br>を使用するか、このデフォルト<br>ファイルのカスタマイズバー<br>ジョンを指すことができます。                                                                                                    |        |
| 出口プログラム名              | ホストからこのレシーバーに実<br>行依頼されたジョブを処理し、<br>要求されたInfoPrint Managerの<br>宛先にジョブを渡すプログラム<br>です。通常、デフォルトプログ<br>ラム o390dsubm.exe が使用<br>されます。                                                                                                    |        |
| コマンドファイルの保持           | 正しく印刷されないジョブのコ<br>マンドファイルを保管するかど<br>うかを示します。                                                                                                    | はいいいえ  |
| 一度に 1 つのファイルを処理す<br>る | InfoPrint Managerが直前のジョ<br>ブの完了を待ってから次のジョ<br>ブの処理を開始する必要がある<br>かどうかを示します。                                                                                                    | はい いいえ |

- InfoPrint Manager マネージメントコンソールを開き、編集→新規→MVS Downloadレ シーバーを選択します。
- **3.** ワークシートの情報を使用し、ダイアログを完成させて**OK**をクリックします。 詳しくは、マネージメントコンソールヘルプシステムを参照してください。
- MVS Downloadの設定を完了するには、DVD-ROM に収録されている「RICOH InfoPrint Manager for Windows:操作ガイド」を参照するか、RICOHソフトウェア情報センター (https://help.ricohsoftware.com/swinfocenter)をご覧ください。

# InfoPrint ManagerをInfoPrint 4000またはInfoPrint 4100 と同期化する

カッタートリマースタッカー(CTS)は、用紙を取り扱うために高速プリンターで使用され る後処理装置です。InfoPrintサービスエンジニアの援助を得て次の手順を行い、InfoPrint 4000またはInfoPrint 4100とCTSの用紙が同じになるようサポートします。

- 1. InfoPrint Manager GUIのいずれかを使用し、InfoPrint 4000またはInfoPrint 4100を表す実 宛先がサポートするメディアを指定します。
  - 1. InfoPrint Manager GUIを開きます。
  - 2. ツリーウィンドウでInfoPrint 4000またはInfoPrint 4100プリンターオブジェクトをクリックして選択します。
  - 3. [プリンター→メディアの変更]を選択し、 [メディアの変更] ダイアログを開き ます。
  - **4.** 各トレイを該当する用紙に関連付けます。詳しくは、 [ヘルプ] をクリックしてく ださい。
- プリンターで、前のステップで指定した用紙に対応する用紙を定義します。例として 次の表の設定値を参考にしてください。

| メディア名  | Printer_Form名 | Printing_Form概要        |
|--------|---------------|------------------------|
| letter | na letter     | 2-up letter (8.5 x 11) |
| リーガル   | na legal      | 2-up legal(8.5 x 14)   |
| レジャー   | レジャー          | 1-up (11 x 17)         |

サポートされている用紙が必要とする寸法にCTSを設定します。たとえば、ledgerサイズの用紙をサポートするには、CTSを横11 inch、縦14 inchに設定します。CTSがサポートできるのは、いくつかの縦のサイズと1つの中央スリットオプションのみに制限されています。

# テストジョブを印刷する

テストジョブをInfoPrint Managerが駆動するプリンターに実行依頼するには、最初に InfoPrint Manager マネージメントコンソールを実行してください。次に、以下の操作を行 います。

- 1. [テストジョブの印刷] を [デバッグ] メニューから選択します。 [テストジョブの 印刷] ダイアログボックスがオープンします。
- テストジョブのタイプ (AFP、PCL、PostScript、または ASCII) とターゲットの宛先を選 択します。
- **3.** [OK] をクリックします。

これで、宛先装置で印刷出力が生成されます。生成されない場合は、InfoPrint Manager ア ドミニストレーション GUIでジョブの状況を検査することもできます。

PSF のすべてのバージョンに、適切なテス トジョブが含まれています。テストジョブの実 行依頼についての詳細は、ホストの PSF の資料を参照してください。

# InfoPrint Manager LPD経由で印刷ジョブを実行依頼する

InfoPrint Managerラインプリンターデーモン(LPD)は、ラインプリンター(LPR)クライ アントを使用して他のオペレーティングシステムから印刷ジョブを実行依頼できるユー ティリティーです。InfoPrint ManagerLPDは、Windowsオペレーティングシステム(TCP/IP Print Services)で提供されたLPDを置き換えますが、受け取ったファイルは、Windowsプ リンターにではなく、InfoPrint宛先に直接実行依頼します。また、InfoPrint Manager LPD は、一部のLPRクライアントで使用可能な-oオプションもサポートしています(-oオプ ションを使用すると、formdefsとpagedefsなどの拡張InfoPrint印刷オプションを指定でき ます)。

InfoPrint Managerサーバーシステムでは、LPDを一度に1つだけ実行できます。TCP/IP Print Servicesがインストールされている場合は、InfoPrint Managerは使用不可にしてInfoPrint Manager LPDを使用可能にします。TCP/IP Print Servicesを使用する場合は、マネージメン トコンソールを使用してサービス構成を変更してください。詳しくは、マネージメントコ ンソールのヘルプを参照してください。

#### 🔁 重要

別のLPDがインストールされている場合は、InfoPrint Managerで使用不可に**なりません** が、InfoPrint Manager LPDがインストールされて開始されます。LPR クライアントを使用 して印刷ジョブの実行依頼を試みる前に、LPD のいずれかを停止する必要があります。

InfoPrint Manager LPDに印刷ジョブを実行依頼するには、任意のLPRクライアントを使用 できます。ただし、-oフラグで拡張InfoPrintオプションを指定可能にする場合は、lprafp サンプルコードパッケージを使用してください。lprafpは、https://dl.ricohsoftware.com/ downloads/375bc3fe-3080-401f-91c4-2b8adb607f89からの無料ダウンロードとして入手可 能なLPRクライアントです。このパッケージには、WindowsとAIX(バージョン6.1以降) プラットフォーム用のIprafpクライアントの実行可能フォームが含まれています。この コードをコンパイルして、他のプラットフォームでも使用できます。リコーでは、パッ ケージをサポートしていません。

#### ↓ 補足

Microsoft LPRクライアントは-oフラグをサポートしていますが、InfoPrint-oフラグと同じ ではありません。Microsoft -o フラグを使用して InfoPrint Manager に渡された値は失われ ます。さらに、一部の LPR クライアントは、横長印刷などの印刷制御機能を提供します。 InfoPrint ManagerLPDは、このオプションに対応していません。

# WebからIprafp for Windowsをインストールおよび構成する

Windowsオペレーティングシステムクライアントの場合は、https://dl.ricohsoftware.com/ downloads/375bc3fe-3080-401f-91c4-2b8adb607f89からlprafpサンプルコードパッケー ジを無料でダウンロードできます。

# 印刷ジョブの実行依頼を準備する

InfoPrint Manager LPDにジョブを実行依頼するときは、-oオプションで指定するキーワードをInfoPrint属性と一致するようにマッピングファイルが使用されます。InfoPrint Manager for Windowsにサンプルのマッピングファイルが付属しています。印刷ジョブをInfoPrint ManagerLPDに実行依頼する前に、必要に応じてこのファイルを変更してください。

マッピングファイルを変更するには、以下のようにします。

- Notepadなどのテキストエディターを使用して、ファイル<install path>¥var¥pd ¥1pd¥1pdmap.txt (<install path>は、InfoPrint Managerがインストールされてい るディレクトリー)を開きます。
- 2. 変更を行う前に、マッピングファイル内のすべての指示をお読みください。
- 3. 必要に応じてマッピングを編集し、ファイルを同じ名前を使用して保管します。

すべてのLPRクライアントで異なるキーワードを使用するため、すべてを表示するのは不 可能です。表示されたマッピングは、"最良の推量"のマッピングであるので、ユーザーが 必要とする結果を生成しない場合があります。追加または変更が必要な値を調べる最善の 方法は、\*DEBUGという行のコメントを外し、ファイルを保存することです。(行のコメ ントを外すには、\*を削除します。)LPDを使用して印刷ジョブを実行依頼し、出力を確 認します。ジョブが失敗するか、間違って印刷される場合は、マネージメントコンソール 内のサーバーログでエラーメッセージを確認します。それらを使用して、どのキーワード が失われているか、間違ってマップされているかを判別します。終了したときは、マッピ ングファイルを開き、DEBUG行を再コメント化します。

## 印刷ジョブを実行依頼する

ジョブLPRを使用してInfoPrint Managerの実行依頼LPRクライアントを使用して印刷ジョブ を実行依頼する場合は、指定するのは、InfoPrintサーバーおよび宛先(論理宛先または物 理宛先)の名前だけです。InfoPrint ManagerLPDは、ジョブをInfoPrint印刷スプールに実行 依頼します。

# HTTPSプロトコル用WebサーバーでSSLを有効にする

Secure Socket Layer (SSL) とは、暗号化されたデータと証明書を用いて認証することで、 ブラウザーとWebサーバー間の通信を安全に行うためのプロトコルです。

WebサーバーコンポーネントでSSLを有効にし、デジタル証明書に紐付けできます。Web サーバーコンポーネントには、既存のデジタル証明書、お客様が生成した個人の証明書を 置き換える自己署名証明書があります。

SSLを構成する前に、デジタル証明書を取得し、基本製品がインストールされているコン ピューターに保存する必要があります。証明書をインストールするときは、認証局(CA) の指示に従ってください。サーバーに配置されるキーストアの場所とキーストアのパス ワードを把握しておき、<workspace\_path>¥ipmws¥conf¥server.xmlファイルに構 成する必要があります。 また、後で復元が必要な場合に簡単に見つけられるように、ファイルを安全な場所に保存 してください。

キーとキーストアを生成するには、Java keytoolコマンドを使用します。keytoolの使 用方法は、認証局またはJavaの使用説明書を参照してください。

#### ↓ 補足

プライベートキーのパスワードとキーストアのパスワードは同一にしてください。プライ ベートパスワードとキーストアパスワードが異なる場合は、java.io.IOExceptionエラー を受信します。

SSLを構成するには、以下の操作を行います。

- 1. 信頼できる認証局(CA)からデジタル証明書を購入します。
- InfoPrint Managerサーバーがインストールされるコンピューターに証明書をインストー ルするには、認証局 (CA) の指示に従ってください。
- キーとキーストアを生成するには、Java keytoolコマンドを使用します。keytool コマンドの使用については、Javaの使用説明書を参照してください。キーストアの場 所とキーストアのパスワードを書き留めます。後で必要になるためです。
- 4. InfoPrint Managerの管理者としてコンピューターにログインします。
- 5. 事前に作成した.keystoreファイルをC:¥Users¥Publicディレクトリーにコピーします。
- 6. <workspace\_path>¥ipmws¥confディレクトリーに移動します。
- 7. server.xmlファイルを開き、以下の変更を行います。
  - 1. 次の構成を見つけてコメントを外します。

| <connector< th=""></connector<>                                                       |
|---------------------------------------------------------------------------------------|
| port="14443"                                                                          |
| protocol="org.apache.coyote.http11.Http11NioProtocol"                                 |
| maxThreads="150"                                                                      |
| maxParameterCount="1000"                                                              |
| SSLEnabled="true">                                                                    |
| <upgradeprotocol classname="org.apache.coyote.http2.Http2Protocol"></upgradeprotocol> |
| <sslhostconfig <="" protocols="TLSv1.2+TLSv1.3" td=""></sslhostconfig>                |
| ciphers="TLS_ECDHE_ECDSA_WITH_AES_128_GCM_SHA256,                                     |
| TLS_ECDHE_RSA_WITH_AES_128_GCM_SHA256,                                                |
| TLS_ECDHE_ECDSA_WITH_AES_256_GCM_SHA384,                                              |
| TLS_ECDHE_RSA_WITH_AES_256_CBC_SHA384,                                                |
| TLS_ECDH_RSA_WITH_AES_256_GCM_SHA384,                                                 |
| TLS_ECDH_RSA_WITH_AES_128_GCM_SHA256,                                                 |
| TLS_ECDH_ECDSA_WITH_AES_128_GCM_SHA256,                                               |
| TLS_ECDH_ECDSA_WITH_AES_256_GCM_SHA384,                                               |
| TLS_ECDH_RSA_WITH_AES_256_CBC_SHA384,                                                 |
| TLS_ECDH_ECDSA_WITH_AES_256_CBC_SHA384,                                               |
| TLS_ECDHE_RSA_WITH_AES_128_CBC_SHA256,                                                |
| TLS_ECDHE_ECDSA_WITH_AES_128_CBC_SHA256,                                              |
| TLS_ECDH_RSA_WITH_AES_128_CBC_SHA256,                                                 |
| TLS_ECDH_ECDSA_WITH_AES_128_CBC_SHA256">                                              |
|                                                                                       |
| <certificate< td=""></certificate<>                                                   |
| certificateKevstoreFile="etc/InfoPrint.kevstore"                                      |

- 2. keystoreFileの値を.keystoreファイルへのパスに置き換えます。
- **3.** keystorePass値をキーストアへのパスワードに変更して*keystore\_password*を置き換えます。
- 4. ファイルを保存して閉じます。
- 8. デフォルトのポート(14000)以外のポートを使用する場合は、pdwsinitportsユー ティリティーを実行します。
- 9. InfoPrint Manager Webサーバーを再起動します。
- **10.** Webブラウザーを開き、以下のアドレスを入力してInfoPrint Managerがインストールされているコンピューターのホスト名またはIPアドレスとサーバー名を置き換え、セキュアな接続を確認します。

https://server-name:14443/IPM.

自己署名証明書を使用するか、証明書がサーバーに具体的に紐付けされていない場合は、 証明書が信頼されていないという内容の警告をWebブラウザーから受け取ります。

サービスの更新またはInfoPrint Managerの新しいバージョンをインストールする場合は、 WebサーバーコンポーネントでSSL設定がインストールプロセスによって消去されるた め、SSLを再有効化してください。

デジタル証明書を更新または交換する場合は、キーストアに新しい証明書をインストール し、古い証明書を削除します。InfoPrint Managerはキーストアで新しい証明書を見つける ことができるため、このタスクの再実行は不要です。

# すべてのHTTPリクエストをHTTPSにリダイレクトす るようにTomcatを設定する

Webサーバーがすべての呼び出しをセキュアな接続へ強制的にリダイレクトするには、以下の操作を行います。

- 自己署名証明書または認証局(CA)によって生成された証明書を使用します。 InfoPrint ManagerのWebサーバーには、サンプルの自己署名証明書が用意されていま す。証明書は、警告なしに訪問者のブラウザーで動作できるように、信頼できる第三 者によって署名されている必要があります。署名付き証明書を取得するには、CAを選 択し、その指示に従います。
- 証明書を使用できるように、Webサーバーをインストールして構成します。詳しく は、P.98 「HTTPSプロトコル用WebサーバーでSSLを有効にする」を参照してくださ い。サンプル証明書を使用するには、<workspace\_path>¥ipmws¥conf directory ¥server.xmlファイルのSSLコネクターを有効にします。
- 3. <workspace\_path>¥ipmws¥confdirectory¥web.xmlファイルに移動し、ファ イルの一番下までスクロールして、</web-app>エントリーのすぐ上に

<!-- Force HTTPS, required for HTTP redirect! --> <security-constraint> <web-resource-collection> <web-resource-name>Protected Context</web-resource-name>

```
<url - pattern>/*</url - pattern>
</web-resource-collection>
<!-- auth-constraint goes here if you require authentication -->
<user-data-constraint>
<transport-guarantee>CONFIDENTIAL</transport-guarantee>
</user-data-constraint>
</security-constraint>
```

を追加します。

**4.** web.xmlファイルを保存し、InfoPrint Manager マネージメントコンソールからWebサーバーを再起動して、これらの変更を有効にします。

```
↓ 補足
```

• 複数のWebサーバーを実行している場合は、それらがすべて同じHTTPまたはHTTPSプロトコルを使用していることを確認してください。

- •InfoPrint Manager GUIソフトウェア
- •InfoPrint Select for Windowsを使用する
- •InfoPrint Select for Linuxを使用する
- •Windows ゲートウェイプリンター
- •IPP ゲートウェイプリンター
- •InfoPrint Manager AIXクライアントを使用する
- •InfoPrint Manager Linuxクライアントを使用する
- •InfoPrint Submit Expressクライアントを使用する
- •InfoPrint Manager Windowsクライアントを使用する
- •InfoPrint Manager ホットフォルダー
- •AFPドライバーをインストールして構成する
- •自動更新を受信するようにクライアントシステムを構成する
- •InfoPrint Managerの更新をインストールする

# InfoPrint Manager GUIソフトウェア

InfoPrint Manager サーバーをインストールすると、標準InfoPrint Manager Java GUI (InfoPrint Manager アドミニストレーション GUI、InfoPrint Manager オペレーション GUI、 Web GUI) が自動的にインストールされます。また、2つの追加GUI(基本InfoPrint Manager アドミニストレーション GUIと基本InfoPrint Manager オペレーション GUI)もインストー ルできます。オペレーション GUI には、アドミニストレーション GUI で使用可能な機能 のサブセットが用意されています。

Javaインターフェースを適切なWindowsまたはLinuxシステムにもインストールできます。 システムに、InfoPrint Manager サーバーソフトウェアをインストールする必要はありませ ん。

InfoPrint Manager サーバーをインストールすると、InfoPrint Manager Webマネージメント インターフェースとInfoPrint Manager Web アドミニストレーションインターフェースが自 動的にインストールされます。インターフェースをリモートWindowsマシンに個別にイン ストールする必要はありません。InfoPrint Manager Webインターフェースは、ネットワー クの任意のブラウザーでアクセスできます。

InfoPrint Manager Web アドミニストレーションインターフェースは、InfoPrintアドミニス トレーションGUIやオペレーションGUIと同じセキュリティー機能をサポートし、すべて の既存のFSTセキュリティー設定がWebインターフェースにも適用されます。ただし、 Web アドミニストレーションインターフェースWebアプリケーションでオブジェクトを表 示するために行われる読み取り操作は、特別なユーザーであるwsClientによって実行され ます。このユーザーは、WebServicesグループのメンバーである必要があります。 WebServicesグループには、Web アドミニストレーションインターフェースが接続する各 InfoPrint Managerシステムのリスト/照会 (pdls) 操作に対する読み取りアクセス権限が必要 です。他の操作は、Webアプリケーションに接続する特定のuser@hostnameユーザーを使 用して実行されます。FSTセキュリティの詳細については、*RICOH InfoPrint Manager for Windows:操作ガイドを*参照してください。

InfoPrint Manager Webマネージメントインターフェースインターフェースを使用すると、 サーバーの管理タスクの一部を実行できます。InfoPrint Manager Webマネージメントイン ターフェースを使用すると、印刷環境を構成、管理できます。InfoPrint Manager Webマ ネージメントインターフェースは、LDAPセキュリティーの有効化、Webサーバー、Web GUI、またはプル印刷環境の管理など、さまざまなタスクをサポートします。

InfoPrint Manager Web アドミニストレーションインターフェースには、Webアドミニスト レーションまたはLDAP資格情報を使用するログインパネルが含まれています。InfoPrint Manager管理者は、ユーザー管理機能を使用して、Webアプリケーションでユーザーを定 義する必要があります。ログイン用に定義されているユーザー名は、どのInfoPrint Managerコマンドが実行されるかに基づき、FSTユーザーにマッピングされます。Webイ ンターフェース管理者にアクセスするには次の資格情報を使用してください。ユーザー名 にはDefaultUser、パスワードにはpasswordを使用します。

InfoPrint Manager Webマネージメントインターフェースには、以下の資格情報を使用して Web マネージメントインターフェースにアクセスできるログインパネルがあります。ユー ザー名にはDefaultUserを、パスワードにはpasswordを使用します。

InfoPrint Manager GUIソフトウェアを使用し、リモートシステムからInfoPrint Manager サーバーの管理や制御が必要な場合には、このセクションに記載されている手順に従いま す。

# GUI の基本ビューを使用する

InfoPrint Manager GUIの基本ビューは、キューを表示することなくプリンターに割り当て られているジョブを表示するGUIの簡易バージョンです。基本印刷環境は、一般にイメー ジデータ(通常PostScriptやTIFF形式)を大量印刷する商業印刷ショップに適しています。

基本印刷環境では、InfoPrint Managerは早期バインディングによってジョブをプリンター に割り当てます。早期バインディングは、スーパーマーケットでレジの順番を待つことに 似ています。並ぶ列を決めると、何が起ころうとも、その列で「待つ(自分自身をバイン ディングする)」必要があります。レジ係のレジ打ちに問題がある場合も(プリンターで 発生した紙詰まりに非常に似ています)、前にいる人が値段の確認を要求した場合も (サーバーに新しい用紙を追加するのに非常に似ています)、別の列に移動しないと、状 況は変わりません(印刷待ちジョブを別のキューに手動で移動するのに非常に似ていま す)。

InfoPrint Manager GUIの基本ビューを使用する場合は、GUIの標準ビューで以下の手順に従います。

- **< <servername>**-default-queue という名前のキュー (ここで、 < servername> は、使用しているサーバーの名前を指します) を作成し、最大 10 台のプリンターを接 続します。
  - 1. キュー→作成を選択します。
  - 2. 名前フィールドに、<servername>-default-queueと入力します。
  - 3. OKをクリックしてキューを作成します。
- デフォルトとして早期バインディングを指定します。
  - 1. <servername>-default-queueを選択します。
  - 2. キュー→プロパティーを選択し、キュープロパティーを開きます。
  - 3. 一般タブの実宛先へのジョブの事前割り当てフィールドではいをクリックしま す。
  - 4. OKまたは適用をクリックし、変更を行います。

↓ 補足

デフォルトでは、基本サーバーは、ラスターイメージパターンに変換されたジョブからの 出力ファイルを保存します。これを行う場合は、GUIを使用し、**サーバー → プロパ** ティーを選択することで、属性の値をtrueに設定します。サーバープロパティーの一般 タブで、RIPファイルの保存フィールドがはいに設定されていることを確認します。

# オペレーションGUIをインストールする

InfoPrint Manager オペレーション GUIの既存のバージョンを再インストールまたは更新している場合は、置換が必要なファイルの問題を防ぐため、インストールを継続する前に、 このシステムで実行中のInfoPrint Manager アドミニストレーション GUIとInfoPrint Manager オペレーション GUIのすべてのインスタンスを終了してください。

InfoPrint Manager サーバーが、InfoPrint ManagerオペレーションGUIと同じか、またはそれ 以上のレベルであることを確認します。同等以上のレベルでない場合は、5010-625 Cannot recognize attribute...のようなエラーメッセージを受け取る可能性があり ます。

InfoPrint Manager オペレーション GUIソフトウェアをインストールするには、以下 の操作を行います。

**1.** 「InfoPrint Manager: Common Clients」 DVD-ROM(LCD4-5642)をドライブに挿入します。インストールプログラムが自動的に開始されます。

◆ 補足 🛛 🕹

インストールプログラムが自動的に開始されない場合や、ブラウザーが応答しなく なった場合は、以下の操作を行います。

- 1. スタート→実行を選択します。
- 2. D:¥setup.htmlと入力します。DはDVD-ROMドライブを意味します。
- 3. 0Kをクリックします。
- 2. InfoPrint Managerクライアントのインストール→InfoPrint Manager GUIを 選択してからオペレーション GUIをクリックします。
- 3. 以下のガイドラインに留意し、インストール画面の指示に従います。
  - ・ 推奨バージョンは、InfoPrint ManagerオペレーションGUIです。
     基本バージョンも 選択できます。
     詳しくは、
     P. 104 「GUIの
     の基本ビューを使用する」を参照してくだ さい。
  - InfoPrint Manager オペレーション GUIでは、1つのビューまたは両方のビューのどち らをインストールする場合でも、ハードディスクには約24 MBの領域が必要です。
  - 以前のバージョンのInfoPrint Manager GUIソフトウェアまたはその他のGUIがすでに インストールされている場合は、現在のインストールを変更するオプションを提供 するウィンドウが表示されます。変更ボタンを選択し、すでにインストールされて いるコンポーネントにチェックを付けたままにしてください。
  - 以前のバージョンのInfoPrint Manager GUIソフトウェアに上書きインストールする 場合は、ファイルの置換に関するすべての質問ではいをクリックしてください。

InfoPrint Manager for Windowsサーバーを操作するためにこのGUIを使用する場合 は、選択項目をデフォルト値から変更する必要はありません。

システム言語を変更した場合は、インターフェースはその変更された言語で表示されます。

# WindowsでアドミニストレーションGUIをインストールする

InfoPrint Manager アドミニストレーション GUIの既存のバージョンを再インストールまた は更新している場合は、置換が必要なファイルの問題を防ぐため、インストールを継続す る前に、このシステムで実行中のInfoPrint Manager アドミニストレーション GUIとInfoPrint Manager オペレーション GUIのすべてのインスタンスを終了してください。

InfoPrint Manager サーバーが、InfoPrint Manager アドミニストレーション GUIと同じか、 またはそれ以上のレベルであることを確認します。同等以上のレベルでない場合は、 5010-625 Cannot recognize attribute...のようなエラーメッセージを受け取る可 能性があります。

InfoPrint Manager アドミニストレーション GUIソフトウェアをインストールする には、以下の手順に従います。

- **1.** 「InfoPrint Manager Common Clients」 DVD-ROM(LCD4-5642)をドライブに挿入しま す。インストールプログラムが自動的に開始されます。
  - ↓ 補足

インストールプログラムが自動的に開始されない場合や、ブラウザーが応答しなく なった場合は、以下の操作を行います。

- 1. スタート→実行を選択します。
- 2. D:¥setup.htmlと入力します。DはDVD-ROMドライブを意味します。
- 3. OKをクリックします。
- InfoPrint Managerクライアントのインストール → InfoPrint Manager GUI をクリックしてからアドミニストレーションGUIをクリックします。
- 3. 以下のガイドラインに留意し、インストール画面の指示に従います。
  - 推奨バージョンは、InfoPrint ManagerアドミニストレーションGUIです。基本バージョンも選択できます。詳しくは、P.104 「GUIの基本ビューを使用する」を参照してください。
  - InfoPrint Manager アドミニストレーション GUIでは、1つのビューまたは両方の ビューのどちらをインストールする場合でも、ハードディスクには約24 MBの領域 が必要です。
  - 以前のバージョンのInfoPrint Manager GUIソフトウェアまたはその他のGUIがすでに インストールされている場合は、現在のインストールを変更するオプションを提供 するウィンドウが表示されます。変更ボタンを選択して、すでにインストールされ ているコンポーネントがチェックボックスでチェックマークを付けられたままにし てください。
  - さらに新しいバージョンのInfoPrint Manager GUIソフトウェアをインストールする 場合は、ファイルの置換に関するすべての質問ではいをクリックします。InfoPrint
Manager for WindowsサーバーでこのGUIを使用する場合は、デフォルト値を使用できます。

システム言語を変更した場合は、インターフェースはその変更された言語で表示されます。

# WindowsでアドミニストレーションとオペレーションGUIを起動する

最初に InfoPrint Manager GUI を実行するとき、InfoPrint Manager サーバーがクライアント システムと通信するのに使用するホスト名または IP アドレスを提供する必要があります。 ポート番号を指定できますが、指定しない場合は、デフォルトのポート番号は6874です。

InfoPrint Managerに関する最新情報については、RICOHソフトウェア情報センター (https://help.ricohsoftware.com/swinfocenter)をご覧ください。

### ↓ 補足

Windowsオペレーティングシステムを使用しているときに、通信エラーが発生した場合は、java.exeをWindowsファイアウォールダイアログの例外タブに指定してください。

# GUI アイコンから起動する

InfoPrint Manager GUIプログラムを起動するには、アドミニストレーションアイコンとオペレーションアイコンをダブルクリックします。

## GUIを起動する

GUIを起動するには、該当するアイコンをデスクトップでダブルクリックします。たとえ ばInfoPrint Manager オペレーション GUIを起動するには、デスクトップで[Operations InfoPrint] をダブルクリックします。

アイコンがデスクトップにない場合は、Windowsのスタートボタンをクリックし、プログ ラム→InfoPrint Manager→Administration InfoPrintを選択してInfoPrint Manager アドミニストレーション GUIを起動するか、またはプログラム →InfoPrint Manager→Operations InfoPrintを選択してInfoPrint Manager オペレーション GUI を起動します。

#### ↓ 補足

GUIを開いて予想外の色(格子柄の場合があります)の場合は、GUIを最小化してから、 最大化してください。色は通常の色に戻ります。この問題は、多くの場合、256色(8ビッ トカラー)で実行しているWindowsシステム上で発生します。問題を防ぐためには、シス テムのカラー深度を16ビットカラーまたは24ビットカラーにしてください。

# LinuxでアドミニストレーションとオペレーションGUIをインストールする

1. Linuxシステムにrootとしてログインします。

- 2. 「RICOH InfoPrint Manager: Commonクライアントs」 DVD-ROMをドライブに挿入します。
- 3. 以下を入力してファイルシステムをマウントします。

mount /dev/cdrom /media/<mount\_point>

4. 以下を入力します。

cd /media/<mount\_point>/linux

- 5. 次を入力し、LinuxにオペレーションとアドミニストレーションGUIに必要なJavaをイ ンストールします。
- rpm -i ipr-base-java-4.14.m-n.x86\_64.rpm ここで、mおよびnは、サービス更新レベルを表します。
- 6. 以下を入力し、LinuxにオペレーションとアドミニストレーションGUIをインストール します。

rpm -i ipr-base-gui-4.14.m-n.x86\_64.rpm ここで、mおよびnは、サービス更新レベルを表します。

- 7. media/<mount\_point>/ file システムをアンマウントします。
- 8. 「RICOH InfoPrint Manager: Common クライアントs」 DVD-ROMを取り出します。

# LinuxでアドミニストレーションとオペレーションGUIを起動する

- 1. Linuxシステムにログインします。
- Red Hat Enterprise Systemシステムでは、アプリケーション → InfoPrint Managerに移動し、Administration InfoPrintを選択してアドミニストレー ションGUIを起動するか、Operations InfoPrintを選択してオペレーションGUIを 起動します。
- 3. SUSE Linux Enterprise Serverでは、コンピューター → その他のアプリケーション → InfoPrint Managerに移動し、Administration InfoPrintを選択してアドミ ニストレーションGUIを起動するか、Operations InfoPrintを選択してオペレー ションGUIを起動します。

◆補足\_\_\_\_

コマンド行からipguiadvadmまたはipguiadvを実行しても、アドミニストレーションとオ ペレーションGUIを起動できます。

ipguiadvadmスクリプトを使用してInfoPrint Manager アドミニストレーション GUIを開くには、システムパスに/usr/1pp/pd/binのロケーションを追加します。

# AIX、Linux、またはWindowsでオペレーションGUIの特殊バージョンを起動 する

特殊バージョンのInfoPrint Manager オペレーション GUIを使用すると、オペレーション GUI構成ファイルをロックできます。これにより、オペレーションGUI構成をカスタマイ ズしてから、構成がセッションごとに変更されないことを確認できます。各セッションで 行われた変更は、GUIの終了時には保存されません。

特殊バージョンは、InfoPrint Manager オペレーション GUIがインストールされたときにイ ンストールされます。ただし、アイコンはデスクトップに追加されません。

特殊バージョンをAIXコマンド行から起動するには以下を入力します。

ipguiadvs

特殊バージョンをWindowsから起動するには、GUIのインストール先のパスに移動し、 StandardOperSBCショートカットを起動します。デフォルトでは、このパスはC: ¥Program Files¥RICOH¥Infoprint GUIです。

# InfoPrint Manager Web アドミニストレーションインターフェースをセット アップする

InfoPrint Manager Web アドミニストレーションインターフェース (Web GUI)をセットアッ プおよび使用して、最も一般的なタイプのプリンターであるPSF TCP/IPを作成し、ジョブ を実行依頼して基本的なインストールを完了します。

管理インターフェースからInfoPrint Manager Web アドミニストレーションイ ンターフェースを構成する

InfoPrint Managerマネージメントインターフェース (MMI)、InfoPrint Manager マネージメントコンソール (MMC)、InfoPrint System Management Interface Tool (SMIT)、およびInfoPrint Manager Webマネージメントインターフェース (WMI) の管理インターフェースから InfoPrint Manager Web アドミニストレーションインターフェース (Web GUI) を構成できます。

## 🗘 重要

- AIXまたはLinuxサーバーの/etc/hostsファイルに、IPアドレス、hostname. domainおよびホスト名のエントリーがあることを確認します。例:172.27.14.118 ironman.bldev.infoprint.comironman (構文: IP-Address Full-Qualified-Hostname Short-Hostname)。
- InfoPrint Managerアクセス制御リスト(ACL)にユーザーを追加する場合、このセクションで提案されている変更は、セキュリティーのFSTモードと、InfoPrint Manager アドミニストレーション GUIとInfoPrint Manager オペレーション GUIを使用するために必要です。Active Directory/LDAP実装が予定されている、または完了している場合でも、バックアップとしてFSTのadminユーザーを用意しておくと便利です。ただし、LDAPがInfoPrint Managerで有効になると、これらのユーザーIDは使用されません。InfoPrint ManagerのadminグループにWeb GUI用のDefaultUserを追加しないでください。

Web GUIのユーザー権限とアクセスレベルを設定するには、管理インターフェースで設定 されたACLグループ内の特定のFSTユーザープロファイルにユーザーを割り当てる必要が あります。InfoPrint Manager マネージメントコンソールからアクセス制御リスト (ACL) に ユーザーを追加するには、以下の手順に従います。

- アプリケーションに進み、InfoPrint Managerマネージメントコンソールを起動 します。
- 2. セキュリティー → グループを選択し、InfoPrint Manager Web アドミニストレーション インターフェースで使用するIDを追加します。

InfoPrint Manager Webマネージメントインターフェースからアクセス制御リスト (ACL) に ユーザーを追加するには、InfoPrint Manager Webマネージメントインターフェースのヘル プを参照してください。

InfoPrint Manager Web アドミニストレーションインターフェースでジョブを実行依頼し ファイル全体を表示するには、以下の操作を行います。

- 1. Webサーバーを停止し、右クリックで構成...を選択します。
- Webインターフェースタブで、ジョブの実行依頼を許可チェックボックスとファイ ル全体を表示チェックボックスを選択します。

◆ 補足

- 大規模なAFPジョブをInfoPrint Managerに実行依頼した場合、AFPから表示可能な PDFへの変換には時間がかかります。ファイル全体を表示オプションを試して、選 択したままにするかどうかを決めます。
- 3. Webサーバーを再起動します。

InfoPrint Manager Web アドミニストレーションインターフェースを開始する

InfoPrint Manager Web アドミニストレーションインターフェース を起動するには、次のようにします。

互換性のあるブラウザーを開きます。サポートされているブラウザーのリストについては、「RICOH InfoPrint Manager for Windows:プランニングガイド」の「前提条件を確認する」を参照してください。

🔁 重要

- 前のバージョンのInfoPrint Managerをアップグレードする場合、接続されている各 クライアントシステムのブラウザーキャッシュを消去してください。
- アドレスバーにhttp://hostname:14080/IPMと入力します。ここで、hostnameは、 InfoPrint Manager Web アドミニストレーションインターフェースアプリケーションを 実行しているInfoPrint Managerコンピューター名またはIPアドレスです。
- 3. ログインパネルの資格情報として、ユーザー名にはDefaultUserを、パスワードには passwordを使用します。

↓ 補足

- DefaultUserは、InfoPrint Manager Web アドミニストレーションインターフェース が開始できるかどうかの検証を可能にし、FSTセキュリティーモードが使用されて いる場合には、InfoPrint Manager adminが新しいInfoPrint Manager Web アドミニス トレーションインターフェースユーザーを追加できるようにします。InfoPrint Manager Web アドミニストレーションインターフェースのユーザーの追加は、FST モードのセキュリティーを使用する場合に必要です。
- DefaultUserには、プリンターなどのオブジェクトを作成するためのInfoPrint Manager adminとしての権限はありません。そのため、新しいadminユーザーを追 加する必要があります。

### DefaultUserのパスワードをリセットする

• DefaultUserのパスワードをパスワードの初期のデフォルトにリセットし、admin権限を 持つ他のユーザーがログインできないようにする必要がある場合、唯一の選択肢は、デー タベースを削除し、WebサーバーにデフォルトパスワードでDefaultUserを再作成させるこ とです。

↓ 補足

他のすべてのユーザーとその環境設定や構成は失われます。

データベースを削除するには、以下の操作を行います。

- 1. サーバーを停止します。
- c:¥ProgramData¥RICOH¥InfoPrint Manager¥var¥pd¥ipwebgui¥data¥に移動 し、データフォルダーの内容を削除します。
- 3. Webサーバーを再起動します。

InfoPrint Manager サーバーへの接続を追加する

接続を追加するには、以下の操作を行います。

- 1. 左側のオブジェクトパネルで、接続アイコンをクリックします。
- 2. パネルメニューアイコンをクリックし、接続の追加を選択します。
- 3. 接続の追加ダイアログでは、必要に応じてフィールドに値を入力します。
  - **1. IPアドレスまたはホスト名**フィールドにInfoPrint Manager サーバーのホストマシンを、IPアドレスまたはDNSホスト名として入力します。
  - 2. ポートフィールドに、サーバーポート番号を入力します。デフォルトのポート番号 は6874です。
  - 3. 接続名フィールドに接続の名前を入力します。
  - 4. 接続を保存します。
    - 追加をクリックして接続設定を保存し、オブジェクトパネルの接続リストに追加します。
    - 追加して接続をクリックして接続設定を保存し、リストに追加して接続を有効 にします。

InfoPrint Manager Web アドミニストレーションインターフェースにadminユーザーを追加 する

文 重要

以下の説明は、InfoPrint ManagerがFSTモードで実行している場合にのみ適用されます。InfoPrint Managerがフェデレーション認証モードで実行している場合は適用されません。

新しいadminユーザーを追加するには、以下の操作を行います。

- 1. 設定をクリックし、ユーザー管理を選択します。
- +新規ボタンをクリックします。
- 3. ユーザープロファイルの編集ダイアログで、フィールドに入力します。 ◆ <sub>補足</sub>
  - FSTマッピングフィールドで、Windowsマネージメントコンソール、Linuxマネージ メントインターフェース、またはAIX SMITパネルのセキュリティーグループに表示 されているように、adminまたはoperグループから正確なFST Userにマップし ます。
  - 管理者ユーザーIDをipm1(または、デフォルトのipm1と異なる場合はInfoPrint Managerユーザー)にマッピングする場合、@usernameを追加して各ユーザーを区 別します。個々のユーザーを識別する必要がある場合は、固有のユーザーIDにマッ ピングします。
- 4. adminの場合は、Web GUIユーザーマネージャーを確認してください。
- **5. 0K**をクリックします。
- 6. ログアウトし、新しいadminユーザーとしてログインし直します。接続先を追加するように求められます。

↓ 補足

 Windowsマネージメントコンソール、Linuxマネージメントインターフェース、また はAIX SMITで、Webサーバーを停止して再起動する必要がある場合があります。

# InfoPrint Manager Web アドミニストレーションインターフェースからPSF TCP/IPプリンターを作成する

IPDSプリンター用のPSF TCP/IPプリンター(実宛先)を作成するには、次のステップを実行します。

- 1. 左側のオブジェクトパネルで、プリンターアイコンをクリックします。
- 2. メニューアイコンをクリックし、作成...を選択します。
- 3. プリンタータイプでは、PSF TCP/IPを選択します。
- 4. 名前フィールドに、作成するプリンターの名前を入力します。
- 5. 論理宛先には、プリンターの名前とは別の名前を入力します。
- 6. TCP/IPアドレスフィールドには、プリンターのホスト名またはIPアドレスを入力し ます。IPDSプリンターがない場合は、127.0.0.2を使用してサンプルプリンターを作成 します。

- モデルについては、実在するプリンターとの接続があれば、SNMPプリンターにより 設定済みを選択します。それ以外の場合は、サンプルプリンターのモデルを選択します。
- 8. キューフィールドに、新しいキュー名を入力します。
- 9. TCP/IPポートフィールドには、5001と入力します。
- 10. 作成と編集を選択します。
- 11. プリンターが、IPDSプリンターを駆動できる他のシステム(他のInfoPrint Managerサー バーまたはPSF z/OS)と共有されている場合、プリンターリストでプリンターを右ク リックし、プロパティー → 構成に進み、リリース時間(秒)を10~60秒に変更しま す。

# InfoPrint Manager Web アドミニストレーションインターフェースをカスタマ イズする

列、詳細、ジョブのアクション、プリンターなどはカスタマイズできます。

列の見出しを変更するには、以下の操作を行います。

- 1. 列見出し行を右クリックします。
- 表示されているテキスト(ジョブ列...など)をクリックして、必要に応じて列を選 択し、並べ替えます。

◆ 補足

また、列の見出しをドラッグ&ドロップすることで、列を並べ替えることができます。

パネルに表示される詳細や、ジョブやプリンターに表示されるアクションを変更するに は、設定 → インターフェースのカスタマイズに進みます。

左側パネルにキューのツリービューを表示するには、以下の操作を行います。

- 1. キューアイコンをクリックします。
- 2. メニューボタンをクリックし、ツリー表示オプションを選択します。

# InfoPrint Manager Web アドミニストレーションインターフェースを使ってテ ストジョブを実行依頼する

あらゆる種類の印刷ファイルを実行依頼するには、以下の操作を行います。

- 1. InfoPrint Manager Web アドミニストレーションインターフェースにログインします。
- 2. ジョブの実行依頼アイコンをクリックします。

→補足

- ジョブを実行依頼するには、送信先リストからプリンターを選択し、文書リストに 少なくとも1つのファイルを追加する必要があります。
- 3. 実行依頼をクリックします。

# InfoPrint Manager Web アドミニストレーションインターフェースを使って ユーザー構成ファイルをインポートする

事前に保存したユーザー構成をインポートし、プロファイルに適用できます。構成ファイ ルは専用フォーマット<filename>.cfgとして保存されます。

ユーザーの構成をインポートするには、以下の操作を行います。

- 1. バナーの右にある設定ボタンをクリックします。
- 2. 構成 → インポート…を選択します。
- [ファイルアップロード]ダイアログで、インポートするファイルを選択し、開くを クリックします。確認メッセージが表示されます。インポート処理を続行するには、 OKをクリックします。
- 4. 情報ダイアログに構成が変更された旨が表示され、アカウントからログアウトされま す。破棄をクリックします。操作を続行するには、ログインする必要があります。

InfoPrint Manager Web アドミニストレーションインターフェースを使って ユーザー構成ファイルをエクスポートする

接続、開いたタブ、ソート基準、フィルターなどのユーザー設定の構成をエクスポートで きます。構成データは、CFGファイル拡張子を使用した専用フォーマットで保存されま す。

既存のユーザーの構成をエクスポートするには、以下の操作を行います。

- 1. バナーの右にある設定ボタンをクリックします。
- **2.** 構成 → エクスポート…を選択します。
- **3. 名前を付けて保存**ダイアログで、エクスポートするファイルを選択し、**保存**をクリックします。

すべての新規ユーザー(InfoPrint Manager Web アドミニストレーションイン ターフェース)にデフォルト構成を設定する

ipm.iniファイルで構成ファイルがデフォルトとして設定されている場合、新規ユー ザーは構成を手動でインポートする必要がなくなります。

デフォルト構成を設定するには、以下の操作を行います。

- 1. P. 114 「InfoPrint Manager Web アドミニストレーションインターフェースを使って ユーザー構成ファイルをエクスポートする」の手順に従います。
- エクスポートした構成ファイルがまだInfoPrint Manager サーバーに保存されていない場合は、アップロードします。
- 3. ipm.iniファイルに次のエントリーを追加します。

default-configuration-file=c:¥¥temp¥¥cfg\_file

ここでは、エクスポートされた構成の場所への実際のパスを使用します。

InfoPrint Manager Web アドミニストレーションインターフェースはログイン時に、その ユーザーがデータベースに存在するかどうかをチェックします。ユーザーがデータベース にエントリーを持っていない場合、InfoPrint Manager Web アドミニストレーションイン ターフェースはこのユーザーのデフォルト構成を読み込みます。そのため、ユーザーは接 続を作成したり、InfoPrint Manager Web アドミニストレーションインターフェースを変更 したりする必要はありません。

↓ 補足

ユーザーの環境設定をリセットするには、最初のログイン後にipm.iniファイルに次の行を追加する必要があります。

reset-user-preferences-for=Administrator

ユーザー名はカンマで区切る必要があります。すべてのユーザーを意味する場合は、\* 値を使用します。

InfoPrint Manager Webインターフェースでジョブを表示する

このオプションを使用し、選択したジョブの文書を表示します。

★ 重要

- Webインターフェースアプリケーションのジョブビューアー機能は、ホスト名によっ て異なります。ホスト名を解決するには、クライアントコンピューターのhostsファイ ルへの項目の追加が必要な場合があります。
- Webサーバーは、実際の文書が配置されているシステムでの実行が必要です。

↓ 補足

- **ジョブの表示**オプションは、ジョブが保留中、一時停止、保留、不明、または保持状態の場合にのみ有効になります。
- ジョブビューアーは次のデータストリームに対応しています。
  - AFP
  - ASCII
  - line-data
  - PCL
  - PDF
  - PS
  - simple-text

その他の入力ストリームの場合、ジョブが事前に RIP 処理されている場合にのみ表示 操作を行うことができます。

- 文書の内容を表示するには、自分をJobViewerグループに追加し、InfoPrint Managerリ ストコマンドを実行する権限を持っている必要があります。confidential-job属 性がfalseまたはデフォルト値に設定されている場合は、JobViewerグループのメンバー は、ジョブの印刷ファイルの表示を許可されます。 コマンドラインまたはInfoPrint Manager マネージメントコンソールを使用すると、 JobViewerグループにユーザーを追加できます。詳しくは、「RICOH InfoPrint Manager for Windows:操作ガイド」の「ACLおよびグループを処理する」のセクションを参照 してください。
- ジョブの表示オプションを使用すると、以下を実行できます。
  - 選択したジョブの文書を表示する。
  - を使って、文書のページを見ていきます。
  - 特定のページにジャンプする。
  - このオプションがInfoPrint Manager マネージメントコンソールで有効になっている 場合は、文書全体を表示する。また、PDFビューアープラグインがインストールさ れている場合は、文書全体で情報を検索できます。
- 埋め込まれたPDFファイルは、ジョブをページ単位で表示した場合にのみ表示されま す。文書全体を表示する場合、埋め込まれたPDFファイルには対応していません。

ジョブを選択するときに、文書名、ID、文書を表示可能かどうかを示すメッセージがダイ アログに表示されます。

一度に1つの文書のみを選択できます。

ジョブを表示するには、以下の操作を行います。

- 1. メインパネルまたは [ジョブ] パネルで、表示するジョブを選択します。
- 2. ジョブを右クリックして [ジョブの表示] を選択します。
- 3. ジョブの表示ダイアログで、表示する文書を選択し、表示をクリックします。
- 4. 新しいブラウザータブに文書の内容が表示されます。
- 5. ジョブ内で移動するには、ビューアーコントロールを使用します。

↓ 補足

- 以下の場所にAFPフォントがある場合、ジョブビューアーではそのフォントが使用されます。
  - **1.** ジョブとともにインライン
  - **2.** AFPリソースパスジョブプロパティーに指定されているディレクトリー
  - **3.** 構成ファイルにディレクトリーが指定されていない場合、*install\_path* ¥reslib。
- ジョブビューアーでは、AFP文書に埋め込まれたフォーム定義を使用します。埋め込まれたフォーム定義がない場合は、次のデフォルトフォーム定義が使用されます。 F1A10110

# InfoPrint Manager Web Managementインターフェースをセットアップする

InfoPrint Manager Webマネージメントインターフェース(WMI GUI)をセットアップして使用 し、構成とシステム管理の両方のタスクを実行します。

ここに記載されている情報は、インターフェースの特定のパネルにアクセスするための参照として使用してください。特定のタスクを行うための手順および情報については、イン ターフェースで提供されるオンラインヘルプを使用します。

## InfoPrint Manager Web Managementインターフェースを起動する

InfoPrint Manager Web Managementインターフェースを起動するには、以下の操作を行います。

- 互換性のあるブラウザーを開きます。サポートされているブラウザーのリストについては、「RICOH InfoPrint Manager for Windows:プランニングガイド」の「前提条件を確認する」を参照してください。
- アドレスバーにhttp://hostname:14080/wmiと入力します。ここで、hostnameは、 InfoPrint Manager Webマネージメントインターフェースアプリケーションを実行してい るInfoPrint Managerコンピューター名またはIPアドレスです。
- ログインパネルの資格情報として、ユーザー名にはDefaultUserを、パスワードには passwordを使用します。

### DefaultUserパスワードを変更する

早急にDefaultUserのパスワードを変更することをお勧めします。

DefaultUserのデフォルトパスワードを変更するには、以下の操作を行います。

- 1. 左側のセキュリティーパネルで、デフォルトセキュリティーをクリックします。
- 2. 現在のパスワードフィールドに現在のパスワードを入力します。
- 3. 新規パスワードフィールドに新しいパスワードを入力します。
- **4. 新しいパスワードの再入力**フィールドにもう一度入力して、新しいパスワードを確認 します。

5. 保存をクリックします。

InfoPrint Manager Webマネージメントインターフェースにサーバーを追加する サーバーを追加するには、以下の操作を行います。

- 1. 左側の処理パネルで、サーバーをクリックします。
- 2. ページの右上にある作成ボタン (十)をクリックします。
- 3. 新しいサーバーダイアログで、必要に応じて値を更新します。プロパティーの詳細を 表示するには、横にある[?] ボタンをクリックします。
- **4. 0K**をクリックします。

## InfoPrint Manager Web Managementインターフェースを構成する

InfoPrint Manager Webマネージメントインターフェースのオプションと、Webサーバー、 Web GUI、およびプル印刷の設定を構成できます。

- 1. 構成に進み、Webサーバーをクリックします。
- 2. Webサーバー構成タブで、Webサーバーのポートとトレースレベルを指定します。
- 3. Web GUI構成をクリックして、InfoPrint Managerサーバーへの接続をセットアップします。
- 4. **プル印刷構成**をクリックして、プル印刷システムをセットアップします。
- 5. マネージメントインターフェースをクリックして、現在のユーザーの一般設定を構成します。
- 6. **保存**をクリックして、設定を保存します。

# InfoPrint Manager Web ManagementインターフェースのLDAP/ADセキュリ ティーを使用可能にする

InfoPrint ManagerでどのようにLDAP (Lightweight Directory Access Protocol)サーバーを認証 するかを指定します。この情報は、既存のすべてのLDAP接続に対する認証データとして 使用されます。

LDAPサーバーに対して認証を行うには、以下の操作を行います。

- たパネルのセキュリティータブをクリックし、LDAP/ADセキュリティーを選択すると、すべての接続が表示されます。
- 2. ページの右上にある作成ボタン (十)をクリックします。
- 新しい接続ダイアログで、必要に応じて値を更新します。プロパティーの詳細を表示するには、横にある[?] ボタンをクリックします。
- 4. OKをクリックして設定を保存し、ダイアログを閉じます。
- 5. LDAP/ADセキュリティースイッチをクリックして、セキュリティー機能を使用可能 にします。

# InfoPrint Manager Webマネージメントインターフェースのフェデレーション 認証を使用可能にする

InfoPrint Manager Webマネージメントインターフェースでは、フェデレーション認証を有 効または無効にできます。

フェデレーション認証を有効または無効にするには、以下の操作を行います。

- 1. InfoPrint Manager Webマネージメントインターフェースに移動します。
- 2. 左ペインの [セキュリティー] タブをクリックします。
- 3. [フェデレーション認証] オプションを選択します。
- 4. **フェデレーション認証**ダイアログの上部にあるスイッチを使用して、フェデレー ション認証を有効または無効にします。

#### ↓ 補足

- フェデレーション認証を有効にすると、FSTまたはLDAP/ADセキュリティーは従来どおり機能します。
- フェデレーション認証を有効または無効にすると、Web サーバーは自動的に再起動します。

# GUIをアンインストールする

InfoPrint ManagerアドミニストレーションGUIとオペレーションGUIをアンインストールするには、以下の操作を行います。

- 1. Windows [のスタート] ボタンをクリックし、設定→コントロール パネルを選択しま す。
- 2. [アプリケーションの追加と削除]をダブルクリックします。
- 3. [InfoPrint ManagerアドミニストレーションGUI] または [InfoPrint Managerオペレー ションGUI] を選択します。
- 4. 削除をクリックします。
- 5. 表示されるInstallShieldアンインストーラー画面の指示に従います。

InfoPrint Manager: Webインターフェース機能をアンインストールするには、以下の操作を 行います。

- Windows [のスタート] ボタンをクリックし、設定→コントロール パネルを選択します。
- **2.** [アプリケーションの追加と削除] をダブルクリックします。
- 3. [InfoPrint Manager Webインターフェース]を選択します。
- 削除をクリックします。
- 5. 表示されるInstallShieldアンインストーラー画面の指示に従います。

# InfoPrint Select for Windowsを使用する

InfoPrint Select for Windowsを使用すると、Windowsワークステーションから、InfoPrint Managerによって管理される宛先にジョブを実行依頼して 追跡できます。InfoPrint Select for Windowsを経由し、ワードプロセッサー、スプレッドシート、他のデスクトップアプリ ケーションかInfoPrint Managerにジョブを実行依頼できます。アプリケーションまたは DOSコマンド行から印刷できます。

InfoPrint Select for Windowsでは、以下のことができます。

- ジョブをサーバーに実行依頼するときに、AFPやその他のInfoPrintジョブ属性を指定する
- キューにあるジョブのキャンセルおよび保留する
- ジョブを実行依頼する前に宛先の状況を検査する
- ジョブを実行依頼するためのLDAP認証を使用して印刷する

これらの特定の機能については、P.139 「アプリケーションから印刷する」とInfoPrint Selectで提供されるヘルプシステム参照してください。

このセクションには、InfoPrint SelectプラットフォームでWindowsを使用するための手順が記載されています。ここでは、以下のトピックがあります。

- P. 120 「InfoPrint Select for Windowsをインストールする」
- P. 131 「InfoPrint Selectを操作できるようInfoPrint Managerサーバーを構成する」
- P. 134 「WindowsでInfoPrint Select プリンターを作成する」
- P.139「アプリケーションから印刷する」
- P. 141 「InfoPrint Select for Windowsで使用できるコマンド」
- P. 126 「InfoPrint Select for WindowsでカスタムLDAPジョブ認証を使用する」
- P. 144 「Anyplace印刷でInfoPrint Select for Windowsを使用する」

# InfoPrint Select for Windowsをインストールする

InfoPrint Select for Windowsをインストールする前に、以下のことを考慮してください。

- InfoPrint Select for Windowsをインストールするには、管理特権が必要です。
- InfoPrint Select for WindowsだけでなくInfoPrint Manager GUIの一方またはすべてをイン ストールする場合は、インストールの順序が重要になります。InfoPrint Selectがシステ ムリブートを要求することがあるため、最初にInfoPrint Manager GUIをインストールし てください。
- InfoPrint Manager サーバーが正しく機能するには、InfoPrint Selectの構成を調整してください。P. 131 「InfoPrint Selectを操作できるようInfoPrint Managerサーバーを構成する」を参照してください。
- ジョブの実行依頼にLDAP認証を使用する場合は、LDAPサーバーの設定を再度確認してください。

 InfoPrint Select for Windowsでネットワーク内のInfoPrint Manager サーバーを検出する 場合、DNSサーバーにSRVエントリーを追加してください。BIND(Berkeley Internet Name Domain) DNSサーバーを構成する場合に、以下の構文を使用できます。

<u>srvce.prot.domain-name. ttl class rr priority weight port target</u> 以下に構文のパラメーターを示します。

#### srvce

このパラメーターは、\_(アンダースコア)で始まるシンボリックサービス名を定義します。大文字と小文字は区別されません。パラメーターは\_ipmに設定してください。

#### prot

このパラメーターは、\_(アンダースコア)で始まるプロトコル名を定義します。 大文字と小文字は区別されません。パラメーターは\_tcpに設定してください。

#### domain-name

このパラメーターは、ベースドメイン(またはゾーン)名を定義します。このエン トリーを空白のままにすると(ドットなし)、現在のゾーンのルート(\$ORIGIN) が置き換えられます。構文(ドット付き)のように追加できます。

#### ttl

この標準パラメーターはオプションです。

#### class

このパラメーターはオプションです。標準クラスパラメーター。通常はインター ネットクラスのINです。

#### rr

このパラメーターは、SRV RRフィールドを定義します。

#### priority

このパラメーターは、このサービス(0~65535の範囲)の相対的な優先順位を定義 します。最も低い数値が最優先になります。

#### weight

このパラメーターは、複数のサービスが同じ優先順位(0~65535の範囲)を持つ場 合に使用されます。値0は重み付けを適用しないことを示します。重みが1以上の場 合、最も高い頻度で配信される相対的な数です。

#### port

このパラメーターは、シンボリックサービスに割り当てられたポート番号を定義しますが、これは必須ではありません。通常のポート6874ではなく、ポート番号 12345の\_ipmサービスを定義することができます(pdserverはこのサービスを提供するホスト上のポートでリスンしてください)。

#### target

このパラメーターは、このサービスを提供するホストの名前を定義します。パラ メーターは同じゾーン(ドメイン)内にある必要はありません。ホスト名または FQDN(ドット付き)にできます。 BIND (Berkeley Internet Name Domain) DNSサーバーの例を以下に示します。

\_ipm.\_tcp.customer.domain-name. IN SRV 0 5 6874 ipmserver.customer.domain-name.

◆ 補足

- DNS(Domain Name システム)プロトコルの他の実装では、同じパラメーターが 必要ですが、異なる形式で入力することができます。
- ホスト名がInfoPrint Selectに設定されている場合、DNSレコードディスカバリーは 実行されません。

PAM/SSO環境で非LDAP InfoPrint Selectクライアントを使用している場合、LDAP (PAM)/ Active Directoryシステム認証セッションから取り込まれるLDAPユーザーは、IPMユーザー 関連の属性に使用されます。

InfoPrint SelectをWindowsシステムに「RICOH InfoPrint Manager: Common Clients」 DVD-ROMからインストールするには、以下の操作を行います。

- 1. 「RICOH InfoPrint Manager: Common Clients」 DVD-ROMをドライブに挿入します。
- 2. InfoPrint Selectクライアントのインストールをクリックします。
- **3.** インストール画面の指示にしたがって、プログラムをインストールします。

### ◆ 補足

InfoPrint SelectだけでなくInfoPrint Manager GUIの一方または両方をインストールする 場合は、インストールの順序が重要になります。InfoPrint Selectがシステムリブートを 要求することがあるため、最初にInfoPrint Manager GUIをインストールしてください。

4. SSO、LDAP、またはFSTで、ジョブ実行認証方式を選択します。

1.

SS0

この認証方法では、シングルサインオンActive Directoryの構成を使用してジョブの所有者情報を設定します。このジョブ実行認証方法を推奨します。

LDAP

この認証方法では、カスタムLDAPの構成を使用してジョブの所有者情報を設定 します。このオプションは、ジョブ所有者情報として特定のLDAP属性セットが 必要な場合、またはActive Directoryを使用していない場合に使用できます。

FST

この認証方法では、標準のFST情報(user@host)を使用してジョブの所有者情報を設定します。user@host情報は、ローカルユーザーアカウントから取得されます。

2. 選択内容に応じて、必要な情報を入力してください。

SSO

InfoPrint Manager サーバーサーバーのホスト名またはIPアドレス、使用するポート番号、印刷するデフォルトプリンターまたは論理宛先を入力します。デフォルトのポート番号は6874です。

次へをクリックし、InfoPrint Selectのインストールを続行します。

LDAP

 次の画面でLDAPサーバーのホスト名またはIPアドレス、LDAP認証で使用されるポート番号を入力します。デフォルトのポート番号は389です。 InfoPrint Select LDAPログインアプリケーションを実行している場合は、これらの値を後で設定することもできます。

次へをクリックし、InfoPrint Selectのインストールを続行します。

- 2. シンプルまたはダイジェストから認証方法を選択します。
- 3. SASLレルムの名前を入力します。ダイジェストの方法を使用する場合にこの オプションを利用できます。
- 暗号化なし、開始TLS拡張子を使用またはSSL暗号化を使用を有効にする かどうかを選択します。
   次へをクリックし、InfoPrint Selectのインストールを続行します。
- 5. シンプル認証方法を選択した場合は、必要なLDAP検索ベースと検索属性を入力します。LDAP検索に匿名のログインを使用する場合は、対応するオプションを選択します。匿名のログインを使用しない場合は、バインドDNと、LDAP検索に使用されるパスワードを入力します。ユーザーの資格情報を保存できない場合は、[資格情報の保存を無効化]オプションを選択します。
  ダイジェストの方法を選択する場合は、このフィールドを空白のままにします。
- 6. LDAPログイン属性の大文字/小文字を選択します。オプションの大文字と小 文字を区別、小文字に変換、または大文字に変換のうち1つを選択します。 大文字/小文字を区別がデフォルトの値です。

FST

InfoPrint Manager サーバーサーバーのホスト名またはIPアドレス、使用するポート番号、印刷するデフォルトプリンターまたは論理宛先を入力します。デフォルトのポート番号は6874です。

次へをクリックし、InfoPrint Selectのインストールを続行します。

- 5. 2つの再起動オプションのいずれかを選択します。はい、今すぐコンピューターを再 起動します。または、いいえ、後でコンピューターを再起動します。
- 6. 完了ウィンドウで完了をクリックします。

## InfoPrint Selectをサイレントモードでインストールする

InfoPrint Selectをサイレントモードでインストールできます。サイレントモードでは通常 のユーザーインターフェースは実行されず、すべての必要な入力についてはデフォルト 値、または応答ファイルの値が使用されます。このモードは通常、管理下のユーザーのシ ステムに同じインストール環境を設定するため、システム管理者によって使用されます。

以下のいずれかのコマンドをコマンド行から使用するか、自動化スクリプトを使用し、 InfoPrint Selectをサイレントモードでインストールしてください。

InfoprintSelect.exe -quiet

この方法では:

• 応答ファイルは使用されない

• すべてにデフォルトが使用される

InfoPrint Selectのインストール、修復またはアップグレードを実行する

➡ 補足

この方法では、スプラッシュ画面と初期進行状況表示バーが表示されます。

InfoprintSelect.exe /s /f1"c:\u00e4setup.iss"

この方法では、応答ファイルsetup.iss(用意されているサンプル、サンプルの変更 バージョン、または/rオプションで作成したカスタム応答ファイル)が使用されま す。

InfoprintSelect.exe /s /f1"c:\setup.iss" /f2"c:\setuput.log"

この方法では、応答ファイルsetup.issが使用され、アクティビティーが記録されま す。インストールが正常に完了すると、output.logにテキストResultCode=0が書 き込まれます。setup.issは用意されているサンプル、サンプルの変更バージョン、 または/rオプションで作成したカスタム応答ファイルです。

↓ 補足

InfoPrint Selectをサイレントモードでインストールする場合は、以下の操作を行います。

 カスタム応答ファイルを作成するには、次のコマンドでインストーラーを記録モード で起動します: InfoprintSelect.exe /r これで、インストール中に行った入力に基づいて応答ファイルsetup.issが作成され ます。この新しく作成した応答ファイルを見つけるには、システムでsetup.issを検 索してください。

◆ 補足

このsetup.issファイルは完全ではありません。文書の先頭に以下の行を追加してく ださい。

[InstallShield Silent] Version=v7.00 File=Response File

**2.** InfoprintSelect.exeは**Commonクライアント**DVD-ROMの¥win ¥InfoprintSelectフォルダーにあります。

InfoPrint Selectをインストールした後、サンプル応答ファイルは*Select\_install\_dir* ¥Install\_Samplesに作成されています。必要に応じて、これらのサンプルファイルを コピーおよび変更できます。

- setup.iss (InfoPrint Selectをインストールするときに使用されるサンプル応答ファイル)
- 2. setup\_repair.iss (InfoPrint Selectのインストール環境を修復するために使用され るサンプル応答ファイル)
- 3. setup\_upgrade.iss(前のバージョンのInfoPrint Selectをアップグレードするために 使用されるサンプル応答ファイル)
- setup\_remove.iss (InfoPrint Selectのインストール環境を削除するために使用され るサンプル応答ファイル)

➡ 補足 💦 🚽

InfoPrint Selectをサイレントモードでインストールする場合、InfoPrint Select通知 およびプリンター選択を開くは、インストールの完了後に自動的に起動しません。最初 にログアウトしてから、ログインしてInfoPrint Select通知およびプリンター選択を 開くを起動してください。

## InfoPrint Selectをアップグレードする

InfoPrint SelectをWindowsシステムで「RICOH InfoPrint Manager: Common Clients」 DVD-ROM (LCD4-5642) からアップグレードするには、以下の操作を行います。

- 1. 「RICOH InfoPrint Manager: Common Clients」 DVD-ROM (LCD4-5642) をドライブに 挿入し、アップグレードプログラムを実行します。
- 2. 画面の指示に従って、プログラムをアップグレードします。
- InfoPrint Selectのバージョンをアップグレードした後に、システムをリブートするよう にプログラムから要求されます。システムがリブートされるまで新規バージョンの InfoPrint Selectは正しく機能しないため、この質問に対するデフォルトの応答ははいに してください。OKをクリックするか、Enterを押すと、システムがリブートします。
- InfoPrint Selectのアップグレードは、現在インストールされているバージョンの InfoPrint Selectにのみ行うことができます。InfoPrint Selectの現在のバージョンがLDAP をサポートしている場合は、アップグレードされたバージョンのInfoPrint Selectも LDAPをサポートします。InfoPrint Selectの現在のバージョンがLDAPをサポートしてい ない場合は、アップグレードされたバージョンのInfoPrint SelectもLDAPをサポートし ません。

# 拡張版または標準のInfoPrint Selectを選択する

InfoPrint Selectを正常にインストールしたら、拡張バージョンのクライアントが必要かど うかを決定してください。拡張版InfoPrint Selectを適用するときは、ジョブの送信先プリ ンターがInfoPrint Selectプリンターである場合に、印刷ジョブを持つジョブと文書属性を 入力できます。この機能を使用するには属性の使用方法を理解する必要があるため、この 機能をエンドユーザーに使用させないようにすることも可能です。

拡張版InfoPrint Selectを適用するには、以下の操作を行います。

Windowsシステムの [スタート] ボタンをクリックし、 [プログラム] → [ InfoPrint Select] → [「ジョブ設定をアクティブにする」ダイアログ] を選択し ます。

このアクションにより、ジョブをサーバーに実行依頼するときにInfoPrintジョブ属性を指 定できるダイアログパネルにアクセスできます。

# 拡張版InfoPrint Selectを削除する

拡張版の InfoPrint Select をアクティブにし、後で前のバージョンの InfoPrint Select に戻る ことにした場合、**[ジョブ設定]**ウインドウにアクセスし、**[このダイアログを再び表 示しない]**チェックボックスのチェックマークを付けて、拡張版の InfoPrint Select を非ア クティブにできます。

# InfoPrint Select for Windowsをアンインストールする

InfoPrint Selectをアンインストールするには、以下の操作を行います。

- 1. [スタート] メニューから設定→コントロールパネルを選択します。
- 2. [アプリケーションの追加と削除]をダブルクリックします。
- 3. [[InfoPrint Select]]を選択します。
- 4. [削除]をクリックします。

#### ↓ 補足

このボタンを1回のみクリックして、30秒以上待ってから次の作業に移ってください。アンインストーラーの最初のパネルが表示されるまで待たないと、このパネルが他のウインドウの下に隠れてしまうことがあります。30秒待ってもアンインストーラーの最初のパネルが表示されない場合は、Altキーを押したままTabキーを押し、このウィンドウを最前面に移動させます。

5. 画面の指示に従います。

# InfoPrint Select for WindowsでカスタムLDAPジョブ認証を使用する

InfoPrint Selectジョブ実行依頼クライアントでは、ジョブを実行依頼する前にユーザーが LDAP認証を行う必要があります。LDAP認証のサポートを使用すると、認証されたユー ザーのみが印刷でき、特定のジョブを印刷したユーザーに関する情報を提供できます。 LDAP 認証を使用すると、InfoPrint Select はより正確なアカウンティング情報を提供でき ます。

LDAP が使用可能なInfoPrint Selectクライアントは、GSS認証オプションが有効になっているLDAPサーバーを使用するように構成される必要があります。InfoPrint Selectクライアントは、一度に1つのバージョンしかインストールできません。LDAPバージョンのInfoPrint Selectをインストールしてから標準の非LDAPバージョンに切り替える場合は、LDAP バージョンに対して上書きインストールします。インストーラーによってInfoPrint Selectの1つのバージョンがインストールされ、以前のバージョンは自動的に削除されます。2回目以降の更新は、インストールされている現在のバージョンに対して適用されます。

WindowsシステムのUACが有効になっているときには、管理者として実行する場合のみ LDAP構成設定を変更できます。このオプションを使用するには、アイコンを右クリック して[管理者として実行]を選択することによってInfoPrint Selectログインアプリケー ションを起動します。ローカルセキュリティポリシーの設定が、構成設定を更新するため の権限に影響する可能性があります。詳しくは、Windows ドキュメントの「UAC とロー カルセキュリティポリシー」に関する Windows ドキュメントを参照してください。

LDAPサーバーに正常にログインできない場合、LDAPが使用可能なInfoPrint Selectクライア ントによってジョブの実行依頼は許可されません。LDAPサーバーに正常にログインした 場合は、InfoPrint Managerサーバーにジョブを実行依頼できます。印刷ジョブを初めて実 行依頼するときは、LDAPサーバーにログインしてください。LDAPログインセッション は、ログオフしたとき、ユーザーを切り替えたとき、またはLDAPサーバー管理者が設定 したセッションタイムアウトになったときに期限切れになります。つまり、印刷ジョブを 実行依頼するたびにログインし直す必要はありません。実行依頼されたジョブには authenticated-login属性とLDAPユーザー名が含まれますが、これらをサーバーア カウンティングログに追加するには、サーバーまたは実宛先のadditionalaccounting-log-**属性**s属性を使用します。

InfoPrint Selectクライアントは、LDAP v3に準拠しています。これは、オープンディレクト リーLDAPモデルのみサポートします。つまり、LDAPサーバーでは、クライアントがSSL 経由で接続を確立する必要がなく、SSL経由でLDAPサーバーに接続する場合にクライアン トの認証が求められないことを意味します。

ディレクトリーシステムを一般公開しない場合は、SSLクライアントの相互認証が使用可 能です。ディレクトリーシステムを一般公開しない場合は、SSLクライアントの相互認証 が使用可能です。SSLクライアント認証では、クライアントはサーバーによって検証され た有効な証明書が必要です。

LDAPが使用可能なInfoPrint Selectの認証方法

## シンプル

シンプル認証の場合は、取得したDN形式のログイン名が、パスワードとともに暗号化さ れずにLDAPサーバーに送信されます。

## ダイジェスト

この方法の場合は、LDAPサーバーにダイジェストプラグインと固有のユーザーデータ ベースのインストールが必要です。LDAPサーバーは認証信任状を内部でダイジェストプ ラグイン(SASLDB)に転送します。この場合、DN の検索メカニズムは発生しません。

## WindowsでLDAPが使用可能なInfoPrint Selectのクライアント設定を構成する

InfoPrint Select LDAPクライアントがInfoPrint Managerに認証ジョブを正しく実行依頼する ためには、InfoPrint Select LDAP設定を構成する必要があります。次の手順で説明する InfoPrint Select LDAP GUIを使用して、InfoPrint Select LDAP設定を正しく構成します。

- 1. スタート -> プログラム -> InfoPrint Selectをクリックします。
- InfoPrint Select LDAPログインを選択します。
- ユーザー名とパスワードを入力します。
   オプション: [信用状の保存] を選択します。

↓ 補足

LDAP サーバーへの認証が成功した場合にのみ、ログインおよびパスワードが保存されます。信任状の保存後、ログインおよびパスワードは、次回ログイン時に[InfoPrint Select LDAP ログイン]ウインドウで確認できます。[LDAP 設定]パネルの[信任状の保存を無効にする]オプションが選択されている場合、[信用状の保存]オプションは使用できません。

InfoPrint Select LDAP ログインダイアログボックスから、設定をクリックします。 このオプションを使用すると、LDAP の設定ウインドウから信任状、接続、認証、検索の 設定を構成できます。 ↓ 補足

- Windows マシンのユーザーアカウント制御 (UAC) が有効で、InfoPrint Select LDAP の設定を変更する場合は、[管理者として実行]オプションを使用してInfoPrint Selectログインアプリケーションを起動します。これを行うには、アプリケーションアイコンを右クリックし、[管理者として実行]を選択します。
- これらの設定 (資格情報を除く) は、不在モードまたはサイレントモードでインストー ル時に設定することもできます。

## 信任状

ログイン

ログイン情報には、Eメールアドレス、社員番号、バッジシリアル番号、一般名、 Lotus Notes の正規名、ユーザー ID、UID、その他のデータ情報を使用できます。

ログイン情報を宛先のアカウンティングログに送信するには、additionalaccounting-log-attributes 属性によって使用される値のリストに authenticated-login 属性を追加します。

パスワード

パスワードを入力します。

大文字/小文字

ログイン属性の大文字/小文字を指定します。次の値から1つを選択できます。「大文 字/小文字を区別」、「小文字に変換」、または「大文字に変換」。デフォルトは「大 文字/小文字を区別」です。

信任状の保存を無効にする

ユーザーによる信任状の保存を許可しません。 [LDAP設定] ウインドウのパスワード は保存されません。

◆ 補足

信任状がある場合は、 [InfoPrint Select LDAPログイン] ウインドウからコピーされます。

## LDAP サーバー

ホスト

LDAP サーバーのホスト名または IP アドレスを入力します。

ポート

通信に使用するポートの番号を入力します。デフォルトのポート番号は389です。デフォルト SSL ポート番号は 636 です。

### 認証

メソッド

次のいずれかの認証方法**シンプル**または**ダイジェスト**を選択します。

## SASLレルム

SASLレルムの名前を入力します。このオプションは、**[ダイジェスト]**方法を使用している場合に使用できます。

暗号化

LDAPサーバーで使用する暗号化方式を入力します。TLS または SSL プロトコルを使用 するには、 [[Start TLS 拡張機能を使用する]]または [[SSL 暗号化機能を使用す る]]オプションを選択します。

DN 検索オプション

識別名 (DN) 検索オプションは、シンプル認証方法にのみ使用されます。

検索ベース

検索ベースエントリーは、LDAP 検索を開始するディレクトリーの場所です。

検索の属性

検索の属性は、DN の検索に使用されます。DNは、InfoPrint Select LDAPサーバーにロ グインするために使用されます。

例:

- LDAPログインでイントラネットのEメールアドレス(例: john\_smith@example.com)を使用してDNを識別する場合は、検索の属性をmailにしてください。DN検索オプションは必要に応じて設定可能であり、シンプル認証方法にのみ使用されます。
  - 一般名でログインを入力する場合(例: 'John Smith')は、検索の属性をcnにしてください。
  - DN 検索で使用できるその他の属性には、電子メールアドレス、社員番号、バッジシリアル番号、一般名、Lotus Notes の正規名、ユーザー ID、UID、DN などがあります。

カスタム構成によっては、DN 検索に固有のログイン属性が使用されます。この属性 は、アカウンティングログで authenticated-login ジョブ属性の値になります。

LDAP サーバーとの接続をテストする場合は、 [認証テスト]をクリックします。正常 に接続している場合は、次の確認メッセージが表示されます。LDAP サーバーに正常に 接続されました。

LDAP 設定の1つが正しく構成されていない場合は、それぞれに対して次のようなエラーメッセージが表示されます。

- 「ユーザーログイン信任状が無効です。ログイン信任状を確認してください。」このメッセージは、信任状が正しくないために認証バインドが失敗したときに表示されます。
- LDAP ホスト、ポート、または SSL/TLS の設定が正しくありません。ホスト、ポート、および SSL/TLS の設定を確認してください。このメッセージは、InfoPrint Select LDAPクライアントがLDAPサーバーに接続できないために認証バインドが失敗したときに表示されます。
- 認証方法が無効です。システム管理者に連絡してください。InfoPrint Select LDAPク ライアントによって使用されている認証方法がLDAPサーバーで認識されない場 合、次のメッセージが表示されます。

LDAP ログインがサーバーに見つかりません。信任状または検索オプションを確認してください。InfoPrint Select LDAPが検索ディレクトリーでユーザーを見つけることができない場合、次のメッセージが表示されます。

LDAPサーバーが匿名認証を許可していないときは、エラーメッセージが表示されません。この場合、許可された匿名バインディングがなく、入力されたログイン信任状を 使用してInfoPrint Select LDAPクライアントが直接認証を行うため、初期バインドに失敗します。

### 匿名ログイン

LDAP サーバーへの匿名ログインを有効/無効にします。

バインド DN

LDAP サーバーへの匿名照会が許可されていない場合は、アカウントの識別名 (DN) を 入力します。

## パスワード

バインド DN アカウントのパスワードです。

#### ◆ 補足

バインド DN ログインおよびパスワード情報は、レジストリに保存されています。パ スワードは暗号化された形式で保存されています。デフォルトでは、DN の検索は [検 索ベース] と [検索の属性] の値に基づいて、LDAP サーバーとの匿名バインドに よって実行されます。検索結果のDNは、指定パスワードと一緒に認証のために使用さ れます。InfoPrint Select LDAPサーバーで匿名検索が有効でない場合、InfoPrint Selectは バインドDNおよびパスワードを使用してログインを試み、指定されたログインを検索 します。認証に失敗した場合はエラーが発生します。検索に成功した場合、InfoPrint Selectはログインに関連するDNを使用してログインを試みます。検索できなかった場 合は、InfoPrint Selectはログインとパスワードを使用してログインを試みます。

# LDAPサーバーにログオンする

InfoPrint Selectでは、InfoPrint Managerサーバーにジョブ実行依頼とコマンドライン要求を 行うことができるように、LDAPサーバーに対して認証を行うことができます。

InfoPrint SelectのLDAPバージョンをインストールした場合、LDAPサーバーに認証を行うに は、以下のステップに従います。

- 1. スタート -> プログラム -> InfoPrint Selectをクリックします。
- InfoPrint Select LDAPログインを選択します。
- ユーザー名とパスワードを入力します。インストール中にこれらの値を入力していた 場合は、フィールドに自動的に入力されます。

◆ 補足

LDAP サーバーに対して認証を行うことができない場合、入力した信任状を確認してもう 一度認証を試してください。

# InfoPrint Selectを操作できるようInfoPrint Managerサーバーを構成する

InfoPrint SelectがInfoPrint Selectに印刷、またはジョブを正しく実行依頼するには、 InfoPrint Managerからのジョブを受信できるようにInfoPrint Manager論理宛先または実宛先 を構成してください。この手順の説明通りにInfoPrint Manager アドミニストレーション GUIを使用し、論理宛先と実宛先を正しく構成します。GUIの代わりにコマンド行を使用 する場合は、pdsetコマンドでclient-driver-names属性を設定します。

## ↓ 補足

ジョブを実宛先に実行依頼するには、その実宛先にlogical-destinationsassigned属性を設定してください。

 InfoPrint Manager アドミニストレーション GUIがインストールされたシステムに、管理 者特権を持つユーザーとしてログオンします。

#### ↓ 補足

この手順を完了するには、pdenable、pddisable、pdsetコマンドを使用する権 限が必要です。その権限がない場合には、InfoPrint Managerサーバーのアクセス制御リ スト(ACL)にユーザーIDを追加してください。

- 2. InfoPrint Manager アドミニストレーション GUIを起動します。
- 3. InfoPrint Selectから印刷ジョブを受信する実宛先または論理宛先の1つを一回のみクリックして選択します。
- 4. メニューバーで、実または論理をクリックし、プロパティーを選択します。
- 5. プロパティーで、ドライバーをクリックします。

#### ↓ 補足

**ドライバー**タブが表示されない場合は、**すべて表示**をクリックしてから、**ドライバー** をクリックします。

- Windowsクライアントドライバーの横にある新規値フィールドに、InfoPrint Selectに 関連するジョブの実行依頼にユーザーが使用するプリンタードライバーの1つを入力し ます。
- 7. 追加>>をクリックします。
- 8. 0Kをクリックします。

# WindowsサーバーバージョンのInfoPrint Selectサポート

サポートされているバージョンの完全なリストについては、「RICOH InfoPrint Manager for Windows:プランニングガイド」を参照してください。

# Windows Terminal Server (WTS)とCitrix環境でInfoPrint Selectを使用する

InfoPrint SelectはWindows Terminal ServerとCitrix環境で使用できますが、一部の機能を管理 者が使用不可にする必要があります。

## InfoPrint Select 通知

デフォルトでは、InfoPrint Selectをインストールすると、InfoPrint Select通知プログラムが すべてのユーザーのスタートアップディレクトリーに追加されます。InfoPrint Select通知の デフォルトインストールは、WTSとCitrixクライアントでは機能しません。InfoPrint Select 通知オプションを無効にするか、「Select.ini」ファイル内の各ユーザーのSelect.ini構成 ファイルでInfoPrint Select通知ポートを構成して管理し、InfoPrint Select通知の使用を許可 するかを選択できます。各ユーザーにInfoPrint Select通知オプションの使用を許可する場 合は、WTSまたはCitrixサーバーで固有のTCP/IPポートを各ユーザーに割り当てる必要があ ります。管理者は、固有のポートが各ユーザーに割り当てられていることを確認してくだ さい。同じポートが2人のユーザーに割り当てられている場合は、一方のユーザーが両方 のユーザーの通知メッセージをすべて取得することになります。もう一方のユーザーは通 知メッセージを1通も受け取りません。

#### 拡張版InfoPrint SelectとInfoPrint Selectのエラーメッセージ

管理者は、コンソール、Microsoft RDP、またはCitrix ICAを使用して同時に接続することを ユーザーに許可しないでください。印刷スプーラーサービスはWindowsサーバーに存在 し、ユーザーの環境とは別に実行されます。このため、InfoPrint Selectは、ジョブの印刷 を要求したユーザーまたはプロセスに関連付けられた正しいセッションの決定時に競合状 態となり、拡張版InfoPrint SelectとInfoPrint Selectエラーメッセージウィンドウを表示する ときに問題が発生する可能性があります。

### Select.iniファイル

SelectはユーザーIDごとに.iniファイルを作成し、そのユーザーの設定を保存します。この ファイルは、それぞれのユーザーが初めて Select を起動したときに、まだ存在していなけ れば生成されます。このファイルは、%APPDATA%環境変数によって指定されたユーザー アプリケーションデータフォルダー内の¥RICOH¥InfoPrint Select¥Select.iniに保 存されます。WTS および Citrix 管理者は、すべてのユーザーに対してファイルを作成した り既存のファイルを修正したりする必要があります。このファイルの内容は以下のように なります。

```
[User Preferences]
Notification Port=5157
Use default .att file=0
Default .att file=
[Submission Window]
Suppress=1
[Job Recovery]
Pause jobs if submission fails=0
Suppress submission errors=1
```

主な設定は、以下のとおりです。

- Notification Port=5157 通知を使用する場合は、この値を固有のポート番号に設定して ください。InfoPrint Selectを使用していない場合は、変更する必要はありません。
- Suppress=1-ジョブ設定ダイアログを表示しません。
- Suppress submission errors=1 -実行依頼中に検出されたエラーメッセージを表示しません。
- Pause jobs if submission fails=0-オプションで、失敗したジョブをWTS Windowsスプー ルに保持しておき管理者が再実行依頼できるようにするには、この値を1に設定しま す。

↓ 補足

Windowsでは、ユーザーがコンピューターに最初にログオンしたときにユーザープロファ イルが作成されます。次回からログオンするときは、ユーザーのプロファイルが読み込ま れ、他のシステムコンポーネントはプロファイルの情報に従ってユーザー環境を構成しま す。管理者は、ユーザーが必ずCitrixクライアントでInfoPrint Selectにログオンして使用す る前にWindowsシステムにログオンするよう確認してください。

# InfoPrint Select通知を操作する

デフォルトでは、InfoPrint Selectを使用してジョブを実行依頼すると、そのジョブととも に通知プロファイルが送信されます。InfoPrint Selectを使用して印刷ジョブを実行依頼す るときにInfoPrint Select通知アプリケーションが稼働している場合は、通知が要求されま す。これらの通知はメールで配信されます。他のSMTPサーバーとの競合を避けるため、 InfoPrint Selectは通知のために標準メールポートを使用しません。InfoPrint Selectが通知の ために使用しているポートで競合が発生した場合は、別のポートを選択できます。それに は、スタート → プログラム → InfoPrint Select → 通知ポートの変更を選択し、別のポート を入力します。

InfoPrint Select通知アプリケーションは、Windowsの初回ロード時に自動的に起動しま す。別の時間にInfoPrint Select通知アプリケーションを起動するには、開始 → プログラ ム → InfoPrint Select → InfoPrint Select通知に移動します。

システムタスクバーのアイコンをクリックするか、Windowsの通知領域にある既存のメッ セージをクリックすることで、InfoPrint Select通知アプリケーションにアクセスできま す。Windows通知領域の既存のメッセージをクリックし、InfoPrint Select通知ダイ アログが表示されると、Windows通知領域のすべてのInfoPrint Select通知が削除されま す。

InfoPrint Select通知ダイアログの既存のメッセージを消去するには、OKをクリック します。InfoPrint Select通知ダイアログが表示されている場合、新しい通知メッ セージはダイアログにのみ表示され、Windows通知領域には表示されなくなります。 InfoPrint Select通知ダイアログを最小化しても、Windows 通知領域にメッセージが 表示されます。

InfoPrint Select通知アプリケーションを閉じるには、**InfoPrint Select通知**ダイアロ グの右上隅にあるXをクリックし、警告メッセージのOKをクリックするか、システムタス クバーのアイコンを右クリックして**終了**をクリックします。

### ↓ 補足

WindowsオペレーティングシステムでInfoPrint Select通知アプリケーションを使用すると きに通信エラーが表示された場合は、ipnotify.exeをWindowsファイアウォールダイア ログの**例外**タブに指定が必要な場合があります。

# 独自のInfoPrint Select通知プロファイルをセットアップする

InfoPrint Select通知プロファイルは、デフォルトジョブに構成されている通知設定をすべ て指定変更します。InfoPrint Select通知プロファイルを使用しない場合は、以下の手順を 使用します。

- 1. WindowsがインストールされているInfoPrint Selectシステムで、コントロールパネル に移動してシステムを選択します。
- 2. [システムのプロパティー] ウインドウで [システムの詳細設定] をクリックしま す。
- 3. [詳細設定] タブで、 [環境変数] をクリックします。
- 4. 【環境変数】ダイアログの【システム変数】枠で、【新規】をクリックします。
- 5. **[可変名]** フィールドに pdnotify、**[可変値]** フィールドに override\_select を入 力します。
- 6. **[OK]** をクリックします。
- [システム変数] のリストに pdnotify があり、 [ユーザー変数] にはないことを 確認します。これが [ユーザー変数] のリストにある場合は削除して、ステップ4 から再度開始します。
- 8. 【環境変数】ダイアログで【OK】をクリックします。
- 9. [システムのプロパティー] ウインドウで [OK] をクリックします。
- 10. システムを再始動して、変更を有効にします。

## WindowsでInfoPrint Selectプリンターを作成する

このセクションでは、InfoPrint SelectアプリケーションからWindowsサーバーによって管理される宛先に印刷ジョブを実行依頼できるようにInfoPrint Managerクライアントを構成する方法を説明します。

- P. 136 「WindowsシステムでInfoPrint Selectプリンターを作成する」
  - P. 136 「InfoPrint SelectプリンターをWindowsシステムに初めて追加する」
  - P. 137 「その他のInfoPrint SelectプリンターをWindowsシステムに追加する」

# 必要な情報を収集する

InfoPrint ManagerアプリケーションからWindows宛先に印刷する前に、InfoPrint Selectプリ ンターをWindows環境に追加してください。開始する前に、以下の情報を収集します。

- InfoPrint Managerサーバーのホスト名またはIPアドレス。
- InfoPrint Managerサーバーがクライアントシステムとの通信に使用するポート番号。デフォルトは6874です。
   このポート番号は、マネージメントコンソールのサービス構成ダイアログに表示されます。
- 使用する宛先の名前。
- 各宛先に関連付けるドライバーの名前。
- ドライバーファイルの場所(DVD-ROM、ネットワークサーバー、またはローカルシス テム)。
- 実宛先または論理宛先があるサーバーの名前(この値はオプションです)。

InfoPrint Managerサーバー宛先が正しく構成されているか確認します。詳しくは、P.131 「 InfoPrint Selectを操作できるようInfoPrint Managerサーバーを構成する」を参照してくださ い。

正しいPPDを選択する

InfoPrint SelectジョブをAIX DSS(PostScriptのみ)、BSD DSS、またはPassthrough DSS(InfoPrint Manager for AIXのみ)プリンターへの出力にInfoPrint Manager for Windowsを使用する場合は、デスクトップにInfoPrint Selectプリンターを作成するとき に、必ずプリンターに付属のPostScriptプリンタードライバーを使用してください。こ れらのドライバーには、プリンターに固有のPostScriptプリンター Definition(PPD)が 入っています。

ドライバーとフィニッシング

AFPジョブをIPDSプリンターに実行依頼する場合は、P.215 「AFPドライバーをインストールして構成する」で説明されているAFPドライバーを使用できます。

PSFプリンターが使用する自動データストリーム変換は、フィニッシング(ステープ ル)を常にサポートしているわけではありません。ただし、一部のPostScriptドライ バーでは、フィニッシングオプションをサポートします。MO:DCA(Mixed Object Document Content Architecture)の角とじと同様に、中とじと平とじを含むサポートさ れているフィニッシングオプションは、タテモードとヨコモードの両方を使用してい ます。

PCLまたはPostScriptジョブをPSFプリンター(宛先)へ実行依頼するためにInfoPrint Selectを使用している場合は、使用しているプリンタードライバーがそれらのオプショ ンをサポートしていても、ジョブを実行依頼するときにフィニッシングオプションを 指定できない場合があります。それらの印刷ジョブを実行依頼するのに別の方法を使 用するか、データストリームを変換しないInfoPrintプリンター(InfoPrint Manager for Windows上のパススループリンターやInfoPrint Manager for AIX上のCUPSプリンターな ど)に実行依頼することを推奨します。

別の実行依頼方法を使用できない、またはジョブを別のタイプのInfoPrintプリンターに 実行依頼できない場合に、PSF宛先に実行依頼されるPCLやPostScriptジョブでフィ ニッシングオプションを要求する唯一の方法は、フィニッシング属性をジョブに指定 することです。それには複数のオプションがあります。

- ジョブのフィニッシング属性が入ってInfoPrint Selectいる、Select 用の属性ファイル を作成できます。ジョブを実行依頼するときに、フィニッシング属性が入っている ファイルを属性ファイルとして指定します。(詳しくは、P. 139 「InfoPrint属性を 指定する」を参照してください。)
- また、個別にフィニッシングオプションをInfoPrint Selectのジョブ設定ダイアログのその他タブに、属性エントリーを使用して指定することもできます。(詳しくは、P.139「InfoPrint属性を指定する」を参照してください。)
- デフォルトジョブを使用できます。
   デフォルトジョブとは、特定の論理宛先が受信する各ジョブに適用される属性のリストです。InfoPrint Manager アドミニストレーション GUIを使用すると、InfoPrint Selectがジョブを送信する論理宛先のデフォルトジョブを変更し、該当するフィニッシングオプションを要求できます。ただし、この方法は、以下の2つの理由から推奨しません。
  - その論理宛先に送信される各ジョブは、同じようにフィニッシングが行われる ことになります。たとえば、デフォルトのジョブのフィニッシングオプション

属性をstaple-top-leftに設定した場合は、そのプリンターに実行依頼され るすべてのジョブでステープルが行われます。

 論理宛先は1つのデフォルトジョブのみを持ち、デフォルトジョブは1つのフィ ニッシングオプション設定のみを持つことができます。異なるフィニッシング オプションを使用する場合は、デフォルトジョブにそれぞれ異なるオプション 設定を持つ複数の論理宛先を作成してください。次に、各論理宛先にジョブを 実行依頼するために、デスクトップ上に別のプリンターを作成してください。

↓ 補足

実宛先にはデフォルトジョブはありません。

# WindowsシステムでInfoPrint Selectプリンターを作成する

### このセクションの内容は次のとおりです。

- P. 136 「InfoPrint SelectプリンターをWindowsシステムに初めて追加する」
- P. 137 「その他のInfoPrint SelectプリンターをWindowsシステムに追加する」

### InfoPrint SelectプリンターをWindowsシステムに初めて追加する

InfoPrint SelectプリンターをWindowsシステムに追加する前に、以下の操作を行います。

- P.134 「必要な情報を収集する」で説明されている情報を収集します。
- P. 131 「InfoPrint Selectを操作できるようInfoPrint Managerサーバーを構成する」で説 明されたとおりにサーバーを構成します。

InfoPrint SelectプリンターをWindowsシステムに追加するには、以下の操作を行います。

- 1. Windowsデスクトップで、スタート→コントロールパネル→デバイスとプリンター をクリックします。
- プリンターの追加を選択します。 [プリンターの追加] ウインドウが表示されます。
   ローカルプリンターの追加を選択します。
- プリンターポートの選択ページで既存のポートを使用:をクリックし、目的のポート が見つかるまでポートのリストを下にスクロールして、そのポートを選択します。次 へをクリックします。
- 4. [ディスク使用]をクリックします。
  - 1. [参照] をクリックします。

◆ 補足

InfoPrint ManagerまたはInfoPrint Selectに用意されているもの以外のプリンタードライバーを使用する場合は、ここでプリンタードライバーを指定してください。

- **2.** [開く] をクリックします。
- 3. [OK] をクリックして [ディスクからインストール] ウインドウを終了します。
- 5. プリンターのメーカーとモデルを選択し、 [次へ] をクリックします。
- 6. プリンターのドライバーがすでにインストールされている場合は、 [既存のドライ バー使用] ダイアログが表示されます。 [次へ] をクリックします。 [プリンター名 を入力してください] ダイアログが表示されます。

- このプリンターの名前を所定のフィールドに入力します。これは、Windowsアプリ ケーションやWindowsデスクトップが認識するプリンターの名前です。[次へ]をク リックします。
- **8.** [完了] をクリックします。
- 9. プリンターウインドウのメニューバーで整理をクリックしてプロパティーを選択しま す。
- **10. プリントのプロパティー**ウインドウでポートをクリックします。
- **11.** 構成するInfoPrint Selectポートを強調表示し、ポートの構成をクリックします。
- **12. InfoPrintポート構成ウィンドウ**で、プリントサーバーフィールドにInfoPrint Managerが表示されていることを確認します。
- **13.** [ホスト名] フィールドに、InfoPrint Managerサーバーのホスト名を入力します。
- **14.** [ホストポート] フィールドに、InfoPrint Managerサーバーがクライアントシステムと 通信するポート番号を入力します。デフォルトのポートは6874です。

↓ 補足

このポート番号は、マネージメントコンソールの**サービス構成**ダイアログに表示されます。

15. サーバー名フィールドで、宛先があるInfoPrint Managerサーバーの名前(pdserver)を 指定します。InfoPrint Managerサーバー名が不明の場合は、デフォルト値の\*を指定 し、すべてのInfoPrint Managerサーバー上のすべてのプリンターをリストします。サー バー名を指定すると、リストされるプリンターの数が減り、ポートの構成にかかる時 間が短くなります。

◆ 補足

使用するプリンターの名前が分かっている場合は、その名前を**プリンタ名フィールド** に入力し、この手順のステップ18に進みます。プリンターの名前が分からない場合 は、この値をブランクのままにしておけば、プリンターのリストを受け取り、そのリ ストから選択します。

- 16. [プリンター選択リストの最新表示]をクリックします。
- 17. 該当のプリンターをリストから選択します。
- **18.** [OK] をクリックします。
- 19. [閉じる] をクリックします。

さらにInfoPrint Selectプリンターを使用している環境に追加するには、P. 137 「 その他の InfoPrint SelectプリンターをWindowsシステムに追加する」に記載されている手順に従い ます。

#### その他のInfoPrint SelectプリンターをWindowsシステムに追加する

InfoPrint SelectプリンターをWindowsシステムに追加する前に、以下の操作を行います。

- P.134 「必要な情報を収集する」で説明されている情報を収集します。
- P. 131 「InfoPrint Selectを操作できるようInfoPrint Managerサーバーを構成する」で説 明されたとおりにサーバーを構成します。

追加のInfoPrint Selectプリンターで印刷するには、InfoPrint Selectポートを追加してくださ い。

さらにInfoPrintプリンターをWindowsシステムに追加するには、以下のステップに従います。

- 1. Windowsデスクトップで、スタート→コントロールパネル→デバイスとプリンター をクリックします。
- 2. プリンターの追加を選択します。 [プリンターの追加] ウインドウが表示されます。 ローカルプリンターの追加を選択します。
- [新しいポートの作成]をクリックし、ドロップダウンリストから [InfoPrint Select] を強調表示します。 [次へ]をクリックします。
- 4. 開いているダイアログで、InfoPrint-2など、新しいポートの名前を入力し、[OK]をクリックします。(他のポートで使用されていない名前を使用してください。(他のポートで使用されていない名前を使用してください。)
- 5. 新しく追加したポートを構成するには、P. 136 「InfoPrint SelectプリンターをWindows システムに初めて追加する」に記載されている手順を引き続き実行します。

InfoPrint Managerのターゲットプリンターを変更する

InfoPrint Managerのターゲットプリンターを変更するには、以下の操作を行います。

 システムタスクバーのアイコンをクリックして、[ターゲットプリンターを選択]ダ イアログにアクセスします。

◆ 補足

- [ターゲットプリンターの選択] ダイアログは、Windows が最初にロードされた ときに自動的に起動します。別の機会に [InfoPrint Manager プリンター] を開始す るには、スタート → プログラム → InfoPrint Select → プリンターの選択肢を開くに 移動します。
- 2. WindowsプリンターリストからWindowsプリンターを選択します。
- 3. [ターゲットプリンターの選択] テーブルからInfoPrint Managerプリンターを選択します。
- 4. [OK] をクリックします。

複数のプリンターを使用している場合は、**ターゲットプリンター設置場所/名前**フィール ドに場所または名前の一部を入力してフィルタリングできます。カスタムの選択内容を消 去し、Windows プリンターの作成時に定義したデフォルトのターゲットプリンターを使用 するには、**[ターゲットプリンターの選択]**テーブルで**デフォルトの使用**を選択しま す。

😪 重要

- [ターゲットプリンターの選択] で選択されたプリンターは、ユーザー固有のもので す。プリンターを選択していない場合、Windowsプリンターの作成時に選択したデ フォルトのプリンターが使用されます。
- InfoPrint Managerのプリンターリストを更新するには、更新ボタンをクリックします。

# アプリケーションから印刷する

InfoPrint Selectを使用してアプリケーションから印刷するときの考慮事項は、以下のとおりです。

印刷の考慮事項

InfoPrint Selectは、各アプリケーションの印刷機能を処理するため、各プログラムからの印刷は多少異なります。通常のアプリケーションでは、プリンターにデフォルト、コピー部数、またはページ範囲以外を指定できます。

選択されたプリンター (またはデフォルトプリンター) が InfoPrint Manager Select プリ ンターである場合、ジョブは、InfoPrint サーバーに送信されます。

## プリンターの状況を確認する

印刷ジョブを実行する前にプリンターの状況を確認するには、以下の操作を行います。

 システムタスクバーのアイコンをクリックして、ターゲットプリンターを選択ダイ アログにアクセスします。

↓ 補足

- ターゲットプリンターを選択ダイアログは、Windows が最初にロードされたときに自動的に起動します。別の機会にInfoPrint Managerプリンターを開始するには、プログラムを開始 → → InfoPrint Select → プリンター選択を開くに移動します。
- ターゲットプリンターを選択ダイアログで、ターゲットプリンター選択リストからチェックしたいプリンターを選択します。
- 3. 選択したプリンターを右クリックし、プリンター状態の表示を選択します。

使用可能列と状況列には、ジョブの処理に使用できる実宛先と論理宛先の現在の状況が反映されます。プリンターにバックアッププリンターが定義されていると、そのプリンター はバックアッププリンター列にリストされます。バックアッププリンターはバックアッ プ実宛先です。バックアップ実宛先を追加する場合は、管理者はバックアップするプリン ターにbackup-destinations属性を設定できます。詳しくは、「「RICOH InfoPrint Manager: Reference」」を参照してください。

# InfoPrint属性を指定する

拡張版InfoPrint Selectクライアントでは、印刷ジョブを使用してInfoPrint属性を送信できま す。属性ダイアログを有効化すると(P. 125 「拡張版または標準のInfoPrint Selectを選択 する」を参照してください)、ジョブを実行依頼したときに**ジョブ設定**ウィンドウが表示 されます。スケジューリングタブをクリックすることで、InfoPrint Selectクライアントか らInfoPrintサーバー上のデフォルトのスケジューリング値を変更できます。【その他】タ ブをクリックすることで、以下を行うことができます。

 InfoPrintサーバーに渡される特定の値で作成した属性ファイル(例:C:¥combo.att) を指定する。

- InfoPrint サーバーに渡される個々の属性 (たとえば、job-name=Job1) を指定してく ださい。
- **ジョブ実行依頼エラーメッセージを表示しない**を使用して、実行依頼エラーメッ セージボックスを使用不可にする。これで不在操作が使用可能になります。
- 失敗したジョブの実行依頼を自動的に再スプールする実行依頼が失敗したときはジョ ブを再スプールします。再スプールされたジョブは、Windows印刷キューに休止状態 で配置されます。ユーザーに管理者特権がある場合は、一時停止状態である理由がプ リンターダイアログのコメント列に表示されます。印刷ジョブを再実行依頼するに は、プリンターダイアログでジョブを強調表示し、ジョブを再起動して再開します。 これでWindows印刷機構が最初からデータを再送できます。

上で例として使用されているcombo.attファイルは、サンプルファイルです。このファ イルには、以下の内容が含まれています。

| printer-models-requested    | = | InfoPrint4000  |
|-----------------------------|---|----------------|
| printer-locations-requested | = | 'Building 025′ |
| job-priority                | = | 25             |
| job-retention-period        | = | 01:30          |

追加の属性とそれを指定するための構文については、InfoPrint Selectオンラインヘルプと 「RICOH InfoPrint Manager:Reference」マニュアルの両方を参照してください。

#### ◆ 補足

- **1.** 特定の情報と構文規則については、InfoPrint属性を指定する前に「RICOH InfoPrint Manager: Reference」を参照してください。
- 2. InfoPrint Selectのその他タブには、構文検査機能がありません。属性ファイルに指定された属性、または個別の属性として指定された属性の形式が正しいことを確認します。構文エラーがあった場合は、コマンド行から発信するコマンドの構文エラーに対して表示されるメッセージと同じものを受け取ります。
- 3. 別の値を指定し、別のロケーションから同じInfoPrint属性を指定する場合は、以下の優 先順位でInfoPrint Managerがジョブで送信する内容を判断することに注意してくださ い。
  - 1. その他タブの属性フィールドに指定された値
  - 2. その他タブの属性ファイルフィールドに指定された値
  - 3. 一般、スケジューリング、またはメッセージタブのいずれかに指定された値

# ジョブを表示する/取り消す

ジョブを実行依頼した後、InfoPrint Selectを使用してInfoPrint Manager サーバーキューにア クセスし、ジョブの状況表示、保留、取り消し、またはリリースを行うことができます。 以下の場合に、この手順を使用します。

 システムタスクバーのアイコンをクリックして、ターゲットプリンターを選択ダイ アログにアクセスします。 ➡ 補足

- ターゲットプリンターを選択ダイアログは、Windows が最初にロードされたときに自動的に起動します。別の機会にInfoPrint Managerプリンターを開始するには、プログラムを開始→→InfoPrint Select→プリンター選択を開くに移動します。
- 2. **ターゲットプリンターを選択**ダイアログで、**ターゲットプリンター選択**リストか らチェックしたいプリンターを選択します。
- 3. 選択した項目を右クリックし、[ジョブを表示]を選択します。
- printer\_name InfoPrint Managerジョブダイアログから、InfoPrint Manager サーバー上のキューにあるジョブの保留、取り消し、またはリリースを行うことが できます。

印刷するために実行依頼したすべてのジョブのリストがI**nfoprint Managerジョブ**ダ イアログに表示されます。最後に実行依頼したジョブがリストの先頭に表示されます。リ ストには、ジョブ名、実行依頼日時、グローバルID、ページ数、ジョブの発信元、LDAP ユーザーなどがジョブごとに示されます。

デフォルトでは、実行依頼したジョブのみがリストされます。すべてのジョブをリストす る場合は、**[表示]**メニューで**[ユーザージョブすべてを表示]**を選択します。

特定のジョブのプロパティーも確認できます。ジョブをクリックして選択し、[ジョブ] メニューから**[ジョブプロパティー]**を選ぶか、**[ジョブプロパティー]**ツールバーボ タンをクリックします。選択したジョブに関する情報が、ダイアログの6つのタブに表示 されます。**ジョブプロパティー**ダイアログに表示されるフィールドは編集できません。

# InfoPrint Select for Windowsで使用できるコマンド

一般的に、InfoPrint Select を使用すると、ユーザーは既存の InfoPrint Manager アプリケー ションから Windows 宛先に印刷できます (通常、 [ファイル] メニューの [印刷] オプ ションを使用します)。そのほかに、クライアントシステムのコマンドプロンプトでいくつ かの InfoPrint コマンドを発行できます。

#### ↓ 補足

InfoPrintコマンドを使用していて、通知を受信する場合は、「RICOH InfoPrint Manager: Common Clients」 DVD-ROM(LCD4–5642)から通知クライアントをインストールできま す。

セキュリティーおよびInfoPrint Managerに対してユーザーを許可する方法については、 「RICOH InfoPrint Manager for Windows:操作ガイド」ガイドのトピック「セキュリ ティーを管理する」を参照してください。

InfoPrint Manager により、許可ユーザー (通常、すべてのユーザー) は、以下の InfoPrint コマンドを使用できます。

pdls

ジョブ、宛先、またはその他の InfoPrint オブジェクトの、選択された属性値をリスト します。

pdpr

ジョブを論理または実宛先に実行依頼します。LDAP ジョブ認証が有効になっている場合は、実行依頼の前に LDAP 信任状を使用して認証する必要があります。

### pdq

選択されたジョブ、論理宛先に対して実行依頼されたすべてのジョブ、または実宛先 に割り当てられたすべてのジョブの状況を照会します。

InfoPrint Manager により、許可ユーザー (通常、ジョブ所有者が許可されます) は、以下の InfoPrint コマンドを使用できます。

#### pdmod

実行依頼されたジョブの属性またはそれらのジョブに入っている文書の属性を変更し ます。

#### pdrm

ジョブを削除します。

InfoPrint Manager により、許可ユーザーだけが以下の InfoPrint コマンドを使用できます。

#### pdaccount

指定期間中の要約アカウンティング情報を、サーバー上の実宛先に関するコンマ区切 り形式で収集します。この情報は、ファイルにしてスプレッドシートにインポート し、消耗品のコスト、プリンターの使用率、各ユーザーのコストなどを計算できま す。

#### pdcreate

論理宛先、キュー、実宛先、デフォルトジョブ、デフォルト文書、メディア、補助 シート、およびリソースコンテキストを作成します。

#### pdclean

サーバー、論理宛先、キュー、または実宛先からすべてのジョブを削除します。

#### pddelete

サーバー、論理宛先、キュー、実宛先、デフォルトジョブ、デフォルト文書、メディ ア、補助シート、リソースコンテキスト、およびジョブを削除します。

### pddisable

宛先がジョブの受信やログの記録をできないようにします。

#### pdenable

宛先がジョブの受信やログの記録をできるようにします。

#### pdpause

ジョブ、実宛先、キュー、またはサーバー内のすべてのキューと実宛先を一時停止します。

### pdpromote

キューの先頭にジョブを移動します。

#### pdreorder
ジョブを、実宛先、または同じサーバーか別のサーバー内の未割り当てジョブ域に再 度割り当て、別のジョブの直前または直後にスケジュールできるようにします。

#### pdresubmit

ジョブ、論理宛先に実行依頼されたすべてのジョブ、または別の論理宛先へのキュー に入っているすべてのジョブを再実行依頼します。

#### pdresume

一時停止されたオブジェクトが動作を再開できるようにします。

pdset

InfoPrint オブジェクトを記述する属性の値を設定または変更します。

#### pdshutdown

サーバーまたは実宛先を停止します。

#### pdspace

PSF 物理プリンターを後送りまたは前送りします。

#### pddeviceop

指定された実宛先に関連した装置上で装置の操作を実行します。

↓ 補足

InfoPrintコマンドと属性については、「RICOH InfoPrint Manager: Reference」

### 宛先属性を照会する

論理宛先1ondonでジョブを受信できるかを確認するには、以下を入力します。

pdls -c destination -r "destination-state" london

## ジョブを実行依頼する

ファイル myjob.ps を論理宛先 london に実行依頼し、両面印刷を要求するには、以下を入 力します。

pdpr -d london -x "sides=2" myjob.ps

↓ 補足

「RICOH InfoPrint Manager: Reference」に、**pdpr**コマンドに指定できるすべての属性と 値をがリストされています。

# ジョブを照会する

論理宛先1ondonに実行依頼したすべてのジョブを照会するには、以下を入力します。

pdq -d london

InfoPrintは、以下のような情報を戻します。

|     |                  |           |          | Intervening | Dest. Dest.   |
|-----|------------------|-----------|----------|-------------|---------------|
| Job | ID               | Name      | State    | Jobs        | Req. Assigned |
| 13  | Serv1:1104221000 | report.ps | printing | 0           | london caxton |
| 14  | Serv1:1104221023 | myjob.ps  | pending  | 8           | london morris |

# 宛先名を指定する

-pフラグまたは各ジョブの引数を指定せずにコマンド行から単一の宛先に印刷するには、 システム上の宛先名を定義します。

- 1. [マイコンピューター] アイコンをクリックし、 [プロパティー] を選択します。
- 2. [詳細設定] タブで、 [環境変数] をクリックします。
- **3. [システム環境変数]** で**[新規]** をクリックして、新しいシステム変数、および宛先 名を作成します。
- 4. 変数フィールドに「PDPRINTER」、値フィールドにdestination\_nameを入力します。
- 5. OKをクリックします。
- 6. システムを再始動して、変更を有効にします。

# Anyplace印刷でInfoPrint Select for Windowsを使用する

InfoPrint Select for Windowsを使用し、Anyplace印刷で特定のトレイ、用紙または仕上げ情報を使用する場合は、「RICOH InfoPrint Manager: Common Clients」メディアで提供されているInfoPrint Manager PDFドライバーをインストールする必要があります。

InfoPrint Manager PDFドライバーをインストールするには、次のことを確認します。

- 1. インストールメディアからInfoPrint Manager PDFドライバーをローカルシステムにコ ピーします。
- 2. アーカイブを任意の場所に抽出します。
- 3. ここで説明したように、Windowsのプリンターの追加ウィザードを使用します。
  - 1. まず、プリンターの追加ウィザードを開きます。
    - 1. 開始 → 実行をクリックします。
    - **2. 開く**ボックスに

#### control printers

- と入力し、**0K**をクリックします。 **デバイスとプリンター**ウィンドウが開きます。
- 3. [プリンターの追加]をクリックします。プリンターの追加ウィザードが開き ます。
- ウィザードにローカルプリンターを追加することを伝えます。
  - 1. [プリンターが一覧にない場合]をクリックします。

- 次に、[ローカルプリンターまたはネットワークプリンターを手動設定で追加 する]をクリックします。
- **3. 次へ**をクリックします。
- 3. InfoPrint Selectポートを選択します。
- 4. 抽出したプリンタードライバーファイルの場所をウィザードに伝えます。
  - ディスク使用をクリックします。ディスクからインストールダイアログボック スが開きます。
  - ディスクからインストールダイアログボックスで参照をクリックし、プリン タードライバーのファイルを抽出したフォルダーを指定します。
  - 3. 正しいフォルダーが見つかったら、開くをクリックします。
  - ディスクからインストールダイアログボックスのボックスからメーカーの ファイルをコピーするに、フォルダーのパスが表示されます。OKをクリックし ます。
- 5. プリンタードライバーのファイルのインストールに必要な最後の情報をウィザード に提供します。
  - インストールできるプリンターは、プリンターソフトウェアをインストールす るダイアログボックスに一覧表示されます。接続しようとしているプリンター を選択し、次へをクリックします。
  - 既存のドライバーを使用するように求められた場合は、既存のドライバーを置き換えるを選択し、次へをクリックします。既存のドライバーを置き換えることを選択すると、Windowsはシステム上の現在のファイルを、ダウンロードした新しいファイルに置き換えようとします。
  - 提案されたプリンター名を受け入れ、そのプリンターをデフォルトプリンター として使用する場合は、次のページで次へをクリックします。それ以外の場合 は、設定を変更し、次へをクリックします。
  - 4. ウィザードの次にプリンターの共有ページが表示されたら、ホームネットワーク上の他のコンピューターがプリンターを使って印刷できるように共有することができます。共有名をクリックして、共有プリンターの名前を指定します。それ以外の場合は、このプリンターを共有しないをクリックします。選択が終わったら、次へをクリックします。オプションでプリンターの位置情報を入力するよう求められることがあります。プリンターの位置(例:ホームオフィス)を入力して、次へをクリックします。

# サーバーレス印刷でInfoPrint Select for Windowsを使用する

InfoPrint Selectを使用すると、追加処理を必要としないジョブをInfoPrint Managerサーバー を経由せずにプリンターに送信することができます。この機能は、サーバーレス印刷また はダイレクトIP印刷と呼ばれています。これにより、InfoPrint Manager サーバーを経由し てジョブをルーティングする必要がない場合や、印刷サーバーが一時的に利用できない場 合に、ユーザーが印刷できるようになります。この機能は、ダイレクト印刷接続による ネットワークトラフィックを削減させることで、効率化を実現します。

この機能の利点は、正確なアカウンティング処理ができることです。InfoPrint Select は、 ジョブを直接プリンターに送信します。ジョブを正常に印刷すると、アカウンティング 2

データが更新されるように、InfoPrint Selectはその情報をInfoPrint Managerサーバーに送信 します。InfoPrint Managerサーバーが一時的に利用できない場合、InfoPrint Selectはアカウ ンティング情報を保存し、サーバーが利用可能になったときに配信します。

このInfoPrint Select機能は、レジストリキーComputer¥HKEY\_LOCAL\_MACHINE ¥SOFTWARE¥RICOH¥InfoPrint Select¥Configurationを介して、ローカルの InfoPrint Manager管理者によって起動されます。

- 1. ジョブをプリンターに直接送信できるようにするには、REG\_DWORD型、値1の UseServerlessPrintレジストリキーを使用します。
- InfoPrint Managerサーバーが利用できない場合にのみジョブをプリンターに直接送信 できるようにするには、UseServerlessPrintレジストリーを0に設定し、REG\_DWORD 型、値1のUseDirectPrintレジストリキーを使用します。

↓ 補足

UseDirectPrintとUseServerlessPrintの両方のレジストリキーが1に設定されている場合は、UseDirectPrintは無視されます。

更新サーバーアプリケーションを使ったレジストリキーの設定については、P.217「 WindowsシステムにUpdate Serverをインストール/構成する」およびP.234 「レジスト リー更新プログラムの自動ダウンロードを構成する」を参照してください。

## 😒 重要

- プリンターに直接印刷するためには、InfoPrint Selectはターゲットプリンターとして定 義されているInfoPrint Manager実宛先のプロパティーから、プリンターのIPアドレスを 取得する必要があります。プリンターセレクションを開くアプリケーションをクリッ クし、ターゲットプリンター選択テーブルからInfoPrint Managerプリンターを選択し ます。
- InfoPrint Select for Windowsでは、サーバーレス印刷のターゲットプリンターとして論 理宛先はサポートされていません。
- InfoPrint Select for Windowsを使用したサーバーレス印刷は、プル印刷ジョブには対応していません。
- プリンターデバイスはPJL言語をサポートしている必要があります。

# InfoPrint Select for Linuxを使用する

InfoPrint Select for Linuxを使用すると、Linuxワークステーションから、InfoPrint Managerに よって管理される宛先にジョブを実行依頼して追跡できます。InfoPrint Select for Linux を 使用して、ワードプロセッサー、スプレッドシート、および他のデスクトップアプリケー ションから InfoPrint Manager にジョブを実行依頼できます。アプリケーションまたはコマ ンド行から印刷できます。

InfoPrint Select for Linuxを使用すると、以下を実行できます。

- ジョブをサーバーに実行依頼するときに、AFPやその他のInfoPrintジョブ属性を指定する
- ジョブを実行依頼するためのLDAP認証を使用して印刷する

# InfoPrint Select for Linuxをインストール/アップグレードする

InfoPrint Select client for Linux には、非 LDAP InfoPrint Select クライアントと、LDAP が使用可能な InfoPrint Select クライアントの2つのバージョンがあります。LDAP が使用可能な InfoPrint Select クライアントと非 LDAP InfoPrint Select クライアントは、別の.rpm パッケージに含まれています。LDAPが使用可能なInfoPrint Selectクライアントがジョブを実行依頼するには、LDAP認証が必要です。InfoPrint Selectクライアントからジョブ実行依頼を実行するには、LDAPサーバーの認証が必要です。InfoPrint SelectクライアントのLDAPバージョンをインストールする場合、(非LDAPバージョンをアンインストールして再インストールする場合を除き)非LDAPバージョンに切り替えることはできません。

PAM/SSO環境で非LDAP InfoPrint Selectクライアントを使用している場合、LDAP (PAM)/ Active Directoryシステム認証セッションから取り込まれるLDAPユーザーは、InfoPrint Managerユーザー関連の属性に使用されます。

InfoPrint Selectクライアントをインストールする前に、システムに以下の前提条件がイン ストールされていることを確認してください。

- libatk-1.0.so.0
- libc.so.6
- libc.so.6(GLIBC\_2.0)
- libc.so.6(GLIBC 2.1)
- libc.so.6(GLIBC\_2.1.3)
- libc.so.6(GLIBC\_2.2)
- libdl.so.2
- libgcc\_s.so.1
- libgcc\_s.so.1(GCC\_3.0)
- libgdk\_pixbuf-2.0.so.0
- libgdk-x11-2.0.so.0
- libglib-2.0.so.0
- libgmodule-2.0.so.0
- libgobject-2.0.so.0
- libgtk-x11-2.0.so.0
- liblber-2.4.so.2
- libldap-2.4.so.2
- libm.so.6
- libpango-1.0.so.0
- libpangox-1.0.so.0
- libpangoxft-1.0.so.0
- libpthread.so.0
- libpthread.so.0(GLIBC\_2.0)

- libpthread.so.0(GLIBC\_2.1)
- libpthread.so.0(GLIBC 2.1.1)
- librt.so.1
- libstdc++.so.6
- libstdc++.so.6(CXXABI\_1.2)
- libstdc++.so.6(GLIBCPP 3.2)

### InfoPrint Select クライアントをインストールするには、次の手順に従います。

ターミナルからの操作は、以下のとおりです。

- InfoPrint Manager: Common ClientsISOファイルからインストールするには、 以下の操作を行います。
  - **1.** *InfoPrint Manager: Common Clients* SOファイルをマウントします。
  - 2. インストールするInfoPrint Selectクライアントのバージョンのインストーラー パッケージを一時的な場所にコピーします。例: /tmp
  - **3.** コマンドターミナルを開きます。
  - 4. 非 LDAP InfoPrint Select クライアントパッケージをインストールするには、次のように入力します。
- sudo rpm -i ipr-select-4.14.m-n.x86\_64.rpm

#### または

LDAP が使用可能な InfoPrint Select クライアントパッケージをインストールする には、次のように入力します。

sudo rpm -i ipr-select-ldap-4.14.m-n.x86\_64.rpm

ここで、mおよびnは、サービス更新レベルを表します。

5. 非 LDAP InfoPrint Select クライアントをそれ以前のバージョンからアップグレードするには、次のように入力します。

sudo rpm -U ipr-select-4.14.m-n.x86\_64.rpm

LDAP が使用可能な InfoPrint Select クライアントをそれ以前のバージョンから アップグレードするには、次のように入力します。

sudo rpm -U ipr-select-ldap-4.14.m-n.x86\_64.rpm

ここで、m およびnはサービス更新レベルを表します。

- 2. Webからインストールする場合は、以下を行います。
  - 1. 非LDAP InfoPrint Selectクライアントパッケージ、またはLDAPが使用可能な InfoPrint Selectクライアントパッケージをダウンロードします。
  - 2. 非 LDAP InfoPrint Select クライアントパッケージをインストールするには、次のように入力します。

```
sudo rpm -i ipr-select-4.14.m-n.x86_64.rpm
```

#### または

LDAP が使用可能な InfoPrint Select クライアントパッケージをインストールする には、次のように入力します。 sudo rpm -i ipr-select-ldap-4.14.m-n.x86\_64.rpm

ここで、mおよびnは、サービス更新レベルを表します。

- 3. 非 LDAP InfoPrint Select クライアントをそれ以前のバージョンからアップグレードするには、次のように入力します。
- rpm -U ipr-select-4.14.m-n.x86\_64.rpm

LDAP が使用可能な InfoPrint Select クライアントをそれ以前のバージョンから アップグレードするには、次のように入力します。

rpm -U ipr-select-ldap-4.14.m-n.x86\_64.rpm

ここで、m およびnはサービス更新レベルを表します。

これらの環境変数が反映されるには、非 LDAP Linux コマンド行クライアントで設定され、InfoPrint Select クライアントと共にインストールされる必要があります。インストー ルプロセスによって、環境変数を設定するための2つのシェル構成ファイル(ipr-cmd.cshと ipr-cmd.sh)が/etc/profile.dディレクトリーに置かれます。これらのファイルを編集し て、次の値を入力します。

#### PDHOST

InfoPrint Managerサーバーがあるホストの名前です。

### PD\_SOCKET

InfoPrint Manager サーバーのポートの TCP/IP ソケット番号です。デフォルトソケット は 6874 です。システムのセットアップ内容が特に異なっていない場合、またはホス ト上で複数の InfoPrint Manager サーバーが稼働していない場合は、6874 を使用して ください。

# PDPRINTER (オプション)

使用する InfoPrint Manager サーバーのデフォルト論理宛先。コマンド行で論理宛先を 指定しない場合、コマンドはこの値を使用します。

↓ 補足

ユーザーはカスタム設定を使用して上記の設定を上書きできます。

🔁 重要

1. CUPS (Common Unix Printing System) Web インターフェースバージョン 1.1.x を使用す る場合は、コマンド

chmod 755 /usr/lib/cups/backend/selpms

を使用して、手動で /usr/lib/cups/backend/selpms 権限を 755 に設定します。

 KDEライブラリーを使用する場合は、コンピューターにkdelibs 3.5.7以降がインストー ルされていることを確認します。

InfoPrint Select for Linux を使用するには、P. 155 「LinuxでInfoPrint Selectプリンターを作成 する」に説明されている方法の1つを使用して、InfoPrint Select プリンターを作成する必 要があります。

# InfoPrint Select for Linuxをアンインストールする

- 1. **root** としてログインします。
- InfoPrint Selectクライアントをアンインストールするには、以下の操作を行います。
   **1.** 非LDAPバージョンの場合は、以下を入力します。

rpm -e ipr-select-4.14.m-n

2. LDAPが使用可能なバージョンの場合は、以下を入力します。

rpm -e ipr-select-ldap-4.14.m-n

ここで、m および n は、サービス更新レベルを表します。

# 強制モードでSELinuxを設定してInfoPrint Selectを使用する(RHELのみ)

Red Hat Enterprise Linux (RHEL) システムで強制モードでSELinuxを設定してInfoPrint Select を操作する際の特別な考慮事項について説明します。

# 強制モードでSELinuxを設定してInfoPrint Selectを実行する

SELinuxが強制モードに設定されている場合、InfoPrint Selectクライアントを動作させるには、以下の手順を実行します。

1. checkpolicyおよびpolicycoreutils rpmファイルがインストールされていない場合 は、インストールします。

yum install policycoreutils-python

2. InfoPrint SelectのディレクトリーとファイルSELinuxのコンテキストを変更します。

semanage fcontext -a -t cupsd\_rw\_etc\_t '/opt/Ricoh/InfoPrint-Manager/config(/.\*)?'
semanage fcontext -a -t cupsd\_tmp\_t '/opt/Ricoh/InfoPrint-Manager/pipes(/.\*)?'
restorecon -RvF /opt/Ricoh/InfoPrint-Manager/config /opt/Ricoh/InfoPrint-Manager/pipes

3. allow ypbind SELinux booleanを有効にします。

setsebool -P allow\_ypbind=on

4. SELinuxポリシーモジュールを生成します。

cd /tmp

cp /opt/Ricoh/InfoPrint-Manager/selinux/ipmselect.te /tmp /usr/bin/checkmodule -M -m -o ipmselect.mod ipmselect.te /usr/bin/semodule\_package -o ipmselect.pp -m ipmselect.mod

5. 新しいSELinuxポリシーモジュールをインストールします。

semodule -i ipmselect.pp

6. 一時ファイルを削除します。

rm -f ipmselect.pp ipmselect.mod ipmselect.te

# InfoPrint SelectのSELinuxの変更を元に戻す

InfoPrint SelectのSELinuxの変更を元に戻すには、以下の操作を行います。

1. ファイルとディレクトリーSELinuxコンテキストを復元します。

semanage fcontext -d -t cupsd\_rw\_etc\_t '/opt/Ricoh/InfoPrint-Manager/config(/.\*)?'
semanage fcontext -d -t cupsd\_tmp\_t '/opt/Ricoh/InfoPrint-Manager/pipes(/.\*)?'
restorecon -RvF /opt/Ricoh/InfoPrint-Manager/config /opt/Ricoh/InfoPrint-Manager/pipes

2. allow ypbind SELinux booleanを無効にします。

setsebool -P allow\_ypbind=off

3. SELinuxポリシーモジュールをアンインストールするには、以下の操作を行います。

semodule -r ipmselect.pp

# 強制的にではなく警告を出力するようにSELinuxを構成する

強制的にではなく警告を出力するようにSELinuxを構成するには、SELinux=permissive in /etc/selinux/configを設定します。詳しくは、Webページ <mark>Security Enhanced Linux</mark>を参照 してください。

# InfoPrint Select for LinuxでLDAPジョブ認証を使用する

LDAPが使用可能なInfoPrint Selectクライアントでは、ユーザーが初めてジョブを実行依頼 するときにLDAP認証が必要です。LDAP認証のサポートを使用すると、認証されたユー ザーのみが印刷し、特定のジョブを印刷したユーザーに関する情報を提供できます。 LDAP認証を使用すると、InfoPrint Managerはより正確なアカウンティング情報を提供できます。 ます。

LDAPが使用可能なInfoPrint Selectクライアントは、GSS認証オプションが有効になっているLDAPサーバーを使用するよう構成してください。InfoPrint Selectクライアントは、一度に1つのバージョンだけをインストールするため、非LDAPバージョンがインストールされている場合はそれをアンインストールしてから、LDAPバージョンをインストールしてください。2回目以降の更新は、インストールされている現在のバージョンに適用されます。LDAP認証設定は、構成ファイルに含まれています。root権限を持っている場合に限り、その構成設定を編集できます。同じボックスから、複数のユーザーがログインして認証を受けることができます。

LDAP サーバーに正常にログインできない場合、LDAP が使用可能な InfoPrint Select クライ アントによってジョブの実行依頼は許可されません。LDAPサーバーに正常にログインし た場合は、InfoPrint Managerサーバーにジョブを実行依頼できます。印刷ジョブを初めて 実行依頼するときは、LDAPサーバーにログインしてください。LDAPログインセッション は、ログオフしたとき、またはLDAPサーバー管理者が設定したセッションタイムアウト が発生したときに期限切れになります。印刷ジョブを実行依頼するたびに再度ログインす る必要はありません。実行依頼されたジョブにはauthenticated-login属性とLDAPユーザー 名が含まれますが、これらをサーバーアカウンティングログに追加するには、サーバーま たは実宛先のadditional-accounting-log-attributes属性を使用します。接続 設定を変更できます。また、アプリケーションは構成ファイルを更新します。 LDAPが使用可能なInfoPrint Selectクライアントは、LDAP v3に準拠しています。 これは、 オープンディレクトリーLDAPモデルのみサポートします。つまり、LDAPサーバーは、 SSL経由の接続を確立するようクライアントに強制しません。

また、SSL経由でLDAPサーバーと接続するときに認証を受けるようクライアントに要求し ません。ディレクトリーシステムを一般公開しない場合は、SSLクライアントの相互認証 が使用可能です。SSLクライアント認証では、クライアントはサーバーによって検証され た有効な証明書が必要です。

# LDAPが使用可能なInfoPrint Select for Linuxの認証方法

### シンプル

シンプル認証の場合は、取得したDN形式のログイン名が、パスワードとともに暗号化されずにLDAPサーバーに送信されます。

### ダイジェスト

この方法の場合は、LDAPサーバーにダイジェストプラグインと固有のユーザーデータ ベースのインストールが必要です。LDAPサーバーは認証信任状を内部でダイジェストプ ラグイン(SASLDB)に転送します。この場合、DNの検索メカニズムは発生しません。

# LinuxでLDAPが使用可能なInfoPrint Selectクライアント設定を構成する

LDAPが使用可能なInfoPrint SelectクライアントがInfoPrint Managerに認証ジョブを正しく 実行依頼するには、LDAPが使用可能なInfoPrint Selectクライアント設定を構成してくださ い。LDAP 設定ウインドウを使用すると、信任状、接続、認証、および検索の設定を構成 できます。LDAPログインウィンドウで**設定**をクリックし、LDAP設定ウィンドウを開きま す。**設定**ボタンは、**root**アカウントを使用してログインした場合にのみ使用可能になり ます。

### 信任状

### ログイン

ログイン情報には、Eメールアドレス、社員番号、バッジシリアル番号、一般名、 Lotus Notesの正規名、ユーザーID、UID、その他のデータ情報を使用できます。

additional-accounting-log-attributes属性によって使用される値のリス トにauthenticated-login属性を追加することで、ログイン情報を宛先のアカウ ンティングログに送信します。

パスワード

パスワードを入力します。

大文字/小文字

ログイン属性の大文字/小文字を指定します。大文字/小文字を区別、小文字に変換、 または大文字に変換のいずれかを選択できます。大文字/小文字を区別がデフォルトの 値です。

資格情報の保存を無効化

ユーザーは資格情報を保存できません。LDAP設定ウィンドウからのログインとパス ワードは保存されません。

↓ 補足

資格情報を利用できる場合は、InfoPrint Select LDAPログインウィンドウにコピーされます。

LDAPサーバー

ホスト

LDAPサーバーのホスト名またはIPアドレスを入力します。

ポート

通信用のポート番号を入力します。デフォルトのポート番号は389です。デフォルトのSSLポート番号は636です。

#### 認証

#### メソッド

**簡易**または**ダイジェスト**から、認証方法を選択します。

SASLレルム

SASLレルムの名前を入力します。ダイジェストの方法を使用する場合にこのオプションを利用できます。

暗号化

LDAP サーバーの暗号化方法を入力します。TLSまたはSSLプロトコルを使用するに は、[開始TLS拡張子を使用]または[SSL暗号化を使用]のオプションを選択しま す。

DN検索オプション

識別名(DN)検索オプションは、シンプル認証方法にのみ使用されます。

検索ベース

検索ベースエントリーは、LDAP検索を開始するディレクトリーの場所です。

検索の属性

検索の属性は、DNの検索に使用されます。DNは、InfoPrint Select LDAPサーバーへの ログオンに使用されます。

例:

- LDAPログインでイントラネットのEメールアドレス(例: john\_smith@example.com)を使用してDNを識別する場合は、検索の属性をmailにしてください。DN検索オプションは必要に応じて設定可能であり、シンプル認証方法にのみ使用されます。
  - 一般名でログインを入力する場合(例: "John Smith")は、検索の属性をcnにしてください。

 DN 検索で使用できるその他の属性には、E メールアドレス、社員番号、バッジシリアル番号、通常の名前、Lotus Notes の正規名、ユーザー ID、UID、および DN などがあります。

カスタム構成によっては、DN 検索に固有のログイン属性が使用されます。この属性 は、アカウンティングログでauthenticated-loginジョブ属性の値になります。 LDAPサーバーとの接続をテストする場合は、[認証テスト]をクリックします。正常

に接続している場合は、LDAPサーバーに正常に接続されましたという確認メッセージ が表示されます。

LDAP設定が正しく構成されていない場合は、次のようなエラーメッセージが表示されます。

- 「ユーザーログイン資格情報が無効です。お使いのログイン資格情報を確認してく ださい。」このメッセージは、資格情報が正しくないために認証バインドが失敗し たときに表示されます。
- 「LDAPホスト、ポート、またはSSL/TLSの設定が正しくありません。ホスト、 ポート、SSL/TLSの設定を確認してください。」」InfoPrint Select LDAPクライアン トがLDAPサーバーに接続できないために認証バインドに失敗したときにこのメッ セージが表示されます。
- 「認証方法が無効です。システム管理者に連絡してください。」」InfoPrint Select LDAPクライアントが使用する認証方法がLDAPサーバーで認識されないときに、このメッセージが表示されます。
- 「LDAPログインがサーバーで見つかりません。お使いの資格情報または検索オプションを確認してください。」」InfoPrint Select LDAPが検索ディレクトリーでユーザーを見つけることができないときに、このメッセージが表示されます。

LDAPサーバーが匿名認証を許可していないときは、エラーメッセージが表示されません。この場合、許可された匿名バインドがなく、入力されたログイン信任状を使用してInfoPrint Select LDAPクライアントが直接認証を行うため、初期バインディングに失敗します。

### 匿名ログイン

LDAPサーバーへの匿名ログインを有効または無効にします。

バインドDN

LDAPサーバーが匿名クエリを許可しない場合は、アカウントの識別名(DN)を入力しま す。

パスワード

バインドDNアカウントのパスワードです。

#### ↓ 補足

バインドDNのログインとパスワード情報はレジストリに保存されます。パスワードは暗 号化された形式で保存されています。デフォルトでは、DNの検索は、検索ベースと検索 の属性の値に基づいて、LDAPサーバーとの匿名バインディングによって実行されます。 検索結果のDNは、指定パスワードと一緒に認証のために使用されます。InfoPrint Select LDAPサーバーで匿名検索が有効でない場合は、InfoPrint SelectはバインドDNとパスワー ドを使ったログインを試み、指定されたログインを検索します。認証に失敗した場合、エ ラーが発生します。正常に検索できた場合、InfoPrint Selectは、ログインに関連付けられ たDNでログインを試みます。検索できなかった場合は、InfoPrint Selectは、ログインとパ スワードでログインを試みます。 パスワード情報は保存されません。すでに信任状を設定している場合、LDAPが使用可能 なInfoPrint Selectクライアントのログインウィンドウからコピーされます。

カスタム構成によっては、DN 検索に固有のログイン属性が使用されます。この属性は、 アカウンティングログでauthenticated-loginジョブ属性の値になります。

LDAPサーバーとの接続をテストする場合は、認証テストをクリックします。正常に接続している場合は、次の確認メッセージが表示されます。正常に接続している場合は、 LDAPサーバーに正常に接続されましたという確認メッセージが表示されます。

LDAP設定が正しく構成されていない場合は、次のようなエラーメッセージが表示されます。

- ユーザーログイン資格情報が無効です。ログイン資格情報を確認してください。この メッセージは、資格情報が正しくないために認証バインドが失敗したときに表示され ます。
- LDAP ホスト、ポート、または SSL/TLS の設定が正しくありません。ホスト、ポート、SSL/TLSの設定を確認してください。このメッセージは、LDAP が使用可能な InfoPrint Select クライアントが LDAP サーバーに接続できないために認証バインドが失敗したときに表示されます。
- 認証方法が無効です。システム管理者に連絡してください。このメッセージは、LDAP が使用可能な InfoPrint Select クライアントが使用した認証方法を LDAP サーバーが認 識できないときに表示されます。
- LDAP ログインがサーバーに見つかりません。信任状または検索オプションを確認して ください。このメッセージは、LDAP が使用可能な InfoPrint Select クライアントが検索 ディレクトリーでユーザーを見つけられないときに表示されます。
- LDAPサーバーが匿名認証を許可していないときは、エラーメッセージが表示されません。その場合は、匿名認証が許可されないために初期バインドが失敗し、LDAP が使用可能な InfoPrint Select クライアントが直接、入力されたログイン信任状によって認証します。

LinuxでInfoPrint Selectプリンターを作成する

このセクションでは、LinuxアプリケーションからInfoPrint Managerサーバーによって管理 される宛先に印刷ジョブを実行依頼できるようにInfoPrint Selectクライアントを構成する 方法を説明します。

Linux で InfoPrint Select プリンターを作成するには、次の3つの方法があります。

- 1. CUPS (Common Unix Printing System) Webインターフェースを使用し、プリンターを追加する:
  - **1.** Web ブラウザーを開きます。
  - 2. CUPS Web インターフェースにアクセスするには、ブラウザーのアドレスバーに 「http://localhost:631」と入力します。
  - CUPS 管理者の信任状を入力して、 [アドミニストレーション] タブで [プリン ターの追加] をクリックします。
  - その他のネットワークプリンターセクションでInfoPrint Selectを選択し、続行をクリックします。

5. [接続]フィールドで正しい DEVICE\_URI を設定して[続行]をクリックします。 ここで、DEVICE\_URI は

selpms://<server\_hostname>[:<port>]/<destination>

です。

◆ 補足

ポートを指定しない場合は、デフォルトのポート番号は6874になります。

- **6.** CUPS プリンターの[名前]、[説明]、および[位置]を設定して、**[続行]**を クリックします。
- 7. ドロップダウンリストからプリンターメーカー選択して、 [続行] をクリックします。プリンターモデルを選択して [プリンターの追加] をクリックします。
- 8. プリンターのデフォルトオプションを設定して、[デフォルトオプションの設 定]をクリックします。
- 2. /usr/sbin/lpadmin コマンドを使用してプリンターを追加します。
  - 1. コマンドターミナルを開きます。
  - 2. 以下のコマンドを実行します。

/usr/sbin/lpadmin -p <cups\_printer\_name> -v"<DEVICE\_URI>" -m <printer\_model.ppd> -D <printer\_description> -E

- **3.** Linuxの**プリンターの追加ウィザード**を使用してプリンターを追加するには、以下の操作を行います。
  - 1. [システム] → [アドミニストレーション] → [印刷] を選択します。
  - 2. [新規] をクリックします。
  - デバイスのリストで [ネットワークプリンター] → [InfoPrint Select] を 選択し、次のようにデバイスの URI 情報を入力します。selpms://server\_hostname [:port]/destination.

◆ 補足

ポートを指定しない場合は、デフォルトのポート番号は6874になります。

- **4. [次へ]** をクリックします。
- 5. データベースからプリンターを選択して、 [次へ] をクリックします。
- 6. 【モデル】リストと【ドライバー】リストから プリンターモデルとドライバーを 選択して、【次へ】をクリックします。
- 7. [インストールオプション]パネルで [次へ] をクリックします。
- [プリンターの説明] パネルで[プリンター名]、[説明] (オプション)、および[位置] (オプション) を入力して [適用] をクリックします。

アプリケーションから印刷する

InfoPrint Selectを使用してアプリケーションから印刷するときの考慮事項は、以下のとおりです。

印刷の考慮事項

InfoPrint Selectは、各アプリケーションの印刷機能を処理するため、各プログラムから の印刷は多少異なります。通常のアプリケーションでは、プリンターにデフォルト、 コピー部数、またはページ範囲以外を指定できます。

選択されたプリンター (またはデフォルトプリンター) が InfoPrint Manager Select プリ ンターである場合、ジョブは、InfoPrint サーバーに送信されます。

# プリンターの状況を確認する

プリンターの状況を確認するには、InfoPrint SelectのメニューでIPMプリンター状況の表 示を選択します。InfoPrint Select プリンターによって使用されるすべての InfoPrint Manager 宛先のリストが表示されます。

InfoPrint Selectプリンターで使用されるすべてのInfoPrint Manager宛先に関する情報が InfoPrint Managerプリンターダイアログに表示されます。 この情報には、論理プリンター に割り当てられたすべてのプリンターの名前、プリンターのタイプ(論理または物理)、 プリンターが使用可能/使用不可になっているか、最新状況(印刷やアテンションが必要 など)、問題メッセージ(オプション)、SNMP情報、バックアッププリンターなどが含 まれます。デフォルトでは、問題メッセージは表示されません。問題メッセージを表示す るには、表示メニュードロップダウンで問題メッセージの表示を選択します。言語に よっては問題メッセージが表示されないことがあります。

#### ◆ 補足

CUPS プリンターの構成によっては、同じ InfoPrint Manager 宛先が何度も表示されることがあります。

使用可能列と状況列に、ジョブの処理に使用できる実宛先と論理宛先の現在の状況が反映 されています。プリンターにバックアッププリンターが定義されていると、そのプリン ターはバックアッププリンター列にリストされます。バックアッププリンターはバック アップ実宛先です。バックアップ実宛先を追加する場合、バックアップするプリンターに 管理者が backup-destinations 属性を設定できます。詳しくは、「InfoPrint Manager 解説書」を参照してください。

# ジョブを表示する/取り消す

実行依頼したジョブを照会できます。印刷するために実行依頼した印刷ジョブの状態を確認するには、InfoPrint SelectのメニューでIPMキューの表示を選択します。印刷するために 実行依頼した印刷ジョブの状態を確認するには、InfoPrint SelectのメニューでIPMキュー の表示を選択します。ジョブのリストが表示されます。特定のプリンターに実行依頼され たジョブだけを表示する場合は、表示メニューバープルダウンでプリンター選択を選択 して、プリンターを選択します。

印刷するために実行依頼したすべてのジョブのリストがInfoprint Managerジョブダイアロ グに表示されます。最後に実行依頼したジョブがリストの先頭に表示されます。リストに は、ジョブ名、実行依頼日時、グローバルID、ページ数、ジョブの発信元、LDAPユー ザーなどがジョブごとに示されます。

デフォルトでは、実行依頼したジョブのみがリストされます。すべてのジョブをリストす る場合は、**表示**メニューバードロップダウンで**ユーザージョブすべてを表示**を選択しま す。 特定のジョブのプロパティーも確認できます。ジョブをクリックして選択し、ジョブメ ニューバーのドロップダウンリストから**ジョブプロパティー**を選択するか、**ジョブプロ** パティーツールバーボタンをクリックします。選択したジョブに関する情報が、ダイアロ グの6つのタブに表示されます。ジョブプロパティーダイアログに表示されるフィールド は編集できません。

# ジョブプロパティーダイアログ

ツールバーにあるプロパティーをクリックするか、ジョブメニューバーのドロップダウン リストからプロパティーを選択すると、ジョブプロパティーダイアログが開きます。この ダイアログにあるのタブを選択することで、選択したジョブに関する情報を表示できま す。このダイアログに表示されるフィールドは編集できません。

### 要約

[要約]ページには、印刷ジョブの全体的なジョブ設定が表示されます。**以下に表示され**る値は編集できません。

### ジョブ名

ジョブの名前を示します。ジョブ名はジョブ設定ダイアログで割り振られます。

#### 状態

ジョブの状態を示します。次のジョブの状態が使用されます。

| キャンセル済み | ジョブはキャンセルされました。                                  |
|---------|--------------------------------------------------|
| 保留      | ジョブはキュー内で保留されています。                               |
| 一時停止    | ジョブは一時停止されました。                                   |
| 保留中     | ジョブは印刷されるのをキュー内で待機しています。                         |
| プリプロセス  | ジョブが作成されています。                                    |
| 処理中     | ジョブが物理プリンターで印刷されるようにスケジュールされています。                |
| 保持      | ジョブはすでに印刷されたか、キューから削除されていて、保持期間がゼロ以<br>外になっています。 |
| 終了中     | ジョブはキャンセルされ、終了しようとしています。                         |
| 不明      | 状態が不明です。                                         |

ジョブの状態の理由

ジョブの状態が保留、終了中、または保持になっている理由を示します。このフィー ルドが空白の場合、ジョブの状態はこれらのいずれでもないことになります。

キュー内の位置

このジョブの前にキューに入っているジョブの数を示します。

ページ数

ジョブ内のページの数を示します。

### 発信元

発信元名がjob-originator属性に指定された場合は、その発信元名を表示します。この名 前は、ジョブで印刷されたスタートシートに表示される場合があります。属性が指定 されなかった場合は、このフィールドは空白になります。

### 認証済みのログイン

ジョブがLDAP認証済みの場合は、LDAPユーザーIDを指定します。

#### 処理中

[処理]ページには、印刷ジョブを処理するための値が表示されます。**以下に表示される** 値は編集できません。

#### 部数

印刷するために選択されたジョブ部数を示します。

#### 保持期間

ジョブが完了してから廃棄されるまでに保持される期間を時間と分で表示します。 ジョブが完了してからこの制限時間が経過するまで、または廃棄日時の制限日時にな るまで、ジョブは保持されます。

#### 進行状態

[進行状態]ページには、印刷ジョブの進行状態に関する情報が表示されます。**以下に表 示される値は編集できません。** 

実行依頼時間

ジョブがキューに追加された時刻を示します。

実行依頼完了

ジョブ内の文書に関する情報がクライアントからサーバーに受信されたかどうかを示します。この値はtrueまたはfalseです。

印刷開始時刻

ジョブがプリンターに送信された時刻を示します。

処理時間

ジョブがプリンターに留まっている時間(時間と分)を示します。印刷が完了する と、このフィールドには、ジョブの印刷に使用された合計時間が表示されます。

完了した部数

印刷が完了した部数を示します。この値が空白の場合は、ジョブの印刷が開始されて いないか、Selectがこの情報を取得できない可能性があります。

### 完了時刻

ジョブの印刷が完了した時刻を示します。

#### 変更時刻

ジョブが最後に変更された日時を示します。これは、ジョブを実行依頼した後に、管 理者がジョブにアクションを実行したことを示します。

### 最終変更者の名前

ジョブを最近変更したユーザーまたはアプリケーションの名前を示します。ユーザー がジョブを実行依頼または変更した場合は、この値はそのユーザーのログインIDとな ります。

### スケジューリング

[スケジューリング]ページには、印刷ジョブスケジューリングの設定が表示されます。 **以下に表示される値は編集できません。** 

#### この後に印刷

プリンターに実行依頼されたジョブがスケジュールされ始める日付または時刻を示します。

#### 廃棄日時

プリンターに実行依頼されたジョブが、印刷済みかどうかに関係なく、削除される日 付または時刻を示します。

#### ジョブバッチ

job-batch属性の値が指定された場合にその値を示します。

#### 優先順位

ジョブのスケジューリング優先順位を示します。印刷ジョブには1~100の優先順位 (100が最高の優先順位)を設定できます。一般ユーザーが設定できる優先順位は50ま でで、管理者は優先順位を100まで設定できます。

### 状況

[状態]ページには、印刷ジョブの状態に関する情報が表示されます。**以下に表示される** 値は編集できません。

#### 割り当てられているキュー

ジョブが入っているキューの名前を示します。このフィールドが空白の場合は、ジョ ブの状態が保持またはタイムアウトになっているため、現在、ジョブはキューに入っ ていません。

#### 使用されているプリンター

ジョブの印刷に使用される物理プリンターのリストが表示されます。

前のジョブの状態

ジョブの前の状態を示します。

所有者

job-owner属性の値を示します。ジョブの実行依頼時にこの属性の値を指定しなかった 場合は、このフィールドには、ジョブを実行依頼したユーザーのユーザーIDと、Select によって決定されるアドレスが表示されます。

デフォルトジョブ

ジョブの属性や値を制御するためにジョブとともにinitial-value-job属性を指定した場合 は、このフィールドには、その属性に指定した値が表示されます。

プリンターのデフォルトジョブ

ジョブにデフォルトジョブ属性値を与えるために論理プリンターが指定した初期値 ジョブの名前を示します。初期値ジョブを指定しない、または指定した初期値ジョブ に属性の値が含まれていない場合は、Selectはプリンター初期値ジョブからの属性値を 使用します。そのような値がない場合は、Selectはシステムデフォルトを使用します。

#### 文書の要約

[文書の要約]ページには、印刷ジョブの文書設定が表示されます。**以下に表示される値** は**編集できません。** 

#### 文書形式

文書の形式を示します。

面数

印刷ジョブの面数の設定を示します。可能な値は1、2、またはサーバーデフォルトです。

### 片面/両面

ジョブの出力イメージがプリンターによってメディア上にどのように配置されるのか を示します。値には片面、両面、サーバーのデフォルトが使用されます。

方向

出力メディアにジョブ内容を配置する方法をを示します。次の値が使用されます。

| デフォルト   | data_streamとSelectのデフォルト値によって方向が決定されます。 |
|---------|-----------------------------------------|
| 縦長      | ジョブは、回転を加えられることなく印刷されます。                |
| 横長      | ジョブは、印刷時に90度回転されます。                     |
| 縦長(逆方向) | ジョブは、印刷時に180度回転されます。                    |
| 横長(逆方向) | ジョブは、印刷時に270度回転されます。                    |

デフォルトメディア

他の方法でメディアが指定されていない場合にジョブ内の文書が印刷されるメディア を示します。このメディアは、文書内容、他のジョブ属性、またはプリンター属性で 指定できます。

その他のオプション

フラグとパラメーターをプリンターに直接渡す属性を指定した場合は、指定した情報 がこのフィールドに表示されます。

### プリンターのデフォルト文書

ジョブにデフォルト文書属性値を与えるために論理プリンターが指定した初期値文書 の名前を示します。ジョブの実行依頼時に属性値が指定されなかったか、ジョブ内の 印刷ファイル文書が指定した初期値文書によって属性値が与えられなかった場合にこ の初期値文書のデフォルト属性値が使用されます。

# ジョブ設定ダイアログを使用する

[ジョブ設定]ダイアログを使用すると、印刷ジョブに関連するいくつかの設定を変更で きます。ジョブ設定ダイアログで行った変更は、現行ジョブにのみ影響します。ジョブ設 定ダイアログは、デフォルトでは使用不可になっています。[ジョブ設定]ダイアログを アクティブにするには、InfoPrint Selectメニューで**ジョブ設定をアクティブにするダイア** ログを選択します。このダイアログに関連するタブ/ページを以下に示します。

# [一般属性] ページ

このページは、ジョブ名を選択したり、ジョブ所有者の名前やアドレスを表示したりする 場合に使用します。次の値を設定できます。

#### ジョブ名

実行依頼するジョブの名前を示します。デフォルトでは、ジョブの実行依頼に使用さ れるアプリケーションがジョブ名を指定します。ジョブに別の名前を指定するには、 新しい名前をフィールドに入力します。Selectの構成によっては、この名前がジョブの スタートシートに印刷される場合があります。

### 所有者

ジョブ送信者のユーザー名とアドレスを示します。このフィールドは変更できません。

機密ジョブを実行依頼するには、**機密ジョブ**にチェックを付けます。**機密ジョブ**に チェックを付けた場合は、ジョブビューアーで文書を表示できません。

このページでこのダイアログを再び表示しないにチェックをつけてこのダイアログを使用不可にできます。これにチェックを付けると、このダイアログは印刷ジョブを送信するときに表示されません。ジョブ設定ダイアログは、デフォルトでは使用不可になっています。このダイアログを使用可能にする場合は、InfoPrint Selectメニューでジョブ設定をアクティブにするダイアログを選択します。

#### スケジューリング属性

このページは、印刷ジョブの印刷日時を制御する場合に使用できます。次の値を設定でき ます。

この後に印刷

プリンターに実行依頼されたジョブがスケジュールされ始める日付、時刻、または時 刻の一部を設定します。希望の日時を入力するには、以下を実行します。

- 1. この後に印刷にチェックを付けます。
- 変更する単位(年、月、日、時間、分)を右にある変更ドロップダウンメニューで 選択します。
- +ボタンと-ボタンを使用し、この後に印刷を希望の時刻に調整します。

廃棄日時

プリンターに実行依頼されたジョブが、印刷済みかどうかに関係なく、削除される日 付、時刻、または時刻の一部を設定します。希望の日時を入力するには、以下を実行 します。

- 1. 廃棄日時にチェックを付けます。
- 2. 変更する単位(年、月、日、時間、分)を右にある変更ドロップダウンメニューで 選択します。
- 3. +ボタンと-ボタンを使用し、廃棄日時を希望の時刻に調整します。

保持期間

ジョブが削除されるまでにサーバーに保持される期間を設定します。希望の日時を入 力するには、以下を実行します。

- 変更する単位(時間、10分、分)を右にある変更ドロップダウンメニューで選択します。
- 2. +ボタンと-ボタンを使用し、希望の保持期間を調整します。

優先順位

希望の優先順位の値をフィールドに入力します。ジョブのスケジューリング優先順位 を表す数字が優先順位フィールドに表示されます。印刷ジョブには1~100の優先順位 (100が最高の優先順位)を設定できます。一般ユーザーが設定できる優先順位は50ま でで、管理者は優先順位を100まで設定できます。

保留

**保留**チェックボックスにチェックマークを付けると、印刷ジョブはサーバーで保留され、job-hold属性がTrueまたはYesに設定されます。

メッセージページ

このページは、印刷オペレーター用のジョブコメントまたはメッセージを作成する場合に 使用できます。次の値を設定できます。

ジョブコメント

このフィールドは、印刷ジョブに関するコメントを記録する場合に使用します。

オペレーターへのメッセージ

このフィールドは、Selectによってジョブがキューに追加されるときにオペレーターに 送信されるメッセージを組み込む場合に使用します。ジョブに必要な特殊処理につい て説明する情報を組み込むことをお勧めします。

[その他の属性] ページ

このページでは、印刷ジョブの追加ジョブおよび文書属性を選択します。属性は、拡張印 刷と実動印刷に使用され、プリンターに実行依頼されたジョブの印刷方法と印刷時間を指 定します。

属性ファイル

追加ジョブを含むファイルの名前を入力し、印刷ジョブの属性を指定します。 [参 照...] をクリックすると [開く] ダイアログが表示され、属性ファイルを検索でき ます。独自にカスタマイズした属性セットを作成するときのガイドとして、いずれか のサンプル属性ファイルを使用できます。

属性

このフィールドには、形式**attribute = value**(例job-priority = 25)で追加属性と その値を入力できます。

#### プリンターオプション

このフィールドを使用し、直接フラグとオプションをプリンターに渡します。Select は、与えられた情報をプリンターのprinter-command属性に追加します。プリンターが BSD装置サポートシステムで制御されている場合は、Selectは、与えられた情報をプリ ンターのprinter-command属性に追加します。

チェックボックス

ジョブ実行依頼エラーメッセージを表示しない:不在操作ができるようにジョブ実行 依頼エラーメッセージを非表示にするには、これにチェックを付けます。

**実行依頼に失敗したときにジョブを再スプール**:失敗したジョブ実行依頼を自動的に 再スプールするには、これにチェックを付けます。再スプールされたジョブは、**保留** 状態で印刷キューに入れられます。

## サンプル属性ファイル

| printer-models-requested    | = | InfoPrint4000  |
|-----------------------------|---|----------------|
| printer-locations-requested | = | 'Building 025' |
| job-priority                | = | 25             |
| job-retention-period        | = | 01:30          |

↓ 補足

- **1.** 特定の情報と構文規則については、InfoPrint属性を指定する前に「RICOH InfoPrint Manager: Reference」を参照してください。
- 2. InfoPrint Manager Select for Linuxクライアントのその他タブには、構文検査機能がありません。属性ファイルに指定された属性、または個別の属性として指定された属性の形式が正しいことを確認します。構文エラーがあった場合は、コマンド行から発信するコマンドの構文エラーに対して表示されるメッセージと同じものを受け取ります。
- 3. 別の場所から別の値を指定して同じInfoPrint属性を指定した場合は、InfoPrint Manager はジョブで送信する値を以下の優先順位で判断します。
  - 1. その他タブの属性フィールドに指定された値
  - 2. その他タブの属性ファイルフィールドに指定された値
  - 3. 一般、スケジューリング、またはメッセージタブのいずれかに指定された値

# InfoPrint Select通知を操作する

デフォルトでは、InfoPrint Selectを使用してジョブを実行依頼すると、そのジョブととも に通知プロファイルが送信されます。InfoPrint Selectを使用して印刷ジョブを実行依頼す るときにInfoPrint Manager Messageウィンドウが稼動している場合は、通知が要求されま す。InfoPrint Manager Message ウインドウが動作していない場合は、通知は要求されませ ん。

SMTPによって通知が送信されるポートを変更するには、設定メニューで通知ポートを構 成するを選択します。InfoPrint Managerメッセージポートダイアログが表示されます。通 知ポートフィールドに、SMTPで通知に使用する新規ポートの番号を入力します。デフォ ルトは 5157 です。 InfoPrint Manager Message ウインドウをアクティブにするには、Infoprint Select メニューからInfoPrint Select 通知を選択します。

InfoPrint Manager Message ウインドウをオフにするには、ウインドウの右上隅にある X を クリックし、警告メッセージで**OK**をクリックします。

# 構成ファイル

InfoPrint Manager Select for LinuxはユーザーIDごとに構成ファイルを作成し、そのユーザー の設定を保存します。このファイルは、それぞれのユーザーが初めて Select を起動したと きに、まだ存在していなければ生成されます。ファイルは、ホームフォルダーのopt/ Ricoh/InfoPrint-Manager/config/<user>\_select.confに保存されます。

構成ファイル

[User Preferences] Notification Port=5157 Use default .att file=1 Default .att file= [IPM Printers] Show problem messages=0 [Submission Window] Suppress=1 [Job Recovery] Pause jobs if submission fails=0 Suppress submission errors=1

主な設定は、以下のとおりです。

- Notification Port=5157 通知を使用する場合は、この値を固有のポート番号に設定して ください。Select通知を使用しない場合は、変更は不要です。
- Suppress=1-ジョブ設定ダイアログを表示しません。
- Suppress submission errors=1 -実行依頼中に検出されたエラーメッセージを表示しません。
- Pause jobs if submission fails=0-オプションで、失敗したジョブを保持しておき管理者 が再実行依頼できるようにするには、この値を1に設定します。

# InfoPrint Select for Linuxで使用できるコマンド

一般的に、InfoPrint Select を使用すると、ユーザーは既存の Linux アプリケーションから InfoPrint Manager 宛先に印刷できますそのほかに、クライアントシステムのコマンド行か らいくつかの InfoPrint コマンドを発行できます。

セキュリティーについて、およびInfoPrint Managerに対してユーザーを許可する方法につ いては、マニュアル「RICOH InfoPrint Manager for Windows:操作ガイド」 の「セキュリ ティーを管理する」セクションに説明があります。 InfoPrint Manager により、許可ユーザー (通常、すべてのユーザー) は、以下の InfoPrint コ マンドを使用できます。

#### pdls

ジョブ、宛先、またはその他の InfoPrint オブジェクトの、選択された属性値をリスト します。

### pdpr

ジョブを論理または実宛先に実行依頼します。LDAP ジョブ認証が有効になっている場 合は、実行依頼の前に LDAP 信任状を使用して認証する必要があります。

### pdq

選択されたジョブ、論理宛先に対して実行依頼されたすべてのジョブ、または実宛先 に割り当てられたすべてのジョブの状況を照会します。

InfoPrint Manager により、許可ユーザー (通常、ジョブ所有者が許可されます) は、以下の InfoPrint コマンドを使用できます。

#### pdmod

実行依頼されたジョブの属性またはそれらのジョブに入っている文書の属性を変更します。

#### pdrm

ジョブを削除します。

InfoPrint Manager により、許可ユーザーだけが以下の InfoPrint コマンドを使用できます。

#### pdaccount

指定の期間中の要約アカウンティング情報を、1つまたは複数のサーバー上の実宛先に 関するコンマ区切り形式で収集します。この情報は、ファイルにしてスプレッドシー トにインポートし、消耗品のコスト、プリンターの使用率、各ユーザーのコストなど を計算できます。

#### pdcreate

論理宛先、キュー、実宛先、デフォルトジョブ、デフォルト文書、メディア、補助 シート、およびリソースコンテキストを作成します。

#### pdclean

サーバー、論理宛先、キュー、または実宛先からすべてのジョブを削除します。

#### pddelete

サーバー、論理宛先、キュー、実宛先、デフォルトジョブ、デフォルト文書、メディ ア、補助シート、リソースコンテキスト、およびジョブを削除します。

### pddisable

宛先がジョブを受け入れたり、ログが記録されたりしないようにします。

#### pdenable

宛先がジョブを受け入れるようにしたり、ログが記録されるようにしたりできます。

#### pdpause

ジョブ、実宛先、キュー、またはサーバー内のすべてのキューと実宛先を一時停止し ます。

#### pdpromote

キューの先頭にジョブを移動します。

### pdreorder

ジョブを、実宛先、または同じサーバーか別のサーバー内の未割り当てジョブ域に再 度割り当て、別のジョブの直前または直後にスケジュールできるようにします。

#### pdresubmit

ジョブ、論理宛先に実行依頼されたすべてのジョブ、または別の論理宛先へのキュー に入っているすべてのジョブを再実行依頼します。

#### pdresume

一時停止されたオブジェクトが動作を再開できるようにします。

#### pdset

InfoPrint オブジェクトを記述する属性の値を設定または変更します。

#### pdshutdown

サーバーまたは実宛先を停止します。

#### pdspace

PSF 物理プリンターを後送りまたは前送りします。

#### pddeviceop

指定された実宛先に関連した装置上で装置の操作を実行します。

#### ➡ 補足

InfoPrintコマンドおよび属性についての詳細は、「RICOH InfoPrint Manager: Reference」。

# 宛先をフィルター操作する

両面のPostScriptジョブを印刷できる近くの宛先を見つけるには、以下を入力します。

pdls -c destination -f "destination-realization==actual

&& document-format-supported==postscript && sides-supported==2"
-r "destination-location" ¥\*:

-fフラグは、PostScript形式と両面印刷をサポートする実宛先のみフィルター操作する か、一覧表示することを指定します。-rフラグは、実宛先がある場所を要求することを指 定します。アスタリスクは、サーバーごとにチェックしたいことを意味します。コロンの 後のブランクは、それぞれのサーバーの宛先ごとにチェックしたいことを意味します。

InfoPrintは、以下のような情報を戻します。

caxton: destination-location = 3rd floor E
elzevir: destination-location =
morris: destination-location = 1st floor W

morrisで、ジョブを印刷することを決定します。morris にジョブをルーティングする論理 宛先を決定するには、次のように入力します。

pdls -c destination -f
 "destination-associated-destinations==morris" ¥\*:

# 宛先属性を照会する

morris がジョブを受け取ることができる状態かを判断するには、次のように入力します。

pdls -c destination morris

有効値および宛先の状態値は、morris がジョブを受け取ることができる状態であるかどう かを示します。

# 印刷ジョブを実行依頼する

morris実宛先上での両面印刷を要求するために、論理宛先1ondonにmyjobファイルを実行 依頼するには、以下を入力します。

pdpr -d london -x "destination-name-requested=morris sides=2" myjob

# ジョブを照会する

論理宛先1ondonに実行依頼したすべてのジョブをリストするには、以下を入力します。

## pdq -d london

InfoPrint Managerは、以下のような情報を戻します。

| ジョ<br>ブ<br>ID | 名前               | 介入状態 | 宛先ジョブ | 要求された宛<br>先 | 割り当てられた宛<br>先 |
|---------------|------------------|------|-------|-------------|---------------|
| 13            | Serv1:1104221000 | 印刷中  | 0     | london      | caxton        |
| 14            | Serv1:1104221023 | 保留中  | 8     | london      | morris        |

# ジョブ属性を変更する

myjob を実行依頼した後で、2 コピーが必要であり、印刷後も 1 時間はキューに保持して おきたいと決めます。1ondon に実行依頼したジョブを照会する場合、ローカルの**ジョブ** ID が 14 であり、ジョブは保留状態のために、変更可能であることが分かったら、部数を 2に変更し、保持期間に1時間を追加するには、以下を入力します。

pdmod -n 2 -x "job-retention-period=1:00" 14

# 宛先属性を変更する

あまり大きなジョブは受け入れないようにPrinter3実宛先を制限するには、以下の操作を 行います。 1. Printer3実宛先の属性を変更する前に、その宛先を使用不可にしてください。

pddisable Printer3

2. Printer3に新しい最大ジョブサイズ5 MBを指定するには、以下を入力します。

pdset -c destination -x "job-size-range-ready=0:500000" Printer3 実宛先を再度使用可能にするには、以下を入力します。

3.

pdenable Printer3

実宛先をシャットダウンする

実宛先 caxton という名で表されるプリンターが動かなくなりました。caxtonをシャット ダウンしておき、メッセージをcaxtonに関連付けるには、以下を入力します。

pdshutdown -c destination -m "Service called Tuesday at 3PM" caxton

# Anyplace印刷でInfoPrint Select for Linuxを使用する

InfoPrint Select for Linuxを使用し、Anyplace印刷で特定のトレイ、用紙または仕上げ情報を 使用する場合は、「RICOH InfoPrint Manager: Common Clients」メディアで提供されてい るInfoPrint Manager PDFドライバーをインストールする必要があります。

InfoPrint Manager PDFドライバーをインストールするには、以下の操作を行います。

- 1. Linuxシステムにrootとしてログインします。
- **2.** 「RICOH InfoPrint Manager: Common Clients」メディアからインストールする場合、以下の手順に従います。
  - 1. DVD-ROMをドライブに挿入します。
  - 2. 次を入力してファイルシステムをマウントします。
- mount /dev/cdrom /media/<mount\_point>
  - **3.** 次を入力します。

cd /media/<mount\_point>/linux

- 4. InfoPrint Manager PDFドライバーパッケージをインストールします。 次を入力します。
- rpm -i ipr-base-pdf-driver.m-n.x86\_64.rpm
  - ここで、mおよびnはサービス更新のレベルを表します。
  - 5. media/cdromファイルシステムをアンマウントします。
  - 6. DVD-ROMを取り出します。
- 3. システムをテストします。

**4.** P. 155 「LinuxでInfoPrint Selectプリンターを作成する」およびInfoPrint Manager PDF ppdの指示に従って、InfoPrint Selectプリンターを追加します。

# Windows ゲートウェイプリンター

Windows ゲートウェイプリンターは、InfoPrint Managerサーバーシステムに作成する Windows共用プリンターです。このプリンターを使用すると、ネットワークのどこにいる ユーザーでも InfoPrint Manager を使用して印刷ジョブを実行依頼できます。ユーザーがデ スクトップにP. 170 「ワークステーションにWindows ゲートウェイプリンターを追加す る」を追加するには、Windows ゲートウェイプリンターの指示に従ってください。マネー ジメントコンソールを使用し、Windows ゲートウェイプリンターの作成と管理を行いま す。マネージメントコンソールのヘルプには、指示が記載されています。

#### ↓ 補足

InfoPrint Managerをアンインストールすると、すべてのWindowsゲートウェイプリンター が削除されます。したがって、アンインストール後は、ユーザーにデスクトップから手作 業で Windows ゲートウェイプリンターを削除してもらう必要があります。

# ワークステーションにWindows ゲートウェイプリンターを追加する

Windows ゲートウェイプリンターをワークステーションに追加するには、以下のステップ に従います。

- **1.** Windows ゲートウェイプリンターの共用名を手元に用意します。
- ネットワークプリンターをデスクトップに追加する場合には標準の手順に従います。 この手順は、使用するオペレーティングシステムによって異なります。たとえば、 Windows システムでは、[プリンターの追加]ウィザードを使用して、ネットワーク プリントサーバーが管理するプリンターを作成できます。接続するプリンターの名前 の確認画面が表示されたときは、Windows ゲートウェイプリンターの共用名を入力し ます。
- Windows ゲートウェイプリンターへの接続が作成されると、他のプリンターと同様に 印刷できます。

#### ↓ 補足

- この手順は、InfoPrint Manager サーバーシステムでWindows ゲートウェイプリンター を作成しておくことが前提となります。
- InfoPrint Manager サーバーがアンインストールされたときは、サーバーに存在していたWindows ゲートウェイプリンターが削除されます。ただし、ワークステーションに追加されていたWindowsゲートウェイプリンターへの接続は、残ります。プリンターのウィンドウに表示され、アプリケーションから印刷を試みることができます。
   InfoPrint Manager サーバーのWindows ゲートウェイプリンターは存在しないため、印刷ジョブは失敗します。Windows ゲートウェイプリンターのいずれかの印刷を試みると、アプリケーション依存のメッセージが表示されますが、問題は識別できません。この問題を解決するには、印刷システム管理者が新しいWindows ゲートウェイプリンターを作成した後に、デスクトップから削除して新規に作成してください。

# IPP ゲートウェイプリンター

InfoPrint Managerには、IPP (Internet Printing Protocol)ゲートウェイが含まれています。IPP ゲートウェイを使用すると、IPPクライアントソフトウェアがインストールされている ユーザーは、ネットワークの任意の場所でIPP対応でないプリンターにもInfoPrint Manager を使用して印刷ジョブを実行依頼できます。ユーザーがデスクトップにプリンターを追加 するためには、IPP クライアントに付属の指示に従う必要があります。マネージメントコ ンソールを使用してIPPゲートウェイを使用可能にします。

Internet Printing Protocol (IPP) ゲートウェイプリンターは、IPP クライアン トソフトウェアを使用してクライアントワークステーションに作成するプリンターです。 ユーザーがプリンターに印刷ジョブを実行依頼すると、InfoPrint Manager IPPゲートウェイ 経由でInfoPrintに送信されます。次に、IPPゲートウェイではInfoPrintプリンター(IPP非対応を含む)にジョブを送信可能になります。

# ワークステーションにIPPゲートウェイプリンターを追加する

以下のステップを実行するようにエンドユーザーに指示し、IPPゲートウェイを使用する プリンターをデスクトップに追加します。この手順では、コンピューター上にIPPクライ アントソフトウェアがインストールされていることを前提としています。IPPクライアン トソフトウェアがインストールされていない場合は、Printer Working Group(IPPの開発を 主導する機関)が、該当するクライアントを検索できるIPPクライアントソフトウェアの リストを次の場所で提供しています。http://www.pwg.org/ipp/

- 1. 印刷先のプリンターのアドレスを手元に用意します。
- IPPクライアントソフトウェアから提供される説明に従って、プリンターをデスクトップに追加します。

プリンターをデスクトップに追加した後では、他のプリンターで印刷するのと同様にプリ ンターで印刷できます。

# InfoPrint Manager AIXクライアントを使用する

InfoPrintManager AIXクライアントは、InfoPrint Manager for AIXBase Server 使用し、すべてのInfoPrint Manager AIXサーバー上にインストールされます。InfoPrint Manager for AIXサーバーをすでにインストールしてあるシステムには、InfoPrint Manager AIXクライアントをインストールしないでください。InfoPrint Manager for AIXがないAIX サーバーにInfoPrint AIXクライアントをインストールするには、「InfoPrint Manager: Common Clients」 DVD-ROM (LCD4-5642) または「InfoPrint Manager for AIXベースサー バー」DVD-ROM (LCD4-5654) を使用できます。このクライアントを使用し、InfoPrint Manager for AIXまたはWindowsサーバーにコマンドを送信できます。InfoPrintAIXクライア ントは、サイズが2 GBを超えるファイルをサポートします。

InfoPrint AIXクライアントを使用すると、AIXコマンド行にInfoPrintコマンドを入力できま す。enq、1p、1pr、qprtコマンドも入力できます。グラフィカルユーザーインター フェースはありません。

### 😪 重要

PAM/SSO環境でAIXクライアントを使用している場合、LDAP(PAM)/Active Directoryシス テム認証セッションから取り込まれるLDAPユーザーは、InfoPrint Managerユーザー関連の 属性に使用されます。

### ◆ 補足

InfoPrint AIXクライアントのインストール方法に関する最新情報については、InfoPrint Manager for AIXまたはInfoPrint Manager for Windowsにあるインストール手順を参照してく ださい。両方とも次のサイトで確認できます。https://help.ricohsoftware.com/swinfocenter のRICOHソフトウェア情報センター

# InfoPrint Manager AIXクライアントをインストールする

### 🗘 重要

InfoPrint Manager AIXクライアントとInfoPrint Managerサーバーは、次の言語で使用できます。

- 英語
- フランス語
- ドイツ語
- イタリア語
- 日本語
- スペイン語

AIX クライアントをユーザーの言語で実行中の InfoPrint Manager サーバーと関連付けてください。

このサーバーをインストールしていない AIX システム上に InfoPrint Manager AIX クライア ントをインストールするには、次のようにします。

- 1. AIXにrootとしてログインします。
- 2. 「InfoPrint Manager: Common Clients」 DVD-ROM(LCD4-5642)をドライブに挿入します。
- このAIXシステムに初めてソフトウェアをインストールする場合は、/cdromファイル システムを作成します。
  - 1. System Management Interface Tool (SMIT) を開始します。
    - AIX windowsバージョンのSMITを起動するには、以下のコマンドを入力します。

smit cdrfs

• ASCIIバージョンのSMITを起動するには、以下のコマンドを入力します。

smitty cdrfs

DVDROM File Systemsパネルが表示されます。

SMIT DVDROM File Systemsパネル

DVDROM File Systems

Move cursor to desired item and press Enter. Add a DVDROM File System Change / Show Characteristics of a DVDROM File System Remove a DVDROM File System 1=Help F2=Refresh F3=Cancel F8=Image F9=Shell F10=Exit Enter=Do

2. Add a DVDROM File Systemを選択します。

SMIT Add a DVDROM File Systemパネル

| Add a DVDROM File System               |                      |            |               |  |  |  |
|----------------------------------------|----------------------|------------|---------------|--|--|--|
| Type or select values in entry fields. |                      |            |               |  |  |  |
| Press Enter AFTER                      | R making all desired | d changes. |               |  |  |  |
|                                        |                      |            | ^Entry Fields |  |  |  |
| * DEVICE Name                          |                      |            | +             |  |  |  |
| * MOUNT Point                          |                      | ۸          |               |  |  |  |
| Mount AUTOMATIC                        | CALLY at system rest | tart? r    | no +          |  |  |  |
| 1=Help                                 | F2=Refresh           | F3=Cancel  | F4=List       |  |  |  |
| F5=Reset                               | F6=Command           | F7=Edit    | F8=Image      |  |  |  |
| F9=Shell                               | F10=Exit             | Enter=Do   | -             |  |  |  |

- **3.** DEVICE nameフィールドに、使用しているDVD-ROMドライブの名前を入力します。
- 4. MOUNT POINTフィールドに、次を入力します。/cdrom
- 5. AIXとWindowsバージョンの場合はOKをクリックし、ASCIIバージョンの場合は Enterを押します。
- 6. AIXとWindowsバージョンの場合はCancelをクリックし、ASCIIバージョンの場合 はF10を押して、SMITを終了します。
- 4. DVD-ROMをマウントするには、以下を入力します。

# mount /cdrom

5. 以下のコマンドを入力し、AIXクライアントをインストールします。

/cdrom/setup -c -n ServerName
 -p PortNumber -P DestinationName -L locale

ServerName

通信するInfoPrint Managerサーバー(PDHOST)が実行しているホストの名前です。

PortNumber

InfoPrint Managerサーバーのポート番号です。 通常は、6874 (**PD\_SOCKET**)です。 使用している言語で稼働しているポート番号を選択してください。

DestinationName

AIXクライアントがジョブを実行依頼するデフォルトの論理宛先です。-PDestinationNameフラグはオプションです。

locale

AIX クライアントのロケールです。デフォルトは、en\_US (米国英語)です。-Llocaleフラグはオプションです。 2

6. コマンドが処理を完了したら、AIXサーバーをシャットダウンして再起動し、すべての 変更を有効にしてください。

# InfoPrint AIXクライアントから使用できるコマンド

InfoPrint Managerでは、許可ユーザー(通常、すべてのユーザー)は、以下のInfoPrintコマンドを使用できます。

#### pdls

ジョブ、宛先、またはその他のInfoPrintオブジェクトに選択された属性値をリストします。

#### pdpr

ジョブを論理または実宛先に実行依頼します。

#### pdq

選択されたジョブ、論理宛先に実行依頼されたすべてのジョブ、または実宛先に割り 当てられたすべてのジョブの状況を照会します。

InfoPrint Managerでは、許可ユーザー(通常、ジョブ所有者)は、以下のInfoPrintコマンドを使用できます。

#### pdmod

実行依頼されたジョブの属性またはそれらのジョブに入っている文書の属性を変更します。

#### pdrm

ジョブを削除します。

InfoPrint Managerでは、許可ユーザーのみが以下のInfoPrintコマンドを使用できます。

#### pdaccount

指定期間中の要約アカウンティング情報を、サーバー上の実宛先に関するコンマ区切り形式で収集します。この情報は、ファイルにしてスプレッドシートにインポートし、消耗品のコスト、プリンターの使用率、各ユーザーのコストなどを計算できます。

#### pdcreate

論理宛先、キュー、実宛先、デフォルトジョブ、デフォルト文書、メディア、補助 シート、およびリソースコンテキストを作成します。

#### pdclean

サーバー、論理宛先、キュー、または実宛先からすべてのジョブを削除します。

#### pddelete

サーバー、論理宛先、キュー、実宛先、デフォルトジョブ、デフォルト文書、メディ ア、補助シート、リソースコンテキスト、およびジョブを削除します。

### pddeviceop

指定された実宛先に関連した装置上で装置の操作を実行します。

#### pddisable

宛先がジョブの受信やログの記録をできないようにします。

#### pdenable

宛先がジョブの受信やログの記録をできるようにします。

#### pdpause

ジョブ、実宛先、キュー、またはサーバー内のすべてのキューと実宛先を一時停止します。

### pdpromote

キューの先頭にジョブを移動します。

#### pdreorder

ジョブを、実宛先、または同じサーバーか別のサーバー内の未割り当てジョブ域に再 度割り当て、別のジョブの直前または直後にスケジュールできるようにします。

#### pdresubmit

ジョブ、論理宛先に実行依頼されたすべてのジョブ、または別の論理宛先へのキュー に入っているすべてのジョブを再実行依頼します。

#### pdresume

一時停止されたオブジェクトが動作を再開できるようにします。

#### pdset

InfoPrintオブジェクトを記述する属性の値を設定または変更します。

#### pdshutdown

サーバーまたは実宛先を停止します。

#### pdspace

PSF 物理プリンターを後送りまたは前送りします。

#### ↓ 補足

InfoPrintコマンドと属性については、「RICOH InfoPrint Manager: Reference」またはマ ニュアルページを参照してください。コマンドのマニュアルページは、コマンドと同じ名 前です。

# InfoPrint AIXクライアントを使用する例

「RICOH InfoPrint Manager:Reference」と、コマンドのマニュアルページに、InfoPrintAIX クライアントから実行できる各コマンドの例がいくつか示されています。ここには、一部 の共通タスクを実行するためのコマンド使用例が記載されています。

# 宛先をフィルター操作する

両面のPostScriptジョブを印刷できる近くの宛先を見つけるには、以下を入力します。

pdls -c destination -f "destination-realization==actual

&& document-format-supported==postscript && sides-supported==2"
-r "destination-location" ¥\*:

-fフラグは、PostScript形式と両面印刷をサポートする実宛先のみフィルター操作する か、一覧表示することを指定します。-rフラグは、実宛先がある場所を要求することを指 定します。アスタリスクは、サーバーごとにチェックしたいことを意味します。コロンの 後のブランクは、それぞれのサーバーの宛先ごとに確認することを意味します。バックス ラッシュは、シェルがアスタリスクを特殊文字として解釈しないようにしています。

InfoPrintは、以下のような情報を戻します。

caxton: destination-location = 3rd floor E
elzevir: destination-location =
morris: destination-location = 1st floor W

morrisで、ジョブを印刷することを決定します。morris にジョブをルーティングする論理 宛先を決定するには、次のように入力します。

pdls -c destination -f
 "destination-associated-destinations==morris" ¥\*:

# 宛先属性を照会する

morris がジョブを受け取ることができる状態かを判断するには、次のように入力します。

pdls -c destination -r "destination-state" morris

印刷ジョブを実行依頼する

morris実宛先上での両面印刷を要求するために、論理宛先1ondonにmyjobファイルを実行 依頼するには、以下を入力します。

pdpr -d london -x "destination-name-requested=morris sides=2" myjob

# ジョブを照会する

:論理宛先1ondonに実行依頼したすべてのジョブを照会するには、以下を入力します。

pdq -d london

InfoPrintは、以下のような情報を戻します。

| Job | ID               | Name   | State    | Intervening<br>Jobs | Dest.<br>Req. | Dest.<br>Assigned |
|-----|------------------|--------|----------|---------------------|---------------|-------------------|
| 13  | Serv1:1104221000 | report | printing | 0                   | londor        | n caxton          |
| 14  | Serv1:1104221023 | myjob  | pending  | 8                   | londor        | n morris          |

# ジョブ属性を変更する

myjob を実行依頼した後で、2 コピーが必要であり、印刷後も 1 時間はキューに保持して おきたいと決めます。1ondon に実行依頼したジョブを照会する場合、ローカルのジョブ ID が 14 であり、ジョブは保留状態のために、まだ変更可能であることが分かったら、以 下を入力します:

pdmod -n 2 -x "job-retention-period=1:00" 14

# 宛先属性を変更する

あまり大きなジョブは受け入れないようにPrinter3実宛先を制限するには、以下の操作を 行います。

1. 宛先属性を変更する前に、その宛先を使用不可にする必要があります。以下を入力します。

pddisable Printer3

2. 新しいジョブの最大サイズ5 MBを指定するには、以下を入力します。

pdset -c destination -x "job-size-range-ready=0:5000000" Printer3

3.

pdenable Printer3

# 実宛先をシャットダウンする

実宛先 caxton という名で表されるプリンターが動かなくなりました。caxtonをシャット ダウンしておき、メッセージをcaxtonに関連付けるには、以下を入力します。

pdshutdown -c destination -m "Service called Tuesday at 3PM" caxton

# InfoPrint Manager Linux クライアントを使用する

InfoPrint Manager for Linuxクライアントでは、Intelベースのマシン上のLinuxのユーザーが TCP/IP接続ネットワーク経由でInfoPrint Manager for AIXまたはInfoPrint Manager for WindowsサーバーにInfoPrint Managerコマンドを発行できます。UNIX コマンド行または シェルスクリプトを使用して、各種コマンドをInfoPrint Manager サーバーに発行できま す。Linuxクライアントは、サイズが2 GBを超えるファイルをサポートします。

# InfoPrint Manager Linuxクライアントをインストールする

InfoPrint Manager のLinux コマンド行クライアントをインストールする前に、システムに 次の前提条件がインストールされていることを確認してください。

- libc.so.6
- libc.so.6 (GLIBC 2.0)

177

- libc.so.6 (GLIBC\_2.1)
- libc.so.6 (GLIBC\_2.1.3)
- libc.so.6 (GLIBC 2.2)
- libgcc s.so.1
- libgcc\_s.so.1 (GCC\_3.0)
- libm.so.6
- libstdc++.so.6
- libstdc++.so.6 (CXXABI\_1.2)
- libstdc++.so.6 (GLIBCPP 3.2)

InfoPrint Manager: Linuxクライアントをインストールするには、以下の操作を行います。

- 1. Linuxシステムにrootとしてログインします。
- 2. 「RICOH InfoPrint Manager: Common Clients」 DVD-ROM (LCD4-5642) からインストー ルするには、以下の操作を行います。
  - 1. DVD-ROMをドライブに挿入します。
  - 以下を入力してファイルシステムをマウントします。

mount /dev/cdrom /media/<mount\_point>

3.

cd /media/cdrom/linux

- Linuxコマンド行クライアントパッケージをインストールします。
   以下を入力します。
- rpm -i ipr-cmd-4.14.m-n.x86\_64.rpm

ここで、mおよびnはサービス更新のレベルを表します。

- InfoPrint Managerをアップグレードしている場合:Linuxコマンドラインクライアントをアップグレードする場合は、以下を入力してください。
- rpm -U ipr-cmd-4.14.m-n.x86\_64.rpm

ここで、mおよびnは、サービス更新のレベルを表します。

🗘 重要

アップグレードが完了したら、ログオフしてから再度ログインしてください。

- 6. media/cdrom ファイルシステムをアンマウントします。
- 7. DVD-ROMを取り出します。
- 3. Webからインストールする場合は、以下を行います。
  - 1. Linuxコマンド行クライアントパッケージをダウンロードします。
  - Linuxコマンド行クライアントパッケージをインストールします。
     以下を入力します。

rpm -i ipr-cmd-4.14.m-n.x86\_64.rpm
ここで、mおよびnはサービス更新のレベルを表します。

InfoPrint Manager: Linuxコマンド行クライアントが機能するには、以下の環境変数を設定してください。インストールプロセスによって、環境変数を設定するための2つのシェル構成ファイル(ipr-cmd.cshとipr-cmd.sh)が/etc/profile.dディレクトリーに置かれます。これらのファイルを編集して、次の値を入力します。

#### **PDHOST**

InfoPrint Managerサーバーがあるホストの名前です。

## PD\_SOCKET

InfoPrint Manager サーバーのポートの TCP/IP ソケット番号です。デフォルトソケットは 6874 です。システムのセットアップ内容が特に異なっていない場合、またはホスト上で複数の InfoPrint Manager サーバーが稼働していない場合は、6874 を使用してください。

## **PDPRINTER (**オプション)

使用する InfoPrint Manager サーバーのデフォルト論理宛先。コマンド行で論理宛先 を指定しない場合、コマンドはこの値を使用します。

## ↓ 補足

- ユーザーはカスタム設定を使用して上記の設定を上書きできます。
- 5. システムをテストします。
  - 1. ログオフしてから再度ログオンすると変更が有効になります。
  - -hフラグを付けてコマンドの1つを実行し、そのコマンドの構文を表示してインストールを検証します。
     例:

pdls -h

# InfoPrint Manager Linuxクライアントをアンインストールする

- 1. **root** としてログインします。
- 2. Linuxコマンドラインクライアントをアンインストールするには、次のように入力します。rpm-eipr-cmd-4.14.m-nmとnはサービス更新レベルを表します。

# InfoPrint Linuxクライアントから使用できるコマンド

InfoPrint Managerでは、許可ユーザー(通常、すべてのユーザー)は、以下のInfoPrintコマンドを使用できます。

pdls

ジョブ、宛先、またはその他のInfoPrintオブジェクトに選択された属性値をリストしま す。

#### pdpr

ジョブを論理または実宛先に実行依頼します。

## pdq

選択されたジョブ、論理宛先に実行依頼されたすべてのジョブ、または実宛先に割り 当てられたすべてのジョブの状況を照会します。

InfoPrint Managerでは、許可ユーザー(通常、ジョブ所有者)は、以下のInfoPrintコマンドを使用できます。

#### pdmod

実行依頼されたジョブの属性またはそれらのジョブに入っている文書の属性を変更し ます。

#### pdrm

ジョブを削除します。

InfoPrint Managerでは、許可ユーザーのみが以下のInfoPrintコマンドを使用できます。

## pdaccount

指定期間中の要約アカウンティング情報を、サーバー上の実宛先に関するコンマ区切り形式で収集します。この情報は、ファイルにしてスプレッドシートにインポートし、消耗品のコスト、プリンターの使用率、各ユーザーのコストなどを計算できます。

#### pdcreate

論理宛先、キュー、実宛先、デフォルトジョブ、デフォルト文書、メディア、補助 シート、およびリソースコンテキストを作成します。

## pdclean

サーバー、論理宛先、キュー、または実宛先からすべてのジョブを削除します。

#### pddelete

サーバー、論理宛先、キュー、実宛先、デフォルトジョブ、デフォルト文書、メディ ア、補助シート、リソースコンテキスト、およびジョブを削除します。

#### pddeviceop

指定された実宛先に関連した装置上で装置の操作を実行します。

#### pddisable

宛先がジョブの受信やログの記録をできないようにします。

#### pdenable

宛先がジョブの受信やログの記録をできるようにします。

#### pdpause

ジョブ、実宛先、キュー、またはサーバー内のすべてのキューと実宛先を一時停止し ます。

#### pdpromote

キューの先頭にジョブを移動します。

2

## pdreorder

ジョブを、実宛先、または同じサーバーか別のサーバー内の未割り当てジョブ域に再 度割り当て、別のジョブの直前または直後にスケジュールできるようにします。

#### pdresubmit

ジョブ、論理宛先に実行依頼されたすべてのジョブ、または別の論理宛先へのキュー に入っているすべてのジョブを再実行依頼します。

#### pdresume

一時停止されたオブジェクトが動作を再開できるようにします。

pdset

InfoPrintオブジェクトを記述する属性の値を設定または変更します。

## pdshutdown

サーバーまたは実宛先を停止します。

#### pdspace

PSF 物理プリンターを後送りまたは前送りします。

↓ 補足

InfoPrintコマンドと属性については、「RICOH InfoPrint Manager: Reference」またはマ ニュアルページを参照してください。コマンドのマニュアルページは、コマンドと同じ名 前です。

# InfoPrint Linuxクライアントを使用する例

「RICOH InfoPrint Manager: Reference」に、InfoPrint Linuxクライアントから実行できる各 コマンドの例がいくつか示されています。ここには、一部の共通タスクを実行するための コマンド使用例が記載されています。

# 宛先をフィルター操作する

両面のPostScriptジョブを印刷できる近くの宛先を見つけるには、以下を入力します。

pdls -c destination -f "destination-realization==actual && document-format-supported==postscript && sides-supported==2" -r "destination-location" ¥\*:

-fフラグは、PostScript形式と両面印刷をサポートする実宛先のみフィルター操作するか、一覧表示することを指定します。-rフラグは、実宛先がある場所を要求することを指定します。アスタリスクは、サーバーごとにチェックしたいことを意味します。コロンの後のブランクは、それぞれのサーバーの宛先ごとにチェックしたいことを意味します。

InfoPrintは、以下のような情報を戻します。

caxton: destination-location = 3rd floor E
elzevir: destination-location =
morris: destination-location = 1st floor W

morrisで、ジョブを印刷することを決定します。morris にジョブをルーティングする論理 宛先を決定するには、次のように入力します。

pdls -c destination -f
 "destination-associated-destinations==morris" ¥\*:

# 宛先属性を照会する

morris がジョブを受け取ることができる状態かを判断するには、次のように入力します。

pdls -c destination morris

有効値および宛先の状態値は、morris がジョブを受け取ることができる状態であるかどう かを示します。

# 印刷ジョブを実行依頼する

morris実宛先上での両面印刷を要求するために、論理宛先1ondonにmyjobファイルを実行 依頼するには、以下を入力します。

pdpr -d london -x "destination-name-requested=morris sides=2" myjob

# ジョブを照会する

:論理宛先1ondonに実行依頼したすべてのジョブをリストするには、以下を入力します。

## pdq -d london

InfoPrint Managerは、以下のような情報を戻します。

| ジョ<br>ブ<br>ID | 名前               | 介入状態 | 宛先ジョブ | 要求された宛<br>先 | 割り当てられた宛<br>先 |
|---------------|------------------|------|-------|-------------|---------------|
| 13            | Serv1:1104221000 | 印刷中  | 0     | london      | caxton        |
| 14            | Serv1:1104221023 | 保留中  | 8     | london      | morris        |

# ジョブ属性を変更する

myjob を実行依頼した後で、2 コピーが必要であり、印刷後も 1 時間はキューに保持して おきたいと決めます。1ondon に実行依頼したジョブを照会する場合、ローカルの**ジョブ** ID が 14 であり、ジョブは保留状態のために、変更可能であることが分かったら、部数を 2に変更し、保持期間に1時間を追加するには、以下を入力します。

pdmod -n 2 -x "job-retention-period=1:00" 14

## 宛先属性を変更する

あまり大きなジョブは受け入れないようにPrinter3実宛先を制限するには、以下の操作を 行います。 1. Printer3実宛先の属性を変更する前に、その宛先を使用不可にしてください。

pddisable Printer3

2. Printer3に新しい最大ジョブサイズ5 MBを指定するには、以下を入力します。

pdset -c destination -x "job-size-range-ready=0:500000" Printer3 実宛先を再度使用可能にするには、以下を入力します。

3.

pdenable Printer3

# 実宛先をシャットダウンする

実宛先 caxton という名で表されるプリンターが動かなくなりました。caxtonをシャット ダウンしておき、メッセージをcaxtonに関連付けるには、以下を入力します。

pdshutdown -c destination -m "Service called Tuesday at 3PM" caxton

# InfoPrint Submit Express クライアントを使用する

# InfoPrint Submit Expressをセットアップする

セットアップされるInfoPrint Submit ExpressがInfoPrint Manager サーバーと同じレベルであることを確認します。

# ➡ 補足

Windowsの要件の詳細については、「RICOH InfoPrint Manager for Windows: プランニン グガイド」、「RICOH InfoPrint Manager for Linux: プランニングガイド」、「RICOH InfoPrint Manager for AIX: プランニングガイド」を参照してください。

# InfoPrint Manager Common Client DVD-ROMからInfoPrint Submit Expressを インストールする

このセクションには、InfoPrint Submit Expressをインストールするために必要な情報が含まれています。

# WindowsシステムにInfoPrint Submit Expressをインストールする

1. 「RICOH InfoPrint Manager: Common Clients」 DVD-ROMをドライブに挿入します。

## ◆ 補足

インストールプログラムが自動的に開始されない場合や、ブラウザーが応答しなく なった場合は、以下の操作を行います。

## 1. スタート→ファイル名を指定して実行を選択します。

- 2. D:¥setup.htm1と入力します。DはDVD-ROMドライブを意味します。
- 3. 0Kをクリックします。
- 2. 画面の指示に従います。
- インストールプログラムを起動するには、インストールSubmit Expressをクリックします。
- インストーラーの指示に従います。デフォルトのインストールディレクトリーは、 c:¥Program Files¥RICOH¥Infoprint Submit Expressです。

InfoPrint Submit Expressのサービスアップデートをインストールする

サービスアップデートをインストールするには、サービスアップデートDVD-ROMをドラ イブに挿入します。インストールプログラムが自動的に開始されます。

- 1. クリックしてSubmit Expressをインストールします。
- 2. インストーラーの指示に従います。

## 関連するソフトウェアとプリンタードライバーをインストールする

InfoPrint ManagerのPostScriptジョブを作成する場合は、この目的で使用する各システムに プリンタードライバーとPostScriptプリンター記述ファイル(PPD)をインストールしてく ださい。正しいドライバーが使用されていることを確認するには、InfoPrint Managerサー バーにジョブを実行するシステムにプリンタードライバーが必要です。また、システムに InfoPrint Managerプリンターで印刷するPostScriptファイルを作成しているユーザーがいる 場合は、これらのシステムにInfoPrint Managerプリンタードライバーを読み込んでくださ い。

PostScriptドライバーをインストールするには、Adobe SystemsのWebサイトにアクセスし、システムとPostScript印刷に適したPostScriptドライバーをダウンロードします。

# 共有ファイルのサポートをセットアップする

InfoPrint Managerは、**ipdata**というディレクトリーまたはフォルダーを使用して、 Submit Expressとファイルを共有します。(InfoPrint Manager for Windowsの場合、この フォルダーは自動的に作成されます)。

ipdataの名称は、InfoPrintまたはIPとそれに含まれるファイルのデータに由来します。 ipdataを使用して、ジョブチケットが送信されたSubmitクライアントマシンとプリン ターに送信するInfoPrint Managerサーバー間の双方向接続を提供します。ファイルを共有 すると、時間と費用を節約できます。たとえば、InfoPrint Managerサーバーでファイルを RIP(ラスターイメージ処理)し、結果をipdataに保存できます。その後、ジョブを再度 RIP処理する代わりに、RIP処理したファイルを再印刷できます。

**ipdata**の操作は、AIXシステム、Linuxシステム、WindowsシステムのInfoPrint Manager サーバーでは少し異なります。

- InfoPrint Manager for AIXの場合は、P. 185 「InfoPrint Manager for AIXをセットアップし、ipdataファイルシステムを使用する」を参照し、次にP. 188 「InfoPrint Submit、 InfoPrint Manager for Linux、およびInfoPrint Manager for AIXのInfoPrint Manager for Windows Expressクライアントを構成する」を参照してください。
- InfoPrint Manager for Linuxの場合は、P. 186 「InfoPrint Manager for Linuxをセットアップし、ipdataファイルシステムを使用する」を参照し、次にP. 188 「InfoPrint Submit、InfoPrint Manager for Linux、およびInfoPrint Manager for AIXのInfoPrint Manager for Windows Expressクライアントを構成する」を参照してください。
- InfoPrint Manager for Windowsの場合は、P. 187 「ipdataフォルダーを使用するため に、InfoPrint Manager for Windowsをセットアップする」を参照し、次にP. 188 「 InfoPrint Submit、InfoPrint Manager for Linux、およびInfoPrint Manager for AIXのInfoPrint Manager for Windows Expressクライアントを構成する」を参照してください。

## InfoPrint Manager for AIXをセットアップし、ipdataファイルシステムを使用する

InfoPrint Manager for AIXシステムでは、ワークステーションとInfoPrint Managerサーバー間でNFSまたはその他のファイル共有が必要です。AIXサーバーをWindowsコンピューターに接続し、InfoPrint Manager AIXサーバーをAIXサポートバージョンで実行する場合は、IBMパッケージのSamba for AIXが必要です。Samba for AIXは、NetBIOS接続をサポートしています。Samba for AIXパッケージをサポートする最新の情報については、https://developer.ibm.com/articles/au-aix samba/をご覧ください。

## ➡ 補足 🔹 🕹

SambaはIBM Fast Connectと互換性がありません。Fast Connectの既存のバージョンをアンインストールしてください。

## InfoPrint Manager for AIXのSambaをセットアップする

- まず、Samba for AIXをインストールする必要があります。AIX用Sambaバイナリーは、IBM AIX Expansion pack DVDで入手できます。Samba for AIXディストリビューションのインストール手順に従います。
- Sambaには、Sambaを正常に動作させるために必要なnmbdとsmbdの2つのデーモン があります。これらは、次のコマンドラインから起動できます。
  - # nmbd
  - # smbd
- 3. これらのデーモンをシステムの再起動時に自動的に起動するように設定するには、 次の/etc/inittabにエントリーを追加します。
  - mkitab nmb:2:once:/usr/sbin/nmbd
  - mkitab smb:2:once:/usr/sbin/smbd

## 共有ファイルをサポートするようInfoPrint Manager for AIXサーバーを構成する

Microsoft WindowsワークステーションにSamba for AIXをインストールし、Submit Express を使用している場合は、InfoPrint Managerが処理またはラスタライズされたファイルの保 存に使用するユーザー権限と共有ディレクトリーでAIXシステムのInfoPrint Managerを構成 できます。該当する場合、このディレクトリーはユーザーがInfoPrint ManagerSubmitアプ リケーションからPostscriptファイルをプレビューするときにも使用されます。

構成するには、以下の操作を行います。

- 1. dttermウィンドウから、SMITと入力します。
- 2. InfoPrint Printing Systemを選択します。
- 3. InfoPrint Utilitiesを選択します。
- 4. 次に、InfoPrint Manager for AIXのSambaを構成するを選択します。
- 5. クライアントの共有ファイルシステムを有効にするを選択します。
- セットアップが完了すると、アニメーションアイコンの走っている人が腕を上げま す。AIXシステムで、InfoPrintアプリケーションがファイル保存とデータ共有に使用す る共有ディレクトリー(**/ipdata**)が作成されました。ipuserというAIXユーザーID がパスワードなしで作成されます。ipuserのパスワードを設定するには、SMITパネ ルを使用してパスワードを変更します。
- 6. ここで、Submitクライアントの構成が必要です(P. 188 「InfoPrint Submit、InfoPrint Manager for Linux、およびInfoPrint Manager for AIXのInfoPrint Manager for Windows Expressクライアントを構成する」を参照)。

# InfoPrint Manager for Linuxをセットアップし、ipdataファイルシステムを使用する

InfoPrint Manager for Linuxシステムでは、ワークステーションとInfoPrint Managerサーバー 間でNFSまたはその他のファイル共有が必要です。LinuxサーバーをWindowsワークステー ションに接続し、InfoPrint Manager LinuxサーバーをLinuxサポートバージョンで実行する 場合は、Samba for Linuxが必要です。Samba for Linuxは、NetBIOS接続をサポートしてい ます。Samba for Linuxパッケージに関する最新のサポート情報については、https://www. samba.org/samba/docs/をご覧ください。

## InfoPrint Manager for LinuxのSambaをセットアップする

- 1. まず、Samba for Linuxをインストールする必要があります。
  - Red Hat Enterprise Linuxの場合、rootとしてyum install sambaを実行します
  - SUSE Enterprise Linuxの場合、rootとしてzypper install sambaを実行します
- 2. sambaサーバーを起動するには、rootとしてservice smb startを実行します。
- 3. システム再起動時に自動的にsambaデーモンを起動するには、rootとしてservice smb onを実行します。

## 共有ファイルをサポートするようInfoPrint Manager for Linux Serverを構成する

Microsoft WindowsワークステーションにSamba for Linuxをインストールし、Submit Expressを使用している場合は、InfoPrint Managerが処理またはラスタライズされたファイ ルの保存に使用するユーザー権限と共有ディレクトリーによってLinuxシステム上で InfoPrint Managerを構成できます。該当する場合、このディレクトリーはユーザーが InfoPrint ManagerSubmitアプリケーションからPostScriptファイルをプレビューするときに も使用されます。

構成するには、以下の操作を行います。

- InfoPrint Manager管理インターフェース (IPMMI) を起動するには、Red Hat Enterprise Linux (RHEL) では、アプリケーション → InfoPrint Manager → 管理インターフェースに 移動し、SUSE Linux Enterprise Server (SLES) では、コンピューター → その他のアプリ ケーション → InfoPrint Manager → 管理インターフェースに移動します。
- **2.** オプションをクリックします。

- 3. クライアントの共有ファイルシステムを有効にするを選択します。
- /ipdataのボリュームグループと/ipdataのスペース(メガバイト)を指定します。
- 5. ここで、Submitクライアントの構成が必要です(P. 188 「InfoPrint Submit、InfoPrint Manager for Linux、およびInfoPrint Manager for AIXのInfoPrint Manager for Windows Expressクライアントを構成する」を参照)。

ipdataフォルダーを使用するために、InfoPrint Manager for Windowsをセットアップする

InfoPrint Managerサーバーで**ipdata**を使用するには、**ipdata**(P.187 「ipdataフォル ダーを移動する」を参照)の最適な場所を判断し、共有用に設定してください(P.187 「 ipdataフォルダーを共有する」を参照)。デフォルトの場所にipdataフォルダーを残すこ とも、別の場所に移動することもできます。

## ipuserのユーザーIDを作成する

- 1. コントロールパネルに移動します。
- 2. **管理ツール**をクリックします。
- 3. コンピューターマネージメントをクリックします。
- 4. **ローカルユーザーとグループ**を開き、ユーザーフォルダーを強調表示します。
- 5. ユーザーフォルダーが強調表示されている状態で、アクションメニューを開き、新 しいユーザーを選択します。新しいユーザーダイアログが表示されます。
- ユーザー名:フィールドにipuserと入力し、必要に応じてダイアログの他のフィー ルドに入力します。
- 7. 作成をクリックし、ipuserを作成します。
- 8. **新しいユーザー**ダイアログ、**コンピューター管理**ダイアログ、**管理ツール**ダイア ログ、**コントロールパネル**を閉じます。

## ipdataフォルダーを移動する

- 1. デフォルトの場所にipdataフォルダーを残すには、この手順を省略します。
- 2. InfoPrint Managerマネージメントコンソールを開きます。
- InfoPrint Managerサーバーを停止するには、マネージメントコンソールのツールバー でサーバーの停止をクリックします。
- 編集→サービス構成をクリックし、サービス構成ダイアログボックスを開きます。 パスセクションで、共有クライアントパスを目的の場所に変更します。たとえば、 f:¥myfilesとします。
- 5. InfoPrint Managerサーバーを起動するには、マネージメントコンソールのツールバー でサーバーの起動をクリックします。

## ipdataフォルダーを共有する

共有するipdataフォルダーを設定する前に、システム管理者に確認してローカルの共有ポ リシーを確認します。この手順を使用して、Submit ExpressとInfoPrint Managerサーバー間 で共有できるようにipdataフォルダーを設定します。

1. Windows Explorerを使用し、ipdataフォルダーに移動します。

- **2.** ipdataフォルダーを強調表示し、右クリックして、ドロップダウンメニューから共有を 選択します。
- フォルダーのプロパティーダイアログが表示されます。このダイアログボックスで、 このフォルダーの共有と表示されている入力フィールドに、共有フォルダー名として ipdataを入力します。
- アクセス権をクリックしてipdataのアクセス権ダイアログを開き、サーバーとクラ イアントマシン間のアクセスを設定し、フルコントロールの許可を選択します。
- 5. OKをクリックし、フォルダーの共有を有効にします。
- 6. ここで、Submitクライアントの構成が必要です(P. 188 「InfoPrint Submit、InfoPrint Manager for Linux、およびInfoPrint Manager for AIXのInfoPrint Manager for Windows Expressクライアントを構成する」を参照)。

# InfoPrint Submit、InfoPrint Manager for Linux、およびInfoPrint Manager for AIXのInfoPrint Manager for Windows Expressクライアントを構成する

InfoPrint Submit、InfoPrint Manager for Linux、またはInfoPrint Manager for AIXサーバーのいずれかで使用するInfoPrint Manager for Windows Expressクライアントの構成方法について 説明します。

InfoPrint Submit Expressをインストールしたクライアントシステムで、リソースがある ディレクトリーにネットワークドライブを割り当てます。

- 1. Windowsエクスプローラーを開きます。
- 2. ツール→ネットワークドライブの割り当てをクリックします。
- 3. [ネットワークドライブの割り当て] ダイアログで、[ドライブ] フィールドのド ロップダウンメニューから、現在使用していないドライブ名を選択します。
- 4. フォルダーフィールドに、¥¥servernameipdataとパスを入力します。ここで、 servernameはInfoPrint Managerがインストールされているシステムのホスト名です。
- 5. ログオン時に再接続するをクリックします。
- 6. 異なるユーザー名で接続するをクリックします。
- 7. 名前を指定して接続....ダイアログで、ユーザー名のipuserとパスワードを入力します。
- 8. 名前を指定して接続....ダイアログでOKをクリックします。
- 9. ネットワークドライブの割り当てダイアログで完了をクリックします。

また、InfoPrint Submit Expressでは、共有ファイルシステムのフォルダーを変更してください。次の手順に従います。

- 1. デスクトップアイコンをクリックし、InfoPrint Submit Expressを起動します。
- 2. オプション→設定を選択し、設定ウィンドウを開きます。
- 3. フォルダーをクリックし、フォルダーページを表示します。
- 4. クライアントが使用するエントリーフィールドに完全修飾パス名を指定します。

# Submit Expressを起動する

- インストール後に自動的にデスクトップに追加されたInfoPrint Submit Expressをクリックするか、起動メニューからプログラムに移動してInfoPrint Submit Expressをクリックします。
- 2. 初めてプログラムを起動すると、メッセージが表示されます。
- 3. OKをクリックし、InfoPrint Submit Expressを開きます。
- 4. オプションメニューに移動し、設定を選択します。
- 5. InfoPrint Managerサーバーの名前またはIPアドレスを入力します。
- 6. ポート番号をデフォルトにします。
- 7. 環境設定をクリックします。
- 8. 測定の10進表記と単位の環境設定を選択します。
- 9. **OK**をクリックし、InfoPrint Submit Expressのメインウィンドウに戻ります。
- 10. ページをクリックします。
- 11. **画像フィット、未トリムページサイズ、仕上げページサイズ**の環境設定を選択します。

# Submit Expressを使用してジョブを処理する

Submit Expressはジョブのライフサイクルを通して使用されます。印刷ショップでは、 WindowsコンピューターでSubmit Expressを使用してジョブのジョブチケットを作成し、 ジョブをInfoPrint Managerサーバーに送信して印刷し、ジョブを追跡します。

# ジョブチケット

InfoPrintジョブは、ジョブチケットとそのジョブに関連するすべてのファイルで構成され ます。ジョブチケットには、ジョブのすべての仕様が含まれています。ジョブチケット は、お客様のジョブデータおよびリソースを参照し、それらをジョブバンドル内にまとめ ます。Submit Expressを使用すると、ジョブチケットを作成できます。

印刷ジョブを実行すると、データの一部を印刷できます。

# InfoPrint Submitの以前のバージョンからジョブチケットを移行する

ジョブチケットをInfoPrint Submitの以前のバージョンのからSubmit Expressの現在のバー ジョンに移行するには、2つの方法があります。

# **チケット→開く**方法を使用する

 チケット→開くをクリックし、以前のレベルの実行で作成したジョブチケットを開き ます。ダイアログが開き、ジョブチケットファイルの作成に使用された言語を選択す るよう求められます。 2. ドロップダウンリストから言語を選択します。

3. OKをクリックします。ジョブチケットが新しい書式に変換されて開きます。

## チケット→ジョブチケットの書式の再設定方法を使用する

- 1. チケット→ジョブチケットの書式の再設定をクリックすると、ジョブチケットの書 式の再設定ダイアログボックスを開きます。
- 2. ジョブチケットまたはジョブチケットのグループを選択するには、ファイルの追加を クリックします。
- OKをクリックします。ジョブチケットの古いバージョンを上書きするかどうかを尋ねるメッセージが表示されます。
- 4. ジョブチケットの書式を再設定するには、はいをクリックします。

#### ジョブチケットの移行に関する重要な注意事項:

- 以前のバージョンのSubmitでは、ジョブチケットは言語に依存していました。つまり、ジョブチケットを作成した言語と同じ言語をSubmitに使用する必要がありました。Submit Expressでは、作成するジョブチケットは言語に依存しないため、他の言語を使用してサイト間でジョブチケットを転送できます。
- 2. 日本語または中国語で作成されたジョブチケットファイルを開くには、日本語または 中国語のシステムにSubmit Expressをインストールしておく必要があります。 インス トールしていない場合、一部の文字が正しく表示されません。
- 移行時に、関連するフィールドの一部の制約に値が違反していても、古い.jtkファイル に存在する古いジョブチケットからインポートされます。新規に移行されたジョブチ ケットに初めてアクセスし、一連の関連フィールドからフィールドを変更すると、関 連する値はSubmitの現行バージョンからの既存の制約に従って再計算されます。ジョ ブチケットに関連するフィールドは、次のとおりです。
  - レイアウト
  - 面数
  - 未トリムページサイズ
  - 仕上げページサイズ
  - おもて面(垂直と水平)
  - うら面(垂直と水平)
- 未トリムページサイズの値は、Submitの以前のバージョンでは.jtkファイルに保存され ません。そのため、適切な用紙はサーバーで定義された用紙と寸法に基づいて計算さ れます。

## 印刷ジョブを操作する

ジョブチケットを作成するためにSubmit Expressを使用する場合は、ジョブを構成する印 刷可能ファイルと他のリソースを識別して編成します。ジョブチケットの処理には、次の 手順が含まれます。

- 1. ジョブチケットを作成する
- 2. ファイル、シート、ハードコピー、文書をジョブチケットに追加する

- 3. ジョブのレイアウト、目的のサーバーとプリンター、ジョブの他の属性を選択する
- 4. RIPファイルの保存やプリンターでのジョブの保持など、印刷オプションを設定する
- 5. ジョブを実行依頼する
- 6. メッセージを表示してジョブを追跡する

#### 🔁 重要

Submit Expressはジョブの user@host 情報を設定します(FSTモード)。LDAP/Active Directory情報は使用しません。

## 印刷用ファイルを作成する

作成用に使用するアプリケーションから、InfoPrint Managerに実行依頼する印刷可能な ファイルを1つずつ生成します。たとえば、Adobe PostScriptドライバーとInfoPrint PostScriptプリンター記述ファイル(PPD)を使用してファイルをPostScriptに変換できま す。または、InfoPrint Scanを使用して、ハードコピーから印刷可能なファイルを作成する できます。

## ジョブチケットを作成する

Submit Expressアプリケーションをインストールすると、お客様から受け取った注文に対応するジョブチケットを作成できます。

ジョブチケットを作成するときは、少なくとも以下の 情報を提供してください。

- 接続するサーバー
- 文書に対して少なくとも1つの選択項目
- 印刷ページのプリンターフィールドで選択したプリンター

#### ジョブを説明する

Submit Expressジョブチケットウィンドウで、ジョブを説明することができます。説明に は、ジョブ名、ID、ジョブ固有の説明、お客様名、ジョブチケットを参照する際に役立つ 情報が含まれます。

新しいチケットで作業を始めるには、Submit Expressを開始します。ジョブチケットウィ ンドウが表示されます。

ジョブチケットを作成するときは、ジョブチケットウィンドウの**ヘルプ**メニューまたはダ イアログ上の**ヘルプ**ボタンを使用すると、ガイドが得られます。

メニューバーの**チケット**→新規オプションを使用して、新しいジョブチケットを作成する か、または以前作成したジョブチケットを**チケット→開く**オプションを使用します。

メニューバーの**チケット→提出**オプションを使用すると、チケットのツリービューに表示 されているようにジョブまたはジョブの一部を印刷できます。(チケットのみを印刷する には、**チケット→チケットの印刷**オプションを使用します。)

[チケット] メニューには、ジョブチケットで作業するときに実行できる一般的なタスク が含まれています。

## ジョブの印刷方法を指定する

文書のレイアウトを記述し、位置合わせ値を指定できます。ペー**ジ**タブのフィールドを使用し、ファイルまたは文書のトリミングされていないページサイズを調整できます。画像 がページよりも小さい場合は、**位置合わせ**タブのフィールドを使用し、ページ上の画像の 位置を調整します。

## ジョブチケットのファイルを操作する

ジョブチケットを作成するには、印刷しているファイルを参照する文書、ファイル、シートを追加します。アイテムメニューの選択内容を使用し、これらのアイテムをジョブチケットに追加します。選択するファイルは、印刷可能なテキストファイルまたはグラフィックファイルです。グラフィックファイルには、InfoPrint Scanを使用してハードコピーから作成された印刷可能ファイルが含まれている場合があります。ファイルは、ハードディスクまたは別のシステムの共有ディレクトリーに存在します。

ジョブチケットにファイルを追加すると、ジョブチケットダイアログでファイルタブが使用可能になります。

ファイルと文書をジョブチケットに追加したら、ジョブチケットのツリービューに表示されるボックスをオンまたはオフにすることによって、文書とファイルを印刷するかどうかを選択できます。

## ジョブをスケジューリングし、オプションを設定する

設定ダイアログのスケジュールタブでは、ジョブの処理方法を指定できます。ジョブの印 刷に要する時間には、処理(RIP)と実際の印刷の両方が含まれているため、これらのア クティビティーを個別に制御して、プリンターを通過する用紙の流れを最適化できます。 RIP処理し印刷する前に、ジョブを印刷キューに保留できます。RIP処理をしておき、後で 印刷できます。再度印刷できるように、サーバーでジョブの保持期間を指定できます。

#### 印刷ジョブを実行依頼する

**チケット**メニューから [ジョブの実行依頼] を選択すると、処理中のジョブチケットが サーバーに送信されます。ファイルがサーバーに転送されると、進行状況ダイアログが表 示されます。オプション→ジョブ状況..を選択すると、サーバーでジョブの状況を表示 できます。

**スケジュール**タブのRIP**オプション**ボックスで印刷を選択すると、 ジョブは印刷キューに 追加され、RIP処理して自動的に印刷されます。オペレーターはジョブを解放する必要は ありません。

#### RIP出力を保存する

ラスターイメージプロセッサー(RIP)ファイルは、印刷プロセス中に生成されます。 PostScriptからRIPへの処理は負担があるため、後でジョブを再印刷するためにRIPファイ ルを保存し、再度RIPする必要がないようにすることもできます。RIP処理済みファイル の保存オプションを使用するには、設定ダイアログのフォルダータブでクライアント ユーズフィールドの共有フォルダーを設定してください。

ジョブチケットにファイルを追加する場合は、**詳細**タブの**RIP処理済みファイルの保存** にチェックを付け、RIP処理済みファイルを保存するように指定します。RIPファイルは、 現在作業しているサーバーで以前指定した共有フォルダーの場所に保存されます(たとえ ば、K:¥rip¥myjob.jtk¥などです)。ジョブがサーバーに送信され、**RIP済みファイルの 保存**がチェックされている場合、RIPファイルは再RIP処理されます。**ファイル**タブの**RIP**  **処理済みの使用**をチェックすると、すでにRIP処理されているファイルのバージョンを共 有フォルダーから再利用できます。

#### ◆ 補足 )

RIP処理済みファイルを保存する場合は、手動でサーバーから削除してください。

#### PostScriptジョブの印刷準備が整っていることを確認する

InfoPrintサーバーがパーソナルコンピューターシステムからPostScriptジョブを受け取る場合は、印刷に必要なType 1フォントが次のいずれかであることを確認してください。

- ジョブに含まれている(インライン)
- サーバーで使用可能

フォントがインラインに含まれている場合、印刷に問題はありません。ただし、サーバー でフォントを使用できない場合は、デフォルトでジョブがキャンセルされます。

# Submit Expressを使用して連続用紙プリンターにジョブを送信する

このトピックは、InfoPrint 4100やInfoPrint 5000などのすべてのInfoPrint連続用紙プリンター に適用されます。ここでは、連続用紙プリンターを表すためにPSFの実宛先をすでに作成 し、テストジョブを印刷していることを前提としています。さらに、Submit Expressをイ ンストールし、少なくとも使用方法にある程度精通していることを前提としています。

これらの手順の多くは、InfoPrint Manager アドミニストレーション GUIを使用していま す。このGUIに関してさらに援助が必要な場合は、ヘルプをクリックし、オンラインヘル プシステムを参照してください。

# 一般的な設定情報

InfoPrint Managerサーバーには、印刷環境によって異なる設定があります。

- 複数のジョブ部数を印刷する場合は、実宛先で部数の最適化オプションを設定します。
  - InfoPrint Manager アドミニストレーション GUIで、プリンターを表す実宛先を選択します。
  - 2. プリンター→調整の変更をクリックします。

## ◆ 補足

プリンターメニューに**調整の変更**が表示されない場合は、メニュー項目の追加/除 去を使用して追加します。

3. 部数の最適化をはいに変更します。

## ◆ 補足

部数の最適化のデフォルト値は実宛先ではいです。これは、基本的なInfoPrint Manager管理GUIで作成された以下のプリンターモデルを表します。

destination-model=InfoPrint4100-HD1-HD2 destination-model=InfoPrint4100-HD3-HD4 destination-model=InfoPrint4100-HD5-HD6 destination-model=InfoPrint4100-MD1-MD2 destination-model=InfoPrint4100-PD1-PD2 destination-model=InfoPrint4100-TD1-TD2 destination-model=InfoPrint4100-TD3-TD4 destination-model=InfoPrint4100-TD5-TD6 destination-model=InfoPrint5000-AD1-AD2 destination-model=InfoPrint5000-AD3-AD4 destination-model=InfoPrint5000-AD3-AD4-XR3 destination-model=InfoPrint5000-AS1 destination-model=InfoPrint5000-AS3 destination-model=InfoPrint5000-KM3 destination-model=InfoPrint5000-KM3/MD4 destination-model=InfoPrint5000-MP-MC1-MC2 destination-model=InfoPrint5000-MP-MD3-MD4 destination-model=InfoPrintProC900AFP

- InfoPrint 5000で大部分が少量のジョブを印刷する場合、実宛先の最大同時ジョブ数を 120に増やします。このようにして、最大120のジョブを同時に処理することができ、 ジョブ間の遅延時間を短縮し、クラッチング問題を排除します。
  - **1.** InfoPrint Manager アドミニストレーション GUIで、プリンターを表す実宛先を選択します。
  - プリンター→調整の変更をクリックします。

◆ 補足

プリンターメニューに**調整の変更**が表示されない場合は、メニュー項目の追加/除 去を使用して追加します。

3. 最大同時ジョブ数を120に変更します。

# メディアを構成する

#### 準備

メディアを構成する前に、ジョブで使用するさまざまなレイアウトタイプのリストを作成 します。リストには、ページの長さ、Nアップの仕様、ジョブの方向(縦長または横 長)、その他の情報が含まれています。各タイプのジョブに名前を付けます。この名前は プリンターとInfoPrint Managerで使用されます。以下はリスト作成の手がかりになる一般 的なレイアウトタイプのイメージとその仕様です。

シンプル1アップ(仕上げページledgerサイズ)

このレイアウトでは、プリンター用紙の幅が広くなります。Submit Expressでページ配置 (XおよびYシフト)の値を指定しても、書式定義によってその値が上書きされます。

1アップ印刷したledgerサイズ文書、横長方向

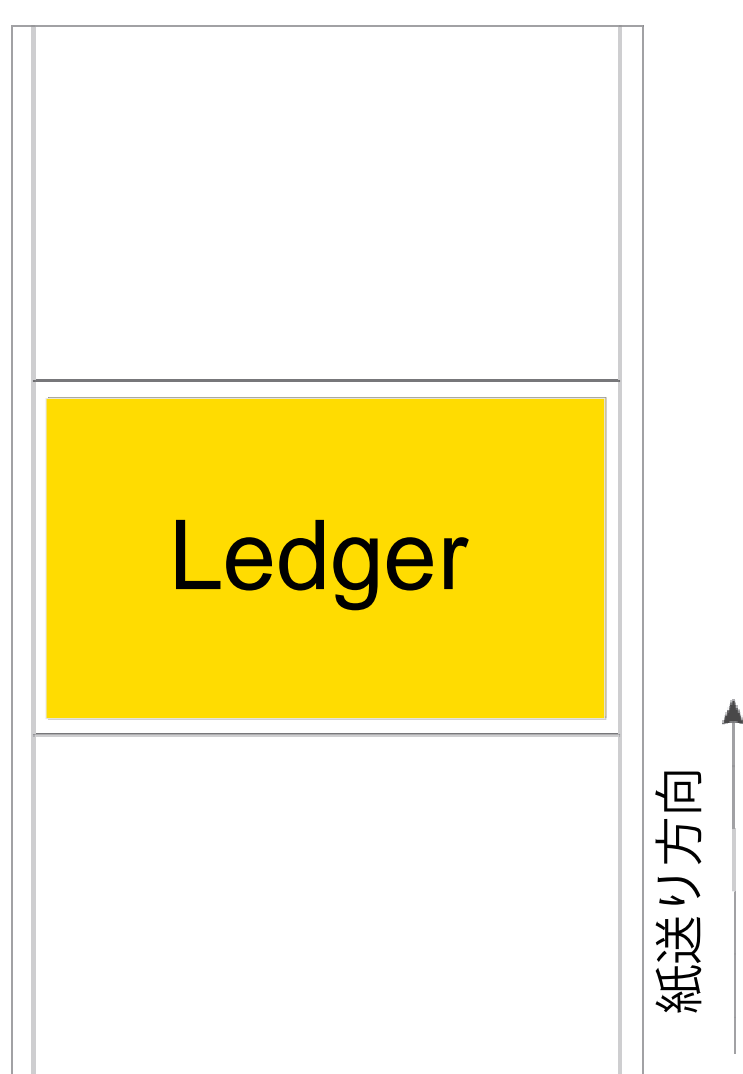

1アップ印刷したledgerサイズ文書、横長のInfoPrint Manager Submit Expressの値

| オプション                        | 值            |
|------------------------------|--------------|
| 仕上げページ(文書)サイズ                | 17 x 11 inch |
| 用紙サイズ(未トリムページサイズ:幅と長さ)       | 17 x 11 inch |
| メディアサイズ(InfoPrint Manager単位) | 17 x 11 inch |
| レイアウト                        | シンプル1アップ     |
| 書式定義                         | F100LAND     |

| オプション        | 值  |
|--------------|----|
| PDF方向        | 横長 |
| PostScript方向 | 横長 |

シンプル1アップ(仕上げページポスターサイズ)

このレイアウトでは、プリンターの書式サイズが幅よりも長くなります。仕上げ文書サイズが17 x 25 inchよりも小さい場合(16 x 24 inchなど)は、仕上げページサイズを文書サイズと等しくしてください。

1アップ印刷したポスターサイズ文書、縦長方向

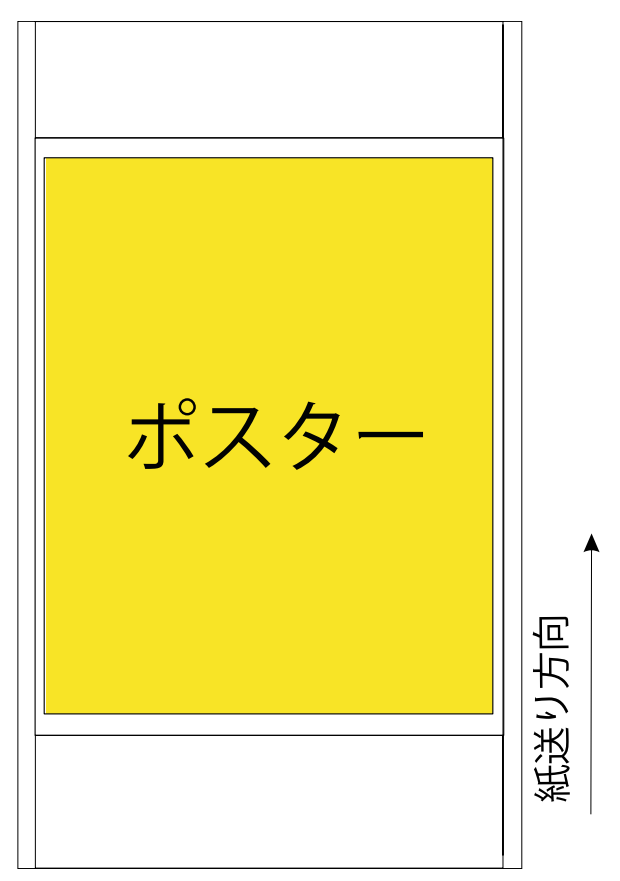

1アップ印刷した17 x 25 inch文書、縦長のInfoPrint Manager Submit Expressの値

| オプション                        | 值              |
|------------------------------|----------------|
| 仕上げページ(文書)サイズ                | 17 x 25 inch   |
| 書式サイズ(未トリムページサイズ:幅と長さ)       | 17 x 25 inch以上 |
| メディアサイズ(InfoPrint Manager単位) | 17 x 25 inch以上 |
| レイアウト                        | シンプル1アップ       |
| 書式定義                         | ブランク           |
| PDF方向                        | 縦長             |
| PostScript方向                 | 縦長             |

横並びコピー2アップ(仕上げページletterサイズ)

このレイアウトでは、プリンター用紙の幅が広くなります。書式定義を指定していないため、Submit Expressでページ配置(XおよびYシフト)オプションを使用できます。

2アップ印刷したletterサイズ文書、縦長方向

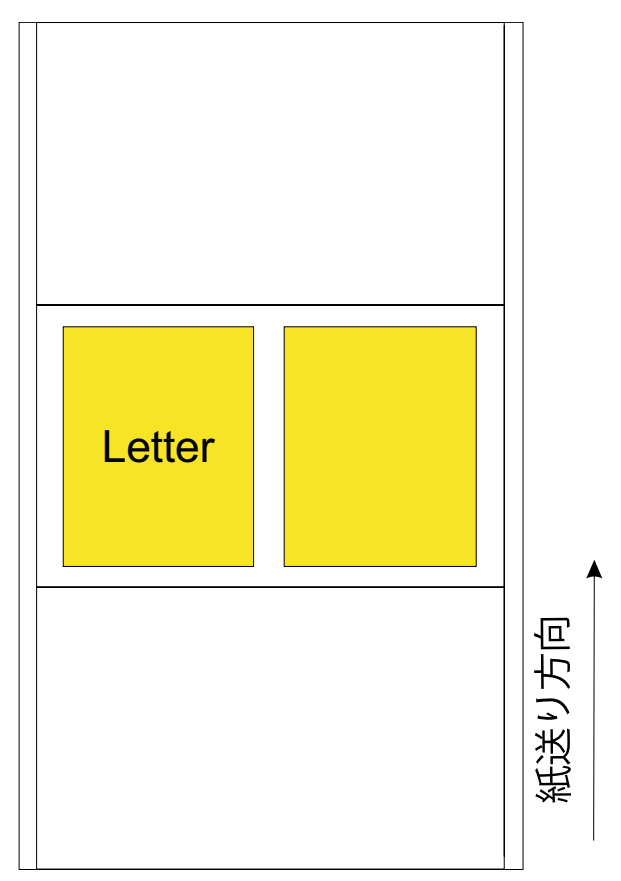

<sup>2</sup>アップ印刷したletterサイズ文書、縦長のInfoPrint Manager Submit Expressの値

| オプション                        | 值              |
|------------------------------|----------------|
| 仕上げページ(文書)サイズ                | 8.5 x 11 inch  |
| 書式サイズ(未トリムページサイズ:幅と長さ)       | 17 x 11 inch以上 |
| メディアサイズ(InfoPrint Manager単位) | 17 x 11 inch以上 |
| レイアウト                        | 横並びコピー2アップ     |
| 書式定義                         | ブランク           |
| PDF方向                        | 縦長             |
| PostScript方向                 | 縦長             |

横並びコピー2アップ(仕上げページlegalサイズ)

このレイアウトでは、プリンター用紙の幅が広くなります。書式定義を指定していないため、Submit Expressでページ配置(XおよびYシフト)オプションを使用できます。

このレイアウトは、横並びコピー2アップ(仕上げページletterサイズ)のレイアウトと 同じように見えます。レイアウトのイラストについては、P 196 「 1アップ印刷したポス ターサイズ文書、縦長方向」を参照してください。

# 2アップ印刷したlegalサイズ文書、縦長のInfoPrint Manager Submit Expressの値

| オプション                        | 值              |
|------------------------------|----------------|
| 仕上げページ(文書)サイズ                | 8.5 x 14 inch  |
| 書式サイズ(未トリムページサイズ:幅と長さ)       | 17 x 14 inch以上 |
| メディアサイズ(InfoPrint Manager単位) | 17 x 14 inch以上 |
| レイアウト                        | 横並びコピー2アップ     |
| 書式定義                         | ブランク           |
| PDF方向                        | 縦長             |
| PostScript方向                 | 縦長             |

# 横並びコピー2アップ(仕上げページ9x8inchサイズ)

このレイアウトでは、プリンターの書式サイズの幅が広くなります。書式定義を指定して いないため、Submit Expressでページ配置(XおよびYシフト)オプションを使用できま す。

# 2アップ印刷した9x8inch文書、横長方向

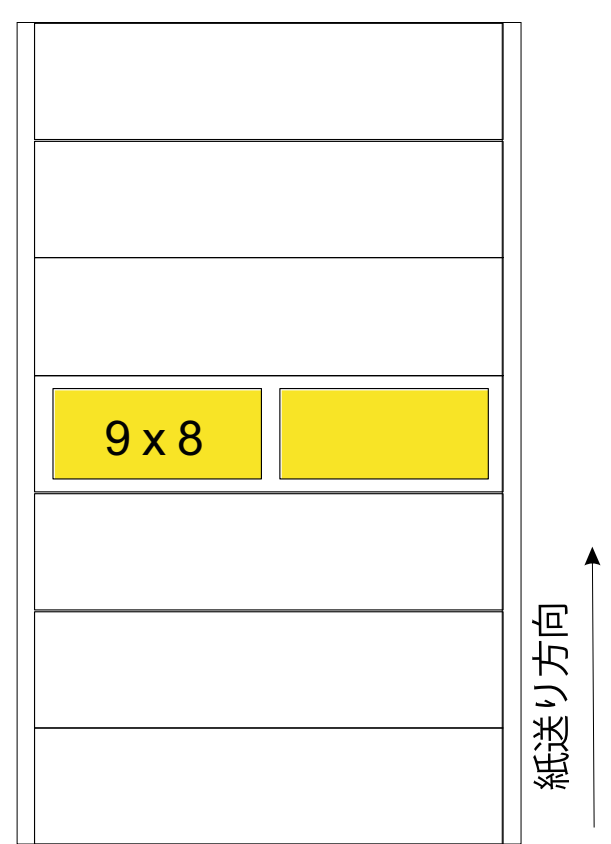

2アップ印刷した9 x 8 inch文書、横長のInfoPrint Manager Submit Expressの値

| オプション                        | 值             |
|------------------------------|---------------|
| 仕上げページ(文書)サイズ                | 9 x 8 inch    |
| 書式サイズ(未トリムページサイズ:幅と長さ)       | 18 x 8 inch以上 |
| メディアサイズ(InfoPrint Manager単位) | 18 x 8 inch以上 |
| レイアウト                        | 横並びコピー2アップ    |
| 書式定義                         | ブランク          |
| PDF方向                        | 横長            |
| PostScript方向                 | 横長            |

横並びコピー2アップ(仕上げページdouble-high letterサイズ)

このレイアウトでは、プリンター書式がその幅よりも長くなります。書式定義を指定していないため、Submit Expressでページ配置(XおよびYシフト)オプションを使用できます。

2アップ印刷したdouble-high letter文書、縦長方向

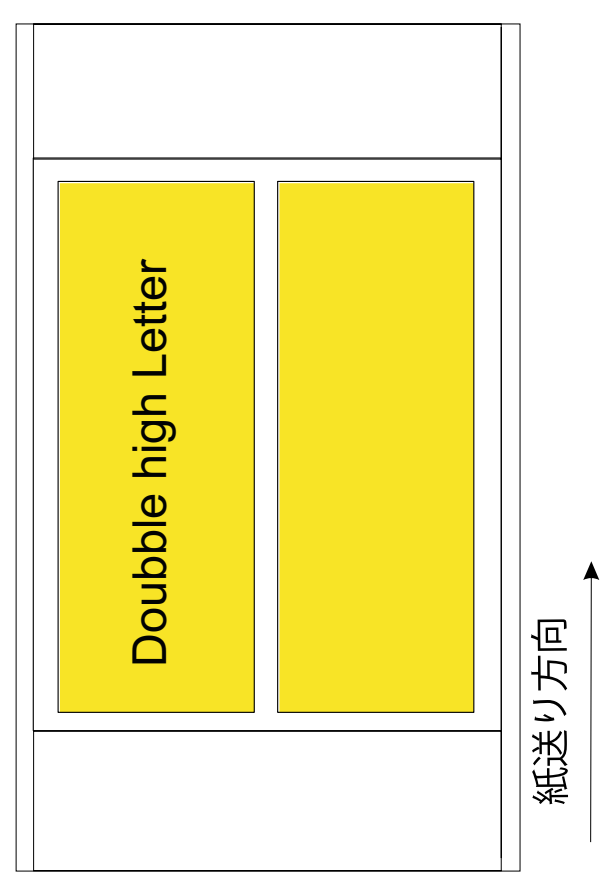

2アップ印刷したdouble-high letterサイズ文書、縦長のInfoPrint Manager Submit Express の値

| オプション                        | 值              |
|------------------------------|----------------|
| 仕上げページ(文書)サイズ                | 8.5 x 22 inch  |
| 書式サイズ(未トリムページサイズ:幅と長さ)       | 17 x 22 inch以上 |
| メディアサイズ(InfoPrint Manager単位) | 17 x 22 inch以上 |
| レイアウト                        | 横並びコピー2アップ     |
| 書式定義                         | ブランク           |
| PDF方向                        | 縦長             |
| PostScript方向                 | 縦長             |

横並びコピー3アップ(仕上げページ6 x 11 inchサイズ)

このレイアウトでは、プリンター用紙の幅が広くなります。書式定義を指定していないため、Submit Expressでページ配置(XおよびYシフト)オプションを使用できます。

3アップ印刷した6 x 11 inch文書、縦長方向

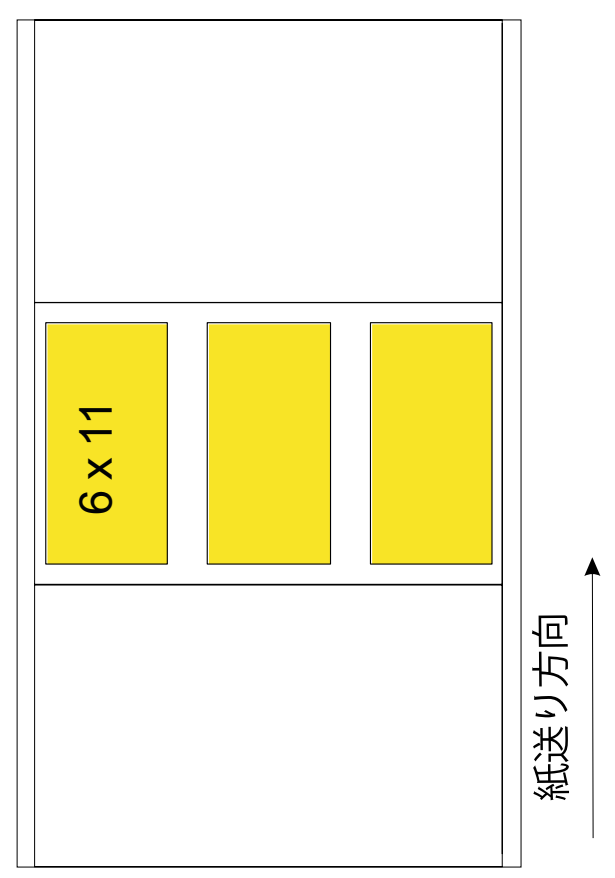

3アップ印刷した6 x 11 inch文書、縦長のInfoPrint ManagerとSubmit Expressの値

| オプション                        | 值              |
|------------------------------|----------------|
| 仕上げページ(文書)サイズ                | 6 x 11 inch    |
| 書式サイズ(未トリムページサイズ:幅と長さ)       | 18 x 11 inch以上 |
| メディアサイズ(InfoPrint Manager単位) | 18 x 11 inch以上 |
| レイアウト                        | 横並びコピー3アップ     |
| 書式定義                         | ブランク           |
| PDF方向                        | 縦長             |
| PostScript方向                 | 縦長             |

横並びコピー3アップ(仕上げページdouble-highサイズ)

このレイアウトでは、プリンター書式がその幅よりも長くなります。書式定義を指定して いないため、Submit Expressでページ配置(XおよびYシフト)オプションを使用できま す。

3アップ印刷した6 x 22 inch文書、縦長方向

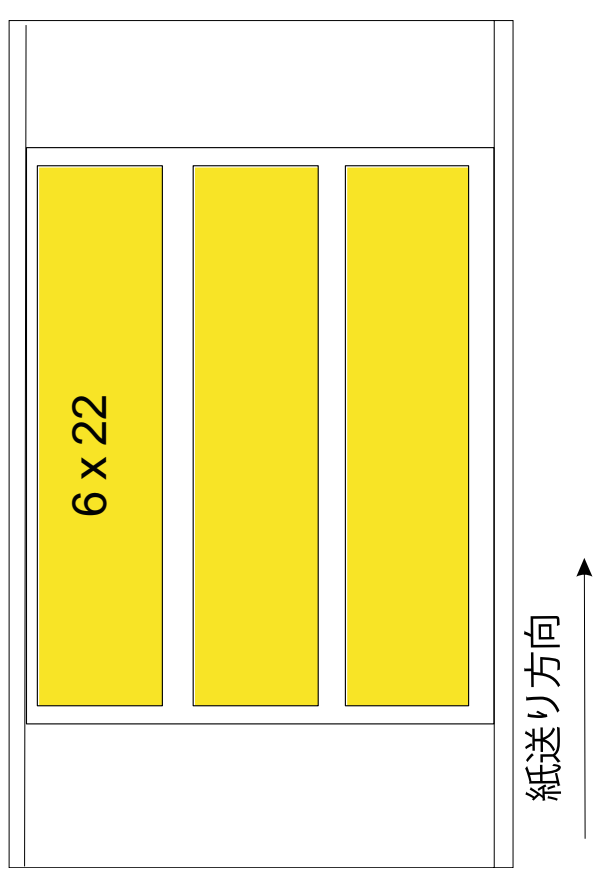

# 3アップ印刷したdouble-high文書、縦長のInfoPrint ManagerとSubmit Expressの値

| オプション                        | 值              |
|------------------------------|----------------|
| 仕上げページ(文書)サイズ                | 6 x 22 inch    |
| 用紙サイズ(未トリムページサイズ:幅と長さ)       | 18 x 22 inch以上 |
| メディアサイズ(InfoPrint Manager単位) | 18 x 22 inch以上 |
| レイアウト                        | 横並びコピー3アップ     |
| 書式定義                         | ブランク           |
| PDF方向                        | 縦長             |
| PostScript方向                 | 縦長             |

# 横並びコピー4アップ(仕上げページ9x6inchサイズ)

このレイアウトでは、プリンター用紙の幅が広くなります。書式定義を指定していないため、Submit Expressでページ配置(XおよびYシフト)オプションを使用できます。

# 4アップ印刷した9x6inch文書、横長方向

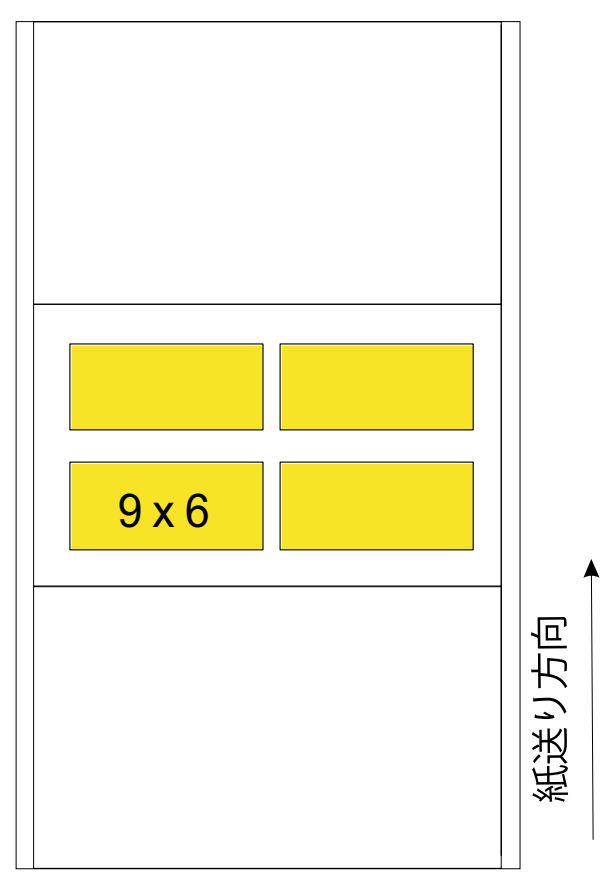

4アップ印刷した9x6inch文書、横長のInfoPrint ManagerとSubmit Expressの値

| オプション                        | 值              |
|------------------------------|----------------|
| 仕上げページ(文書)サイズ                | 9 x 6 inch     |
| 用紙サイズ(未トリムページサイズ:幅と長さ)       | 18 x 12 inch以上 |
| メディアサイズ(InfoPrint Manager単位) | 18 x 12 inch以上 |
| レイアウト                        | 横並びコピー4アップ     |
| 書式定義                         | ブランク           |
| PDF方向                        | 横長             |
| PostScript方向                 | 横長             |

# 横並びコピー4アップ(仕上げページletterサイズ)

このレイアウトでは、プリンター書式がその幅よりも長くなります。書式定義を指定して いないため、Submit Expressでページ配置(XおよびYシフト)オプションを使用できま す。

# 4アップ印刷したletterサイズ文書、縦長方向

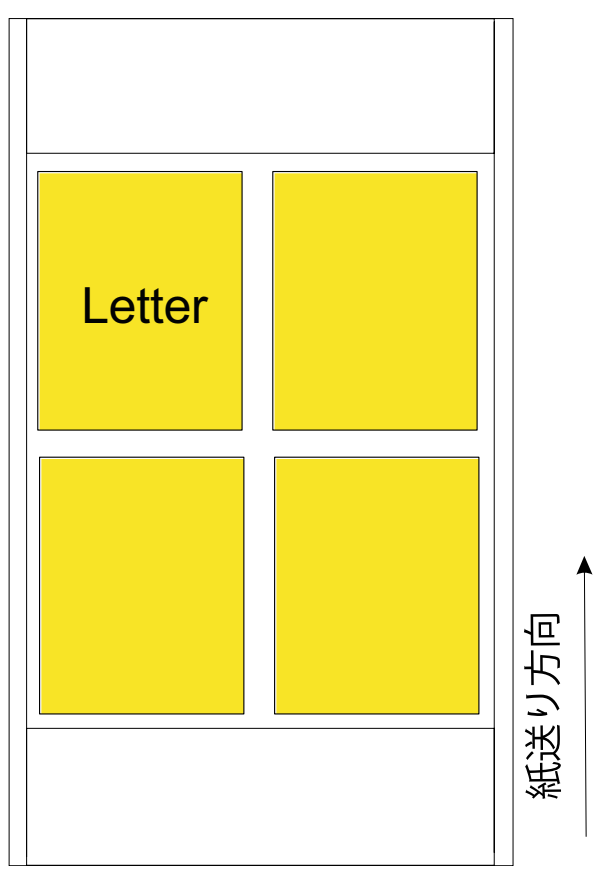

## 4アップ印刷したletterサイズ文書のInfoPrint Manager Submit Expressの値

| オプション                        | 值              |
|------------------------------|----------------|
| 仕上げページ(文書)サイズ                | 8.5 x 11 inch  |
| 用紙サイズ(未トリムページサイズ:幅と長さ)       | 17 x 22 inch以上 |
| メディアサイズ(InfoPrint Manager単位) | 17 x 22 inch以上 |
| レイアウト                        | 横並びコピー4アップ     |
| 書式定義                         | ブランク           |
| PDF方向                        | 横長             |
| PostScript方向                 | 横長             |

## プリンターの操作

特定したジョブのタイプごとに、プリンターでスナップショットを定義します。上記で作 成した名前を使用します。リストに寸法が含まれていない場合は、各スナップショットを 作成するときに寸法を追加します。

## ◆ 補足

すべてのInfoPrint連続用紙プリンターは、用紙の長さを最も近い1/6 inchに切り上げます。 したがって、長さを1/6 inch単位で使用することを推奨します。P. 204 「 共通分数の10進 数に相当」を目安として使用します。

## 共通分数の10進数に相当

| 1 inchの分数 | 10進数に相当 |
|-----------|---------|
| 1/6       | 0.167   |
| 2/6 = 1/3 | 0.333   |
| 3/6 = 1/2 | 0.5     |
| 4/6 = 2/3 | 0.667   |
| 5/6       | 0.833   |

## InfoPrint Managerの操作

- 1. InfoPrint Manager アドミニストレーション GUIを開きます。
- 2. 必要なメニュー項目と詳細ビューの列がすべて表示されていることを確認します。
  - **1. オプション→カスタマイズ**をクリックします。
  - プリンタータブで、メニュー列のメディアの変更にチェックが付いていること、 および使用可能なメディアが詳細の表示ボックスにリストされていることを確認 してください。
  - ジョブタブで、メディアの変更とコピーの変更のチェックボックスがメニュー列 で選択されていることを確認してください。メディアが詳細の表示ボックスにリ ストされていることを確認してください。
- 3. 新しいメディアを定義します。

- 1. サーバー→メディア→作成をクリックします。
- メディアの作成ダイアログで、名前、サーバー、未トリム幅および長さ (inch)の各フィールドを下記のように入力します。必要に応じて他のフィール ドに記入することができますが、これら3つのフィールドは唯一の必須フィールド です。他のフィールドについては、オンラインヘルプを参照してください。

名前

リストのメディアタイプの1つ。

サーバー

プリンターにジョブを送信するInfoPrint Managerサーバーの名前。

未トリム幅と長さ(inch)

プリンターのスナップショットで指定した値よりも、わずかに短い幅と長さの 値を指定します。PostScript変換と一部のプリンター(Infoprint 4100など)は値 を四捨五入しており、幅と長さをわずかに短い値に設定すると四捨五入に対応 できます。値は、対応するスナップショットの値よりも、少なくとも0.02 inch (1mm)短くしてください。

- 3. OKをクリックします。
- 4. 定義が必要な残りのメディアタイプに対して、手順3を繰り返します。
- 4. プリンターのメディア標準を設定します。
  - 1. GUIのツリー表示で実宛先を選択します。
  - プリンター→メディアの変更をクリックします。
  - 3. メディアの変更ダイアログで、メディア標準をクリックします。
  - 4. 定義した新しいメディアタイプを値リストに追加します。
  - 5. 値リストから標準ではないタイプを削除します。
  - 6. [OK] をクリックします。
- 5. 同時に複数のメディアタイプをプリンターで使用できるようにするかどうかを決定します。準備できたタイプが1つだけの場合、そのメディアを要求するジョブだけが印刷されます。準備できたメディアタイプを変更するまで、他のジョブはキューで待機します。決定したら、使用可能なメディアを印刷するタイプに設定します。
  - **1.** GUIのツリー表示で実宛先を選択します。
  - 2. プリンター→メディアの変更をクリックします。
  - 3. 使用可能なメディアタブで、入力ビン番号に1を入力し、準備するメディアタイ プと給紙トレイを作成します。
  - 4. [OK] をクリックします。

## Submit Expressを使用してジョブを送信する

- 1. Submit Expressを開き、通常どおりにジョブチケットを作成します。
- オプション→最新表示をクリックし、サーバーからメディアタイプのリストを更新します。

- 3. すべての文書が追加されたら、印刷をクリックします。
- 4. ドロップダウンリストから適切なプリンター種類を選択し、用紙ドロップダウンリ ストから使用する用紙タイプを選択します。
- 5. **レイアウト**をクリックします。
- レイアウトドロップダウンリストから、適切なページレイアウトを選択します(たとえば、横並びコピー2アップまたはシンプル3アップ)。
- 7. 位置合わせをクリックします。
- 8. **仕上げページサイズ**ボックスの寸法を、ジョブのページの正確な寸法に設定します。

→補足

これらの寸法は、インチまたはミリメートルのいずれかで設定できます。オプショ ン→環境設定を使用し、測定単位を変更します。

**未トリムページサイズボックスの値は**プリンターの印刷可能領域のパーティション 領域にマッピングされます。

- 9. デフォルトでは、ページの配置(XおよびYオフセット)値は左上のため、文書は用 紙の左上隅に配置されます。文書の配置を変更する場合は、別のページの配置の値 を選択します。
- 10. 通常どおりにジョブを実行依頼します。

トラブルシューティング

サーバーで**準備完了**と表示していないメディアタイプを要求するジョブを実行すると、 ジョブアイコンが赤色に変わります。印刷するジョブを選択するには、以下の操作を行い ます。

- 1. プリンターのスナップショットを変更します。
- 2. InfoPrint Manager GUIで、プリンターを強調表示し、プリンター→メディアの変更 をクリックします。
- 3. **使用可能なメディア**ダイアログの**メディア準備**タブで、値を使用するメディアに変 更します。
- 4. **[OK]** をクリックします。

**使用可能なメディア**がリセットされると、変更されたメディアタイプを要求するジョブ が印刷を開始します。

# InfoPrint Manager Windows クライアントを使用する

InfoPrint Manager Windowsコマンドラインクライアントでは、WindowsのユーザーがTCP/ IP接続ネットワーク経由でInfoPrint Manager サーバーにInfoPrint Managerコマンドを実行で きます。Windowsコマンドラインまたはバッチスクリプトを使用すると、各種コマンドを InfoPrint Manager サーバーに発行できます。Windowsクライアントは、サイズが2 GBを超 えるファイルをサポートします。

WindowsクライアントをWindowsマシンにインストールするには、「RICOH InfoPrint Manager: Common Clients」 DVD-ROM(LCD4-5642)を使用します。

InfoPrint Manager サーバーとInfoPrint Managerコマンドへのアクセスは、サーバーがイン ストールされているシステムで制御されます。アクセス方法は、 「RICOH InfoPrint Manager for Windows:操作ガイド」 を参照してください。

## ↓ 補足

InfoPrint Manager Windowsライアントのインストールに関する最新情報については、 RICOHソフトウェア情報センター(https://help.ricohsoftware.com/swinfocenter)をご覧く ださい。

2

# Windows用コマンドラインクライアントをインストールする

Windows用コマンドラインクライアントをインストールする前に、以下のことを考慮して ください。

- Windows用InfoPrintコマンドラインクライアントをインストールするには、管理特権が 必要です。
- Windows用コマンドラインクライアントだけでなくInfoPrint Manager GUIの一方または すべてをインストールする場合は、インストールの順序が重要になります。Windows 用コマンドラインクライアントがシステムリブートを要求することがあるため、最初 にInfoPrint Manager GUIをインストールしてください。
- Windows用コマンドラインクライアントが正しく機能するには、InfoPrint Manager サー バーの構成を調整してください。

InfoPrint ManagerコマンドラインクライアントをWindowsシステムに *InfoPrint Manager: Common Clients* DVD-ROMからインストールするには、以下の操作を行いま す。

- 1. InfoPrint Manager Common Clients DVD-ROMをドライブに挿入します。
- 2. Install InfoPrintCLCクライアント(64-bit)をクリックします。
- 3. インストール画面の指示にしたがって、プログラムをインストールします。

↓ 補足

InfoPrint CLCだけでなくInfoPrint Manager GUIの一方または両方をインストールする場合は、インストールの順序が重要になります。InfoPrint CLCがシステムリブートを要求することがあるため、InfoPrint Manager GUIを最初にインストールしてください。

- **4.** 2つの再起動オプションのいずれかを選択します。はい、今すぐコンピューターを再 起動します。または、いいえ、後でコンピューターを再起動します。
- 5. 完了ウィンドウで完了をクリックします。

# Windows用コマンドラインクライアントをアップグレードする

コマンドラインクライアントをWindowsシステムで「InfoPrint Manager: Common Clients」 CD-ROM (LCD4-5642) からアップグレードするには、以下の操作を行います。

1. 「InfoPrint Manager: Common Clients」 DVD-ROM (LCD4-5642) をドライブに挿入 し、アップグレードプログラムを実行します。

- 2. 画面の指示に従って、プログラムをアップグレードします。
- コマンドラインクライアントのバージョンをアップグレードした後に、システムをリ ブートするようにプログラムから要求されます。システムがリブートされるまで新規 バージョンのコマンドラインクライアントは正しく機能しないため、この質問に対す るデフォルトの応答ははいにしてください。[OK] をクリックするか、Enter を押 すと、システムがリブートします。

# Windows用コマンドラインクライアントをアンインストールする

Windows用コマンドラインクライアントをアンインストールするには、以下の操作を行います。

- 1. [スタート] メニューから設定→コントロールパネルを選択します。
- [アプリケーションの追加と削除]をダブルクリックします。
- 3. [InfoPrint Windows用コマンドラインクライアント]を選択します。
- **4.** [削除] をクリックします。

#### ↓ 補足

このボタンを1回のみクリックして、30秒以上待ってから次の作業に移ってください。アンインストーラーの最初のパネルが表示されるまで待たないと、このパネルが他のウインドウの下に隠れてしまうことがあります。30秒待ってもアンインストーラーの最初のパネルが表示されない場合は、Altキーを押したままTabキーを押し、このウィンドウを最前面に移動させます。

5. 画面の指示に従います。

# Windows用コマンド行クライアントで使用できるコマンド

一般的に、コマンドラインクライアントを使用すると、ユーザーは既存のInfoPrint ManagerアプリケーションからWindows宛先に印刷できます(通常、 [ファイル] メ ニューの [印刷] オプションを使用します)。そのほかに、クライアントシステムのコマ ンドプロンプトで複数のInfoPrintコマンドを発行できます。

## ↓ 補足

InfoPrintコマンドを使用していて、通知を受信する場合は、「InfoPrint ManagerRICOH: Common Clients」 DVD-ROM(LCD4–5642)から通知クライアントをインストールできま す。

セキュリティーやInfoPrint Managerにユーザーを許可する方法は、「RICOH InfoPrint Manager for Windows:操作ガイド」 の「セキュリティーを管理する」を参照してくださ い。

InfoPrint Managerを使用すると、許可ユーザー(通常、すべてのユーザー)は、以下の InfoPrint Managerコマンドを使用できます。

## pdls

ジョブ、宛先、またはその他のInfoPrintオブジェクトに選択された属性値をリストします。

## pdpr

ジョブを論理または実宛先に実行依頼します。LDAPジョブ認証が有効になっている場合は、実行依頼の前にLDAP資格証明を使用して認証する必要があります。

## pdq

選択されたジョブ、論理宛先に実行依頼されたすべてのジョブ、または実宛先に割り 当てられたすべてのジョブの状況を照会します。

InfoPrint Managerでは、許可ユーザー(通常、ジョブ所有者)は、以下のInfoPrintコマンドを使用できます。

#### pdmod

実行依頼されたジョブの属性またはそれらのジョブに入っている文書の属性を変更し ます。

## pdrm

ジョブを削除します。

InfoPrint Managerでは、許可ユーザーのみが以下のInfoPrintコマンドを使用できます。

## pdaccount

指定期間中の要約アカウンティング情報を、サーバー上の実宛先に関するコンマ区切り形式で収集します。この情報は、ファイルにしてスプレッドシートにインポートし、消耗品のコスト、プリンターの使用率、各ユーザーのコストなどを計算できます。

## pdcreate

論理宛先、キュー、実宛先、デフォルトジョブ、デフォルト文書、メディア、補助 シート、およびリソースコンテキストを作成します。

### pdclean

サーバー、論理宛先、キュー、または実宛先からすべてのジョブを削除します。

## pddelete

サーバー、論理宛先、キュー、実宛先、デフォルトジョブ、デフォルト文書、メディ ア、補助シート、リソースコンテキスト、およびジョブを削除します。

#### pddisable

宛先がジョブの受信やログの記録をできないようにします。

#### pdenable

宛先がジョブの受信やログの記録をできるようにします。

## pdpause

ジョブ、実宛先、キュー、またはサーバー内のすべてのキューと実宛先を一時停止し ます。

## pdpromote

キューの先頭にジョブを移動します。

## pdreorder

ジョブを、実宛先、または同じサーバーか別のサーバー内の未割り当てジョブ域に再 度割り当て、別のジョブの直前または直後にスケジュールできるようにします。

#### pdresubmit

ジョブ、論理宛先に実行依頼されたすべてのジョブ、または別の論理宛先へのキュー に入っているすべてのジョブを再実行依頼します。

## pdresume

一時停止されたオブジェクトが動作を再開できるようにします。

#### pdset

InfoPrintオブジェクトを記述する属性の値を設定または変更します。

## pdshutdown

サーバーまたは実宛先を停止します。

#### pdspace

PSF 物理プリンターを後送りまたは前送りします。

#### pddeviceop

指定された実宛先に関連した装置上で装置の操作を実行します。

\rm 補足

InfoPrintコマンドと属性については、「RICOH InfoPrint Manager: Reference」

# InfoPrint Manager ホットフォルダー

InfoPrint Manager ホットフォルダーは、論理宛先と関連付けられたディレクトリーです。 ファイルをホットフォルダーにコピーまたは移動すると、InfoPrint Managerは、その論理 宛先にこのファイルを自動的に実行依頼します。その論理宛先に設定されているデフォル トのジョブ属性と文書属性が、ホットフォルダーを使用して実行依頼されたジョブに適用 されます。

ホットフォルダーにジョブを実行依頼するシステムがすべてWindowsシステムである場合 は、標準のWindowsフォルダー共用を使用して、ホットフォルダーをInfoPrint Manager サーバーとユーザーの両方にアクセスできるようにすることができます。AIXのようなほ かのシステムからホットフォルダーにジョブを実行依頼する場合は、異なるソフトウェア をインストールし、ファイルを転送するよう構成してください。以下に示す手順では、 ジョブは、他のWindowsシステムからのみ実行依頼されるものと想定しています。 ↓ 補足

InfoPrint Manager宛先が受け入れるファイルの種類を確認してください。ホットフォル ダーに入れるファイルは、ほとんどのデスクトッププログラムが作成する標準の「作業」 ファイルではなく、印刷データストリーム(PCLまたはPostScript)にしてください。たと えば、ワード処理ソフトウェアを使用してレポートを作成する場合、単純にファイルを保 存し、そのファイルをホットフォルダーにコピーして印刷することはできません。まず最 初に、ファイルを印刷データストリームに変換する必要があります。その変換を行う方法 の1つは、PostScriptまたはPCLドライバーとFILE:ポートを使用するプリンターをデスク トップ上に作成することです。出力はファイル(たとえば、my\_report.psという名前の ファイル)に保存されます。その後、新しいファイルをホットフォルダーにコピーし、 InfoPrint Managerに送信できます。

# ホットフォルダーと連携するようにシステムを構成する

ホットフォルダーと連携するようにシステムを構成するには、以下の手順を実行します。

 ホットフォルダーを作成するWindowsシステムを決定します。InfoPrint Managerサー バーと、それを使用するすべてのユーザーがそのシステムを使用できることを確認し てください。

↓ 補足

- InfoPrint Managerサーバーがインストールされている同じシステムにホットフォル ダーを作成するよう推奨する理由は、以下のとおりです。
  - ファイルはネットワークを介して一度だけ転送すれば済むため、パフォーマン スが向上します。
  - 新しいファイルを探しているときに InfoPrint Manager サーバープロセスにより 作成されるポーリングトラフィックが原因で、ディレクトリー、InfoPrint Manager システム、またはそれらの間のネットワーク接続をホスティングする リモートサーバーの性能低下が発生する場合があります。
  - InfoPrint Managerサーバーがインストールされているシステムの再起動が必要な 場合は、InfoPrint Managerサーバーは、再起動した時点で、自動的にホットフォ ルダーにアクセスします。ホットフォルダーが別のシステム上にある場合は、 InfoPrint Managerサーバーシステムにログオンし、接続を再度確立する必要があ ります。
- 複数のホットフォルダーを持つことを計画している場合、すべてのホットフォル ダーを同じ親ディレクトリー内に作成できます。そのようにすると、ユーザーは、 1つのマップされたドライブを介して、それらすべてのホットフォルダーにアクセ スできます。
- 通常のWindowsプロセスを使用し、ディレクトリーを作成します(既存のディレクト リーにフォルダーを追加します)。フォルダーの名前は、それがホットフォルダーで あり、どのような論理宛先に対してジョブを実行依頼するか、またはどのような部門 がそのフォルダーに対してジョブを実行依頼するかが分かるような特徴のあるものに します。
- InfoPrint Managerサーバーと、ジョブを実行依頼するユーザーがそのフォルダーに書き 込みアクセスを持つように、フォルダーの共用をセットアップします。

- 4. InfoPrint Manager アドミニストレーション GUIを開きます。
- 5. ホットフォルダーにジョブを実行依頼させる論理宛先を見つけるか作成して、選択し ます。
- 6. 論理宛先の [プロパティー] ノートブックで、【一般】をクリックして、【ホットフォルダーの位置】フィールドを見つけます。InfoPrint Managerサーバーシステムがホットフォルダーにアクセスするために使用するディレクトリーパスを入力します。ホットフォルダーがInfoPrint Managerサーバーとは別のパーティションまたは別のハードディスクにある場合、このパスには、そのパーティションまたはドライブのドライブ名と、ホットフォルダーへのディレクトリーパスが含まれます。たとえば、D: ¥hotfolders¥copy\_postscript\_hereという具合です。詳しくは、InfoPrint Manager アドミニストレーション GUIのオンラインヘルプを参照してください。

↓ 補足

ホットフォルダーは1つの論理宛先とのみ関連付けることができ、論理宛先は1つの ホットフォルダーとのみ関連付けることができます。

7. 論理宛先のデフォルト文書属性とデフォルトジョブ属性を設定します。ジョブの実行 依頼者が指定変更しない限り、これらの属性値は、このホットフォルダーを介して実 行依頼されたすべてのジョブに使用されます。詳しくは、InfoPrint Manager アドミニ ストレーション GUIのオンラインヘルプを参照してください。

ホットフォルダーにジョブの実行依頼方法をユーザーに伝える場合は、必ずInfoPrint Manager宛先が受け入れられるファイルのタイプと、それらのファイルの生成方法を伝え てください。

# ネットワークドライブを割り当てる

エンドユーザーのシステムでは、標準のWindows方式を使用し、ネットワークドライブ (Windowsエクスプローラの中で使用可能)をInfoPrint Managerホットフォルダーに割り 当てます。同じディレクトリーに複数のホットフォルダーがある場合は、ネットワークド ライブを1つだけ親ディレクトリーにマップするだけです。親ディレクトリーを通じて、 すべてのサブディレクトリーにアクセスできるようになります。

# ホットフォルダーを使用してジョブを実行依頼する

ホットフォルダーを使用してジョブを実行依頼するには、ホットフォルダーに印刷ファイ ルをコピーまたは移動します。

## ↓ 補足

不完全なジョブを InfoPrint Manager サーバーに実行依頼したことでホットフォルダーに関する問題が発生する場合、ネットワークファイルシステム共用を使用して単一の文書ジョブまたは複数の文書ジョブを所有しているときは「P.213 「ホットフォルダーポーリングメソッドの指定」」を参照し、それ以外のときは「P.214 「複数文書ジョブを実行依頼する」」に記載されている方法を使用してください。

## 🔁 重要 📃

ファイルを保管するには、そのファイルをコピーします。ファイルは、実行依頼の後、 ホットフォルダーから削除されます。

# ジョブ属性を指定する

ホットフォルダーを使用して実行依頼されたジョブは、論理宛先に関連付けられたデフォ ルト文書とデフォルトジョブ内の属性値を使用します。また、ホットフォルダージョブ は、ジョブ通知がオフの状態でInfoPrint Managerに実行依頼されます。ホットフォルダー を使用して実行依頼したジョブに関する通知を受け取るには、.attファイルに明示的な delivery-addressを入れてnotification-profileを指定してください。他の属 性を指定、または既存の属性に別の値を使用するには、以下の手順を実行します。

- システムまたはホットフォルダーのどちらかに、属性ファイルとして使用するテキストファイルを作成します。filename.attまたはfilename.att.utf8という名前を属性ファイルに指定します。filenameは、印刷ファイルのファイル名と同じにします。たとえば、印刷ファイルが report.pdfの場合、属性ファイルは report.pdf.attまたはreport.pdf.att.utf8です。
- 2. 属性ファイルに、このジョブに使用するInfoPrint属性と値を指定します。たとえば、 report.pdfの片面コピーを3部印刷する場合、report.pdf.attは次のようになります。

copy-count = 3
sides = 1

#### 🚼 重要

ISO88591 または SHIFT-JIS コードページで保存する場合は、*filename*.attを使用し てください。ファイルがUTF-8コードページでエンコードされている場合、 *filename*.att.utf8を使用します。

## ◆ 補足

属性ファイルのフォーマットは、pdprコマンドに渡される-Xファイルと同じフォー マットです。

ジョブ属性と文書属性については、「RICOH InfoPrint Manager: Reference」を参照してください。

- システム上に属性ファイルを作成した場合は、ファイルをホットフォルダーにコピー または移動します。InfoPrint Manager論理宛先は、.attファイル拡張子を属性ファイル として認識し、それを印刷しないものと認知します。
- 4. 印刷ファイルをホットフォルダーにコピーまたは移動します。InfoPrint Manager論理宛 先は、印刷ファイルを認知すると、同じファイル名を持つ属性ファイルを見つけま す。ファイルは両方とも取り込まれ、属性が使用されます。

# ホットフォルダーポーリングメソッドの指定

ホットフォルダーポーリングメソッドは2つあります。デフォルトでは、ホットフォル ダーを使用してジョブが実行依頼されるときには、ファイルアクセスモニターメソッド が使用されます。このメソッドは、単一または複数の文書ジョブに使用されます。大規模 な単一の文書ジョブや複数の文書ジョブが入ったホットフォルダーをネットワークファイ ル共用フォルダーでネットワーク経由でコピーする場合は、ファイルサイズモニターメ **ソッド**を使用してください。このメソッドでは、ジョブを InfoPrint Manager に実行依頼す る前のポーリング間隔でファイルサイズが検査されます。NFSフォルダーでネットワーク 越しにファイルがコピーされるデフォルトのメソッドは機能しません。

ホットフォルダーポーリングメソッドを指定するには、以下の手順を実行します。

- 1. InfoPrint ManagerアドミニストレーションGUIを開きます。
- 2. ホットフォルダーにジョブを実行依頼させる論理宛先を見つけて、選択します。
- 論理宛先の【プロパティー】ノートブックで【ホットフォルダーポーリングメソッド】
   をクリックし、自分に適したホットフォルダーポーリングメソッドを選択します。ファイルサイズモニターメソッドを使用する場合は、【ホットフォルダーポーリング間隔】フィールドにポーリング間隔値を入力します。デフォルト値は 30 です。
- 4. 印刷する文書をホットジョブフォルダーにコピーします。

↓ 補足

Windows システムにおいて複数のファイルを1回の操作でコピーした場合、文書はア ルファベット順に実行依頼されます。印刷順序に問題がある場合は、意図する実行依 頼順序になるようにファイルの名前を変更するか、または「P.214 「複数文書ジョブ を実行依頼する」」の方法を使用します。

# ジョブをステージングする

InfoPrint Managerにジョブをステージングするには、以下の操作を行います。

- ローカルシステム上で印刷ファイルのコピーを作成します。
   2つのファイル、report.pdfとreport.pdfのコピーが作成されます。
- 原稿印刷ファイルと同じ名前と.拡張子のstgになるように、印刷ファイルのコピーの名前を変更します。
   report.pdfのコピーの名前をreport.pdf.stgに変更してください。
- 3. 新しいファイルをホットフォルダーにコピーします。 report.pdf.stgをコピーし、ホットフォルダーに貼り付けます。

↓ 補足

InfoPrint Manager論理宛先は、拡張子.stgを持つファイルを無視します。

 ジョブを印刷するときは、拡張子を元の拡張子に戻します。
 名前をreport.pdf.stgから元のreport.pdfに変更します。InfoPrint Manager は、名前が変更されたファイルを選択し、送信して印刷します。

## 複数文書ジョブを実行依頼する

ステージングを使用すると、複数の文書があるジョブを印刷できます。この場合は、1つ のディレクトリー全体をステージングします。InfoPrint Manager論理宛先は、ファイルを ディレクトリーにコピーした順序で、複数の文書を1つのジョブとして印刷します。

1. ホットフォルダーに移動します(Windows Explorerの使用など)。
ホットフォルダーディレクトリーで新規フォルダーjobname.stgを作成します。 jobnameには任意の名前を選択できます。

↓ 補足

InfoPrint Manager論理宛先は、.stgの拡張子があるディレクトリーを無視します。

3. 印刷する文書を、印刷するのと**同じ**順序でサブディレクトリーにコピーします。

◆ 補足

複数のファイルを1回の操作でコピーした場合は、選択した順序ではコピーされない場 合があります。印刷順序が重要な場合は、ファイルを一度に 1 つずつコピーしてくだ さい。

- デフォルト属性を上書きするには、jobname.attという名前の属性ファイルを作成し ます。jobnameは、サブディレクトリー名と同じです。作成したファイルをサブディ レクトリーにコピーします。
- サブディレクトリーの名前をjobname.stgからjobnameに変更します。InfoPrint Manager論理宛先は、サブディレクトリーにあるすべてのファイルを1つのジョブとし て受け取ります。

# AFPドライバーをインストールして構成する

InfoPrint AFP ドライバーソフトウェアを使用すると、デスクトップアプリケーションから Advanced Function Presentation (AFP)出力を生成できるため、より広い環境でAFPの強力 な機能を使用できます。InfoPrint SelectまたはWindowsゲートウェイプリンターと一緒に 使用すると、AFP ドライバーは印刷文書の外観を高度に制御できます。このセクションに は、InfoPrint AFP ドライバーシステムにWindowsを解凍してインストールする手順が記載 されています。

すべてのWindowsプラットフォームのAFPドライバーの英語版は、「InfoPrint Manager: Common Clients」 DVD-ROM(LCD4-5642)から提供されます。また、英語版や他の言語 版のAFPドライバーをリコーのWebサイト(https://dl.ricohsoftware.com/downloads/ aa9a248e-101c-4aa6-b109-1cf7403f3b4f)からダウンロードすることもできます。翻訳され たドライバーは、英語版とは異なるスケジュールで更新されるため、英語版と同一でない 場合があります。

Windows システムに AFP ドライバーをアンパックしてインストールするには、下記の手順を使用します。

↓ 補足

InfoPrint Select を使用する印刷ジョブを実行依頼するのにこのドライバーを使用することを予定している場合は、InfoPrint Select がインストールされているのと同じシステムにこのドライバーをインストールしてください。Windows ゲートウェイプリンターを使用する印刷ジョブを実行依頼するのにこのドライバーを使用することを予定している場合は、InfoPrint Manager サーバーがインストールされているシステムにドライバーをインストールしてください。

## AFPドライバーファイルをインストールする

 「InfoPrint Manager: Common Clients」 DVD-ROM(LCD4-5642)をDVD-ROMドライ ブに挿入します。このDVD-ROMは、InfoPrint Managerパッケージに同梱されていま す。インストールプログラムが自動的に開始されます。

→補足

インストールプログラムが自動的に開始されない場合や、ブラウザーが応答しなく なった場合は、以下の操作を行います。

- 1. スタート → ファイル名を指定して実行を選択します。
- 2. D:¥setup.htmlと入力します。DはDVD-ROMドライブを意味します。
- **3.** 0Kをクリックします。
- 製品のInfoPrintインストールをクリックしてから、AFP印刷ドライバーをクリックします。
- 3. 適切なオペレーティングシステムを選択します。
- 4. ご使用条件が表示されます。Acceptをクリックし、Nextをクリックします。
- 5. 手順に従ってファイルを解凍し、希望するディレクトリーに入れます。ドライバー ファイルは、たとえばC:¥afpdriverなど、見つけやすいディレクトリーに入れる ことを推奨します。

## AFPドライバーを構成する

ファイルがインストールされたら、ドライバーを使用するプリンターを作成して AFP ドラ イバーの構成プロセスを完了する必要があります。ドライバーを使用するSelectプリン ターの作成についての説明は、InfoPrint Selectがインストールされているクライアント ワークステーションにこのドライバーをインストールしている場合は、InfoPrint Select READMEファイルを参照してください。InfoPrint Managerサーバーがインストールされて いるシステムにこのドライバーをインストールしている場合は、下記の該当する手順に従 います。

#### ↓ 補足

- この手順によるWindowsプリンターは、印刷ジョブを実際のプリンターに送信せず、 ファイルを生成します。プリンターの1つにジョブを送信するWindowsプリンターを作 成する場合は、必要に応じて手順を変更します。
- この手順を完了したら、作成したプリンターを削除できます。ドライバーはそれでも インストールされます。

## WindowsシステムでInfoPrint AFP ドライバーをセットアップする

WindowsシステムでInfoPrint AFPドライバーをセットアップするには、以下の手順に従います。

1. Windowsのスタートボタンをクリックし、設定→プリンターとFAXを選択します。

- プリンターウィンドウで、プリンターの追加をクリックし、プリンターの追加ウィ ザードを開始します。
- 3. ウィザードの最初のパネルで、次へをクリックします。
- ローカルプリンター/ネットワークプリンターダイアログで、ローカルを選択し、次 へをクリックします。
- 5. プリンターポートの選択ダイアログで、FILE:を選択し、次へをクリックします。
- 6. 次のダイアログで、プリンターまたは製造者を選択せずに、ディスク使用をクリック します。
- 7. ディスクからのインストールダイアログで、AFPドライバーファイルをコピーした ディレクトリーへのパスを入力し(例: C:¥afpdriver)、OKをクリックします。
- 8. このドライバーを使用するプリンターをリストから選択し、次へをクリックします。

#### →補足

プリンターがリストに表示されない場合は、InfoPrint AFP *nnn*を選択します。 *nnn* はプリンターの解像度です。

- 次のダイアログで、プリンターの名前を受け入れますが、デフォルトプリンターには 設定しないでください。次へをクリックします。
- 10. プリンターを非共有のまま残し、次へをクリックします。
- 11. テストページを印刷せずに、次へをクリックします。
- 12. 完了をクリックします。
- **13.** ドライバーがWindowsロゴテストに合格しなかった場合は、**続行**をクリックしてドラ イバーのインストールを完了します。

## 自動更新を受信するようにクライアントシステムを構 成する

InfoPrint Managerクライアントシステムは、ネットワーク経由で自動更新を受信するよう に設定できます。

管理者として、利用可能な更新を取得するために、複数のクライアントマシン用に更新 サーバーを設定できます。更新は、製品の更新または個別ファイルになります。サーバー システムの設定後、クライアントシステムは、更新が利用可能であるという通知を受け取 ります。オペレーターは、これらのアップデートをすぐにインストールするか、後日まで 延期することができます。

#### 🔀 重要

現在、自動更新を受信するように設定できるのは、InfoPrint Select for Windowsおよび InforPrint Manager PDFドライバーのみです。

WindowsシステムにUpdate Serverをインストール/構成する

InfoPrint Managerでは、クライアントシステムの自動更新環境を構成できます。

更新環境は、更新システムとクライアントシステムという2つの主要コンポーネントで構成されています。更新システムが構成されると、すべてのクライアントマシンが更新サーバーに接続して、製品の更新やファイルの個々の更新など利用可能な更新をインストールできます。自動更新システムを設定すると、すべてのシステムを最新の状態に保つことができます。

更新サーバーをインストールするには、以下の操作を行います。

- 1. InfoPrint Manager for Windows Common Clients DVD-ROMをDVD-ROMドライブに挿入します。
- 更新サーバーをインストールするため、InfoPrintManagerUpdateServer.exe をクリックします。
- インストールパスを選択します。デフォルトのインストールディレクトリーはc: ¥Program Files¥RICOH¥InfoPrint Manager Update Server¥です。

更新サーバーを構成するには、以下の操作を行います。

1. 更新サーバーの構成ディレクトリーに移動します。

◆ 補足

デフォルトの構成ディレクトリーは、c:¥ProgramData¥RICOH¥InfoPrint Manager Update Server¥です。

テキストエディターを使用してipm\_updateserver.cfgファイルを開き、パラメーターを変更します。

#### product-path

クライアントマシンが自動的にダウンロードしてインストールできるすべての製品キット、ファイル更新、およびレジストリー更新の場所を指定します。デフォルトのパスは、C:¥ProgramData¥Ricoh¥InfoPrint Manager Update Server ¥Productsです。

#### listen-port

更新サーバーが更新クライアントと通信するポートを指定します。指定したポートは、サーバーとクライアントの両方のマシン上のファイアウォールで開く必要があります。サーバーマシンの場合は、受信セクションでポート番号を設定する必要があります。クライアントマシンの場合、送信セクションでポート番号を設定するにする必要があります。デフォルトのポート番号は10000です。

#### client-check-for-updates-interval

この自動更新サーバーマシンと通信する自動更新クライアントマシンが新しい製 品更新を2回確認します。その間隔を秒単位で指定します。デフォルトの間隔は 84600秒です。

#### number-postpones-by-user

クライアントマシン上のユーザーが製品のインストールまたは更新を延期できる 回数を指定します(0は無制限に延期できます)。製品のインストール延期数を 超過すると、更新はサイレントインストールされます。サイレントインストール 中は、インストールが終了するまでInfoPrint Selectを使用できません。デフォル ト値は0です。

#### **Products Order**

リスト表示された製品の更新順序を指定します。製品更新の優先順位をカンマで 区切ります。リスト内の最初の製品の優先順位が最も高くなります。

ipm\_updateserver.cfg ファイルの例:

[Global Settings]

product-path=C:\ProgramData\Ricoh\InfoPrint Manager Update Server\Products

#the port used by the update server for incoming connections.

listen-port=10000

#the time between the update client checks for updates on the update server machine.
client-check-for-updates-interval=84600

#0 means infinite
number-postpones-by-user=0

#product installation order
products-order = InfoPrint Select, InfoPrint Manager PDF Driver

- 3. Windows ServicesからInfoPrint Manager Update Serviceを再起動して、構成設定を有 効にします。
- 1つ以上のDNSエントリーを作成して、クライアントマシンに自動更新サービスを提供します。

レコードタイプ

サービス位置 (SRV)

サービス

ipmupdateserver

プロトコル

tcp

優先順位

このサービスを提供するホストで指定されているホストの優先順位を示す、0~ 65535の数値です。この数値が小さいと、そのホストの優先順位が高くなりま す。この数値が大きいと、そのホストの優先順位が低くなります。

重さ

未使用。0を使用します。

ポート番号

これは、ipm\_updateserver.cfgからのリッスンポートと同じである必要があります。

このサービスを提供するホスト

更新サーバーのIPアドレスです。

#### ◆ 補足

InfoPrint Manager Update Serverに接続しようとすると、複数の\_ipmupdateserver SRVレコードが見つかると、SRVレコードごとに**優先順位**フィールドが評価されます。クライアントマシンは、優先順位が高いInfoPrint Manager Update Serverから接続します。InfoPrint Manager Update Serverが応答しない場合、構成されたInfoPrint Manager Update Serverのいずれかが応答するか、リストの最後に到達するまで、クライアントマシンは次のサーバーへの接続を試みます。

## SSL/TLSでWindowsシステムにUpdate Serverを構成する

デフォルトでは、InfoPrint Managerの更新クライアントは、暗号化を使用せずにInfoPrint Manager Update Serverと通信します。セキュリティーで保護された通信(SSL/TLS)が必 要な場合は、次の手順を使用してInfoPrint Manager Update Serverを設定できます。

- ipmssl.cfgファイルを<install\_dir>¥cfg-samples¥ssl¥から
   <configuration\_dir>¥sslディレクトリーにコピーします。
- 2. テキストエディターを使用してipmssl.cfgファイルを編集し、SSL/TLS通信を有効にして設定します。

#### ↓ 補足

SSL/TLS通信の設定方法については、「RICOH InfoPrint Manager for Windows:操作 ガイド」の「InfoPrint Manager for Windowsサーバー用にトランスポートレイヤーセ キュリティー暗号化を有効にする」を参照してください。

3. InfoPrint Manager Update Serverを再起動します。

#### ◆ 補足

TLS/SSLで設定すると、InfoPrint Manager Update Serverが起動するたびにシステムロ グに通知メッセージを発行します。

## SSL/TLSでWindowsシステムでのアップデートクライアントを構成する

InfoPrint Manager Update Serverが、グローバルに知られているサードパーティ認証局 (CA)によって署名された証明書を使用し、相互認証を使用していない場合、クライアン トマシンでは設定は必要ありません。

所属している組織でカスタムCA認証を使用している場合、またはInfoPrint Manager Update Serverで相互認証が有効になっている場合は、次の手順を参照してSSL/TLSでクラ イアントを更新してください。

- ipmssl.cfgファイルを<install\_dir>¥cfg-samples¥ssl¥から
   <configuration\_path>¥sslディレクトリーにコピーします。
- 2. テキストエディターを使用してipmssl.cfgファイルを編集します。

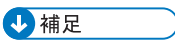

SSL/TLS通信の設定方法については、「RICOH InfoPrint Manager for Windows:操作 ガイド」の「InfoPrint Manager for Windowsクライアント用にトランスポートレイ ヤーセキュリティー暗号化を有効にする」を参照してください。 3. コンピューターを再起動、またはInfoprint Manager Updateサービスを再起動します。

## InfoPrint Manager Update Serverサービス制御ユーティリティーをWindows で起動する

ipmupdateserverct1ツールを使用して、InfoPrint Managerの更新の動作を制御できます。

管理者権限を持つユーザーまたはipmupdategroupグループのユーザーだけが、InfoPrint Manager Update Serverにコマンドを発行できます。

ipmupdateserverct1ユーティリティーは、ファイルのチェックサムを計算し、InfoPrint Manager Update Server product-pathディレクトリーのファイルおよびディレクトリーの アクセス権を制御します。product-pathディレクトリーは、C:¥ProgramData¥RICHO ¥InfoPrint Manager Update Server¥ipm\_updateserver.cfgファイルで指定され ています。

ipmupdateserverctlでは、次の引数を使用できます。

#### freeze

ipmupdateserverct1は、Infoprint Manager Updateクライアントへの要求を一時的に停止するようにipmupdateserverに通知します。ipmupdateserverがこの動作を承認すると、すべてのチェックサムが削除され、ipmupdateserverデータベース内のファイルとディレクトリーを変更できます。

#### ↓ 補足

ipmupdateserverデータベースをフリーズしてから、ipmupdateserverを再起動する と、Infoprint Manager Updateクライアントの更新を提供せずにサービスが起動しま す。更新を継続して提供するには、データベースをフリーズおよびフリーズ解除して ください。

#### unfreeze

ipmupdateserverct1は、ipmupdateserverデータベース内の各ファイルのチェックサム を計算し、ファイルとディレクトリーに対する変更アクセス権を削除します。次に、 ipmupdateserverに、InfoPrint Manager Updateクライアントの要求を再開するように通 知します。

#### status

ipmupdateserverct1は、ipmupdateserverの状況を照会して表示します。

#### ➡ 補足

管理者アカウントを使用してコマンドプロンプトを実行している場合は、**管理者として実 行**オプションを選択してください。

## InfoPrint Select for Windowsの自動ダウンロードを構成する

更新サーバーは、クライアントマシンにInfoPrint Select for Windowsを自動的にダウンロー ドするように設定できます。

1. コマンドプロンプトを起動します。

#### ↓ 補足

管理者権限を持っているか、使用するアカウントがipmupdategroupグループに属している必要があります。管理者アカウントを使用してコマンドプロンプトを実行している場合は、**管理者として実行**オプションを選択してください。

2. ipmupdateserverctl freezeと入力し、Enterキーを押し、メンテナンスモードに入ります。

## ◆ 補足

**メンテナンス**モードでは、製品パスフォルダーのロックが解除され、製品パスのサ ブディレクトリーに含まれるファイルを追加および削除できます。メンテナンス モードでは、InfoPrint Manager Update Serverはクライアントシステムからの新しい 接続を受け付けません。

 ipm\_select.cfgを<install\_dir>¥cfg-samples¥から<configuration\_dir> にコピーします。

## ◆ 補足

デフォルトのインストールディレクトリーはc:¥Program Files¥RICOH ¥InfoPrint Manager Update Serverで、デフォルトの構成ディレクトリーは、 c:¥ProgramData¥RICOH¥InfoPrint Manager Update Server¥です。

- ipm\_select.cfgファイルを編集して、グローバル設定を指定し、フィルターを作成 します。構成ファイルについては、P.223「サンプルipm\_select.cfgファイル」を参 照してください。
- InfoPrint Selectキットを「RICOH InfoPrint Manager: Common Clients」 DVD-ROMから
   *S configuration\_dir>*¥Products¥InfoPrint Select¥Windows
   *Y Y Y Y Y Y Y Y Y Y Y Y Y Y Y Y Y Y Y Y Y Y Y Y Y Y Y Y Y Y Y Y Y Y Y Y Y Y Y Y Y Y Y Y Y Y Y Y Y Y Y Y Y Y Y Y Y Y Y Y Y Y Y Y Y Y Y Y Y Y Y Y Y Y Y Y Y Y Y Y Y Y Y Y Y Y Y Y Y Y Y Y Y Y Y Y Y Y Y Y Y Y Y Y Y Y Y Y Y Y*
- インストールスクリプトを<install\_dir>¥cfg-samples¥scripts¥から
   <configuration\_dir>¥Windows¥<product\_version>¥Kit¥にコピーします。

## ◆ 補足

- インストールスクリプトは、install\_InfoPrint\_Select\_new.cmd、install\_ InfoPrint\_Select\_repair.cmd、install\_InfoPrint\_Select\_update.cmdです。
- 7. 次の名前で応答ファイルを作成します:setup\_new.iss、setup\_update.iss、setup\_ repair.iss

独自の応答ファイルを作成するには、以下の操作を行います。

- カスタム応答ファイルを作成するには、次のコマンドでInfoPrint Selectインストーラーを記録モードで起動します。InfoprintSelect.exe /r これで、インストール中に行った入力に基づいて応答ファイルsetup.issが作成されます。setup.issファイルは、デフォルトでは%WINDIR%フォルダーにあります。
- **2.** InfoprintSelect.exeは「RICOH InfoPrint Manager: Common Clients」 DVD-ROM の¥win¥InfoprintSelectフォルダーにあります。

#### setup\_new.iss

インストールに使用するサンプル応答ファイル。

#### setup\_update.iss

InfoPrint Selectの旧バージョンをアップグレードするために使用するサンプル応答ファイル。

#### setup\_repair.iss

InfoPrint Selectのインストールを修復するために使用するサンプル応答ファイル。

8. ipmupdateserverctlunfreezeを実行して、メンテナンスモードを終了します。

#### ↓ 補足

InfoPrint Selectをサイレントモードでインストールする場合、InfoPrint Select通知 およびプリンター選択を開くは、インストールの完了後に自動的に起動しません。最初 にログアウトしてから、ログインしてInfoPrint Select通知およびプリンター選択を 開くを起動してください。

#### サンプルipm\_select.cfgファイル

##-# SECTIONS : [BASE PRODUCT SETTINGS] , [DEFAULT INSTALL OPTIONS] , [FILTER SETTINGS], [DEPENDENT APPLICATIONS] # KEYWORDS : ProductName, Platform, CurrentVersion, local-registry-version-key,install-new-cmdline local-registry-version\_value, install-update-cmdline, install-repair-cmdline, ProductAvailable, FilterIP, FilterHost, Dependencies # FORMAT : keyword = value NOTE : a line is marked as commented out by adding # at the beggining of the line : the keywords FilterIP, FilterHost are aplicable ony to the [FILTER SETTINGS] section - do not use them for other sections : tabs and spaces are allowed at the beginning or at the end of keywords or values # NOTE # NOTE # NOTE : [FILTER SETTINGS] and [DEPENDENT APPLICATIONS] are optional sections : ProductAvailable keyword values: YES/NO NOTE # NOTE : Houdctory keywords for any cfg file: ProductName, Platform, CurrentVersion, local-registry-version-key, install-new-cmdline,install-new-cmdline, install-update-cmdline, install-repair-cmdline,ProductAvailable ##---[BASE PRODUCT SETTINGS] ProductName = InfoPrint Select Platform = Windows CurrentVersion = 4.9.0.0 local-registry-version-key = SOFTWARE\RICOH\Infoprint Select\Configuration local-registry-version\_value = Version [DEFAULT INSTALL OPTIONS] install-new-cmdline = install\_InfoPrint\_Select\_new.cmd install-update-cmdline = install\_InfoPrint\_Select\_update.cmd install-repair-cmdline = install\_InfoPrint\_Select\_repair.cmd ProductAvailable = YES #[FILTER SETTINGS] #Multiple filters sections can be declared # One of FilterIP or FilterHost fields is mandatory. # CurrentVersion and ProductAvailable are mandatory fields
#FilterIP=xx.xx.\*;yy.\* #FilterHost=.domain1;host@domain2
#CurrentVersion=4.9.0.25 #ProductAvailable=NO #Aplication to be closed on settings updates [DEPENDENT APPLICATIONS] Dependencies

#### ProductName

更新する製品の名前。

## Platform

製品のオペレーティングシステム。

現在のバージョン

基本製品のバージョン番号。

#### local-registry-version-key

製品のレジストリーキー。

#### local-registry-version\_value

製品のレジストリーキーの値。

#### install-new-cmdline

製品の新規インストールとして更新プログラムをインストールします。

#### install-update-cmdline

更新プログラムを製品パッチとしてインストールします。製品はインストールされた ままです。

#### install-repair-cmdline

修復プロセスを使用して更新をインストールします。製品はインストールされたままですが、コアファイルとレジストリーファイルも再インストールされます。

#### ProductAvailable

更新がクライアントシステムで使用できるかどうかを指定します。グローバルに指定 することも、特定のフィルターで指定することもできます。フィルターセクション は、グローバルセクションよりも優先されます。

#### FilterIP

更新用に選択したIPアドレスまたはIPアドレスの範囲を指定します。

\*は、0個以上の文字に一致します。

?は、許可された文字に1回だけ一致します。

\*または?グロブを使用する場合、IPアドレス文字列は文字どおりに比較されます。

たとえば、IPv6アドレスfc00::100はフィルターfc00::1\*に一致しますが、フィルター fc00::01\*とは一致しません。オペレーティングシステムは、fc00::0100形式でIPv6アド レスを返さないため、fc00::100、フィルターfc00::01\*は一致しません。

例: 1.2.3.4;1.2.3.\*;1.2.3.1\*;1.2.3.1\*1;1.2.3.?;1.2.3.1?;1.2.3.1?1;1.2.3.4/32;1.2.3.4/ 24;1.2.3.0/255.255.255.0;fc00::100;fc00::\*;fc00::1\*1;fc00::1\*1;fc00::?;fc00::1?1; fc00::100/64 内容は以下のとおりです。

#### 1.2.3.4

次のみに一致します。

1.2.3.4

#### 1.2.3.\*

次のIPv4アドレスに一致します。

1.2.3.0から1.2.3.255

#### 1.2.3.1\*

次のIPv4アドレスのみに一致します。

- 1.2.3.1
- 1.2.3.10から1.2.3.19
- 1.2.3.100から1.2.3.199

#### 1.2.3.1\*1

次のIPv4アドレスのみに一致します。

- 1.2.3.101
- 1.2.3.111
- 1.2.3.121
- 1.2.3.131
- 1.2.3.141
- 1.2.3.151
- 1.2.3.161
- 1.2.3.171
- 1.2.3.181
- 1.2.3.191

## 1.2.3.?

IPv4の範囲に一致します。

1.2.3.0から1.2.3.9

## 1.2.3.1?

IPv4の範囲に一致します。

1.2.3.10から1.2.3.19

## 1.2.3.1?1

次のIPv4アドレスのみに一致します。

- 1.2.3.101
- 1.2.3.111
- 1.2.3.121
- 1.2.3.131
- 1.2.3.141
- 1.2.3.151
- 1.2.3.161
- 1.2.3.171
- 1.2.3.181
- 1.2.3.191

## 1.2.3.4/32

次のみに一致します。

1.2.3.4

#### 1.2.3.4/24

IPv4の範囲に一致します。 1.2.3.0から1.2.3.255

#### 1.2.3.0/255.255.255.0

IPv4の範囲に一致します。 1.2.3.0から1.2.3.255

## fc00::100

次のみに一致します。 fc00::100

## fc00::\*

IPv6の範囲に一致します。 fc00::からfc00::ffff:ffff:ffff:ffff

## fc00::1\*

次のIPv6アドレスのみに一致します。

- fc00::1
- fc00::10からfc00::1f
- fc00::100からfc00::1ff
- fc00::1000からfc00::1fff

#### fc00::1\*1

次のみに一致します。 fc00::1001からfc00::1ff1

#### fc00::?

IPv6の範囲に一致します。 fc00::0からfc00::f

## fc00::1?

次のみに一致します。 fc00::10からfc00::1f

## fc00::1?1

次のIPv6アドレスのみに一致します。

- fc00::101
- fc00::111
- fc00::121
- fc00::131
- fc00::141
- fc00::151
- fc00::161
- fc00::171
- fc00::181

- fc00::191
- fc00::1a1
- fc00::1b1
- fc00::1c1
- fc00::1d1
- fc00::1e1
- fc00::1f1

## fc00::100/64

IPv6の範囲に一致します。

fc00::からfc00::ffff:ffff:ffff:ffff

## FilterHost

更新用に選択したホスト名を指定します。

\*は、0個以上の文字に一致します。

?は、許可された文字に1回だけ一致します。

\*または?グロブを使用する場合、ホスト名文字列は文字どおりに比較されます。

例: host.example.org;\*.example.org;.example.org;host?.example.org 内容は以下の とおりです。

## host.example.org

ホスト名host.example.orgのみに一致します。

## \*.example.org

.example.orgで終わるホスト名と一致します。

## .example.org

.example.orgで終わるホスト名と一致します。

## host\*.example.org.

hostで始まり、その後に任意の文字数の文字(ホスト名に有効)が続き、.example. orgで終わるホスト名と一致します。

例:

- host123.example.org
- host2A.example.org
- host-name.example.org

## host?.example.org.

hostで始まり、その後に1文字の文字が続き、.example.orgで終わるホスト名と一致 します。

例:

- host1.example.org
- host2.example.org

hostM.example.org

#### Dependencies

更新処理中に閉じるアプリケーションを指定します。

## InfoPrint Manager PDF Driver for Windowsの自動ダウンロードを構成する

InfoPrint Manager PDFドライバーがクライアントシステムに自動的にダウンロードされるように設定できます。

1. コマンドプロンプトを起動します。

#### ↓ 補足

管理者権限を持っているか、使用するアカウントがipmupdategroupグループに属している必要があります。管理者アカウントを使用してコマンドプロンプトを実行している場合は、**管理者として実行**オプションを選択してください。

2. ipmupdateserverctl freezeと入力し、Enterキーを押し、メンテナンスモードに入り ます。

## ◆ 補足 💦 🕹

**メンテナンス**モードでは、製品パスフォルダーのロックが解除され、製品パスのサ ブディレクトリーに含まれるファイルを追加および削除できます。メンテナンス モードでは、InfoPrint Manager Update Serverはクライアントシステムからの新しい 接続を受け付けません。

3. ipm\_driver.cfgを、<install\_dir>¥cfg-samples¥から<configuration\_ dir>にコピーします。

↓ 補足

デフォルトのインストールディレクトリーはc:¥Program Files¥RICOH ¥InfoPrint Manager Update Serverで、デフォルトのプログラムディレクト リーは、c:¥ProgramData¥RICOH¥InfoPrint Manager Update Server¥です。

- 4. グローバル設定を指定し、フィルターを作成するには、ipm\_driver.cfg ファイルを 編集します。構成ファイルについては、P. 229 「 Sample ipm\_driver.cfg」を参照して ください。
- 5. InfoprintManagerPDFdriver.zipファイルを、 InfoPrint Manager Common Clients DVDか らくconfiguration\_dir>¥Products¥InfoPrint Manager PDF Driver ¥Windows¥<product\_version>¥Kit¥へ解凍します。
- 6. Visual Studio再配布キットを、InfoPrint Manager Common Clients DVDから <configuration\_dir>¥Products¥InfoPrint Manager PDF Driver ¥Windows¥<product\_version>¥Kit¥にコピーします。

#### ◆ 補足

Visual Studio再配布2013がクライアントシステムにすでにインストールされている場合は、この手順を省略できます。

7. ipmupdateserverctl unfreezeを実行して、メンテナンスモードを終了します。

## サンプルipm\_driver.cfgファイル

: [BASE PRODUCT SETTINGS] , [DEFAULT INSTALL OPTIONS] , [FILTER SETTINGS], [DEPENDENT APPLICATIONS] : ProductName, Platform, CurrentVersion, install-new-cmdline, install-update-cmdline, install-repair-cmdline, ProductAvailable, FilterIP, FilterHost : a line is commented out if it is marked by # at the beggining of the line SECTIONS # KEYWORD # NOTE # NOTE : the keywords FilterIP, FilterHost apply only to the [FILTER SETTINGS] section # NOTE : ProductAvailable keyword values: YES/NO
# NOTE : Mandatory keywords for any cfg file: ProductName, Platform, CurrentVersion, local-registry-version-key,
install-new-cmdline,install-new-cmdline, install-update-cmdline, install-repair-cmdline,ProductAvailable [BASE PRODUCT SETTINGS] ProductName = InfoPrint Manager PDF Driver Platform = Windows CurrentVersion = 4.9.0.0 = SYSTEM\ControlSet001\Control\Print\Environments\Windows x64\Drivers\Version-3\InfoPrint Manager PDF Driver local-registry-version-key local-registry-version\_value = DriverVersion [DEFAULT INSTALL OPTIONS] imp601.spr specifies the host name or ip address for the printer in use install-new-cmdline = install\_PDF\_Driver.cmd mp601.spr install-update-cmdline = install\_PDF\_Driver.cmd mp601.spr install-repair-cmdline = install\_PDF\_Driver.cmd mp601.spr ProductAvailable=YES #[FILTER SETTINGS]

#Multiple filters sections can be declared # Multiple filters sections can be declared # One of FilterIP or FilterHost fields is mandatory. # CurrentVersion and ProductAvailable are mandatory fields # filter version is mandatory for every section #FilterIP=xx.xx.\*;yy.\* #FilterHost=.domain1;host@domain2 #CurrentVersion=4.9.0.25 #ProductAvailable=NO

#### ProductName

更新する製品の名前。

## Platform

製品のオペレーティングシステム。

現在のバージョン

基本製品のバージョン番号。

## local-registry-version-key

製品のレジストリーキー。

#### local-registry-version\_value

製品のレジストリーキーの値。

## install-new-cmdline

製品の新規インストールとして更新プログラムをインストールします。

#### install-update-cmdline

更新プログラムを製品パッチとしてインストールします。製品はインストールされた ままです。

## install-repair-cmdline

修復プロセスを使用して更新をインストールします。製品はインストールされたまま ですが、コアファイルとレジストリーファイルも再インストールされます。

#### ProductAvailable

更新がクライアントシステムで使用できるかどうかを指定します。グローバルに指定 することも、特定のフィルターで指定することもできます。フィルターセクション は、グローバルセクションよりも優先されます。

#### FilterIP

更新用に選択したIPアドレスまたはIPアドレスの範囲を指定します。

\*は、0個以上の文字に一致します。

?は、許可された文字に1回だけ一致します。

\*または?グロブを使用する場合、IPアドレス文字列は文字どおりに比較されます。

たとえば、IPv6アドレスfc00::100はフィルターfc00::1\*に一致しますが、フィルター fc00::01\*とは一致しません。オペレーティングシステムは、fc00::0100形式でIPv6アド レスを返さないため、fc00::100、フィルターfc00::01\*は一致しません。

例:

1¥.2¥.3¥.4;1¥.2¥.3¥.\*;1¥.2¥.3¥.1\*;1¥.2¥.3¥.1\*1;1¥.2¥.3¥.?;1¥.2¥.3¥.1?; 1\.2\.3\.1?1;1\.2\.3\.4/32;1\.2\.3\.4/24;1\.2\.3\.0/255\.255\.255\.0; fc00::100;fc00::\*;fc00::1\*;fc00::1\*1;fc00::?;fc00::1?; fc00::1?1;fc00::100/64

#### 1.2.3.4

:

次のみに一致します。

1.2.3.4

## 1.2.3.\*

次のIPv4アドレスに一致します。

1.2.3.0から1.2.3.255

#### 1.2.3.1\*

次のIPv4アドレスのみに一致します。

- 1.2.3.1
- 1.2.3.10から1.2.3.19
- 1.2.3.100から1.2.3.199

1.2.3.1\*1

次のIPv4アドレスのみに一致します。

- 1.2.3.101
- 1.2.3.111
- 1.2.3.121
- 1.2.3.131
- 1.2.3.141
- 1.2.3.151
- 1.2.3.161
- 1.2.3.171
- 1.2.3.181
- 1.2.3.191

## 1.2.3.?

IPv4の範囲に一致します。

1.2.3.0から1.2.3.9

## 1.2.3.1?

IPv4の範囲に一致します。

1.2.3.10から1.2.3.19

## 1.2.3.1?1

次のIPv4アドレスのみに一致します。

- 1.2.3.101
- 1.2.3.111
- 1.2.3.121
- 1.2.3.131
- 1.2.3.141
- 1.2.3.151
- 1.2.3.161
- 1.2.3.171
- 1.2.3.181
- 1.2.3.191

## 1.2.3.4/32

次のみに一致します。

1.2.3.4

## 1.2.3.4/24

IPv4の範囲に一致します。 1.2.3.0から1.2.3.255

## 1.2.3.0/255.255.255.0

IPv4の範囲に一致します。 1.2.3.0から1.2.3.255

## fc00::100

次のみに一致します。 fc00::100

## fc00::\*

IPv6の範囲に一致します。 fc00::からfc00::ffff:ffff:ffff:ffff

## fc00::1\*

次のIPv6アドレスのみに一致します。

- fc00::1
- fc00::10からfc00::1f
- fc00::100からfc00::1ff
- fc00::1000からfc00::1fff

## fc00::1\*1

次のみに一致します。 fc00::1001から1ff1

## fc00::?

IPv6の範囲に一致します。 fc00::0からfc00::f fc00::1?

#### fc00::1?

次のみに一致します。

fc00::10からfc00::1f

#### fc00::1?1

次のIPv6アドレスのみに一致します。

- fc00::101
- fc00::111
- fc00::121
- fc00::131
- fc00::141
- fc00::151
- fc00::161
- fc00::171
- fc00::181
- fc00::191
- fc00::1a1
- fc00::1b1
- fc00::1c1
- fc00::1d1
- fc00::1e1
- fc00::1f1

## fc00::100/64

IPv6の範囲に一致します。 fc00::からfc00::ffff:ffff:ffff:ffff

## FilterHost

更新用に選択したホスト名を指定します。

\*は、0個以上の文字に一致します。

?は、許可された文字に1回だけ一致します。

\*または?グロブを使用する場合、ホスト名文字列は文字どおりに比較されます。 例: host.example.org;\*.example.org;.example.org;host?.example.org内容は以下の とおりです。

#### host.example.org

ホスト名host.example.orgのみに一致します。

#### \*.example.org

.example.orgで終わるホスト名と一致します。

#### .example.org

.example.orgで終わるホスト名と一致します。

## host\*.example.org.

hostで始まり、その後に任意の文字数の文字(ホスト名に有効)が続き、. example.orgで終わるホスト名と一致します。

例:

- host123.example.org
- host2A.example.org
- host-name.example.org

## host?.example.org.

hostで始まり、その後に1文字の文字が続き、.example.orgで終わるホスト名と 一致します。

例:

- host1.example.org
- host2.example.org
- hostM.example.org

#### Dependencies

更新処理中に閉じるアプリケーションを指定します。

## ファイル更新の自動ダウンロードを構成する

更新済みファイルの特定パッケージを使用するように更新サーバーを構成できます。

1. コマンドプロンプトを起動します。

↓ 補足

管理者権限を持っているか、使用するアカウントがipmupdategroupグループに属し ている必要があります。管理者アカウントを使用してコマンドプロンプトを実行し ている場合は、**管理者として実行**オプションを選択してください。 ipmupdateserverct1 freezeと入力し、Enterキーを押し、メンテナンスモードに入ります。

## ◆ 補足

メンテナンスモードでは、製品パスフォルダーのロックが解除され、製品パスのサ ブディレクトリーに含まれるファイルを追加および削除できます。また、InfoPrint Managerサーバーも一時的に無効になります。

 更新されたファイルとインストール場所ファイルをすべてコピーするため、サブ ディレクトリーを<configuration\_dir>¥Products¥<product\_dir> ¥Windows¥nn.nn.nn¥Files¥update\_setの下に作成します。ここで、nn. nn.nnはバージョン番号です。

#### →補足

- デフォルトの構成ディレクトリーは、c:¥ProgramData¥RICOH¥InfoPrint Manager Update Server¥です。
- update\_setは、選択した名前のフォルダーを表します。ファイルをコピーする 前に、このフォルダーを作成してください。

例:<configuration\_dir>¥Products¥<product\_dir>¥Windows¥nn.nn.nn. nn¥Files¥Update\_Patch\_December

- 4. 更新済みファイルをすべて新しいサブディレクトリーにコピーします。更新する ファイルセットの数に応じて、複数のフォルダーを作成できます。
- 新しいサブディレクトリーにipmupdate.pathというプレーンテキストファイルを作成します。ipmupdate.pathファイルには、新しいファイルをコピーする必要がある クライアントマシン上の場所のみが含まれている必要があります。

例 c:¥ProgramData¥RICOH¥InfoPrint Manager Update Server¥Products¥InfoPrint Select¥Windows¥*nn.nn.nn*¥Files¥Update\_Patch\_December

6. ipmupdateserverctlunfreezeを実行して、メンテナンスモードを終了します。

## レジストリー更新プログラムの自動ダウンロードを構成する

複数のマシンへのインストールを容易にするために、正しく構成されたシステムからレジ ストリー設定をエクスポートできます。

1. コマンドプロンプトを起動します。

#### ◆ 補足

管理者権限を持っているか、使用するアカウントがipmupdategroupグループに属し ている必要があります。管理者アカウントを使用してコマンドプロンプトを実行し ている場合は、**管理者として実行**オプションを選択してください。

ipmupdateserverctl freezeと入力し、Enterキーを押し、メンテナンスモードに入ります。

◆ 補足

 メンテナンスモードでは、製品パスフォルダーのロックが解除され、親フォル ダーに含まれるファイルを追加および削除できます。また、InfoPrint Manager サーバーも一時的に無効になります。 3. 更新された設定を含むレジストリファイルーをレジストリーフォルダーにコピーします。

◆ 補足

- 正しいレジストリー設定を、Computer¥HKEY\_LOCAL\_MACHINE¥SOFTWARE ¥RICOH¥Infoprint Select¥Configurationから、.regファイルとしてエク スポートできます。
- デフォルトのレジストリーフォルダーのパスは、<configuration\_dir> ¥Products¥<product\_dir>¥Windows¥<product\_version>¥Registry ¥です。
- 4. ipmupdateserverctl unfreezeを実行して、メンテナンスモードを終了します。

## LinuxシステムにUpdate Serverをインストール/構成する

InfoPrint Managerクライアントシステムは、自動的に更新されるように設定できます。これらのクライアントシステムを自動的に更新するには、更新サーバーを設定してください。

InfoPrint Managerでは、クライアントシステムの自動更新環境を構成できます。更新環境 は、更新サーバーとクライアントシステム構成という2つの主要コンポーネントで構成さ れています。更新サーバーが構成されると、すべてのクライアントマシンが更新サーバー に接続して、利用可能な更新をインストールできます。自動更新システムを設定すると、 最新のパッチを適用してすべてのシステムを最新の状態に保つことができます。 更新サーバー設定を開始する前に、更新サーバーをインストールする必要があります。

- 1. InfoPrint Manager for Windows Common Clients DVD-ROMをDVD-ROMドライブに挿入します。
- **2.** ipr-ipmupdateserver-nn.nn.nn-nn.x86\_64.rpmをインストールして、更新サーバーをインストールします。ここで、nn.nn.nn-nnはバージョン番号です。

更新サーバーを構成するには、以下の操作を行います。

1. 更新サーバーのインストールディレクトリーに移動します。

InfoPrint Manager Update Server構成ディレクトリーは、/etc/ipmupdateserverです。

テキストエディターを使用してipm\_updateserver.cfgファイルを開き、パラメーターを変更します。

#### product-path

クライアントマシンが自動的にダウンロードしてインストールできるすべての製 品キット、ファイル更新、およびレジストリー更新の場所を指定します。

#### listen-port

更新サーバーが更新クライアントと通信するポートを指定します。指定したポートは、サーバーとクライアントの両方のマシン上のファイアウォールで開く必要があります。サーバーマシンの場合は、受信セクションでポート番号を設定する

<sup>↓</sup> 補足

必要があります。クライアントマシンの場合、送信セクションでポート番号を設定する必要があります。デフォルトのポート番号は10000です。

#### client-check-for-updates-interval

この自動更新サーバーマシンと通信する自動更新クライアントマシンが新しい製品更新を2回確認します。その間隔を秒単位で指定します。デフォルトの間隔は 84600秒です。

#### number-postpones-by-user

クライアントマシン上のユーザーが製品のインストールまたは更新を延期できる 回数を指定します(0は無制限に延期できます)。製品のインストール延期数を 超過すると、更新はサイレントインストールされます。サイレントインストール 中は、インストールが終了するまでInfoPrint Selectを使用できません。デフォル ト値は0です。

#### **Products Order**

リスト表示された製品の更新順序を指定します。製品更新の優先順位をカンマで 区切ります。リスト内の最初の製品の優先順位が最も高くなります。

ipm\_updateserver.cfgファイルの例:

[Global Settings]

product-path=/etc/ipmupdateserver/ipm\_updateserver.cfg

#the port on which the update server listens to.

listen-port=10000

#the time between the update client checks for updates on the update server machine. client-check-for-updates-interval=84600

```
#0 means infinite
number-postpones-by-user=0
```

#product installation order
Products Order = InfoPrint Select, InfoPrint Manager PDF Driver

- 3. InfoPrint Manager Update Serviceを再起動して、構成設定を有効にします。
- 4. 1つ以上のDNSエントリーを作成して、クライアントマシンに自動更新サービスを提供します。

レコードタイプ

サービス位置(SRV)

サービス

\_ipmupdateserver

プロトコル

\_tcp

優先順位

このサービスを提供するホストで指定されているホストの優先順位を示す、0~ 65535の数値です。この数値が小さいと、そのホストの優先順位が高くなりま す。この数値が大きいと、そのホストの優先順位が低くなります。 重さ

未使用。0を使用します。

ポート番号

これは、ipm\_updateserver.cfgからのリッスンポートと同じである必要があります。

このサービスを提供するホスト

更新サーバーのIPアドレスです。

## SSL/TLSでLinuxシステムにUpdate Serverを構成する

デフォルトでは、InfoPrint Managerの更新クライアントは、暗号化を使用せずにInfoPrint Manager Update Serverと通信します。セキュリティーで保護された通信(SSL/TLS)が必 要な場合は、次の手順を使用してInfoPrint Manager Update Serverを設定できます。

- ipmssl.cfgファイルを/usr/share/doc/ipr-ipmupdateserver-4.14.0/cfgsamples/ssl/から/etc/ipmupdateserver/sslディレクトリーにコピーしま す。
- 2. テキストエディターを使用してipmssl.cfgファイルを編集し、SSL/TLS通信を有効にして設定します。

◆ 補足

SSL/TLS通信の設定方法については、「RICOH InfoPrint Manager for Linux:操作ガイド」の「InfoPrint Manager for Linuxサーバー用にトランスポートレイヤーセキュリティー暗号化を有効にする」を参照してください。

3. InfoPrint Manager Update Serverを再起動します。

➡ 補足

TLS/SSLで設定すると、InfoPrint Manager Update Serverが起動するたびにシステムロ グに通知メッセージを発行します。

## InfoPrint Manager Update Serverサービスを別のユーザーとして起動する

InfoPrint Manager Update Serverは、別のユーザーの更新として自動的に実行するように設定できます。

デフォルトでは、InfoPrint Manager Update Serverはipmupdateユーザーを使用して実行されます。

別のユーザーとしてサービスを実行するには、以下の操作を行います。

1. 作成されていない場合は、InfoPrint Manager Update Serverサービスを実行する、 ipmupdate以外のユーザーを作成します。

👽 補足

ユーザーのシェルは、/sbin/nologinにすることもできます。/bin/falseは、必ずしも/ bin/bashまたは任意の対話型シェルではありません ipmupdategroupが新しいユーザーの1次グループであることを確認します。そうでない場合は、次のコマンドを実行して1次グループを変更します。
 usermod -g ipmupdategroup new-user

ここで、new-userは、新しく作成されたユーザーです。

- 次のコマンドを使用してサービスを停止します。 systemctl stop ipmupdateserver
- 次のコマンドを使用してサービスを使用不可にします。
   systemctl disable ipmupdateserver
- 5. ディレクトリー /var/log/ipmupdateserver の所有者を変更します。 chown -R new-user:ipmupdategroup /var/log/ipmupdateserver

ここで、new-userは、新しく作成されたユーザーです。

#### ◆ 補足

ipmupdateserverでSSL/TLSが使用されている場合は、新しいユーザーがSSLキーと 証明書ファイルを読み取ることができることを確認してください。また、新しい ユーザーが/etc/ipmupdateserverディレクトリーにある設定ファイルを読み取るこ とができることを確認してください。

6. 次のコマンドを使用して、ディレクトリー/etc/systemd/system/ipmupdateserver. service.dを作成します。

mkdir/etc/systemd/system/ipmupdateserver.service.d

7. ユーザーディレクティブを/etc/systemd/system/ipmupdateserver.service.d/ override.confファイルに追加します。

## [Service] User=new-user

- 8. 次のコマンドを使用してシステムをリロードします。 systemctl daemon-reload
- 次のコマンドを使用して、サービスを再度有効にします。
   systemctl enable ipmupdateserver
- 10. InfoPrint Manager Update Serverサービスを開始するには、systemct1 start ipmupdateserverを実行します。

#### ↓ 補足

ipmupdateユーザーを削除しないでください。これは、InfoPrint Manager Update Server rpmパッケージを次回更新するときに作成されます。

# InfoPrint Manager Update Serverサービス制御ユーティリティーをLinuxで起動する

ipmupdateserverct1ツールを使用して、InfoPrint Managerの更新の動作を制御できます。

ipmupdategroupグループのユーザーだけが、ipmupdateserverctlInfoPrint実行ファイル を起動して、InfoPrint Manager Update Serverにコマンドを発行できます。 ipmupdateserverct1ユーティリティーは、ファイルのチェックサムを計算し、InfoPrint Manager Update Server product-pathディレクトリーのファイルおよびディレクトリーの アクセス権を制御します。product-pathディレクトリーは、/etc/ipmupdateserver/ipm\_ updateserver.cfgファイルで指定されています。

デフォルトでは、InfoPrint Manager Update Serverは**ipmupdate**ユーザーとして実行され ます。ipmupdateユーザーには、パスワードが設定されていません。ipmupdateユーザーと してログインするには、パスワードを設定してください。セキュリティー上の理由から、 ipmupdateユーザーのパスワードを設定せず、ipmupdateユーザーのシェルを/sbin/ nologinに変更し、ipmupdateserverct1ユーティリティーを使用して他のユーザーで InfoPrint Manager Update Serverサービスを制御することを推奨します。

ipmupdategroupグループにユーザーを追加するには、次のコマンドを実行します。

usermod -a -G ipmupdategroup another-user

ここで、another-userはInfoPrint Manager Update Serverサービスを制御するユーザーです。

ipmupdateserverctlでは、次の引数を使用できます。

#### freeze

ipmupdateserverct1は、Infoprint Manager Updateクライアントへの要求を一時的に停止するようにipmupdateserverに通知します。ipmupdateserverがこの動作を承認すると、すべてのチェックサムが削除され、ipmupdateserverデータベース内のファイルとディレクトリーを変更できます。

## ◆ 補足

ipmupdateserverデータベースをフリーズしてから、ipmupdateserverを再起動する と、Infoprint Manager Updateクライアントの更新を提供せずにサービスが起動しま す。更新を継続して提供するには、データベースをフリーズおよびフリーズ解除して ください。

## unfreeze

ipmupdateserverct1は、ipmupdateserverデータベース内の各ファイルのチェックサム を計算し、ファイルとディレクトリーに対する変更アクセス権を削除します。次に、 ipmupdateserverに、InfoPrint Manager Updateクライアントの要求を再開するように通 知します。

#### status

ipmupdateserverct1は、ipmupdateserverの状況を照会して表示します。

## Linux更新サーバーからのInfoPrint Select for Windowsの自動ダウンロードを 構成する

1. ipmupdateserverctlfreezeを実行して、メンテナンスモードに入ります。

#### ◆ 補足

**メンテナンス**モードでは、製品パスフォルダーのロックが解除され、親フォルダー に含まれるファイルを追加および削除できます。また、InfoPrint Managerサーバーも 一時的に無効になります。

- ipm\_select.cfgを、/usr/share/doc/ipr-ipmupdateserver-nn.nn.nn/cfgsamples/ipm\_select.cfgから/etc/ipmupdateserver/にコピーします。
- 3. ipm\_select.cfgファイルを編集して、グローバル設定を指定し、フィルターを作成 します。
- InfoPrint SelectキットをInfoPrint Manager Common Clients DVDから/var/lib/ ipmupdateserver/Products/InfoPrint Select/Windows/nn.nn.nn/ Kitにコピーします。
- 応答ファイルおよびインストールスクリプトを/usr/share/doc/ipripmupdateserver-nn.nn.nn/cfg-samples/scripts/から/var/lib/ ipmupdateserver/Products/InfoPrint Select/Windows/nn.nn.nn/ Kitにコピーします。ここで、nn.nn.nn.kバージョン番号です。

\rm 補足 🔹 🔪

- インストールスクリプトは、install\_InfoPrint\_Select\_new.cmd、install\_ InfoPrint\_Select\_repair.cmd、install\_InfoPrint\_Select\_update.cmdです。
- 応答ファイルは、setup\_new.iss、setup\_update.iss、setup\_repair.issです。
- 6. ipmupdateserverctlunfreezeを実行して、メンテナンスモードを終了します。

#### サンプルipm select.cfgファイル

# SECTIONS : [BASE PRODUCT SETTINGS] , [DEFAULT INSTALL OPTIONS] , [FILTER SETTINGS], [DEPENDENT APPLICATIONS]
# KEYWORDS : ProductName, Platform, CurrentVersion, local-registry-version-key,install-new-cmdline, local-registry-version value, install-update-cmdline, install-repair-cmdline,
# ProductAvailable, FilterIP, FilterHost,Dependencies : keyword = value # FORMAT : a line is marked as commented out by adding # at the beggining of the line # NOTE # NOTE : the keywords FilterIP, FilterHost are aplicable ony to the [FILTER SETTINGS] section - do not use them for other sections : tabs and spaces are allowed at the beginning or at the end of keywords or values # NOTE # NOTE : [FILTER SETTINGS] and [DEPENDENT APPLICATIONS] are optional sections # NOTE : ProductAvailable keyword values: YES/NO : Mandatory keywords for any cfg file: ProductName, Platform, CurrentVersion, local-registry-version-key, # NOTE install-new-cmdline, install-new-cmdline, install-update-cmdline, install-repair-cmdline, ProductAvailable [BASE PRODUCT SETTINGS] ProductName = InfoPrint Select Platform = Windows CurrentVersion = 4.9.0.0 local-registry-version-key = SOFTWARE\RICOH\Infoprint Select\Configuration local-registry-version\_value = Version [DEFAULT INSTALL OPTIONS] install-new-cmdline = install\_InfoPrint\_Select\_new.cmd install-update-cmdline = install\_InfoPrint\_Select\_update.cmd install-repair-cmdline = install\_InfoPrint\_Select\_repair.cmd ProductAvailable = YES #[FILTER SETTINGS] #Multiple filters sections can be declared # One of FilterIP or FilterHost fields is mandatory. # CurrentVersion and ProductAvailable are mandatory fields #FilterIP=xx.xx.\*;yy.\*
#FilterHost=.domain1;host@domain2 #CurrentVersion=4.9.0.25 #ProductAvailable=NO #Aplication to be closed on settings updates [DEPENDENT APPLICATIONS] Dependencies= **ProductName** 

更新する製品の名前。

## Platform

製品のオペレーティングシステム。

現在のバージョン

#### local-registry-version-key

製品のレジストリーキー。

#### local-registry-version\_value

製品のレジストリーキーの値。

#### install-new-cmdline

製品の新規インストールとして更新プログラムをインストールします。

#### install-update-cmdline

更新プログラムを製品パッチとしてインストールします。製品はインストールされた ままです。

#### install-repair-cmdline

修復プロセスを使用して更新をインストールします。製品はインストールされたままですが、コアファイルとレジストリーファイルも再インストールされます。

## ProductAvailable

更新がクライアントシステムで使用できるかどうかを指定します。グローバルに指定 することも、特定のフィルターで指定することもできます。フィルターセクション は、グローバルセクションよりも優先されます。

#### FilterIP

更新用に選択したIPアドレスまたはIPアドレスの範囲を指定します。

\*は、0個以上の文字に一致します。

?は、許可された文字に1回だけ一致します。

\*または?グロブを使用する場合、IPアドレス文字列は文字どおりに比較されます。

たとえば、IPv6アドレスfc00::100はフィルターfc00::1\*に一致しますが、フィルター fc00::01\*とは一致しません。オペレーティングシステムは、fc00::0100形式でIPv6アド レスを返さないため、fc00::100、フィルターfc00::01\*は一致しません。

例: 1.2.3.4;1.2.3.\*;1.2.3.1\*;1.2.3.1\*1;1.2.3.?;1.2.3.1?;1.2.3.1?1;1.2.3.4/32;1.2.3.4/ 24;1.2.3.0/255.255.255.0;fc00::100;fc00::\*;fc00::1\*1;fc00::?;fc00::1?;fc00::1?1; fc00::100/64 内容は以下のとおりです。

#### 1.2.3.4

次のみに一致します。

1.2.3.4

#### 1.2.3.\*

次のIPv4アドレスに一致します。

1.2.3.0から1.2.3.255

#### 1.2.3.1\*

次のIPv4アドレスのみに一致します。

• 1.2.3.1

- 1.2.3.10から1.2.3.19
- 1.2.3.100から1.2.3.199

1.2.3.1\*1

次のIPv4アドレスのみに一致します。

- 1.2.3.101
- 1.2.3.111
- 1.2.3.121
- 1.2.3.131
- 1.2.3.141
- 1.2.3.151
- 1.2.3.161
- 1.2.3.171
- 1.2.3.181
- 1.2.3.191

#### 1.2.3.?

IPv4の範囲に一致します。

1.2.3.0から1.2.3.9

## 1.2.3.1?

IPv4の範囲に一致します。 1.2.3.10から1.2.3.19

## 1.2.3.1?1

次のIPv4アドレスのみに一致します。

- 1.2.3.101
- 1.2.3.111
- 1.2.3.121
- 1.2.3.131
- 1.2.3.141
- 1.2.3.151
- 1.2.3.161
- 1.2.3.171
- 1.2.3.181
- 1.2.3.191

## 1.2.3.4/32

次のみに一致します。

1.2.3.4

#### 1.2.3.4/24

IPv4の範囲に一致します。 1.2.3.0から1.2.3.255

## 1.2.3.0/255.255.255.0

IPv4の範囲に一致します。 1.2.3.0から1.2.3.255

## fc00::100

次のみに一致します。 fc00::100

## fc00::\*

IPv6の範囲に一致します。 fc00::からfc00::ffff:ffff:ffff:ffff

## fc00::1\*

次のIPv6アドレスのみに一致します。

- fc00::1
- fc00::10からfc00::1f
- fc00::100からfc00::1ff
- fc00::1000からfc00::1fff

#### fc00::1\*1

次のみに一致します。 fc00::1001からfc00::1ff1

## fc00::?

IPv6の範囲に一致します。 fc00::0からfc00::f

## fc00::1?

次のみに一致します。 fc00::10からfc00::1f

## fc00::1?1

次のIPv6アドレスのみに一致します。

- fc00::101
- fc00::111
- fc00::121
- fc00::131
- fc00::141
- fc00::151

- fc00::161
- fc00::171
- fc00::181
- fc00::191
- fc00::1a1
- fc00::1b1
- fc00::1c1
- fc00::1d1
- fc00::1e1
- fc00::1f1

## fc00::100/64

IPv6の範囲に一致します。

fc00::からfc00::ffff:ffff:ffff:ffff

## FilterHost

更新用に選択したホスト名を指定します。

\*は、0個以上の文字に一致します。

?は、許可された文字に1回だけ一致します。

\*または?グロブを使用する場合、ホスト名文字列は文字どおりに比較されます。

例: host.example.org;\*.example.org;.example.org;host?.example.org内容は以下の とおりです。

## host.example.org

ホスト名host.example.orgのみに一致します。

## \*.example.org

.example.orgで終わるホスト名と一致します。

#### .example.org

.example.orgで終わるホスト名と一致します。

#### host\*.example.org.

hostで始まり、その後に任意の文字数の文字(ホスト名に有効)が続き、.example. orgで終わるホスト名と一致します。 例:

- host123.example.org
- host2A.example.org
- host-name.example.org

#### host?.example.org.

hostで始まり、その後に1文字の文字が続き、.example.orgで終わるホスト名と一致します。

例:

- host1.example.org
- host2.example.org
- hostM.example.org

#### Dependencies

更新処理中に閉じるアプリケーションを指定します。

Linux更新サーバーからのInfoPrint Manager PDF Driver for Windowsの自動ダ ウンロードを構成する

1. ipmupdateserverctl freezeを実行して、メンテナンスモードに入ります。

◆ 補足

**メンテナンス**モードでは、製品パスフォルダーのロックが解除され、親フォルダー に含まれるファイルを追加および削除できます。また、InfoPrint Managerサーバーも 一時的に無効になります。

- ipm\_driver.cfgを/usr/share/doc/ipr-ipmupdateserver-nn.nn.nn/cfgsamples/から/etc/ipmupdateserver/にコピーします。ここで、nn.nn.nnは バージョン番号です。
- 3. ipm\_driver.cfg ファイルを編集して、グローバル設定を指定し、フィルターを作成 します。構成ファイルについては、P. 229 「Sample ipm\_driver.cfg」を参照してくだ さい。
- InfoprintManagerPDFdriver.zipファイルを、InfoPrint Manager Common Clients DVDから/var/lib/ipmupdateserver/Products/InfoPrint Manager PDF Driver/ Windows/<product\_version>/Kit/へ解凍します。
- 5. Visual Studio 2013再配布キットを、InfoPrint Manager Common Clients DVDから/ var/lib/ipmupdateserver/Products/InfoPrint Manager PDF Driver/ Windows/product\_version/Kit/にコピーします。
- 6. ipmupdateserverctlunfreezeを実行して、メンテナンスモードを終了します。

## サンプルipm\_driver.cfgファイル

```
: [BASE PRODUCT SETTINGS] , [DEFAULT INSTALL OPTIONS] , [FILTER SETTINGS], [DEPENDENT APPLICATIONS]
: ProductName, Platform, CurrentVersion, install-new-cmdline, install-update-cmdline, install-repair-cmdline,
ProductAvailable, FilterIP, FilterHost
: a line is commented out if it is marked by # at the beggining of the line
   SECTIONS
 # KEYWORD
# NOTE
                     : the keywords FilterIP, FilterHost apply only to the [FILTER SETTINGS] section
  NOTE
# NOTE : ProductAvailable keyword values: YES/NO
# NOTE : Mandatory keywords for any cfg file: ProductName, Platform, CurrentVersion, local-registry-version-key,
install-new-cmdline,install-new-cmdline, install-update-cmdline, install-repair-cmdline,ProductAvailable
[BASE PRODUCT SETTINGS]
ProductName
                                                   = InfoPrint Manager PDF Driver
Platform
                                                   = Windows
CurrentVersion
                                                   = 4.9.0.0
                                                  = SYSTEM\ControlSet001\Control\Print\Environments\Windows x64\Drivers\Version-3\InfoPrint Manager PDF Driver
local-registry-version-key
local-registry-version_value = DriverVersion
[DEFAULT INSTALL OPTIONS]
imp601.spr specifies the host name or ip address for the printer in use
install-new-cmdline = install_PDF_Driver.cmd mp601.spr
install-update-cmdline = install_PDF_Driver.cmd mp601.spr
install-repair-cmdline = install_PDF_Driver.cmd mp601.spr
```

#[FILTER SETTINGS]

ProductAvailable=YES

```
#Multiple filters sections can be declared
# One of FilterIP or FilterHost fields is mandatory.
# CurrentVersion and ProductAvailable are mandatory fields
# filter version is mandatory for every section
#FilterIP=xx.xx.*/yy.*
#FilterHost=.domain1:host@domain2
#CurrentVersion=4.9.0.25
#ProductAvailable=N0
```

#### ProductName

更新する製品の名前。

#### Platform

製品のオペレーティングシステム。

現在のバージョン

基本製品のバージョン番号。

#### local-registry-version-key

製品のレジストリーキー。

#### local-registry-version\_value

製品のレジストリーキーの値。

#### install-new-cmdline

製品の新規インストールとして更新プログラムをインストールします。

#### install-update-cmdline

更新プログラムを製品パッチとしてインストールします。製品はインストールされた ままです。

#### install-repair-cmdline

修復プロセスを使用して更新をインストールします。製品はインストールされたまま ですが、コアファイルとレジストリーファイルも再インストールされます。

#### ProductAvailable

更新がクライアントシステムで使用できるかどうかを指定します。グローバルに指定 することも、特定のフィルターで指定することもできます。フィルターセクション は、グローバルセクションよりも優先されます。

#### FilterIP

更新用に選択したIPアドレスまたはIPアドレスの範囲を指定します。

\*は、0個以上の文字に一致します。

?は、許可された文字に1回だけ一致します。

\*または?グロブを使用する場合、IPアドレス文字列は文字どおりに比較されます。

たとえば、IPv6アドレスfc00::100はフィルターfc00::1\*に一致しますが、フィルター fc00::01\*とは一致しません。オペレーティングシステムは、fc00::0100形式でIPv6アド レスを返さないため、fc00::100、フィルターfc00::01\*は一致しません。

例:

1¥.2¥.3¥.4;1¥.2¥.3¥.\*;1¥.2¥.3¥.1\*;1¥.2¥.3¥.1\*1;1¥.2¥.3¥.?;1¥.2¥.3¥.1?; 1\.2\.3\.1?1;1\.2\.3\.4/32;1\.2\.3\.4/24;1\.2\.3\.0/255\.255\.255\.0; fc00::100;fc00::\*;fc00::1\*;fc00::1\*1;fc00::?;fc00::1?; fc00::1?1;fc00::100/64

#### 1.2.3.4

:

次のみに一致します。

1.2.3.4

## 1.2.3.\*

次のIPv4アドレスに一致します。

1.2.3.0から1.2.3.255

#### 1.2.3.1\*

次のIPv4アドレスのみに一致します。

- 1.2.3.1
- 1.2.3.10から1.2.3.19
- 1.2.3.100から1.2.3.199

1.2.3.1\*1

次のIPv4アドレスのみに一致します。

- 1.2.3.101
- 1.2.3.111
- 1.2.3.121
- 1.2.3.131
- 1.2.3.141
- 1.2.3.151
- 1.2.3.161
- 1.2.3.171
- 1.2.3.181
- 1.2.3.191

## 1.2.3.?

IPv4の範囲に一致します。

1.2.3.0から1.2.3.9

## 1.2.3.1?

IPv4の範囲に一致します。

1.2.3.10から1.2.3.19

## 1.2.3.1?1

次のIPv4アドレスのみに一致します。

- 1.2.3.101
- 1.2.3.111
- 1.2.3.121
- 1.2.3.131
- 1.2.3.141
- 1.2.3.151
- 1.2.3.161
- 1.2.3.171
- 1.2.3.181
- 1.2.3.191

## 1.2.3.4/32

次のみに一致します。

1.2.3.4

## 1.2.3.4/24

IPv4の範囲に一致します。 1.2.3.0から1.2.3.255

## 1.2.3.0/255.255.255.0

IPv4の範囲に一致します。 1.2.3.0から1.2.3.255

## fc00::100

次のみに一致します。 fc00::100

## fc00::\*

IPv6の範囲に一致します。 fc00::からfc00::ffff:ffff:ffff:ffff

## fc00::1\*

次のIPv6アドレスのみに一致します。

- fc00::1
- fc00::10からfc00::1f
- fc00::100からfc00::1ff
- fc00::1000からfc00::1fff

## fc00::1\*1

次のみに一致します。 fc00::1001から1ff1

## fc00::?

IPv6の範囲に一致します。 fc00::0からfc00::f fc00::1?

## fc00::1?

次のみに一致します。

fc00::10からfc00::1f

## fc00::1?1

次のIPv6アドレスのみに一致します。

- fc00::101
- fc00::111
- fc00::121
- fc00::131
- fc00::141
- fc00::151
- fc00::161
- fc00::171
- fc00::181
- fc00::191
- fc00::1a1
- fc00::1b1
- fc00::1c1
- fc00::1d1
- fc00::1e1
- fc00::1f1

## fc00::100/64

IPv6の範囲に一致します。 fc00::からfc00::ffff:ffff:ffff:ffff

## FilterHost

2

更新用に選択したホスト名を指定します。

\*は、0個以上の文字に一致します。

?は、許可された文字に1回だけ一致します。

\*または?グロブを使用する場合、ホスト名文字列は文字どおりに比較されます。 例: host.example.org;\*.example.org;.example.org;host?.example.org内容は以下の とおりです。

#### host.example.org

ホスト名host.example.orgのみに一致します。

#### \*.example.org

.example.orgで終わるホスト名と一致します。

#### .example.org

.example.orgで終わるホスト名と一致します。

#### host\*.example.org.

hostで始まり、その後に任意の文字数の文字(ホスト名に有効)が続き、. example.orgで終わるホスト名と一致します。

例:

- host123.example.org
- host2A.example.org
- host-name.example.org

## host?.example.org.

hostで始まり、その後に1文字の文字が続き、.example.orgで終わるホスト名と 一致します。

例:

- host1.example.org
- host2.example.org
- hostM.example.org

## Dependencies

更新処理中に閉じるアプリケーションを指定します。

## Linux更新サーバーからのファイル更新の自動ダウンロードを構成する

更新済みファイルの特定パッケージを使用するように更新サーバーを構成できます。

1. ipmupdateserverctl freezeを実行して、メンテナンスモードに入ります。

↓ 補足

**メンテナンス**モードでは、製品パスフォルダーのロックが解除され、親フォルダー に含まれるファイルを追加および削除できます。また、InfoPrint Managerサーバーも 一時的に無効になります。
すべての更新されたファイルおよびインストール場所ファイルをコピーするため、 サブディレクトリーを/var/lib/ipmupdateserver/Products/InfoPrint Select/Windows/nn.nn.nn/Files/update\_setの下に作成します。

◆ 補足

- update\_setは、選択した名前のフォルダーを表します。ファイルをコピーする 前に、このフォルダーを作成してください。
- nn.nn.nn.nnは、バージョン番号を表します。

例:/var/lib/ipmupdateserver/Products/InfoPrint Select/Windows/ nn.nn.nn/Files/Update\_Patch\_December

- 3. 更新済みファイルをすべて新しいサブディレクトリーにコピーします。更新する ファイルセットの数に応じて、複数のフォルダーを作成できます。
- 新しいサブディレクトリーにipmupdate.pathというプレーンテキストファイルを作成します。ipmupdate.pathファイルには、新しいファイルをコピーする必要がある クライアントマシン上の場所のみが含まれている必要があります。

例

C:¥WINDOWS¥SYSTEM32

5. ipmupdateserverctl unfreezeを実行して、メンテナンスモードを終了します。

# Linux更新サーバーからのレジストリー更新の自動ダウンロードを構成する

複数のマシンへのインストールを容易にするために、正しく構成されたマシンからレジス トリー設定をエクスポートできます。

1. ipmupdateserverctlfreezeを実行して、メンテナンスモードに入ります。

◆ 補足 🛛 🔪

**メンテナンス**モードでは、製品パスフォルダーのロックが解除され、親フォルダー に含まれるファイルを追加および削除できます。また、InfoPrint Managerサーバーも 一時的に無効になります。

2. 更新された設定を含むレジストリファイルーをレジストリーフォルダーにコピーします。

# ◆ 補足

- regedit.exeを使用して、新しいレジストリー設定を.regファイルとしてエク スポートできます。レジストリーキーHKEY\_LOCAL\_MACHINE¥SOFTWARE¥RICOH ¥Infoprint Select¥Configurationをエクスポートします。
- デフォルトのRegistryディレクトリーは、/var/lib/ipmupdateserver/ Products/InfoPrint Select/Windows/nn.nn.nn/Registryです。こ こで、nn.nn.nnはバージョン番号です。
- 3. ipmupdateserverctl unfreezeを実行して、メンテナンスモードを終了します。

# InfoPrint Managerの更新をインストールする

InfoPrint Managerクライアントシステムは、更新アプリケーションを使用して自動的に更新できます。

InfoPrint Managerの更新は、更新が必要なすべてのクライアントコンピューターにインストールされます。InfoPrint Managerの更新アプリケーションをインストールすると、更新サーバーはクライアントマシンに接続し、利用可能な更新をインストールできるようになります。

自動更新クライアントをインストールするには、以下の操作を行います。

- 1. InfoPrint Manager for Windows Common Clients DVD-ROMをDVD-ROMドライブに挿入します。
- 更新クライアントをインストールするため、InfoPrintManagerUpdate.exeを クリックします。
- 保存先フォルダーを選択します。既定の保存先フォルダーはC:¥Program Files ¥RICOH¥InfoPrint Manager Updateです。
- 4. 完了をクリックして、インストールの処理を完了します。

製品の更新が利用可能になると、更新をインストールするか更新処理を延期するかをたず ねるメッセージが表示されます。更新を延期すると、更新インストーラーが閉じられ、24 時間後に再試行されます。更新処理が失敗した場合は、システム管理者にお問い合わせく ださい。

# アクセシビリティー

リコーは、年齢や能力に関係なく、誰もが使用できる製品を提供することを目指していま す。アクセシビリティーの取り組みについては、次を参照してください。http://jp.ricoh. com/accessibility/

# アクセシビリティー機能

アクセシビリティー機能は、運動障害または視覚障害などの障害を持つユーザーが情報技 術製品を快適に使用できるようにサポートします。

この製品のアクセシビリティー機能は、主に次のことを目標としています。

- スクリーンリーダーや画面拡大機能などの支援技術を使用できるようにする。
- マウスの代わりにキーボードを使用できるようにする。
- 音量、色、コントラスト、フォントサイズなどの属性を変更できるようにする。

また、製品のインフォメーションセンターおよび資料は、アクセシビリティーに対応した 形式で作られています。

# キーボードナビゲーション

本製品は、Microsoft Windows標準のナビゲーションキーを使用しています。

# 用語集

この用語集では、InfoPrint Managerで使用される専門用語と略語を定義しています。

# 特殊文字

# .Guidefaultsファイル

InfoPrint Manager GUIを使用している場合、InfoPrint Managerによってユーザーのホームディレクトリーに作成されるファイルです。 InfoPrint Managerは、このファイルを 使用し、モニター対象のサーバーと作業対象のウィンドウに関する情報の保存と参照 を行います。

# А

# Access Control List (アクセス制御リスト)

コンピューターセキュリティーで、1つのオブジェクトに対するすべてのアクセス権の 集合です。

# ACL

Access Control List (アクセス制御リスト)の略です。

# ACLエディター

コマンド行インターフェースを使用すると、ACLのアクセス可能なレコードの表示、追加、更新、削除ができます。

Action(アクション)

InfoPrint Manager GUIでは、InfoPrint Managerオブジェクトに対して実行できる操作を 表すアイコンです。アクションをオブジェクト上でドラッグアンドドロップすると、 そのオブジェクトの操作を開始できます。例えば、使用可能アクションを使って使用 不可の実宛先を使用可能にできます。

# **Actual destination**(実宛先)

InfoPrint Managerで、印刷または転送機能を実行する出力装置を表すオブジェクトで す。「Email destination (Eメール宛先)」、「Physical printer (物理プリン ター)」、「Printer device (プリンター)」も参照してください。「Logical destination (論理宛先)」と対比します。

# Additive color system (加色混合)

適切な量の赤、緑、青の光(加色混合の原色)を混合(追加)することにより、イ メージを再生するシステムです。これらの3色を使用して直接光や透過光などの他のす べての色を生成します。これらの原色を互いに重ね合わせると、白色の光になりま す。Subtractive color system(減色混合システム)と対比します。

# **Administrator**(管理者)

InfoPrint Managerで、印刷システムのコンポーネント(サーバーや実宛先など)を作成 および管理する人です。デフォルトでは、InfoPrint Managerは、InfoPrint Managerの一 部の操作を実行する権限と、オペレーターやジョブの実行依頼者が使用できない特定 の情報にアクセスする権限を管理者に付与します。

#### Adobe Acrobat

Adobe社のソフトウェアプログラムです。 これを利用することで、コンピューターの プラットフォームに依存せずに、Adobe社専用形式の文書に簡単にアクセスできま す。Adobe Acrobat Readerを使用し、すべてのPortable Document Format (.pdf)ファイ ルの表示、ナビゲート、印刷、提供ができます。

# Adobe PostScript Raster to Image Transform (RIP)

Raster image processor / RIP (ラスターイメージプロセッサー)を参照してください。

# ADSM/6000

Advanced Distributed Storage Managerの略です。

#### Advanced Distributed Storage Manager (ADSM/6000)

アーカイブしたファイルの記憶管理を行うプログラムです。

# Advanced Function Common Control Unit (AFCCU)の略です。

RISCベース制御装置で、AFCCUを使用するすべてのプリンターに共通のコードを持ちます。

## Advanced Function Presentation (AFP)

ユーザーアプリケーションとともに、全点アドレス可能概念を使用して多様なプリン ターでデータを印刷、または多様なディスプレイ装置上にデータを表示する1組のライ センスプログラムです。AFPには、情報の作成、形式、アーカイブ、検索、表示、配 布、印刷が含まれます。

#### 

AFPデータの印刷に使用されるプリンターデータストリームです。AFPデータストリームには、オペレーティングシステムからプリンターにダウンロードされる合成テキスト、ページセグメント、電子オーバーレイ、書式定義、フォントが含まれます。

AFP環境で処理される印刷環境データストリームです。AFPデータストリームには、 MO:DCA-Pベースのデータストリームがあります。

Advanced Interface Exective (拡張対話式エグゼクティブ)

pSeriesコンピューターで使用されるオペレーティングシステム。AIXオペレーティング システムは、UNIXオペレーティングシステムをIBMが導入したものです。

# AFCCU

Advanced Function Common Control Unitの略です。

# AFP

Advanced Function Presentationの略です。

# AFPデータストリーム

Advanced Function Presentationデータストリームです。

#### ainbe

プリンターにジョブを送信するためにPSF DSSが使用するプリンター入出力バックエ ンドプログラムです。ジョブの入力データストリームによって、バックエンドプログ ラムがジョブをプリンターに送信する前に、PSF DSSによってジョブのデータスト リームが変換される場合があります。

# ΑΙΧ

Advanced Interface Exective(拡張対話式エグゼクティブ)の略です。

# AIX 接続プリンター

ネットワークを使用して、またはシリアルポートかパラレルポートを使用してpSeries コンピューターに接続されたプリンターです。 AIX印刷キューからジョブを受け取りま す。

InfoPrint Manager では、AIX 接続プリンターを表す PSF 物理プリンター。「直接接続 Printer(プリンター)」、「TCP/IP 接続Printer(プリンター)」、「Upload-TCP/IP-attached printer(アップロードTCP/IP接続プリンター)」も参照して ください。

# AIX 宛先サポートシステム

InfoPrint Managerでは、ジョブを印刷するために、標準AIX印刷バックエンド(piobe)、 またはrembak印刷バックエンドが変化したものと通信する宛先サポートシステムで す。

# **AIX physical printer**(AIX物理プリンター)

InfoPrint Managerでは、AIX宛先サポートシステムを使用するプリンターを表すオブ ジェクトです。

# Aliasing(エイリアシング)

デジタル化したイメージで、細かく区切った水平線と垂直線を組み合わせることにより、必要とする線に最も近い対角線を作成することです。

# **All-points-addressability**(全点アドレス可能)

紙面または表示メディアの印刷可能域で定義された任意のポイントに、テキストや、 オーバーレイ、イメージなどのアドレッシングや、参照、位置決めを行う機能です。

# Alphameric(英数文字)

alpanumeric (英数字)の同義語です。

## Alphanumeric(英数字)

文字や、数字、その他の記号(句読記号など)を含む文字のセットです。*Alphameric(英数文字)*の同義語です。

#### AMPV

Average monthly print volume(1か月当たりの平均印刷ボリューム)の略です。

# Analog (アナログ)

写真素材を一様で、スムーズに変換する2点間の情報の連続的な変数サンプリングで す。

# Analog color proof (アナログカラー校正)

分離フィルムから作成された、印刷機を使用しないカラー校正です。

# Anti-aliasing (アンチエイリアシング)

輪郭のはっきりしたオブジェクトのレンダリングを実行し、背景がそれに透けて見え るようにすることです。

エイリアシングによってコンピューターの画面上に作成された対角線の、のこぎり状 になった「階段」品質を削除することです。この削除処理は、対角線に平行して濃度 の低い陰影フィールドが作成されていると影響を受けます。

# APA

all-points-addressability(全点アドレス可能)の略です。

# API

Application Program Interface(アプリケーションプログラムインターフェース)の略で す。

#### Application Program Interface (アプリケーションプログラムインターフェース)

クライアントプログラムと、仕様の定義どおりに印刷システムを使用する手順との間の呼び出しインターフェースです。クライアントはAPIを使用してサーバーへアクセスします。(P)

# Architecture(アーキテクチャー)

テキスト、イメージ、グラフィックス、フォント、カラー、オーディオ、バーコード、マルチメディアなどのデータタイプの作成と制御を規定する一連のルールと規則です。

Archiving(アーカイブ)

デジタル情報をオンラインシステムからオフライン記憶用のさまざまなメディアに転送することです。転送元のコピーは、オンラインシステムから削除されます。*取得*も参照してください。

# Array inkjet (アレイインクジェット)

インクジェットプリンターで使用される印刷ヘッドを複数個並べた集合です。

#### ASCII

American National Standard Code for Information Exchange(情報交換用米国標準コード)の略です。7ビット(パリティーチェックを含めると8ビット)のコード化文字セットを使用した標準文字コードです。ASCIIコードは、データ処理システム、データ通信システム、および関連機器間の情報交換に使用されます。ASCII文字セットは、制御キャラクターとグラフィックキャラクターを組み込んでいます。

## Asynchronous(非同期)

通常のタイミング信号などの特定のイベント発生に依存しない複数のプロセスがある 場合は、このようなプロセスを「非同期」であると言います。(T)

InfoPrint Managerでは、特定のアクションとの間の規則的または予測可能な時間的関係なしに発生する性質を指します。「Synchronous(同期)」と対比します。

## Attachment type (接続タイプ)

プリンターがデータを受信するAIXシステムに接続される方式を定義します。AIXattached printer(AIX接続プリンター)、Direct-attached printer(直接接 続プリンター)、TCP/IP 接続Printer(プリンター)、Upload-TCP/IPattached printer(アップロードTCP/IP接続プリンター)も参照してください。

# Attribute(属性)

ジョブに必要な部数や実宛先が使用できる文書形式など、1つのオブジェクトについて 定義された特性です。

# Attribute name(属性名)

属性を識別する文字列です。通常、InfoPrint Managerの属性名はハイフンで区切った複数の文字から構成されます。

# **Attribute value**(属性值)

属性と関連した特性を指定するその属性の要素です。

#### Authorization(認証)

コンピューターセキュリティーで、オブジェクトにアクセスするユーザーが適格かど うか確認する作業です。

# Authorized user (許可ユーザー)

オブジェクトにアクセス、またはコマンドを実行する適切な許可を持っている担当者 です。

# Automatic recovery (自動リカバリー)

ジョブが誤植または損傷したり、コンポーネントが故障した場合に、プリンターがそのジョブを再印刷できるようにするためのプリンターのロジックの1つの機能です。

## Auxiliary sheet (補助シート)

InfoPrint Managerでは、ジョブの前、ジョブ内の文書の間、ジョブの後に置くことがで きる特定の用紙(空白または空白でない用紙)を表すオブジェクトです。

# Auxiliary-sheet selections (補助シートの選択)

特定のプリンター上でジョブとともに印刷されるスタートシート、セパレーターシート、エンドシートの特定の組み合わせです。

#### В

# Backend (バックエンド)

AIXまたはLinuxにおいて、印刷ジョブまたはバッチジョブを実行するために、 qdaemonプロセス(AIX)またはCUPS印刷システム(Linux)よって呼び出されるプログラム です。「Backend program (バックエンドプログラム)」の同義語です。

Backend program (バックエンドプログラム)

Backend (バックエンド)の同義語です。

#### Backlog(バックログ)

InfoPrint Managerでは、現在キューに入っているすべてのジョブの印刷に必要な時間を InfoPrint Managerが計算したものです。

### **Backspace**(後送り)

InfoPrint Managerでは、前に戻ってジョブにあるページを再印刷するアクションです。

# Barcode $(\mathcal{N} - \exists - \check{})$

太さと間隔が多様な平行な棒の集合で文字を表すコードです。 光学的方法で横断的に スキャンして読み取ります。

並列に配置された長方形のバーやスペースの配列で、これらが合わさって特定の記号 論でデータ要素や文字を表現します。バーとスペースは、記号論によって定義された 明確な規則に従い、あらかじめ定められたパターンに配列されます。

#### BCOCA

Bar Code Object Content Architecture (バーコードオブジェクトコンテンツアーキテクチャ)の略です。

#### Bezier curves (ベジェ曲線)

アンカーポイント、制御ハンドル、接線を使って曲線を定義する方法です。PostScript の経路はアンカーポイントを通って移動します。アンカーポイントの進む方向は、制 御ハンドルによって制御される接線に沿ったものになります。多くのPCプログラムで はこの描画方式が使用されています。Type 1のPostScriptフォントはベジェ曲線を使用 して定義されます。

## Binding(バインディング)

本をとじる表紙と材料を指します。*版とじ、無線とじ、ら旋とじ、二重ら旋とじ*を参 照してください。

製本を提供するための処理です。

InfoPrint Managerでは、実宛先にジョブを割り当てることです。早期バインディング、 実行時バインディングを参照してください。

## Bitmapped (ビットマップ)

ピクセルの長方形格子で形成されるイメージです。各ピクセルには、そのカラーを表示するための値が割り当てられます。1ビットイメージはモノクロ、8ビットイメージ は256色(またはグレースケール)、24ビットイメージはフルカラーになります。 CMYKイメージは32ビット/ピクセルとなっており、4つのチャネルのそれぞれを256階 調にコード化します。ビットマップイメージはラスターイメージとも呼ばれます。

Bleed (ブリード)

印刷したイメージの断裁端からはみ出た余分の部分です。ブリードがあると、用紙の 端に白いすき間が生じなくなります。

Boot (ブート)

オペレーティングシステムをロードし、コンピューター操作の準備を行うことです。

# BSD

Berkeley Software Distribution (バークレーソフトウェアディストリビューション)の略です。

BSD destination support system (BSD宛先サポートシステム)

InfoPrint Managerでは、シェルが印刷ジョブに対して実行する、印刷コマンド文字列を 生成する宛先サポートシステムです。

**BSD physical printer**(BSD物理プリンター)

InfoPrint Managerでは、BSD宛先サポートシステムが使用するプリンターを表すオブジェクトです。

Burn (焼き付け)

製版においては、露光または露出を意味します。「焼き付け」という用語は、フィル ムから原版へのイメージ転写に使用する高輝度なランプに由来します。 写真術においては、印画の最終的な濃度を上げるために、露光時間を長くすることで す。

# С

# CDE

Common Desktop Environment (共通デスクトップ環境)の略です。

# Child (子)

Parent/child relationship(親子関係)を参照してください。

# **Choke** $(\mathcal{F} \exists - \mathcal{D})$

カラー印刷において、別のカラーのオーバーラップを避けるために大きさが削減された領域です。Spread (スプレッド)と対比します。

# **Class**(クラス)

*Object class (オブジェクトクラス)*の同義語です。

**Clean**  $( \mathcal{P} \mathcal{V} - \mathcal{V} )$ 

InfoPrint Managerでは、指定されたサーバー、実宛先、またはキューからすべてのジョ ブを削除するか、指定された論理宛先へ渡されたすべてのジョブを削除するために使 用されるアクションです。

# CLI

Command Line Interface (コマンド行インターフェース)の略です。

# Client(クライアント)

InfoPrint Manager において、印刷要求を作成してサーバーへ要求を実行依頼する印刷 システムのコンポーネントです。クライアントは、ジョブのローカルID番号を生成し てジョブをサーバーへ渡し、ユーザーのジョブが渡された場所を記録します。

# CMR

Color Management Resource (カラー管理リソース)の略です。

# CMY

Cyan (シアン)、Magenta (マゼンタ)、Yellow (イエロー)を指します。

# СМҮК

Cyan (シアン)、Magenta (マゼンタ)、Yellow (イエロー)、Black (ブラック)を 指します。

# Collator $(\exists \nu - \beta -)$

ー部のプリンターで、RIP処理済みファイルを保存し、その後でそれをイメージ用LED 印刷ヘッドの変換に使用される、特殊な目的のハードディスクのディスクアレイで す。

# Color balance (カラーバランス)

元のイメージの正確なカラー表現をつくり出すために、イメージにおけるシアン、マ ゼンタ、イエローのチャネルの相対レベルを指します。

# **Color correction**(カラー補正)

オリジナルのイメージを正確なカラーで演出するためにイメージ内でカラーバランス を調整することです。カラー補正は、2色または3色のスポットカラーによるジョブで 使用します。

Color key (カラーキー)

Cromalinに類似していますがラミネート処理されておらず、色も正確である必要はな い色校正です。カラーキーを使用し、切れ目がないかどうかや、色の割り当てやト ラップが正しく処理されているかを確認します。

**Color management resource**(カラー管理リソース)

カラー管理リソース(CMR)は設計されたリソースであり、印刷ファイル、文書、ページ かシートのグループ、ページ、またはカラーの正確性を持つデータオブジェクトのレ ンダリングに必要なカラー管理情報をすべて保持するために使用されます。

Command Line Interface (コマンド行インターフェース)

コマンドがコマンド行で指定されるタイプのユーザーインターフェースです。 Graphical User Interface (グラフィカルユーザーインターフェース)と対比しま す。

Common Desktop Environment (共通デスクトップ環境)

UNIXオペレーティングシステムで稼働するグラフィカルユーザーインターフェースで す。

Complex attribute(複合属性)

InfoPrint Managerでは、複数の値を持つことができる属性です。 各値には複数のコン ポーネントが含まれます。

# Constant data (定数データ)

文書のコピー間で変化せず、カスタム設定の文書を作成するために変数データと組み 合わされるデータです。たとえば、定形文のレター(定数データ)をお客様の名前や 住所などの変数データと組み合わせることができます。

Contextual help (コンテキストヘルプ)

オンラインヘルプの一種で、ウィンドウ内の選択可能なオブジェクト、メニュー項 目、タブ、フィールド、コントロール、プッシュボタンに関する詳しい情報を提供し ます。

## Control strip (コントロールストリップ)

印刷ジョブに追加でき、登録数と濃度の測定に使用されるストリップ情報です。

#### Cromalin

Dupont社の色校正システムです。4層(CMYK)の感光材を最終ハーフトーンネガフィル ムに通して露光させた後、半透明バッキングのラミネート加工することで、色とト ラップの制度が高い最終校正刷りを製造して実際のハーフトーンドット構造を示しま す。Cromalinはアナログ校正刷りとも呼ばれます。

#### Crop(トリミング)

画像から不要な部分を取り除くこと。通常、オリジナルにはクロップマークが表示さ れます。

# CTS

Cutter-trimmer-stacker (カッター、トリマー、スタッカー)の略です。

## CUPS

Common Unix Printing Systemは、コンピューターを印刷サーバーとして動作させるこ とができるUnix系コンピューターオペレーティングシステム用のモジュール式印刷シ ステムです。CUPSが動作するコンピューターは、クライアントコンピューターから印 刷ジョブを受け取り、それを処理し、適切なプリンターに送信することができるホス トとなります。

# **CUPS destination support system**(CUPS宛先サポートシステム)

InfoPrint Managerでは、Linux標準の印刷システム(CUPS)と通信し、**pioinfo**バックエンド、Ricoh製プリンター用の InfoPrint Manager pioinfo backend、InfoPrint Manager **piorpdm**バックエンド、またはその他の印刷バックエンドを使用してジョブを印刷する宛先サポートシステムです。

**Cutter-trimmer-stacker (CTS)** (カッター、トリマー、スタッカー)

プリンター装置に接続される後処理装置で、用紙の処理に使用されます。

# Cyan, magenta, yellow(シアン、マゼンタ、イエロー)

減法原色です。

Cyan, magenta, yellow, black (シアン、マゼンタ、イエロー、ブラック)

光の3つの基本色(赤色、緑色、青色)に対し、オフセット印刷に使用する4つの基本 色です。マゼンタ、イエロー、シアンは減色される基本色です。ブラックは濃度を高 めたり、純粋な黒色を生成するために追加されます。

#### D

#### Daemon(デーモン)

標準サービスを実行するためにユーザーの操作なしに実行されるプログラムです。自動的に起動されてタスクを実行するデーモンと、定期的に実行されるデーモンがあります。一般に、デーモンプロセスはプリンターへのデータを送るなどの常時使用可能になっているべきサービスを複数のタスクまたはユーザーに提供する。

# Data stream $(\vec{r} - p \lambda + y - \lambda)$

データリンクを経由で送信されるすべての情報(データと制御コマンド)です。 定義済みの形式を持つ連続したデータの流れです。

InfoPrint Manager では、ジョブの入力形式とプリンターが必要とする出力形式に関連して使われます。 InfoPrint Manager は、必要に応じて入力形式を出力形式に変換します。文書形式も参照してください。

# **Deadline**(締切)

InfoPrint Managerでは、キューイング技法の1つです。締切が最も近いジョブがキュー の先頭に割り当てられます。「FIFO(先入れ先出し)」、「Job-priority(ジョブ 優先順位)」、「Longest-job-first(最大ジョブ先出し)」、「Shortestjob-first(最小ジョブ先出し)」と対比します。

## **Default document**(デフォルト文書)

InfoPrint Managerでは、ジョブ内の文書のデフォルト属性値を表すオブジェクトです。 「Initial value document (初期値文書)」の同義語です。

## Default job(デフォルトジョブ)

InfoPrint Managerでは、ジョブのデフォルト属性値を表すオブジェクトです。 「*Initial value job(初期値ジョブ)*」の同義語です。

#### Default object(デフォルトオブジェクト)

InfoPrint Managerでは、「デフォルト文書」または「デフォルトジョブ」を指す一般的な用語です。「Initial value object(初期値オブジェクト)」の同義語です。

#### **Default value**(デフォルト値)

システム内に保存されている値で、他の値が指定されなかった場合に使用されます。

# **Delete**(削除)

InfoPrint Managerでは、デフォルトのオブジェクト、ジョブ、論理宛先、実宛先、また はキューをサーバーから削除するアクションです。

# Desktop publishing (デスクトップパブリッシング)

印刷関連の作業をパーソナルコンピューターで行うことを表す一般用語です。 この種の作業には、限定されるわけではありませんが、レイアウト、デザイン、写真の操作、フォントの作成、テキストの編集、色分解、スキャン、アニメーションが含まれます。

# **Destination**(宛先)

Actual destination (実宛先)、Logical destination (論理宛先) を参照して ください。

## Destination support system (宛先サポートシステム) (DSS)

InfoPrint Managerでは、出力装置と通信するために実宛先が使用するプログラムです。 「Device support system(装置サポートシステム)」の同義語です。「AIX destination support system(AIX宛先サポートシステム)」、「BSD destination support system(BSD宛先サポートシステム)」、「E mail destination support system(Eメール宛先サポートシステム)」、「PSF destination support system(PSF宛先サポートシステム)」を参照してください。

# **Device**(装置)

プリンター装置など、コンピューターに接続される機器(ハードウェア)の個別の部 分を指します。

# Device address (装置アドレス)

チャネルと装置番号による入力または出力装置の識別に使用します。

## **Device driver**(デバイスドライバー)

プリンター、ディスクドライブ、ディスプレイなど、特定のデバイスと通信するファ イルです。デバイスへ出力を送るアプリケーションは、デバイスドライバーを使用し てデバイスのアクションを制御します。Printer driver(プリンタードライバー) を参照してください。

**Device support system**(装置サポートシステム)

Destination support システム(宛先サポートシステム)の同義語です。

#### DFE

Digital Front End(デジタルフロントエンド)

# DFE宛先サポートシステム

InfoPrint Managerでは、Ricohプリンターを駆動するDFEプリントサーバーと通信する 宛先サポートシステムです。

# DFEプリンター

InfoPrint Managerでは、Ricohプリンターを駆動するDFEプリントサーバーを表すオブ ジェクトです。

# Digital(デジタル)

数字で表されるデータで、特殊文字や空白文字を含むこともあります。

### **Digital color proof**(デジタルカラー校正)

コンピューターに接続したカラープリンターによる印刷機を使用しない色校正です。

#### **Digital printing**(デジタル印刷)

フィルムや原板を使用しない印刷処理です。 この処理では、各ページのデジタルデー タが感光ドラムに直接転送された後、最終イメージが用紙に転写されます。

#### Direct-attached printer (直接接続プリンター)

ネットワークを使用し、またはシリアルポートかパラレルポートを使用してpSeriesコ ンピューターに接続されたプリンターです。

InfoPrint Managerでは、チャネル接続プリンターを表すPSF物理プリンターです。 「AIX-attached printer(AIX接続プリンター)」、「TCP/IP 接続Printer(プ リンター)」、「Up1oad-TCP/IP-attached printer(アップロードTCP/IP接続 プリンター)」も参照してください。

# Disable(使用不可)

InfoPrint Managerでは、宛先、キュー、またはサーバーで印刷ジョブの受信を停止するか、ログへの情報の書き込みを停止するアクションです。

# **Distributed print system**(分散印刷システム)

印刷要求を出したシステムから別システムでデータを印刷する目的で、異なるコン ピューター環境間で印刷データとその制御を交換する機能を持つコンピューターシス テムです。たとえば、ホストからLANへの分散印刷では、ホスト上にあるデータがロー カルエリアネットワークに接続されたプリンターで印刷されます。

# Dithering (ディザリング)

2つのピクセルの間を、その2つの平均値を持つ別のピクセルで満たしていく技法で す。違いを最小化、または細部を追加して、結果の平滑化に使用されます。

# **Document**(文書)

InfoPrint Managerでは、ジョブのデータグループを表すオブジェクトです。1つのジョ ブに複数の文書を組み込むことができます。ジョブ内の文書はそれぞれ違いを持たせ ることができます。たとえば、文書に異なるデータを入れたり、異なる文書形式を設 定できます。ジョブ内にある文書には、印刷可能データのほか、それ自体は印刷可能 でないリソースを含めることができます。File-reference document(ファイル参 照文書)、Printable document(印刷可能文書)、Resource document(リソー ス文書)を参照してください。

#### Document element (文書要素)

サイズが1ページ以上の文書の部分を指します。

#### Document format (文書形式)

InfoPrint Managerでは、文書形式とは、行データやPostScriptなど、文書内のデータ文 字と制御文字のタイプを記述したものです。データの形式によって、どのプリンター がその文書を印刷できるか、InfoPrint Managerがその形式を変換する必要があるかどう かが決定されます。

#### Document identifier (文書ID)

ジョブの文書を識別する文字列です。ジョブIDの後にピリオド(.)と文書順序番号を続けたもので構成されます。たとえば、12.2。文書順序番号は1から始まる整数です。

#### **Document Printing Application (DPA)**

分散オープンシステム環境のユーザーが、地理的に分散した共用プリンターへ電子文 書を送ることができるような文書処理に関するISO/IEC 10175規格です。 InfoPrint ManagerはDPA規格をサポートしています。

#### Document transfer method (文書転送方式)

InfoPrint Managerでは、転送方式とは、文書をサーバーとの間で送受信する方法を記述したものです。pipe-pullおよびwith-requestを参照してください。

# Document type (文書タイプ)

InfoPrint Managerでは、文書タイプとは、文書内のデータの種類を記述したものです。 「Printable document (印刷可能文書)」には、印刷可能データのみを含めること ができます。「Resource document (印刷リソース文書)」には、フォント定義や書 式定義など、印刷可能でないデータのみを含めることができます。「File reference document (ファイル参照文書)」には別々の行に入力されたファイル名 のみを含めることができます。

## **Dot** (ドット)

ハーフトーンの個別要素です。

Dot gain (ドットゲイン)

インクの拡散が原因で、ハーフトーンドットのサイズが印刷時に大きくなることを指 します。一般に、この値は正確に知ることができるので、スキャンとフィルム作成の 工程で、補正するための調整が行われます。Cromalin色校正システムはこの影響をシ ミュレートします。

#### 

距離単体あたりのデータ密度の単位です。デスクトップパブリッシング用の代表的な 値の範囲は、200~300 dpiです。

# DPA

Document Printing Application (文書印刷アプリケーション)の略です。

#### DPF

Distributed Print Facility (分散型印刷設備)の略です。

## dpi

Dots per inch (ドット/インチ)の略です。

#### **Drag and drop**(ドラッグアンドドロップ)

グラフィカルユーザーインターフェースでは、アクションとタスクを実行する手順の1 つです。マウスを使用し、アクションアイコンまたはオブジェクトアイコンをそのア クションまたはタスクを実行する新しい位置までドラッグ(移動)することです。

#### DSS

Destination support system (宛先サポートシステム)の略です。

# Dummy (ダミー)

予想される最終印刷物を大まかな貼り込み紙や手書きで表現したものです。ダミー は、基本デザインやページ編集に使用されます。

## Duplex printing(両面印刷)

用紙の両面に印刷することです。Simplex printing(片面印刷)(1)と対比しま す。

用紙の両面に印刷し、先頭と先頭が合うように出力イメージを配置します。このため イメージの先頭の位置は、どのページでも同じになります。Tumble duplex printing (反転両面印刷) とも対比します。 Simplex printing (片面印刷) (2) も参照してください。

#### Е

# **Early binding**(早期バインディング)

InfoPrint Managerでは、ジョブを受け取るとすぐに実宛先にジョブを割り当てることで す。早期バインディングにより、InfoPrint Managerがジョブ完了の時刻を予測できま す。「Late binding(実行時バインディング)」と対比します。

## Edition binding (版とじ)

印刷された用紙が16ページまたは32ページの折り込まれる製本のタイプです。最初と 最後の折り丁の外側に、4ページの見返しが貼り付けられます。折り丁はその後、マシ ンでソートされ、特殊なミシンを使用して綴じられます。Perfect binding(無線と じ)、Spiral binding(ら旋とじ)、Wire-o binding(二重ら旋とじ)と対比し ます。

#### Electronic document (電子文書)

紙に印刷される代わりに、コンピューター上に保存される文書です。

#### Electronic mail (電子メール)

ネットワーク上のワークステーション間で送信されるメッセージ形態での通信です。 Email (Eメール)の同義語です。

## Electrophotographic(電子写真)

紙にイメージを作成する印刷技法の一種です。 この方法では、光伝導体を均等に帯電 させ、光伝導体上に電気的なイメージを作成し、マイナス帯電したトナーを光伝導体 の放電された部分に引き寄せ、そのトナーを用紙に転写して融着させます。

#### em

組版において、設定されたフォントのポイントサイズと幅、高さが一致する単位で す。この名前は、初期の活字書体における「M」という文字が一般に正方形に鋳造され ていた事実に由来しています。

## Eメール

Electronic mail (電子メール/Eメール)の略です。

# Email destination (Eメール宛先)

InfoPrint Managerでは、Eメールシステムを表す実宛先です。

Email destination support system (Eメール宛先サポートシステム)

InfoPrint Managerでは、Eメール宛先をサポートする宛先サポートシステムです。

#### embellishments (装飾データ)

集められたすべてのページに追加する変数データのことで、その単位が全体としてま とまって見えるようにします。 たとえば、ヘッダー、フッター、目次、章の区切り ページなどがあります。

#### en

組版において、emのちょうど半分を指します。

# **Enable**(使用可能)

InfoPrint Managerでは、宛先、キューまたはサーバーがジョブを受け入れ可能となるか、ログが情報の受け入れ可能となるアクションを指します。

# End sheet (エンドシート)

ジョブの直後に配置できる用紙(白紙の場合もそうでない場合もあります)です。 Auxiliary sheet (補助シート)も参照してください。

# Enhanced X-Windows(拡張X Windowシステム)

仮想端末上に表示された複数のウィンドウ内で複数のアプリケーションプロセスを実 行できるように設計されたツールです。X-Windowsを参照してください。

## Environment varialbe (環境変数)

オペレーティングシステムの実行方法と、オペレーティングシステムが認識するデバ イスを記述した任意の数の変数です。

## Error log(エラーログ)

後でアクセスするためにエラー情報が保存される製品またはシステム内のデータセッ トまたはデータファイルです。

#### **Estimate**(見積もり)

印刷ジョブに対するお客様の価格見積もり要求に答えて、印刷ショップによって行われる専門的なコスト分析です。

# event (イベント)

InfoPrint Managerでは、たとえば、コマンドの完了など、操作中に印刷システム内で発生することを指します。

# event log(イベントログ)

InfoPrint Managerでは、発生したイベントに関するメッセージの集合です。

## Event notification (イベント通知)

イベントに関してInfoPrint Managerによって送信される通知です。

#### F

# Federated Authentication (フェデレーション認証)

外部のIDプロバイダー (IdP) に依存して、InfoPrint Managerへのセキュアなアクセスを ユーザーに付与する技術。InfoPrint Managerシステム内でユーザー認証情報を個別に管 理する代わりに、フェデレーション認証を使用すると、ユーザーは信頼できるサード パーティーサービスの既存のアカウントを使ってログインできます。

# FIFO(先入れ先出し法)

InfoPrint Manager におけるキューイング技法の1つ。最も長い時間キューの先頭に割り当てられ、次に取り出される。 InfoPrint Manager は、受け取った順にジョブを処理 します。*締切、ジョブ優先順位、最大ジョブ先出し、*および*最小ジョブ先出し*と対比 します。

## **File-reference document**(ファイル参照文書)

InfoPrint Managerでは、その他のファイル名が入っているファイルを指します。ファイ ル名は別々の行に入力する必要があります。このファイルは、ジョブ実行依頼者が file-referenceの文書タイプを指定したときに印刷用に渡されます。InfoPrint Managerは、参照文書の中に記載されたファイルを印刷します。

#### File Transfer Protocol (FTP) (ファイル転送プロトコル)

TCP/IPで、ホストコンピューターとの間のデータ転送と、間接的な外部ホストの使用 を可能にするアプリケーションプロトコルです。

## **Finisher**(フィニッシャー)

プリンターに接続されたハードウェアです。 印刷されたページを折りたたむ、または ステープルなどを行います。

# Finishing(フィニッシング、仕上げ)

印刷ショップにおける印刷物への最終的な作業です。 「ステープル」、「トリミン グ」、「パンチ」、「折り」、「エンボス加工」、「ワニス仕上げ」、「背固め」、 「収縮包装」、「ミシン目」、「ラミネート処理」、「丁合」などがあります。

# flag (フラグ)

コマンドの修飾子です。 コマンドのアクションを指定します。通常は、フラグの前に ハイフンが入れられます。「option(オプション)」と同義語です。「Keyword (キーワード)」も参照してください。

#### FOCA

Font object content architecture (フォントオブジェクトコンテンツアーキテクチャー)の略です。

#### Folder (フォルダー)

InfoPrint Manager GUIでは、類似した一連のオブジェクトを入れるコンテナーを表すオ ブジェクトです。たとえば、「保持ジョブ」フォルダーには保持するジョブを保存し ます。

# Font(フォント)

提供されたサイズとスタイルを備えた文字のセットです。 たとえば、9ポイントの Helveticaがあります。

特定のタイプセットにおける1つのサイズ、または1つの書体(文字、数字、句読点、 特殊文字、合字など)です。

文字セットとコードページを組み合わせて、テキスト文字列の印刷で一緒に使用でき るようにしたものです。2バイトフォントは、文字セットとコードページの複数のペア から構成できます。

#### Form definition (書式定義)

用紙または印刷メディアの特性を定義した、InfoPrint Managerが使用するリソースオブ ジェクトです。 使用するオーバーレイ、給紙ユニット(カット紙プリンターの場 合)、両面印刷、テキスト抑止、合成テキストデータの用紙上の位置などがありま す。

## Forward space (前送り)

InfoPrint Managerでは、ジョブの印刷を指定されたページ数分スキップするアクションです。

# FPO

最終イメージを表すためにダミーに配置される、低品質のイメージ(ときに写真)で す。デスクトップパブリッシングソフトウェアは、イメージを表示画面の解像度の FPOとして配置します。

# Front panel (フロントパネル)

CDEでは、実行可能な様々なタスクを表すコントロールとワークスペーススイッチを 含むワークスペース領域を指します。

# FST

Files and Sockets Transport(ファイルとソケットトランスポート)は、InfoPrint Managerのローカルセキュリティー実装です。ユーザー資格情報にローカルなネームス ペースを使用しており、ライトウェイトセキュリティープロトコルです。

# FTP

File Transfer Protocol (ファイル転送プロトコル)の略です。

# G

# GCR

Gray component replacement (グレーコンポーネントの置き換え)の略です。

# GIF

Graphics Interchange Format (グラフィック交換形式)の略です。

# Global change(一括変更)

InfoPrint Manager GUIでは、いくつかのオブジェクトに入っている複数の属性に一度に 変更を加えるアクションです。同じオブジェクトクラスの複数のオブジェクトに対 し、同時に同じアクションを実行することもできます。同じオブジェクトクラスの複 数のオブジェクトに、同じアクションを実行することもできます。たとえば、複数の 宛先を同時に使用不可にします。

# Global character (グローバル文字)

検索文字列内にある未知の数の文字セットを指定するために使用される文字です。 InfoPrint Managerでは、グローバル文字はアスタリスク(\*)で表されます。

# Global ID (グローバルID)

Global job identifier (グローバルジョブID)の略です。

# **Global job identifier**(グローバルジョブ**ID**)

固有のジョブIDです。InfoPrint Managerでは、ジョブを管理するサーバーの名前の後 に、コロン(:)と生成された整数を付けて表示されます。このIDによって、InfoPrint Managerサーバー内のジョブが固有のものとして識別されます。

# **Glyph**(絵文字)

イメージフォント(通常は文字)です。

# GOCA

Graphics object content architecture (グラフィックスオブジェクトコンテンツアーキテクチャー)の略です。

# Graphic character(図形文字)

制御文字以外の文字の視覚的表現です。 通常は書き込み、印刷、表示を行うことに よって作成されます。

# Graphical User Interface(グラフィカルユーザーインターフェース)

高解像度モニターを利用したり、図形を組み合わせたりすることでオブジェクト操作の共通パターンを実行し、ポインティングデバイス、メニューバー、重複できるウィンドウ、アイコンを使用するタイプのユーザーインターフェースです。Command Line Interface (コマンド行インターフェース)と対比します。

Graphics Interchange Format (グラフィック交換形式)

インターネット上で広く使われている圧縮グラフィックス形式です。

**Gray component replacement**(グレーコンポーネントの置き換え)

*Under color removal (下色除去)*の同義語です。

# **Gray scale** $(\mathcal{O} \cup -\mathcal{A} \mathcal{F} - \mathcal{V})$

白色から黒色までの範囲の、標準グレーの色調を示すストリップです。 原稿コピーの 横に配置され、取得した色合いの範囲とコントラストを測るのに使用されます。

## GUI

Graphical User Interface (グラフィカルユーザーインターフェース)の略です。

Gutter (ノド)

印刷区域から縁までの空白域または内側の余白です。

#### Н

#### Halftone $(N - 7 - \gamma)$

長方形の格子に展開されたさまざまなサイズのドットを使用し、連続した色調の シェーディングをシミュレートする印刷技法です。大きなドットは暗いトーンをシ ミュレートし、小さなドットは明るいトーンをシミュレートします。通常の格子前送 りと後送りは、85行/inch (lpi)(新聞と同等の品質)、133 lpi(低品質)、150 lpi(中間 品質)、175以上lpi(高品質)となります。

# Help (ヘルプ)

InfoPrint Manager GUIでは、特定のテンプレート、オブジェクト、アクション、ボタン、コントロール、アプリケーションウィンドウ内のエリアに関するオンラインヘルプを表示するために使用されるオプションです。

オンラインヘルプヘアクセスするために使用されるボタンの名前です。

# Hold (保留)

**job-hold**属性によって決定される指示項目です。 ジョブをキューに保持し、 InfoPrint Managerがそのジョブをスケジュールしないようにします。

# Host name (ホスト名)

ネットワーク上のデバイス(コンピューター、サーバー、ルーターなど)に割り当て られ、デバイスの識別に使用される一意のラベル。シンプルな名前(1aptop-01な ど)、または完全修飾ドメイン名 (FQDN)の一部(server.example.comなど)にす ることができます。これにより、デバイスが相互に検索して通信できるようになりま す。

Hot folder(ホットフォルダー)

ユーザーがジョブをコピーし、印刷するために実行依頼するワークステーションディレクトリーです。

Hypertext (ハイパーテキスト)

ある情報と別の情報間の接続をオンラインで表示する方法です。それらの接続はハイ パーテキストリンクと呼ばれます。Hypertext link(ハイパーテキストリンク)も 参照してください。

Hypertext link (ハイパーテキストリンク)

ある情報と別の情報間の接続です。リンクを選択すると、対象情報が表示されます。

#### L

**Icon**  $(\mathcal{P}\mathcal{T} \sqcup \mathcal{V})$ 

画面上に表示されるグラフィック記号です。 ユーザーがクリックし、機能やソフト ウェアアプリケーションを呼び出すことができます。

Image  $(\prec \lor - \lor)$ 

1つのパターンで配列された、色調の有無が指定されたピクセルです。

Image data  $(\top \times - \Im \overrightarrow{\nabla} - 9)$ 

イメージを定義するラスター情報の長方形配列です。

# 

アルゴン (緑色) レーザーを利用してディジタル入力によりフィルムに書き込みを行う、高解像度 (1270 dpi ~ 3600+ dpi) のプリンターです。イメージセッティングは、 クロマリンのプルーフと製版の前の段階です。

# **Imposition**(面付け)

最終的な断裁、折り、製本が正しい順序で行われるように、版下のページを配置する 処理です。電子組版では、版下は RIP 時に自動的に組まれ、製版ですぐに使用できる よう形式設定されたフィルムが出力されます。

# InfoPrint

印刷ショップのオフセット印刷機やコピー機を、高品質で非衝撃式の、モノクロまた はプロセスカラーのプリンターで補ったり置き換えたりすることができるハードウェ ア製品のソリューションです。

# InfoPrint Manager

AIX、Linux、またはWindowsのオペレーティングシステム上で動作する印刷管理製品。 InfoPrint Managerは印刷ジョブおよび関連リソースファイルのスケジューリング、アー カイブ、取得、およびアセンブリーを処理します。印刷された製品の仕上げおよび梱 包の追跡も行います。

#### InfoPrint Manager Select

InfoPrint Selectの同義語。

## InfoPrint Manager Submit Express

*InfoPrint Submit Express*の同義語。

#### InfoPrint Network (InfoPrintネットワーク)

TCP/IPプロトコルで稼働するローカルエリアネットワークで、InfoPrint Managerがサー バーや、クライアント、出力装置間で通信するために使用されます。

# InfoPrint Select

InfoPrint Managerのコンポーネントでは、使用しているシステムから、InfoPrint Managerによって管理される宛先にジョブを実行依頼して追跡できます。

#### InfoPrint Submit Express

InfoPrint Managerのコンポーネントです。これによりジョブチケット付きのジョブを Windowsワークステーションから実行依頼して追跡できます。

#### InfoPrint 4000

両面印刷、モノクロ、連続紙のプリンターで、600 dpiの解像度があります。

#### Initial value document(初期值文書)

Default document (デフォルト文書)の同義語です。

Initial value job (初期値ジョブ)

Default job (デフォルトジョブ)の同義語です。

#### Initial value object (初期値オブジェクト)

*Default object*(デフォルトオブジェクト)の同義語です。

Initially settable attribute(初期設定可能属性)

オブジェクトを作成するときには値を設定できても、その後で再設定や変更はできない属性です。Resettable attribute(設定可能属性)も参照してください。Non-settable attribute(設定不能属性)と対比します。

# input focus (入力フォーカス)

キーボードまたはマウスからユーザーが対話できるウィンドウ区域です。

Input tray (給紙トレイ)

プリンターの場合、印刷出力先となるメディアを保留するコンテナーです。

#### Intelligent Printer Data Stream (IPDS)

ユーザーがテキスト、イメージ、グラフィックスを印刷対象ページの定義済みの地点 に配置することを可能にする、全点アドレス可能のデータストリームです。

ホストがIPDSプリンターに送信する情報です。通常、この情報には、基本形式設定、 エラーリカバリー、文字データが入っており、プリンターでそれらを判断できます。

データ(テキスト、イメージ、グラフィックス、バーコードなど)とそのデータの表 示方法を定義するデータと制御の両方が含まれている、ホスト/プリンター間の設計さ れたデータストリームです。IPDSは、全点アドレス可能(APA)プリンターを制御/管理す るための装置独立のインターフェースを提供します。

#### International Organization for Standardization (国際標準化機構)

さまざまな国の国内規格制定団体からなる組織です。 商品とサービスの国際的な交換 を容易にする規格の開発を促進し、知的、科学、技術、経済の各活動における協力を 進めるために設立されました。

#### Internet (インターネット)

産業、教育、行政、研究における数千もの分散したネットワークを接続した広域ネットワークです。インターネットのネットワークでは、情報送信のプロトコルとして TCP/IPが使用されます。

Internet Protocol (インターネットプロトコル)

インターネット環境で、データを、発信元から宛先へ経路指定する方法を設定した規 則のセットです。

## Intervening jobs (ジョブ介入)

InfoPrint Managerでは、キュー内にあり、対象のジョブの前に印刷がスケジュールされ キューに入っているジョブの数です。

#### IOCA

Image object content architecture (イメージオブジェクトコンテンツアーキテクチャー)の略です。

## IP アドレス

IPv4またはIPv6のアドレスです。

## IPDS

Intelligent Printer Data Stream (インテリジェントデータストリーム)の略です。

# ISO

International Organization for Standardization(国際標準化機構)の略です。

## J

Job (ジョブ)

InfoPrint Managerでは、1つまたは複数の文書を単一セッションでまとめて印刷または 送信するための要求を表すオブジェクトです。ジョブには、印刷または送信される データとリソース(フォント、イメージ、オーバーレイなど)があります。ジョブの 実行依頼方法によって、ジョブチケットが含まれる場合もあります。Job bund1e (ジョブバンドル)とPrint job(印刷ジョブ)の同義語です。

Job bundle(ジョブバンドル)

*Job (ジョブ)*の同義語です。

# Job data (ジョブデータ)

直接、または参照によってジョブ内の文書を構成する、ページ記述、組み合わせデー タ、装飾データです。

Job ID (ジョブID)

ジョブ実行依頼者、管理者、オペレーター、InfoPrint Managerにジョブを識別する、 ローカルまたはグローバルなIDです。「*Local job identifier(ローカルジョブ ID*)」と「Global job identifier(グローバルジョブID)」を参照してくださ い。

# job-priority (ジョブ優先順位)

InfoPrint Managerにおけるキューイング技法の1つです。優先順位が最も高いジョブが キューの先頭に次のジョブとして割り当てられます。「Deadline(締切)」、 「FIFO(先入れ先出し)」、「Longest-job-first(最大ジョブ先出し)」、 「Shortest-job-first(最小ジョブ先出し)」と対比します。

# Job submitter (ジョブ実行依頼者)

InfoPrint Managerでは、印刷のためのジョブの実行依頼をする人です。印刷データを生 成するアプリケーションの保守担当者であるアプリケーションプログラマーが、ジョ ブの実行依頼者となることが多くあります。

## Job ticket(ジョブチケット)

直接、または参照によって印刷ジョブを記述しているすべての変数を列挙している、 ハードコピーまたは電子的なお客様の指示です。印刷ショップでは、ジョブチケット に仕様を追加することや、ハードコピーが必要な場合はチケットを印刷することもで きます。

# Joint Photographic Experts Group (JPEG)

インターネット上で広く使われている圧縮グラフィックス形式です。

## JPEG

Joint Photographic Experts Groupの略です。

# Κ

# Kerning (カーニング)

植字において、2つの文字の相対的な間隔を調整することで、外観や読みやすさを改善 することです。カーニングのペアは、相対的な間隔が組み込まれている特定の文字 セットになります。活字書体の中には100のカーニングのペアを持つものもあります。

# Keyword $(+- \nabla - F)$

パラメーターを識別する名前または記号です。

特定の文字ストリング(DSNAME=など)から成るコマンドオペランドの一部です。

# **Kitting**(製本)

印刷ショップの環境では、完成した発行物に付いているバインダーや、タブ、ディス ケット、その他の備品や情報などをパッケージすることです。 仕上がった製品を出荷 する前に行います。

# L

# LAN

Local Area Network (ローカルエリアネットワーク)の略です。

Laser, light amplification by stimulated emission of radiation (レーザー、誘導放出を用いた 光の増幅)

InfoPrintプリンターでは、コヒーレント光のビームを放射して光伝導体上にイメージを 形成する装置のことで、このイメージが後で用紙に転写されます。

Late binding (実行時バインディング)

InfoPrint Managerでは、ジョブを処理するまで、実宛先へのジョブの割り当てを待つことです。実行時バインディングを使用すると、InfoPrint Managerが使用可能になった最初の適切な実宛先にジョブをルーティングできます。「Early binding(早期バインディング)」と対比します。

### LDAP

Lightweight Directory Access Protocolは、InfoPrint Managerのネットワークセキュリ ティー実装です。ユーザー資格情報にLDAPやActive Directoryサーバーを使用し、お客 様の環境で統一されたセキュリティーを実現しています。

#### LED

Light-emitting diode(発光ダイオード)の略です。

#### Light-emitting diode(発光ダイオード)

電子写真用印刷単位の画像処理デバイスエレメントです。

#### lines per inch (行/inch)

スペースハーフトーンドットに対して使用される格子の密度の尺度です。通常の格子 前送りと後送りは、85行/lpi(新聞と同等の品質)、133 lpi(低品質)、150 lpi(中間 品質)、175以上lpi(高品質)となります。

#### Linux

Linuxは、UNIX系オープンソースオペレーティングシステムです。複数のディストリ ビューションがありますが、InfoPrint ManagerはAlmaLinux、Red Hat Enterprise Linux (RHEL)、Rocky Linux、SUSE Linux Enterprise Server (SLES) でサポートされています。

# Local Area Network (ローカルエリアネットワーク) (LAN)

地理的に範囲が限定されたコンピューターネットワークで、互いに接続して通信する 装置から構成されます。このネットワークをより大きなネットワークへ接続すること もできます。

Local ID(ローカルID)

ローカルジョブIDです。

## **local job identifier**(ローカルジョブ **ID**)

InfoPrint Managerでは、サーバーによって自動的に生成されるジョブIDで、ジョブ実行 依頼者がジョブを識別できます。 InfoPrint Managerは、ローカルジョブIDをグローバル ジョブIDにマッピングします。

**locale**(ロケール)

ユーザーに提示される情報の言語と文字セットです。

InfoPrint Managerでは、InfoPrint ManagerInfoPrint Managerを通知およびエラーメッ セージを送信するときまたは表示するときにグラフィカルユーザーインターフェース が使用する言語です。

log (ログ)

アカウンティングまたはデータ収集の目的でファイルへ追加されるメッセージまたは メッセージセグメントの集合です。

ファイルにメッセージを記録することを指します。

# Logical destination (論理宛先)

InfoPrint Manager における、ユーザーが実行依頼対象とするオブジェクトです。論理 宛先は、ジョブを出力装置(プリンターや電子メールシステムなど)を表す実宛先に ルーティングします。*論理的プリンター、実宛先*との対比も参照してください。

#### logical printer (論理プリンター)

InfoPrint Managerでは、論理宛先のタイプです。論理プリンターは、プリンターを表す物理プリンターにジョブをルーティングします。

# Logical unit (論理装置)

ネットワークアクセス可能なユニットのタイプの1つです。 エンドユーザーがネット ワークリソースにアクセスして互いに通信できます。

## Logical unit 6.2 (論理装置6.2)

論理装置のタイプの1つです。分散処理環境でプログラム間の一般通信をサポートしま す。LU 6.2は(a)セッション相手側との対等な関係、(b)複数処理用セッションの使用効 率、(c)包括的な端末互間のエラー処理、(d)製品の機能に関連付けられた広範囲の構造 化されたverbにより構成された汎用アプリケーションプログラムインターフェース (API)を特徴とします。

#### longest-job-first

InfoPrint Managerでは、キューイング技法の1つです。キュー中の最大のジョブが キューの先頭に次のジョブとして割り当てられます。「*Deadline(締切)*」、 「*FIFO(先入れ先出し)*」、「*Job-priority(ジョブ優先順位)*」、 「*Shortest-job-first(最小ジョブ先出し)*」と対比します。

#### lpi

Lines per inch (行/inch)の略です。

## LU

Logical unit (論理装置)の略です。

## Μ

# Magnetic Ink Character Recognition (磁気インク文字認識)

磁気物質の粒子を含むインクで印刷された文字を識別することです。

## Mainframe processor (メインフレームプロセッサー)

複数のコンピューターが接続された大型コンピューター内で、接続されたコンピュー ターがメインフレームの提供する機能を共用できるように命令を解釈し、実行する機 能単位です。

# Makeready(最終的準備)

印刷を実行できるよう印刷物を準備することに関係したすべてのセットアップ作業を 指します。

**Manage**(管理)

InfoPrint Manager GUIでは、対象オブジェクトのアイコンに状況の変化を反映させるために使用するアクションです。

# Mechanical(貼り込み紙)

製版可能なレイアウトを指します。貼り込み紙は、使用されるスポットまたはプロセ スカラーごとに複数の用紙やオーバーレイによって構成できます。仕上がりイメージ に後で貼り込みを行わない場合は、仕上がりサイズにし、正確な行頻度で切り抜いて 網掛けされます。

# Media (メディア)

InfoPrint Managerでは、ジョブを印刷する物理的素材を表すオブジェクトです。

# merge data $(\neg - \vec{v}\vec{r} - p)$

文書の各部数に固有で、その文書をカスタマイズするデータです。 たとえば、シリア ル番号や郵便情報があります。マージデータは通常、文書のデータ全体に占めるパー セント数としては小さいです。

# Message catalog (メッセージカタログ)

アプリケーションの処理中に表示される可能性があるすべてのメッセージが入った ファイルを指します。

#### MICR

Magnetic ink character recognition (磁気インク文字認識)の略です。

#### Mixed Object Document Content Architecture (MO:DCA)

文書を交換するための、装置独立の設計済みデータストリームです。

#### MO:DCA-P

Mixed Object Document Content Architecture Presentationの略です.

## **Modify**(変更)

InfoPrint Managerでは、オブジェクト属性の値を変更するアクションです。

# Moire (モアレ)

ハーフトーンのドットアングルが不正確に上重ね印刷された2つのハーフトーン画面に よって生じる、望ましくない干渉パターンです。

# Monospaced (モノスペース)

植字において、すべての文字の幅が等しくなる書体です。モノスペースは作図に役立 ちます。

## Multiple Virtual Storage(多重仮想記憶)

IBMが開発したオペレーティングシステムの1つです。MVSの設計には、システムの個別のジョブへ固有なアドレススペースを提供するアドレッシングアーキテクチャーが 組み込まれています。

# MVS

Multiple Virtual Storage(多重仮想記憶)の略です。

#### Ν

 $N_UP(N\mathcal{P}\vee\mathcal{T})$ 

1つのレイアウトに同時に配置する用紙の数です。代表的なレイアウトは2アップ、4 アップ、8アップ、16アップなどです。Nアップ印刷では、印刷用紙を最大限に使用し ます。

#### Namespace (ネームスペース)

すべてのユーティリティーとAPI手順から使用できるグローバルなネームリポジトリーです。ネームスペースには、オブジェクト名から他の関連オブジェクトへのマッピン グが含まれています。たとえば、ネームスペースは論理宛先からそのプリンターがあ るサーバーへのマッピングを提供します。

**Network File System**(ネットワークファイルシステム)

インターネットプロトコルを使用し、連携する1組のコンピューターがお互いのファイ ルシステムへローカルファイルシステムとまったく同じようにアクセスできます。

#### Newline options (改行オプション)

プリンターが文書データストリーム内でどのように行がを区切られるかを決定するさ まざまな方法です。

#### NFS

Network File System (ネットワークファイルシステム)の略です。

### Non-process-runout (空送り)

最後に印刷された用紙をプリンター装置のスタッカーに移動するプリンター機能で す。

# Non-settable attribute (設定不可属性)

初期設定も再設定もできない属性です。これらの属性の値は、InfoPrint Managerによって制御されます。「*Initially settable attribute(初期設定可能属性)*」と 「*Resettable attribute(再設定可能属性)*」と対比します。

# Notification (通知)

イベントの発生を報告する動作です。

InfoPrint Managerでは、イベントの通知はイベントログ内のメッセージか、管理者、オペレーター、ジョブ実行依頼者へ送信されるメッセージとして表現されます。InfoPrint ManagerGUIでは、イベントの通知はアイコンの外観の変化としても表現されます。

#### notification-profile

InfoPrint Managerでは、オブジェクトに関連付けられた属性の1つです。この中には、 InfoPrint Managerによるそのオブジェクトのイベントに関する通知の送信先、送信する イベント情報、情報の送信方法について指定した情報が入っています。

#### NPRO

Non-process-runout (空送り)の略です。

## 0

**Object**(オブジェクト)

印刷システム内の物理または論理エンティティーを表す属性の集まりです。たとえ ば、ある特定のプリンターは実宛先(物理プリンター)オブジェクトによって表され ます。オブジェクトは、そのオブジェクト名によって識別されます。オブジェクト は、クラスにグループ化されています。*Object class(オブジェクトクラス)*も参照 してください。

# Object class(オブジェクトクラス)

共通の定義を共有するので、共通のプロパティー、操作、属性として定義された動作 を共有するオブジェクトグループです。たとえば、InfoPrint Managerのキューオブジェ クトはすべて同じオブジェクトクラスに属し、各キューは同じキュー属性を持ちま す。ただし、属性の値は、キューオブジェクトクラスの中のキューごとに異なる場合 があります。

## Object Identifier(オブジェクトID)

アーキテクチャーにおいて、オブジェクトまたは文書コンポーネントヘグローバルに 固有のIDを割り当てる表記です。この表記は、国際標準ISO.IEC 8824(E)に定義されて います。

## **Object name**(オブジェクト名)

オブジェクトを識別する英数字の用語です。

**Object state**(オブジェクトの状態)

オブジェクトの状態は、そのオブジェクトの機能を実行するためにオブジェクトが使 用可能であるか、または使用する準備ができているかどうかを示します。オブジェク トは、準備完了、使用中、不明などの状態のうちのいずれかにあります。

# OCR

Optical character recognition (光学式文字認識)の略です。

# Octet (オクテット)

8桁(ビット)の2進数からなる1バイトです。

## offset stacking (オフセットスタッキング)

特定のプリンターで、印刷ジョブを分割しやすくするために印刷出力ページをオフ セットできる機能です。

#### OID

Object Identifier (オブジェクトID)の略です。

#### **Open destinations window**(宛先ウィンドウを開く)

InfoPrint Manager GUIでは、1つのキューへ関連付けられている論理宛先と実宛先を表示する新しいアプリケーションウィンドウを開くアクションです。

## **Open Prepress Interface (OPI)**

レビュー用文書の低解像度のイメージを高品質な最終出力に必要な高解像度イメージ に置き換えるための業界規格です。

#### **Open Software Foundation**(オープンソフトウェアファウンデーション) (OSF)

オープンシステム市場でソフトウェアを開発するために協力している各社のコンソー シアムによって設立された非営利の研究開発機関です。

# OpenType フォント (OTF)

以下の機能が追加された拡張TrueTypeフォントです。

- PostScriptアウトラインのサポート
- 国際文字セットのよりよいサポート
- 拡張書体制御のより広範囲なサポート

# **Open window**(ウィンドウを開く)

InfoPrint Manager GUIでは、現在開いているアプリケーションウィンドウ内に表示され ているオブジェクトを表す新しいアプリケーションウィンドウを開くアクションで す。

# **Operation**(操作)

1つまたは複数のデータ項目に対して実行されるアクションです。

# operator $(\pi \nu - \gamma - \gamma)$

InfoPrint Managerでは、プリンターの操作を担当する人です。オペレーターは、 InfoPrint Managerのキューと実宛先に関連するタスクのサブセットと、一部のジョブ関 連タスクも実行します。

# OPI

Open Prepress Interfaceの略です。

# Optical character recognition (光学式文字認識)

スキャンされたテキストを編集可能なASCII文字に変換することです。

# option $(T \mathcal{D} \in \mathcal{D})$

コマンドの修飾子です。 コマンドのアクションを指定します。通常は、オプションの 前にダッシュが入れられます。「flag(フラグ)」と同義語です。「Keyword(キー ワード)」も参照してください。

# Orphan logical destination (孤立論理宛先)

InfoPrint Manager GUIでは、既存のキューに関連付けられていない論理宛先を表すオブジェクトです。

# **Orphan logical printer**(孤立論理プリンター)

InfoPrint Manager GUIでは、既存のキューに関連付けられていない論理プリンターを表すオブジェクトです。

# OSF

Open Software Foundation (オープンソフトウェアファウンデーション)の略です。

# overlay (オーバーレイ)

行、シェーディング、テキスト、枠、ロゴなどの固定データの集まりです。 これはホ ストプロセッサー内で電子的に構成されてライブラリー内に保存され、印刷するとき に変数データと組み合わせることができます。

# OTF

OpenType font (OpenTypeフォント)の略です。

# Ρ

# PAC

Privilege Attribute Certificate(特権属性認証)の略です。

#### Page definition (ページ定義)

行データ用の形式設定制御文字が含まれるリソースです。

InfoPrint Managerでは、行データを合成ページとテキスト制御に変換する規則を定義したリソースです。

## Page segment (ページセグメント)

合成したテキストとイメージが入っており、形式の前に準備されて印刷時に組み込ま れるリソースです。

# Pane $(\sim \tau )$

InfoPrint Manager アドミニストレーション GUIの作業領域で、特定のタイプのオブジェクトのグループが入っている領域です。 たとえば、実宛先ペインなどがあります。

#### Parent/child relationship(親子関係)

InfoPrint Managerでは、サーバー、キュー、宛先は互いに親子の関係で関連付けられま す。たとえば、サーバーはそのサーバー内にあるすべてのキューの親であり、それら のキューはその子になります。

## **Pass through** (パススルー)

InfoPrint Manager において、ジョブと一緒に渡され、InfoPrint Manager でなくデバイス ドライバーによって使用されるオプションを指します。 InfoPrint Manager は、この情 報の処理や妥当性検査を行わず、この情報をデバイスドライバーへ引き渡します。 Printer driver(プリンタードライバー)を参照してください。

# Path (パス)

ファイルを見つけるために使用される経路、またはファイルの保存場所も指します。 完全修飾パスは、ドライブIDや、ディレクトリー名、サブディレクトリー名、ファイ ル名とそれに関連した拡張子で構成されます。

# Pause(一時停止)

InfoPrint Managerでは、実宛先上のジョブの印刷または転送や、サーバーまたはキューからのジョブの送信を一時的に停止するアクションです。

## pdcreate

InfoPrint Managerでは、新しいオブジェクトを作成し、その属性を指定された値に設定 するコマンドです。

#### PDF

Portable Document Format(ポータブルドキュメント形式)の略です。 プリンター記述ファイルです。

#### pdmsg

InfoPrint Managerでは、メッセージに関する情報を表示するユーティリティーです。

#### pdpr

InfoPrint Managerでは、1つまたは複数の文書からなるジョブを作成し、そのジョブを 印刷または転送用サーバーに実行依頼するコマンドです。

# Perfect binding (無線とじ)

ページを接着のりでとじ合わせる製本のタイプです。Edition binding(版とじ)、 Spiral binding(ら旋とじ)、Wire-o binding(二重ら旋とじ)と対比します。

# **Permissions**(許可)

AIXでは、ファイルにアクセスできるユーザーと、そのファイルに対して実行できる操作を決定するコードです。

# Physical printer (物理プリンター)

InfoPrint Managerでは、プリンターを表す実宛先です。「*Printer device*(プリン ター)」も参照してください。

## piobe

AIXが印刷に使用する標準プリンター入出力バックエンドプログラムです。ainbeも参照してください。

# pipe-pull

InfoPrint Managerでは、文書転送方式の1つです。InfoPrint Managerは文書をファイルに 保管し、そのファイルのアドレスをサーバーへ転送します。 サーバーから要求があっ たときに、InfoPrint Managerはそのファイルをサーバーへ転送します。これは大型ジョ ブにとって効率的な転送方式であり、ジョブ実行依頼時のデフォルトの転送方式で す。With-request(要求時)と対比します。

#### **Plex**(プレックス)

文書または実宛先の属性で、ページ上の出力イメージの配置を定義するために使用されます。プレックス値のSimplex(片面)とTumble(反転)を参照してください。

## Portable Document Format (PDF)

表示や印刷が可能なAdobe PostScriptのデータ形式です。

# Portable Operating System Interface for Computer Environments (POSIX)

コンピューターオペレーティングシステムに関する米国電気電子学会(IEEE)規格の1つです。

## POSIX(ポシックス)

Portable Operating System Interface for Computer Environmentsの略です。

#### PostScript

Adobeのページ記述言語です。PostScriptはグラフィックデザインやレイアウトのソフトウェアで標準となっています。PostScriptファイルには、ベクトルデータとラスターデータの両方を含めることができます。フォントはPostScriptのコーディングにより記述されます。デスクトップパブリッシングシステムの多くは、出力データストリームとしてPostScriptデータを生成します。

# PostScript printer description (PostScriptプリンター記述)

各種のプリンターにPostScriptデータを印刷するためにオプションを組み込んだファイ ルです。

#### PPD

PostScript printer description (PostScriptプリンター記述)の略です。

Prefix lengths (プレフィックス長)

同じネットワーク上にあるIPv6アドレスの範囲を特定します。

#### **Preflight**(プリフライト)

実際の印刷が行われる前に、ジョブに対するすべてのリソースを確認することです。

## **Prepress** (プリプレス)

データや、アートの作成、ページの組版、色の修正、電子編集、ページのレイアウト など、ジョブの印刷前に印刷ショップで行われる作業です。

## **Print database**(印刷データベース)

論理宛先、キュー、実宛先など、すべての印刷オブジェクトの属性用に永続的なリポ ジトリーを提供するディスクにあるファイルセットです。

#### **Print job**(印刷ジョブ)

Job (ジョブ)の同義語です。

# Print Quality Enhancement (印刷品質改善機能)

対角線に沿ったエッジの平滑化、高精度の保護、独立した太さ制御などを備えている プリンターの機能です。

#### Print Services Facility (PSF)

PSF for AIX、PSF/MVS、PSF/VM、PSF/VSEを含むいくつかのプログラムのいずれかを 指します。 このプログラムに送信されたデータからプリンターコマンドを作成しま す。

# Print system (印刷システム)

プリントサーバーとプリンターからなるグループです。 これは、地理的に同じ場所に ある場合もそうでない場合もあります。印刷システムのコンポーネントはいずれかの 方法で相互に接続されており、印刷クライアントにネットワークインターフェースを 提供し、コンポーネントが相互に連携して定義された文書印刷サービスを提供しま す。(D)

## Printable document(印刷可能文書)

InfoPrint Managerでは、ジョブが印刷するテキストまたはデータを表すオブジェクトで す。「*Resource document(印刷リソース文書)*」と対比します。

#### **Printer description file**(プリンター記述ファイル)

特定のプリンターにPostScriptデータを印刷するためのオプションを含んだファイルです。

#### Printer device $(\mathcal{T}\mathcal{I}\mathcal{V}\mathcal{P}\mathcal{I})$

印刷機能を実行する物理出力装置です。Physical printer(物理プリンター)も参 照してください。

# **Printer driver** (プリンタードライバー)

プリンターなどの周辺装置の物理的特性を記述するファイルです。印刷時または作図 時にグラフィックスとテキストを装置固有のデータへ変換するために使用されます。 Device driver(デバイスドライバー)の同義語です。 **Priority**(優先順位)

InfoPrint Managerでは、ジョブに割り当てられ、印刷の優先順位を決定する番号です。 優先順位番号が高いジョブは、優先順位番号の低いジョブより前に処理されます。

**Process color** (プロセスカラー)

指定色をシミュレートするCMYKインクを構成する色です。これは、連続した色調のカ ラーイメージを再現する従来からの方法です(色分解)。カラーインクの性質上、あ る種のインクではあまりよく再現されません。

**Processor** (プロセッサー)

コンピューターにおいて、命令を解釈して実行する機能単位です。プロセッサーは、 命令制御装置と演算/論理装置で構成されます。(T)

# **Promote**(プロモート)

InfoPrint Managerでは、1つのジョブをキューの先頭まで移動し、ジョブを処理できる、次に使用可能なプリンターで印刷できるアクションです。

# **Protocol** (プロトコル)

通信を実行するときに、機能単位の動作を決定する意味を持つ一連の構文規則です。

# pSeries

IBMのPOWERアーキテクチャーを基礎としたワークステーションとサーバーのグルー プです。主にAIXオペレーティングシステムを使用したマルチユーザー数値計算アプリ ケーションを実行するために設計されています。

#### PSF

Print Services Facilityの略です。

#### **PSF destination support system**(**PSF**宛先サポートシステム)

InfoPrint Managerでは、PSF for AIXと通信してジョブを印刷する宛先サポートシステムです。

#### **PSF physical printer**(**PSF**物理プリンター)

InfoPrint Managerでは、PSF宛先サポートシステムを使用するプリンターを表すオブジェクトです。

#### Q

# Queue (+ - -)

InfoPrint Managerでは、印刷を待っているジョブの集まりを管理するオブジェクトで す。キューは論理宛先からジョブを受け取り、実宛先にジョブを送信します。 処理を待機している項目で形成される行またはリストです。

#### R

## Raster (ラスター)

変化するデータの奥行きで構成されるドットのパターンです。モノクロイメージは1 ビット(オン/オフ)、グレースケールイメージは8ビット(256レベル)、RGBイメー ジは24ビット、CMYKイメージは32ビットで表されます。

## Raster image processor $( \exists x \forall y d = x d = y d = y d$

PostScriptデータストリームがドットパターンに変換されるプロセッサーです。 変換さ れたドットパターンは最終印刷メディアに転送されます。 InfoPrint ManagerはAdobe RIPを使用し、InfoPrint 4000などのプリンター用のIPDSに、PostScriptを変換します。

#### rc.pd

InfoPrint Manager において、**/etc/pd.servers** ファイルに表示されている InfoPrint Manager サーバーを起動するユーティリティーです。

# **read-only**(読み取り専用)

InfoPrint Managerでは、ユーザーが設定できず、他の活動に基づいて変更される場合が ある属性値を説明する用語です。

#### ready(準備完了)

タスクを実行する準備ができており、実行する能力をもつオブジェクトの状態を指し ます。

media-ready属性値のような使用可能なリソースです。Supported (サポート済み)と対比します。

#### Red, Green, Blue(赤、緑、青)

CRTディスプレイ蛍光体の色です。RGBイメージはスクリーン表示専用です。印刷する前にCMYKイメージに変換する必要があります。

# Registration(位置決め)

用紙の端に相対する用紙上の印刷正確度です。

ブラックに相対する単一色(シアン、マゼンタ、またはイエロー)の印刷正確度で す。

ページの反対面への印刷に相対するページの片面に印刷する正確度です。

# **Reprographics**(複写)

文書や情報のコピーまたは複製を作成する処理です。

#### **Requested**(要求済み)

InfoPrint Managerでは、ジョブが実行依頼されたときに、そのジョブが要求した特定の 属性値に関する表現です。ジョブの要求済み属性値は、実宛先用のサポート済み属性 値と照合して妥当性が検査され、そのプリンターがそのジョブを処理できるかどうか が判別されます。Supported(サポート済み)と対比します。

# Resettable attribute(再設定可能属性)

オブジェクトを作成した後に、値を設定するか変更できる属性。 そのオブジェクトが 変更するのに適切な状態にあることが前提となります。Initially settable attribute(初期設定可能属性)も参照してください。 Non-settable attribute (設定不能属性)と対比します。

Resource (リソース)

AFPにおいて、ジョブの印刷時に使用される印刷指示の集まりが入っているファイルで す。リソースには、フォント、オーバーレイ、書式定義、ページ定義、ページセグメ ントが含まれます。

# Resource context (リソースコンテキスト)

InfoPrint Managerでは、ディレクトリーパス情報が入っているオブジェクトです。この 情報は、プリンターでのジョブの印刷に必要なリソースを印刷システムが見つけるの に役立ちます。リソースには、フォント、オーバーレイ、書式定義、ページ定義、 ページセグメントが含まれます。

# Resource document (リソース文書)

InfoPrint Managerでは、印刷可能文書の印刷にジョブが使用するリソース(グラフィックスやフォントなど)を表すオブジェクトです。「Printable document (印刷可能 文書)」と対比します。

# Resubmit(再実行依頼)

InfoPrint Managerでは、保留中のジョブまたは保持されたジョブを、そのジョブを最初 に実行依頼した論理宛先とは別の論理宛先に再転送するアクションです。

## **Resume**(再開)

InfoPrint Managerでは、一時停止したジョブの印刷、または休止したサーバーやキュー に入っているジョブの配布を再開するアクションです。

## Retained job (保持ジョブ)

InfoPrint Managerでは、通常は印刷が完了した後で、指定された時間の間、印刷システムに保存されているジョブを表すオブジェクトです。保持ジョブは、キュー内にはありません。

# **Retention**(保持)

プロセスの完了後にデータを一定の期間保存するプロセスです。

# **Retrieval**(取得)

保存されたデジタルデータを記憶装置から取り出し、再使用のためにオンラインメモリーに持ってくるプロセスです。*Archiving(アーカイブ*)も参照してください。

#### RGB

Red, Green, Blue (赤、緑、青)の略です。

#### RIP

Raster image processor (ラスターイメージプロセッサー)の略です。

ラスターイメージプロセッサーを使って、データをドットパターンに変換することで す。

## rootユーザー

AIX 環境において、最大の権限を持つシステムユーザー。 システムユーザーは、ログ イン、制限付きコマンドの実行、システムのシャットダウン、保護ファイルの編集や 削除を行えます。Superuser(スーパーユーザー)の同義語です。

# RPC

Remote Procedure Call (リモートプロシージャコール)の略です。

#### RPM

Red Hat Package Management は、Linux Standard Base ディストリビューションの ベースラインパッケージ形式です。
S

## **Scanner** (スキャナー)

データの再入力を避けるため、ハードコピーのソースデータをデジタル形式(ハーフ トーンドット)に変換する装置です。

Scheduler(スケジューラー)

InfoPrint Managerでは、ジョブを実宛先へ割り当てるときに、キューが使用するスケ ジューリング方法です。

#### Separator sheet (セパレーターシート)

ジョブにある文書を区切る用紙(空白の場合もそうでない場合もあります)です。 Auxiliary sheet(補助シート)も参照してください。

## Server (サーバー)

InfoPrint Managerでは、構成、管理、印刷要求を受け入れ、要求された操作を実行し、 操作結果として応答を返します。

## Settable attribute (設定可能属性)

*Initially settable attribute(初期設定可能属性)、Resettable attribute* (再設定可能属性)を参照してください。

#### **Severity**(重大度)

エラー状態がどの程度重大であるかを示したものです。

#### Shell (シェル)

AIXオペレーティングシステムにおいて、ユーザーとオペレーティングシステムの間の インターフェースとして活動するコマンドインタープリターです。InfoPrint Manager文 書では、すべてのシェル例はKornシェルを使用します。

Shift-out, shift-in code(シフトアウト、シフトインコード)

2バイトの表意文字で構成された文字列の始めと終わりを示す制御文字です。

## **Shortest-job-first**(最小ジョブ先出し)

InfoPrint Managerでは、キューイング技法の1つです。キュー内の最小のジョブが キューの先頭に次のジョブとして割り当てられます。「Deadline(締切)」、 「FIFO(先入れ先出し)」、「Job-priority(ジョブ優先順位)」、「Longestjob-first(最大ジョブ先出し)」と対比します。

## Shut down (シャットダウン)

InfoPrint Managerでは、サーバーまたは実宛先のすべてのプロセスを、サーバーまたは 実宛先を削除せずに停止するアクションです。

## Signature (折り丁)

印刷、折り、断裁、製本が全体として行われるページのグループです。折り丁のページを手動で配置する場合は、折り用のダミーを使用して位置を決定します。

## **Simplex**(片面)

InfoPrint Manager において、文書または実宛先の plex 属性値。 その出力イメージが メディア上に先頭と先頭が合うように配置されることを示す。 このためイメージの先 頭の位置は、どのページでも同じになります。文書または実宛先の sides 属性値に よって、文書は用紙の一方の面または両面に印刷することができます。「Tumble (反 転印刷)」と対比します。「Simplex printing (片面印刷)」と「Duplex printing (両面印刷)」も参照してください。

## Simplex printing(片面印刷)

用紙の片面だけに印刷することです。Duplex printing(両面印刷)(1)と対比しま す。

用紙の片面または両面に印刷し、先頭と先頭が合った形式でメディア上で出力イメージを配置します。 このためイメージの先頭の位置は、どのページでも同じになります。Tumble duplex printing (反転両面印刷)と対比します。 Duplex printing (両面印刷) (2)も参照してください。

## SMIT

System Management Interface Tool (システム管理インターフェースツール)の略です。

#### SNA

Systems Network Architecture(システムネットワークアーキテクチャー)の略です。

#### Spiral binding(ら旋とじ)

ワイヤーまたはプラスチックの巻線が、とじしろの一連の穴(丸穴または角穴)に通 されるタイプの製本です。Edition binding(版とじ)、Perfect binding(無線 とじ)、Wire-o binding(二重ら旋とじ)と対比します。

## Spot color (スポットカラー)

指定色と正確に一致するよう個別に調合されたカラーインクです。スポットカラー は、CMYKプロセスカラーでは良好な複製を作成できない、または鮮明な色が必要な場 合に使用されます。さらに、スポットカラーは蛍光色やメタル色が必要な場合にも使 用されます。

## Spread (スプレッド)

カラー印刷において、それと他のカラーとの間の空白を削除するために寸法を拡大したエリアです。Choke(チョーク)と対比します。

## Start sheet (スタートシート)

ジョブの前に配置できる用紙(空白の場合もそうでない場合もあります)です。 Auxiliary sheet(補助シート)も参照してください。

#### State (状態)

*Object state (オブジェクトの状態)*の同義語です。

#### Stripping(ストリッピング)

原板のレイアウトへフィルムを機械的に組み込んでいく処理です。ページの組版は、 ストリッピング時に行われます。

## Subnet mask (サブネットマスク)

同じネットワーク上にあるIPv4アドレスの範囲を特定します。

## Subnetwork (サブネットワーク)

ノードの任意のグループです。 同一ネットワークIDなど共通特性があります。

AIXオペレーティングシステムでは、TCP/IPで作成可能なネットワークなど、別ネット ワークの複数論理部のグループの1つです。

#### Subtractive color system (減法混色システム)

白い用紙に適切な量のシアン、マゼンタ、イエローのペイントを混合(追加)することで、イメージを再現するシステムです。これらのペイントは他の色を反映、つまり、吸収し、減色します。Additive color system(加算混色システム)と対比します。

#### Superuser (スーパーユーザー)

rootユーザーの同義語です。

## **Supported**(サポート済み)

InfoPrint Manager において、実宛先がジョブの妥当性検査時に受け入れることのでき る特定のジョブ属性値に関する表現です。 InfoPrint Manager は、実宛先のサポート済 み属性値と照合してジョブの要求済み属性値の妥当性を検査し、その実宛先がその ジョブを処理できるかを判別します。要求済みと対比します。

#### **Synchronous**(同期)

特定のアクションとの間に規則的または予測可能な時間的関係を伴って発生する性質 を指します。Asynchronous(非同期)と対比します。

#### System administrator (システム管理者)

Administrator (管理者)の同義語です。

## System Management Interface Tool (SMIT)

AIXオペレーティングシステムにおいて、インストール、保守、構成、診断の作業のた めのインターフェースツールです。SMITによって、コマンドを入力しないでタスクを 実行できます。

Systems Network Architecture (システムネットワークアーキテクチャー)

IBMが作成した、ネットワークを使用した送信単位とネットワークの構成と操作に対す る、論理構造、形式、プロトコル、操作シーケンスに関する記述です。

#### Т

#### **Table reference character**(テーブル参照文字)

印刷データセット内のオプションの制御文字です。TRCはレコードの印刷に使用する フォントを識別し、印刷中のフォントを選択できます。

## Tagged Image File Format (TIFF)

スキャンしたイメージを保存するためのデジタル形式です。TIFFファイルはラスター 形式ファイルとも呼ばれます(ベクトル形式ファイルに対して)。TIFFファイルをデ スクトップパブリッシングで使用する場合は、TIFFファイルには低解像度のFPOイメー ジのみが入れられており、高解像度のデータはハードディスク上に置かれています。

## Tast help(タスクヘルプ)

選択したオブジェクトを使用して実行できるタスクのリストを提供するオンラインへ ルプです。タスクを選択すると、そのタスクの実行方法に関して手順を追った説明が 表示されます。

## TCP/IP

Transmission Control Protocol/Internet Protocol (伝送制御プロトコル/インターネットプロトコル)の略です。

## TCP/IP 接続プリンター

TCP/IPプロトコルを使用した通信回線を通してpSeriesコンピューターに接続されたプリンターです。

InfoPrint Managerでは、TCP/IP 接続プリンターを表すPSF物理プリンターです。 「AIX-attached printer (AIX接続プリンター)」、「Direct-attached printer (直接接続プリンター)」、「Upload-TCP/IP-attached printer (アッ プロードTCP/IP接続プリンター)」も参照してください。

## **Template** ( $\mathcal{F} \vee \mathcal{T} \cup - \mathcal{V}$ )

InfoPrint Manager アドミニストレーション GUIでは、実宛先などの特定のタイプのオブ ジェクトを作成するために定義された1組のデフォルト属性値を表すオブジェクトで す。

## Ticket (チケット)

ジョブチケット を参照してください。

## TIFF

Tagged Image File Format (タグイメージファイル形式)の略です。

Transmission Control Protocol/Internet Protocol (伝送制御プロトコル/インターネットプロトコル)

インターネットや、米国国防総省のインターネットワークプロトコル用の規格に従っ たネットワークで使用される一連の通信規則です。TCPはパケット交換通信ネットワー ク内の、またネットワークの相互接続システム内のホスト間で、信頼性のあるホスト 間プロトコルを提供します。インターネットプロトコル(IP)が基礎のプロトコルとなっ ていることを想定しています。Internet Protocol(インターネットプロトコル)も 参照してください。

## Trapping(トラッピング)

デスクトップパブリッシングで、重ね印刷するカラーを重ねさせる部分の大きさで す。トラッピングは、位置決めで通常の誤差のために生じるすき間から白紙部分が見 えるのを防ぎます。枚葉給紙の印刷機の場合は、トラッピングは通常0.25ポイントに します。Choke(チョーク)とSpread(スプレッド)も参照してください。

## TRC

Table Reference Character (テーブル参照文字)の略です。

## **TrueType font** (**TrueType**7 + 2 + )

柔軟な指示で拡大/縮小しやすいアウトラインテクノロジーに基づくフォント形式で す。絵文字の形状は2次曲線に基づきます。このフォントは、TrueTypeフォントファイ ルに含まれるテーブルのセットで表されます。

## TTF

TrueType font (TrueTypeフォント)の略です。

## Tumble(反転印刷)

InfoPrint Managerでは、文書または実宛先の**plex**属性値で、その出力イメージがメ ディア上に先頭と末尾が合うように配置されます。このためイメージの先頭の位置 は、次のイメージの末尾と同じ端になります。用紙の両面に印刷する必要がありま す。*Simplex(片面印刷)*と対比します。

## Tumble duplex printing (反転両面印刷)

用紙の両面に印刷し、先頭と末尾が合うように出力イメージを配置します。このため イメージの先頭の位置は、次のイメージの端と同じになります。Simplex printing (片面印刷)(2)、Duplex printing(両面印刷)(2)と対比します。

## U

## UCR

Under color removal (下色除去)の略です。

## Under color removal (下色除去)

CMYインクの使用の削減、トラッピングの改善、セットアップ時間の削減を目的とし、無色の区域を黒色に変換することです。UCRは一般にイメージスキャンの時点で行われますが、処理中にUCRを実行するものもあります。Gray component replacement (グレーコンポーネントの置き換え)の同義語です。

## Unmanage(非管理)

InfoPrint Manager アドミニストレーション GUIでは、対象オブジェクトのアイコンに状況の変化を反映させないように使用するアクションです。

#### Upload printer (アップロードプリンター)

Upload-TCP/IP-attached printer (アップロードTCP/IP接続プリンター)を参照してください。

## upload-TCP/IP-attached printer (アップロード TCP/IP 接続プリンター)

InfoPrint Manager では、MVS システムを介して接続されたプリンターを表す PSF 物理 プリンターで、PSF/MVS により管理されます。 InfoPrint Manager は TCP/IP ネット ワークを介して、MVS システムと通信します。*AIX 接続プリンター、直接接続プリン* ター、TCP/IP 接続 プリンターも参照してください。

#### ٧

## **Validate**(検証)

InfoPrint Managerでは、ジョブが要求した属性値を、システムにある実宛先のサポート 済み属性値と比較し、そのジョブを印刷または送信できる実宛先があるかどうかを判 別することです。

## **Value**(值)

属性の特性です。

## Variable(変数)

プログラムの実行中に値を変更できるデータ項目を表す名前です。

#### **Variable data**(変数データ)

文書のコピー間で変更が可能なデータです。たとえば、定形文のレター(定数デー タ)をお客様の名前や住所などの変数データと組み合わせて、個人宛ての文書のコ ピーを作成できます。

## Varnish (ワニス)

完成した用紙に塗布される保護層です。 通常は写真に使用しますが、反射する特質を もっているためデザイン要素に使用することもあります。ワニスには着色することも できます。

## **Vector**(ベクトル)

空間上の絶対座標の点と線です。PostScriptファイルには、ベクトルのアートワークを 含めることができます。ベクトルファイルはRIP処理時にラスターに変換されます。

#### Velox

ハーフトーンのネガから作ったモノクロの写真です。 校正刷りとして使用されます。

## Vignette(ビネット)

輪郭をぼかしたイメージです。

## Virtual Machine (仮想マシン)

単一のコンピューターのリソースを管理し、複数のコンピューターシステムが存在す るかのように見せる製品です。

特定のユーザーのための排他的処理であるかに見えますが、その実データ処理システムのリソースを共用することによって機能が実現されている仮想データ処理システムです。(T)

## Virtual Storage Extended (仮想マシン拡張)

正式名称がVirtual Storage Extended/Advanced Functionであるプログラムです。プログラムの実行を制御するソフトウェアオペレーティングシステムです。

## **Visual Systems Management**(仮想システム管理)

AIXにおけるグラフィカルユーザーインターフェースのタイプの1つです。 オブジェク トの直接操作によりシステムを管理できます。

#### VM

Virtual Machine (仮想マシン)の略です。

#### VSE

Virtual Storage Extended (仮想マシン拡張)の略です。

## VSM

Visual Systems Management (仮想システム管理)の略です。

## W

Web(ウェブ、用紙、ロール紙)

輪転機による印刷で使用するロール紙です。

Well (ウェル)

InfoPrint Manager アドミニストレーション GUIでは、ペイン内のオブジェクトに関連し たオブジェクトのグループが入っている、ペイン中の領域です(たとえば、サーバー ペインの中にあるキューウェルなど)。

what you see is what you get (ウィジウィグ/WYSISYG)

コンピューターワークステーションの画面に表示された複合イメージが、最終的な印 刷イメージと見た目が同じになるようにすることです。

Window (ウィンドウ)

画面の長方形区域です。 移動したり、他のウィンドウの上や下に重ねて置いたり、ア イコンに最小化できます。

## Wire-o binding (二重ら旋とじ)

冊子のとじ部分に沿って開いている溝の部分に、連続したワイヤーの二重ループを通 すことです。Edition binding(版とじ)、Perfect binding(無線とじ)、 Spiral binding(ら旋とじ)と対比します。

#### With-request (要求時)

InfoPrint Managerでは、クライアントがサーバーへ文書を直接転送する転送方式です。 「*Pipe-pull(パイププル)*」と対比します。

## Workstation (ワークステーション)

通常は、メインフレームかネットワークへ接続されている端末またはマイクロコン ピューターを指します。 ユーザーはここからアプリケーションを使用できます。

Write access (書き込みアクセス)

データを変更する能力を付与する認証レベルです。

## WYSIWYG (ウィジウィグ)

What you see is what you get (見たままが得られる)の略です。

## Х

#### X-Windows

MITによって開発されたネットワーク透過型のウィンドウ操作システムです。これは AIXオペレーティングシステムで実行される拡張X Windowシステムの基礎となっていま す。

## Xerography (ゼログラフィー)

潜像を保持するためにコロナ帯電された光伝導体面を使用する乾式印刷プロセスで す。 潜像は乾式トナーを使用して現像され、紙に転写された後、熱で融着させられま す。

**Xstation** (Xステーション)

ネットワークを使用してpSeriesコンピューターに接続された端末です。このターミナ ルでは、ユーザーはコマンド行関数を実行したり、X Windowシステムベースのアプリ ケーションを実行したりできます。

# 株式会社リコー

東京都大田区中馬込1-3-6 〒143-8555 http://www.ricoh.co.jp/

# お問い合わせ

お買い上げいただきました弊社製品についての操作方法に関するお問い合わせは、お買い 上げの販売店にご連絡ください。

転居の際は、販売店にご相談ください。転居先の最寄りの販売店をご紹介いたします。

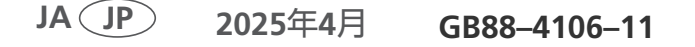